# Inhaltsverzeichnis G a s t r o Handbuch Kellner Anwendungen

|              |             |                     | Kap.      | Seite  |
|--------------|-------------|---------------------|-----------|--------|
| Kapitel      | Gastro l    | Iandbuch Allgemein  | Allgemein | 1–7    |
| A. Die Fun   | ktionstast  | en im Buchungs-Bild |           |        |
| für die Betr | euung dei   | · Gäste             |           |        |
| 1. Taste S   | uchen       |                     | 01        | 1-2    |
| 2. Tasten    | für Storn   | erungen             | 02        | 1-3    |
| 2.1 Tast     | te -Vor –   | Storno (V-Sto)      | 02        | 1      |
| 2.2 Tast     | te -Nach -  | -Storno (N-Sto)     | 02        | 2      |
| 2.3 Tast     | te –Boss –  | Storno (B-Sto)      | 02        | 3      |
| 3. Taste –   | Splitting   | (Split)             | 03        | 1-6    |
| Direkt B     | uchung a    | uf einen Gast       | 03        | 1      |
| Splitting    | g -Tisch z  | u Stuhl-            | 03        | 2-4    |
| Splitting    | g - Stuhl z | zu Tisch -          | 03        | 5      |
| Splitting    | g - Stuhl : | zu Stuhl -          | 03        | 6      |
| 4. Taste U   | mbuchen     |                     | 04        | 1-5    |
| Umbucl       | hen Tisch   | zu Tisch            | 04        | 2-4    |
| Umbucl       | hen Tisch   | zu Stuhl            | 04        | 4      |
| Umbuc        | hen Stuhl   | zu Stuhl            | 04        | 5      |
| 5. Taste A   | bschluß     |                     | 05        | 1 - 11 |
| Abschl       | ußdialog    | Alle                | 05        | 2      |
| Abschl       | ußdialog    | Tisch               | 05        | 2      |
| Abschl       | ußdialog    | Ausgewählte         | 05        | 2      |
| Abschl       | ußdialog    | Artikel             | 05        | 3      |
| Abschl       | ußdialog    | Rabatt              | 05        | 10     |

| Kassensystem <b>EuCaSoft<sup>®</sup></b> | Gastro-Handbuch | Inhalt     |
|------------------------------------------|-----------------|------------|
| Absohlußdialog Zahlung                   | 05              | 1          |
| Zahlung <b>Finanzwa</b>                  | 05              | 4<br>5     |
| Zahlung Pahatt granhisch                 | 05              | 5<br>7     |
| Zahlung Inhouse KK                       | 05              | /<br>8     |
| Zahlung IHKK Manuall                     | 05              | 8-0        |
| Tasta Sahnallahsahluß                    | 05              | 0- 9<br>11 |
| Taste Schnellabschluß ahne Dechnung      | 05              | 11         |
| Taste Sennenabsentub onne Keennung       | 05              | 12         |
| 6. Taste Zwischenrechnung                | 06              | 1-2        |
| 7. Taste Beilage / Beilagenseite         | 07              | 1-2        |
| 8. Taste Name                            | 08              | 1-2        |
| 9. Taste Tastengruppe (Gruppenknöpfe)    | 09              | 1          |
| 10. Taste Personal                       | 10              | 1-2        |
| 11.Taste Stühle                          | 11              | 1-2        |
| Stühle hinzustellen                      | 11              | 2          |
| Stühle entfernen                         | 11              | 2          |
| 12. Taste Andere / Abbruch               | 12              | 1          |
| 13. Taste Zurück / Saldo                 | 13              | 1          |
| 14. Taste Einmal                         | 14              | 1-3        |
| 15. Taste Null Bon                       | 15              | 1-2        |
| 16. Taste Proformarechnung               | 16              | 1-2        |
| 17. Taste Folgenvorwahl / Folge          | 17              | 1-2        |
| 18. Taste Journalstreifen                | 18              | 1-4        |
| Journalstreifen Rechnungen               | 18              | 2          |
| Rechnungen Wieder öffnen                 | 18              | 4          |
| 19. Taste Stop/Go                        | 19              | 1-2        |
| 20. Taste Zusatztext                     | 20              | 1-2        |
| 21. Taste Hotel                          | 21              | 1          |
| 22. Taste Preisänderung                  | 22              | 1          |
| 23. Taste Zeitpreis Ende                 | 23              | 1          |
| 24. Taste Alte Rechnungen                | 24              | 1-3        |
| 25. Außer Haus Verkauf                   | 25              | 1-2        |
| mittels Taste Ausser Haus                | 25              | 1          |
| mittels Abfrage                          | 25              | 1          |
| mittels Ausser Haus Verkaufs-Raum        | 25              | 2          |

| Kassensystem <i>EuCaSoft</i> ®        | Gastro-Handbuch | Inhalt |
|---------------------------------------|-----------------|--------|
|                                       | 24              | 1      |
| 26. Laste Karte laden                 | 26              | 1      |
| 27. Taste Karte auffrischen           | 27              | 1      |
| 28. Taste Split Bon                   | 28              | 1      |
| 10 D' DOG Kana                        | 20              | 1      |
| 30. Die POS - Kasse                   | 30              | 1      |
| 31. Laste Buchung                     | 31              | 1      |
| 32. Taste Schublade offnen            | 32              | 1 2    |
| 33. Laste Bar                         | 33              | 1- 2   |
| 34. Tasten Rechnung / letzte Rechnung | 34              | I      |
| R Die Funktionstasten im Raum-Rild    |                 |        |
| für den Betriebsablauf                |                 |        |
| <i>J ue.u. 2.eee.a.u.y</i>            |                 |        |
| 40. Taste Chef                        | 40              | 1      |
| 41. Taste Gastro / POS                | 41              | 1      |
| 42. Taste Kellner                     | 42              | 1-10   |
| Tische für andere Kellner freigeben   | 42              | 2-3    |
| Tisch-Reservierung                    | 42              | 4- 8   |
| Umsatz ansehen                        | 42              | 9      |
| Journal ansehen                       | 42              | 10     |
| 43. Taste Alias Buchen                | 43              | 1      |
| 44. Taste Tische übernehmen           | 44              | 1      |
| 45. Taste Tische reservieren          | 45              | 1      |
| 46. Taste Freie Tische                | 46              | 1      |
| 47. Taste offene Tische               | 47              | 1-2    |
| 48. Taste Tischnummer                 | 48              | 1      |
| 49. Taste Möbel (Tische)              | 49              | 1-2    |
|                                       |                 |        |
| 50. Taste Schankanlagen Reset         | 50              | 1      |
| 51. Taste Pool                        | 51              | 1-2    |
|                                       |                 |        |
| 52. Taste Schublade öffnen            | 52              | 1      |
| 53. Taste Bestellannahme              | 53              | 1      |
| 54. Taste IHKK Salden                 | 54              | 1      |
| 55. Taste IHKK Konto                  | 55              | 1- 3   |
| 56. Taste IHKK Manuell                | 56              | 1-2    |

| Kassensystem <b>EuCaSoft<sup>®</sup></b> | Gastro-Handbuch Ir | halt |
|------------------------------------------|--------------------|------|
| 57. Taste Tischtext                      | 57                 | 1-2  |
| 58. Taste Alias buchen                   | 58                 | 1    |

# **Gastro-Handbuch**

Das **Gastro-Handbuch** unterstützt die Anwendung des Gastrokassen-Programmes *EuCaSoft*. Der Dialog mit dem Programm wird geführt über:

- A die Funktionstasten im Buchungs-Bild für die Berteuung der Gäste und
- B die Funktionstasten im Raum-Bild für den Betriebsablauf

# In diesem Referenz-Handbuch werden die Funktionen beschrieben, die durch Tastendruck auf der Touch-Oberfläche des Bildschirmes ausgelöst werden.

Schalten Sie die Kasse ein, und warten einen Augenblick bis die Kasse sich im Hauptdialogfenster, nämlich dem *Raum-Bild* befindet.

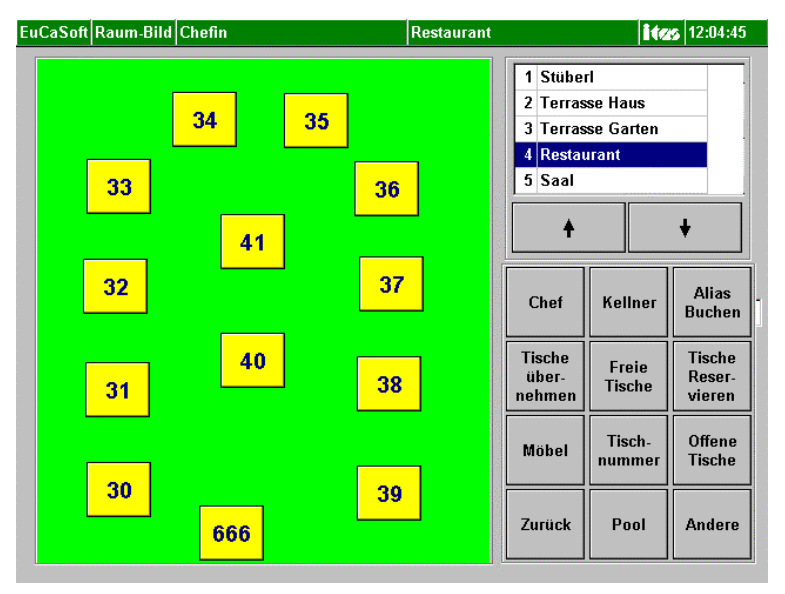

#### • Die Bedieneranmeldung

In der Praxis melden Sie sich über eine Magnetkarte, eine Chipkarte, oder einem anderen Kellnerschlüssel an.

Sie identifizieren sich am Kassensystem mittels eines Ihnen vorliegenden Kellnerschlüssels.

z.B. kann die Berechtigung am System erfolgen, indem Sie Ihren Schlüssel an das magnetische Kellnerschloß heften.

#### Allgemein

| EuCaSoft Login                  | ites 16.10.2000                        |
|---------------------------------|----------------------------------------|
| Kellner<br>Anita Schwarz        |                                        |
| Datum<br>Montag, 16. Oktober 20 | Zeit<br>00 12:06:07                    |
| Tisch-Reservierung              | Umsatz Ansehen                         |
| Anmelden                        | Journal Ansehen                        |
|                                 | Reviereinteilung                       |
| Schankanlage<br>zurücksetzen    |                                        |
| Zurück                          | Tische für andere<br>Kellner freigeben |

Zu Arbeitsbeginn müssen Sie sich das erste Mal im Kassensystem anmelden. Dafür aktivieren Sie Ihren Kellnerschlüssel und es öffnet sich dann das Anmelde-Dialogfenster **"Kellner Login".** 

Bei allen Ihren folgenden **Bedieneranmeldungen** tippen <sup>©</sup> Sie auf die Taste "**Kellner**" im Raum-Bild.

Durch Antippen <sup>CP</sup> auf die Taste "**Anmelden**" werden Sie unter Ihrem Namen, Datum und Uhrzeit im Kassensystem registriert.

Danach gelangen Sie wieder in das Hauptdialogfenster Raum-Bild zurück.

Sie können nun mit Ihrer Arbeit am Kassensystem beginnen.

| EuCaSoft Raum-Bild Chefin | Restaurant                       |                               | ita              | <b>16.10.2000</b>          |
|---------------------------|----------------------------------|-------------------------------|------------------|----------------------------|
| 34 35                     | 2 Terras<br>3 Terras<br>4 Restau | se Haus<br>se Garten<br>Irant |                  |                            |
| 33                        | 36                               | 6 Bierga                      | irten            | +                          |
| 32<br>32                  | 37                               | Chef                          | Kellner          | Alias<br>Buchen            |
| 31                        | 38                               | Tische<br>über-<br>nehmen     | Freie<br>Tische  | Tische<br>Reser-<br>vieren |
| 30                        | 30                               | Möbel                         | Tisch-<br>nummer | Offene<br>Tische           |
| 666                       | <u> </u>                         | Zurück                        | Pool             | Andere                     |

Auf der rechten Seite des Bildes befinden sich die

#### freibelegbaren Raumbild-Tasten.

Das Feld enthält eine zweckmäßige Auswahl resp. Kombination von Funktionen, wie sie vom Chef zusammengestellt wurden.

( Siehe Chef-Anwendungen Kapitel 19 Stammdaten/ freibelegbare Raumbild-Tasten ).

Weitere zweckmäßige Kombinationen von Funktionen können auf andere Tastenseiten zusammengestellt werden.

Diese weiteren Tastenseiten rufen Sie durch die Taste "Andere" auf.

Mit der Taste "Zurück" blättern Sie wieder zur vorherigen Seite zurück.

Mit der Taste "Abbruch" kehren Sie immer zur ersten Seite zurück.

z.B.

| Mö       | Tische          |                             |
|----------|-----------------|-----------------------------|
| Ch       | uper-<br>nehmen |                             |
| Bestell- | POS             | Schank-<br>anlagen<br>Reset |
| annahme  | Andere          | Abbruch                     |

Rufen Sie den **Raum** auf und aktivieren den **Tisch** durch Antippen, an dem Sie bedienen sollen. (Z.B. Tisch 31 / Raum 4)

Sie befinden sich im Bestelldialog **Buchung**.

| EuCaSoft Buchung Chefin  T |                       |                              |                         |           |                 |                   | Tisch 3          | 1/Raum         | 4   |                                   |          | itzs             | 16.10.200           |
|----------------------------|-----------------------|------------------------------|-------------------------|-----------|-----------------|-------------------|------------------|----------------|-----|-----------------------------------|----------|------------------|---------------------|
|                            | Tages-<br>karte       |                              | Haupt-<br>karte         |           | S<br>Bi         | alate<br>rotzeit  | Beila            | gen            |     | Eis<br>Kucher                     | ı        | K<br>K           | affee<br>uchen      |
| Bier<br>AfC                |                       | ·+<br>}                      | AfG<br>Rest             |           |                 | igarr.<br>Ionst.  | Sonn<br>kart     | tag<br>te      |     | Beilage<br>mit/ohn                | n<br>e   |                  | test                |
|                            | Menü1                 | Gr. Breze<br>5er             | e Zander O<br>Spinat fi |           | hsen<br>eisch   | Pommes<br>Frites  | Sparer<br>ribs   | Schw.<br>m.Kr  | wü  | vü Nudel m.<br>Tom.soß            |          | pätzle<br>Soße   | W-Würstl<br>Semmel  |
|                            | Speise Div<br>Warm Kü | L-Knödl Enten<br>suppe leber |                         | E         | inte            | Schloss-<br>buben | Schweins<br>haxe | Schw.<br>o.Kr  | wü  | vü <mark>Seelachs</mark><br>filet |          | inder<br>hnitzel | Knödl<br>Soße       |
|                            | Tafelspitz<br>sülze   | Kartoffe<br>suppe            | l Schweine<br>braten    | Wi<br>Sch | ener<br>Initzel | Apfel-<br>strudel | 1/2 Hendl        | Steck<br>fisch | eri | Kinder<br>schw.br.                | W-<br>Po | Würstl<br>mmes   | Nudel m.<br>Tom.soß |
|                            | 4                     | Suchen                       | +                       |           |                 |                   |                  |                | Sei | te<br>1                           | PLU      | 1                | lenge               |
|                            | Zurück                | Split                        | Abschl                  |           |                 |                   |                  |                | 7   |                                   | 3        | 9                | +                   |
|                            | B-Sto                 | Tasten-<br>gruppe            | Schnell<br>Abschl       |           |                 |                   |                  |                | 4   |                                   | 5        | 6                | X                   |
|                            | Alte<br>Rech          | Hotel                        | Schnell<br>o.Rech       |           |                 |                   |                  |                | 1   |                                   | 2        | 3                |                     |
|                            | Ausser<br>Haus        | Einmal                       | Andere                  | 4         |                 | Gesamt (          | DM<br>D,00       | ₽.             | 0   | 0                                 | 0        | ,                | ┣╋                  |

(Tisch 31 / Raum 4 werden z.B. in der Statuszeile angezeigt.)

Der obere Bereich zeigt die freibelegbaren Tasten für das Artikelbonieren mit den Gruppenknöpfen ( 6 oder 10 Tasten je Reihe max. 2 Reihen ) und

den zugehörenden Artikeln mit 8 bis 98 Artikeln je Seite incl. der Überdeckung durch die Gruppenknöpfe. Die Taste Gruppenknöpfe (**Tastengruppe**)schaltet die Überdeckung ein oder aus.

Der untere Bereich zeigt auf der linken Seite des Bildes die *frei belegbaren Funktionstasten für den Bedienungsablauf.* 

Das Feld enthält eine zweckmäßige Auswahl resp. Kombination von Funktionen, wie sie vom Chef zusammengestellt wurden.

(Siehe Chef-Anwendungen Kapitel 18 Stammdaten/ freibelegbare Funktions-Tasten).

Weitere zweckmäßige Kombinationen von Funktionen können auf andere Tastenseiten zusammengestellt werden.

Diese weiteren Tastenseiten rufen Sie durch die Taste "Andere" auf.

Mit der Taste "Zurück" blättern Sie wieder zur vorherigen Seite zurück.

Mit der Taste "Abbruch" kehren Sie immer zur ersten Seite zurück.

Ferner zeigt der untere Bereich die Bestelliste, die Seitennummern-Anzeige, die PLU Nr., die Mengenanzeige und den Nummernblock.

#### • Das Buchen auf einen Tisch in einem bestimmten Raum

Nun können Sie die bestellten Artikel, d.h. Speisen und Getränke aus den eingeblendeten Artikeltasten oder Gruppenknöpfen schnell und komfortabel durch Antippen <sup>(2)</sup> der entsprechenden Artikeltasten auf den aufgerufenen Tisch ( siehe Statusanzeige Tisch 31 / Raum4 ) buchen und durch Drücken der Taste **Enter** die Bestellung abschließen.

Es besteht auch die Möglichkeit, über den eingeblendete **Nummernblock** die Bestellungen einzugeben

Ferner besteht eine Alternative einen Tisch aufzurufen und zwar:

Sie drücken die Taste "**Tischnummer**", geben die Nummer über den geöffneten Nummernblock ein und bestätigen die Tischeingabe durch Drücken von **Enter**.

Sie haben damit auch die Möglichkeit "**Freie Tischnummern**" einzugeben, die im Raum nicht sichtbar sind.

Die Einstellung, welche Tischnummern Sie als freie Tische vergeben können, wird vom Chef in den **Stammdaten / Kasseneinstellungen** Registerkarte"**Allgemein**" vorgenommen.

Um sich bebuchte freie Tische anzeigen zu lassen, drücken Sie die Taste **"Freie Tische".** Es erscheint ein Fenster mit den bebuchten freien Tischen. Wählen Sie Ihren Tisch aus und drücken die Taste **Enter** 

Damit befinden Sie sich wieder im Dialog Buchung.

#### • Der Bestellvorgang

**Das Buchen über die Gruppenknöpfe und Artikeltasten** Sie wollen nun z.B. folgendes buchen:

> 1 x Helles 5 x Weßbier 3 x Haferl Kaffee

Sie Tippen auf den Gruppenknopf Bier, dann auf die Artikeltaste "Helles ", dann auf die Nummernblocktaste "5" für die Menge dann auf die Artikeltaste "Weißbier",
die Artikel werden in die Bestelliste aufgenommen.
Nun fehlt noch ein Artikel, der sich nicht auf den Artikeltasten dieses Gruppenknopfes befindet.

#### 3 x Heferl Kaffee

Sie Tippen auf den Gruppenknopf **"Kaffee/Kuchen"**. Es werden die Artikel dieses Gruppenknopfes angezeigt. dann auf die Nummernblocktaste "**3**" für die Menge dann auf die Artikeltaste **"Haferl Kaffee"** Es wird dieser Artikel mit in die **Bestelliste** aufgenommen.

| 4 11 | · ·     |
|------|---------|
| Al   | lgemein |

| EuCaSoft           | Buchun            | g Chefin                             |                      |                     | Tisch 31              | l/Raum           | 4           |                 | ites         | 16.10.200       |
|--------------------|-------------------|--------------------------------------|----------------------|---------------------|-----------------------|------------------|-------------|-----------------|--------------|-----------------|
| Tag<br>kar         | Tages-<br>karte   |                                      | Salate<br>Brotzeit   |                     | Beilag                | Beilagen         |             | Eis<br>Kuchen   |              | affee<br>uchen  |
| Bier               | : +<br>G          | AfG<br>Rest                          |                      | igarr.<br>Jonst.    | Sonnt<br>kart         | Sonntag<br>karte |             | ilagen<br>/ohne |              | test            |
| Hell<br>0,5        | Weißbie<br>0,5    | er <mark>alko-frei</mark><br>Bier0.5 | Radler<br>0,5        | W-Scho<br>sauer 0.5 | A-Schorl<br>0,5       | Citro<br>0,5     | A-5         | Schor<br>D,3    | Citro<br>0,3 | Fach-<br>inger  |
| ki.Heli<br>0,3     | Dunkle<br>WB      | s Pils<br>0,3                        |                      | W-Scho<br>sü60,5    | Spezi 0,5             | Cola<br>0,5      | Spe         | zi 0,3          | Cola<br>0,3  | Joh.saft<br>0,2 |
| Dunkel<br>Bier 0,5 | Leichte<br>WB     | 5                                    | Ruß 0,5              | Gerolst. \<br>0.7   | Tafelwas<br>0,5       | Apfels<br>0,3    | aft Ge<br>O | rolst.<br>.25   | Fa<br>0,3    | Osaft<br>0,2    |
| +                  | Suchen            | +                                    | Spaten H<br>Weißbier | ell 0,5<br>0,5      | 1 5 2                 | 5,50<br>9,00     | Seite       | PLU-Wie         | derh. M      | lenge           |
| Saldo              | Split             | Abschl                               |                      |                     |                       |                  | 7           | 8               | 9            | +               |
| V-Sto              | Tasten-<br>gruppe | Schnell<br>Abschl                    |                      |                     |                       |                  | 4           | 5               | 6            | X               |
| Alte<br>Rech       | Hotel             | Schnell<br>o.Rech                    |                      |                     |                       |                  | 1           | 2               | 3            |                 |
| Ausser<br>Haus     | Einmal            | Andere                               | 4                    | Gesamt<br>34        | <sup>DM</sup><br>1,50 | •                | 0           | 00              | ,            | ┣╋┃             |

Sie können an dieser Stelle sofort nachbuchen und weitere Artikel in die Bestelliste aufnehmen.

#### Das Buchen über den Nummernblock

Bitte buchen Sie z.B. noch folgenden Artikel nach:

2 x Wasser 0,5 (Artikelnummer : 5414)

Dafür geben Sie durch Antippen <sup>(37)</sup> auf die Nummernblocktaste 2 erst einmal die Menge für den Artikel ein, dann drücken Sie die Multiplikations-**Taste X** Danach wird die Artikelnummer, in diesem Fall **5414** eingegeben, und dann die Taste **PLU** (Artikelnummer) / **Enter**-Taste angetippt.

Nun sind alle Artikel, die Sie mittels PLU Nr. gebucht haben in die **Bestelliste** aufgenommen.

Wenn Sie den letzten Artikel in die Bestelliste aufgenommen haben drücken Sie die **Enter-**Taste.

Alle Artikel werden am Bonziel ausgedruckt.

Speisen in der Küche und Getränke am Tresen

Der Tisch ist frei für weitere Bestellungen wenn Sie diesen wieder aufrufen.

#### Kapitel 01

#### A. Die Funktionstasten im Buchungs-Bild für die Betreuung der Gäste

# 1. Taste Suchen

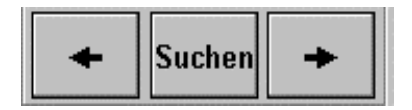

Sollte für Sie die das Kellnerrecht "Artikel suchen" aktiviert sein ⊠, erleichtert diese Funktion das Auffinden von Artikelnmit Hilfe eines Suchprogrammes.

Normalerweise buchen Sie den gewünschten Artikel mittels einer entsprechenden Artikeltaste einer aufgerufenen Gruppe. Das Aufrufen einer Gruppe erfolgt über die Gruppenknöpfe, oder über die **Pfeiltasten** rechts / links, die jeweils die nächste Artikelseite anzeigt.

Durch Antippen der Taste "**Suchen**" wechselt das Dialogfenster Buchung in das Dialogfenster **"Artikel suchen".** 

| EuCaSoft A    | rtikel suc    | hen Chefin    |                     |          |                         |                  | ites             | 16.10.2000                       |
|---------------|---------------|---------------|---------------------|----------|-------------------------|------------------|------------------|----------------------------------|
| Zurück        | Artikel<br>Nr | Kurz-<br>Name | Rechnungs-Name      | Preis    | Artikel<br>Gruppe Folge | Bon Rat:<br>Ziel | oatt<br>Provisio | n                                |
|               | 5005          | Maß Wei       | Maß Weißbier        | 11,00    | 5000                    | 1 -              | -                | <b></b>                          |
|               | 5006          | Weißbie       | Weißbier 0,5        | 5,80     | 5000                    | 1 -              | -                |                                  |
|               | 5009          | AlkFrBi       | Alkoholfr. Bier 0,5 | 5,50     | 5000                    | 1 -              | -                |                                  |
|               | 5015          | d.WB          | Weißbier Dunkel 0,5 | 5,80     | 5000                    | 1 -              | -                | -                                |
| Suchen        |               | 4             |                     | •        | •                       |                  | ŧ                |                                  |
| Sucl<br>aufhe | he<br>ben     | Name          | bier                | G        | ruppe                   |                  |                  |                                  |
| 1 :<br>q      | 2 3<br>w      | 4<br>e r      | 5 6 7<br>t z u      | 8 9<br>i | 0 p                     | ß                | +                | <ul> <li>↑</li> <li>↓</li> </ul> |
| a             | s<br>y x      | d f           | g h j               | k        | l ö                     | -                |                  | +                                |
| shift         |               |               |                     |          |                         |                  |                  | shift                            |

Im oberen Teil des Fensters erscheint eine nach Artikelnummern geordnete Artikelliste. Im unteren Teil des Fensters erscheint eine Tastatur.

Sie haben nun zwei Möglichkeiten, einen Artikel zu suchen und zwar:

Über das Eingabefeld "Name".

Wenn Sie z.B. den Artikel "Grand Marnier" suchen, tippen Sie über die Tastatur den Namen in das **Eingabefeld** ein. Nach wenigen Buchstaben erscheint eine entsprechende Auswahl. Tippen Sie den gesuchten Artikel an und dieser wird in die Bestelliste aufgenommen.

```
Über das Eingabefeld "Gruppe"
```

Hierbei tippen Sie auf das Feld **Gruppe**, und es erscheint eine Liste mit Warengruppenbezeichnungen. Sie können davon eine auswählen, z.B. " Spirituosen". Es erscheint dann im oberen Teil des Fensters eine Liste mit allen in der Warengruppe enthaltenen Artikel.Tippen Sie den gesuchten Artikel an und dieser wird in die Bestelliste aufgenommen.

#### 2. DieTaste V-Sto Stornierung / Änderung <u>vor</u> der Buchung

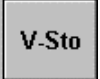

Sollten Sie sich einmal bei einer Buchung vertippt haben, so können Sie immer ein **Vor-Storno** durchführen.

Sie befinden sich im Dialogfenster Buchung und haben bereits Artikel gebucht.

Die Bestätigung aller Buchungen durch **Enter** ist **noch nicht** erfolgt, d.h. diese Bestellung wurde noch an keinem Bonziel ausgedruckt.

Diese Funktion erlaubt es, Artikel in der Bestelliste zu löschen.

| EuCa        | Soft          | Buchung           | Chefin                             |            |                   |                     | Tisch 31              | l/Raum        | i 4  |                    |                    | itzs         | 12:24:49        |
|-------------|---------------|-------------------|------------------------------------|------------|-------------------|---------------------|-----------------------|---------------|------|--------------------|--------------------|--------------|-----------------|
|             | Tage<br>kar   | es-<br>te         | Haupt-<br>karte                    |            | S<br>B            | alate<br>rotzeit    | Beila                 | gen           |      | Eis<br>Kuchen      |                    | K<br>Ku      | affee<br>Ichen  |
|             | Bier<br>Af(   | ·+<br>3           | AfG<br>Rest                        |            | Z                 | igarr.<br>Ionst.    | Sonnt<br>kart         | tag<br>te     | ]    | Beilage<br>mit/ohn | n<br>e             | 1            | test            |
| He<br>O     | ell<br>),5    | Weißbie<br>0,5    | r <mark>alko-fre</mark><br>Bier0.5 | R          | adler<br>0,5      | W-Scho<br>sauer 0.5 | A-Schorl<br>0,5       | Citro<br>0,5  | D    | A-Schor<br>0,3     | 1                  | Citro<br>0,3 | Fach-<br>inger  |
| kl.l<br>O   | Hell<br>1,3   | Dunkles<br>WB     | Pils<br>0,3                        |            |                   | W-Scho<br>süß0,5    | Spezi 0,5             | Cola<br>0,5   |      | Spezi 0,3          |                    | Cola<br>0,3  | Joh.saft<br>0,2 |
| Dur<br>Bier | nkel<br>r 0,5 | Leichtes<br>WB    |                                    | R          | JB 0,5            | Gerolst. \<br>0.7   | Tafelwas<br>0,5       | Apfels<br>0,3 | aft  | Gerolst.<br>0.25   | olst. Fa<br>25 0,3 |              | Osaft<br>0,2    |
|             | •             | Suchen            | +                                  | Wei<br>Spa | nscho.:<br>aten H | sau 0,5<br>ell 0,5  | 1                     | 7,80<br>5,50  | Seit |                    | Wiedd<br>5181      | erh. №<br>1  | lenge           |
| Sa          | ldo           | Split             | Abschl                             | We<br>Taf  | ißbier<br>elwas:  | 0,5<br>ser 0,5      | 5 2<br>1 ·            | 9,00<br>4,50  | 7    | 1                  | ,                  | 9            | +               |
| ۷.۹         | Sto           | Tasten-<br>gruppe | Schnell<br>Abschl                  |            |                   |                     |                       |               | 4    |                    | ;                  | 6            | X               |
| Al<br>Re    | lte<br>ech    | Hotel             | Schnell<br>o.Rech                  |            |                   |                     |                       |               | 1    | 2                  | 2                  | 3            |                 |
| Aus<br>Ha   | sser<br>ius   | Einmal            | Andere                             | 4          |                   | Gesamt<br>4         | <sub>БМ</sub><br>6,80 | +             | 0    | 0                  | 0                  | ,            |                 |

#### Hinweis:

Sollte eine Bestellung gebucht und durch Enter abgeschlossen sein, ist ein <u>Nachstorno</u> nur noch durch eine berechtigte Person z.B. dem Chef möglich.

1

Sie verfahren wie folgt:

- Sie tippen @ auf die Taste "V-Sto" und wechseln dabei in den Status Buchung/ V-Sto.
- Sie markieren den zu stornierenden Artikel,
- dieser wird aus der Bestelliste gemäß der eingetragenen Menge im Nummernblock gelöscht.

# 3. Die Taste Splitting

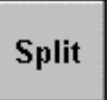

Diese Funktion erlaubt es , bereits gebuchte Bestellungen / Artikel zu splitten oder direkt bei der Buchung einem Gast **am gleichen Tisch** zuzuordnen.

| Das bedeutet: | Direkt Buchung auf einen Gast | (des gleichen Tisches) |
|---------------|-------------------------------|------------------------|
|               | Splitting < Tisch zu Stuhl >  | (des gleichen Tisches) |
|               | Splitting < Stuhl zu Tisch >  | (des gleichen Tisches) |
|               | Splitting < Stuhl zu Stuhl >  | (des gleichen Tisches) |

#### • Direkt Buchung auf einen Gast

Sie befinden sich im Dialogfenster Buchung und haben diverse Artikel in die Bestelliste gebucht. Sie möchten die Bestellung direkt einem Gast zuordnen.

#### Folgende Schritte sind erforderlich:

- Drücken der Taste Split.
   Im Dialog *Buchung werden* Tisch und Stühle angezeigt
- Auswahl des Stuhles von Ihrem Gast. Buchung und Ausdruck des Bons am Bonziel erfolgen simultan.

#### **Beispiel:**

Durch Antippen <sup>(37)</sup> auf die Taste **Split** wird der im Status angezeigte Tisch, z.B. der **Tisch 40** mit den zugehörigen Stühlen, dargestellt.

| EuCaSoft       | Splitting | Chefin  |                     | Tisch 4          | 0/Gast 4/       | /Raum 4                     | ۱                  | ites             | 12:45:28            |
|----------------|-----------|---------|---------------------|------------------|-----------------|-----------------------------|--------------------|------------------|---------------------|
|                |           |         |                     | Beila            | gen             | E<br>Ku                     | lis<br>chen        | Ka<br>Ku         | iffee<br>chen       |
|                | 1         |         | 2                   | Sonn<br>kar      | tag<br>te       | Beil<br>mit/                | agen<br>ohne       | t                | est                 |
| 6              |           | Tisch 4 | 0 3                 | Sparer<br>ribs   | Schw.w<br>m.Kr. | rü Nud<br>Torr              | el m.<br>LSOB      | pätzle<br>Soße   | W-Würstl<br>Semmel  |
|                | 5         |         | *4*                 | Schweins<br>haxe | Schw.w<br>o.Kr. | 7ü <mark>Seel</mark><br>fil | achs K<br>et sc    | inder<br>hnitzel | Knödl<br>Soße       |
|                | L         |         |                     | 1/2 Hendl        | Stecke<br>fisch | rl Kin<br>schr              | der W-<br>w.br. Po | Würstl<br>mmes   | Nudel m.<br>Tom.soß |
| Abbru          | ch K      | leinen  | Alkoholfr. Bier 0,5 | 1                | 5,50            | Seite                       | PLU                | M                | enge                |
| Abbru          |           | /ählen  | Apfelschorle 0,3I   | 1                | 4,00            | 1                           |                    | 0                |                     |
| Zurück         | Split     | Aboohl  | Zitro. Limo 0,5     | 1                | 4,90 🛛          | 1                           |                    |                  |                     |
| ZUIUCK         | Zurück    | Auscin  | Salat Austernpilze  | 1 1              | 4,50            | 7                           | 8                  | 9                | -                   |
|                | Tasten.   | Schnell | Gem.Salat           | 1                | 7,20            |                             |                    |                  |                     |
| N-Sto          | gruppe    | Abschl  | Ochsenfleisch       | 1 1              | 8,50            | 4                           | 5                  | 6                | $\ X\ $             |
| 611-           |           | C_1     | Ente                | 1 2              | 4,50 -          |                             |                    |                  |                     |
| Rech           | Hotel     | o.Rech  | Schlosserbuber      | 1                | 9,00            | 1                           | 2                  | 3                |                     |
|                |           |         | Gesamt              | 1                |                 |                             |                    |                  |                     |
| Ausser<br>Haus | Einmal    | Andere  | +                   | 9,00             | +               | 0                           | 00                 | ,                | ►                   |

Durch Antippen <sup>(27)</sup> eines Stuhles z.B. Nr 4, werden alle Artikel diesem Gast zugeordnet und gebucht, sowie die Bons am Bonziel ausgedruckt. Stuhl 4 wird mittels Sternchen "\* 4 \* " als bebucht markiert. Im Status wird z.B. Tisch 6 / Gast 4 / Raum 4 angezeigt.

• Splitting -Tisch zu Stuhl- (des gleichen Tisches)

Diese Funktion erlaubt es, ein Splitting der Buchungen vom Tisch auf einen Gast vorzunehmen, wenn Sie nicht schon bei der Bestellung die Artikel direkt auf einen Gast gebucht haben, sondern erst jetzt bei der Rechnungsstellung splitten wollen.

# Damit haben Sie die Möglichkeit, Einzelrechnungen für einen einzelnen Gast zu erstellen.

Sie haben zuvor für diesen Tisch die Bestellung aus der Bestelliste abgeschlossen und Sie befinden sich im Dialog **Buchung**.

z.B. wünscht einer Ihrer Gäste an diesem Tisch eine Rechnung.

#### Folgende Schritte sind erforderlich:

- Drücken der Taste Split.
- Beachten Sie die Dialoganzeige
  - Im Dialog *Buchung werden* Tisch und Stühle angezeigt, einige sind mit Sternchen markiert und somit bebucht. Aktivieren Sie durch Antippen den Tisch oder Stuhl, von dem aus sie Splitten wollen. Die Bestelliste öffnet sich.
  - Im Dialog *Splitting* ist nur der Tisch oder 1 Stuhl mit Sternchen markiert und somit bebucht.
     Die Bestelliste öffnet sich simultan.
- Markieren der Artikel, die Sie splitten wollen.
- Antippen des **Stuhles** von Ihrem Gast. Die Split-Buchung auf den Gaststuhl erfolgt simultan. Der Stuhl wird mit Sternchen markiert.

#### **Beispiel:**

Durch Antippen <sup>(27)</sup> der Taste **Split** wechselt der Dialog in *Splitting*. Es wird z.B. der "\* **Tisch 40** \* " mit den zugehörigen Stühlen dargestellt. Simultan öffnet sich die Bestelliste.

Durch Antippen <sup>(27)</sup> können Sie nun in der Bestelliste die Artikel markieren, die Sie z.B. auf den Gast oder Stuhl Nr.: **4** splitten wollen.

Durch Antippen <sup>CP</sup> von **Stuhl 4** werden die markierten Artikel auf diesen umgebucht.

| EuCaSoft       | Splitting         | Chefin            |                                          | Tisch 40         | )/Raum 4               |               |                   | ites             | 16.10.2000          |
|----------------|-------------------|-------------------|------------------------------------------|------------------|------------------------|---------------|-------------------|------------------|---------------------|
|                |                   |                   |                                          | Beila            | gen                    | F<br>Ku       | lis<br>chen       | Ka<br>Ku         | ffee<br>chen        |
|                | 1                 |                   | 2                                        | Sonnt<br>kart    | iag<br>ie              | Beil<br>mit/  | agen<br>ohne      | t                | est                 |
| 6              |                   | *Tisch 4          | 10* 3                                    | Sparer<br>ribs   | Schw.wi<br>m.Kr.       | i Nud<br>Torr | el m. S<br>LSOB   | pätzle<br>Soße   | W-Würstl<br>Semmel  |
|                | 5                 |                   | 4                                        | Schweins<br>haxe | Schw.wi<br>o.Kr.       | i Seel<br>fi  | lachs K<br>let sc | inder<br>hnitzel | Knödl<br>Soße       |
|                | I                 |                   |                                          | 1/2 Hendi        | Stecker<br>fisch       | l Kin<br>schr | der W<br>w.br. Po | Würsti<br>immes  | Nudel m.<br>Tom.soß |
| Abbru          | ch K              | (einen<br>vählen  | Alkoholfr. Bier 0,5<br>Apfelschorle 0,31 | 1                | 5,50<br>4,00           | Seite         | PLU               | Me               | enge                |
| Zurück         | Split<br>Zurück   | Abschl            | Zitro. Limo 0,5<br>Salat Austempilze     | 1                | 4,90<br>4,50           | 7             | 8                 | 9                | +                   |
| N-Sto          | Tasten-<br>gruppe | Schnell<br>Abschl | Gem.Salat<br>Ochsenfleisch               | 1                | 7,20<br>8,50           | 4             | 5                 | 6                | $\mathbf{X}$        |
| Alte<br>Rech   | Hotel             | Schnell<br>o.Rech | Ente<br>Schlosserbuber                   | 1 2<br>1         | 4,50 -<br>9,00<br>8.50 | 1             | 2                 | 3                |                     |
| Ausser<br>Haus | Einmal            | Andere            | Gesamt 2                                 | <sub>Б,70</sub>  | •                      | 0             | 00                | ,                | ┛                   |

Wollen Sie aus einer Summe eines Artikels nur eine bestimmte Menge umbuchen, dann geben Sie 🐨 die Menge über den Nummernblock ein.

Sie Tippen <sup>(P)</sup> auf den Artikel, dieser wird mit der gewünschten Anzahl markiert dargestellt. Dies können Sie bei anderen Artikeln entsprechend wiederholen.

Alle markierten Artikel werden in die Bestelliste des Stuhles aufgenommen, wenn Sie diesen antippen.

Sie können diesen Splittingvorgang solange wiederholen, bis alle Artikel des Tisches einer oder mehreren Personen zugeordnet wurden und einzeln abrechnen.

Sie tippen<sup>®</sup> auf die Taste **Split Zurück** und können weitere Bestellungen auf den Tisch buchen.

Sie tippen<sup>®</sup> auf die Taste **Zurück** und können einen neuen Tisch für Bestellungen aufrufen.

• Splitting < Stuhl zu Tisch > (des gleichen Tisches)

#### Folgende Schritte sind erforderlich:

- Drücken der Taste Split.
- Beachten Sie die Dialoganzeige
  - Im Dialog *Buchung werden* Tisch und Stühle angezeigt, einige sind mit Sternchen markiert und somit bebucht. Aktivieren Sie durch Antippen den Stuhl, von dem aus sie Splitten wollen. Die Bestelliste öffnet sich.
  - Im Dialog *Splitting* ist nur der eine Stuhl mit Sternchen markiert und somit bebucht.
     Die Bestelliste öffnet sich simultan.
- Markieren der Artikel, die Sie splitten wollen. Mengenangabe beachten!
- Antippen des Tisches. Die Split-Buchung auf den Tisch erfolgt simultan. Der Tisch wird mit Sternchen markiert.

• Splitting - Stuhl zu Stuhl - (des gleichen Tisches)

#### Folgende Schritte sind erforderlich:

- Drücken der Taste Split.
- Beachten Sie die Dialoganzeige
  - Im Dialog *Buchung werden* Tisch und Stühle angezeigt, einige sind mit Sternchen markiert und somit bebucht. Aktivieren Sie durch Antippen den Stuhl, von dem aus sie Splitten wollen. Die Bestelliste öffnet sich.
  - Im Dialog *Splitting* ist nur der eine Stuhl mit Sternchen markiert und somit bebucht.
     Die Bestelliste öffnet sich simultan.
- Markieren der Artikel, die Sie splitten wollen. Mengenangabe beachten!
- Antippen des **Stuhles** von Ihrem Gast. Die Split-Buchung auf den Gaststuhl erfolgt simultan. Der Stuhl wird mit Sternchen markiert.

# 4. Funktionstaste Umbuchen

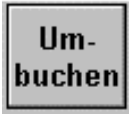

Diese Funktion erlaubt es Ihnen, bestimmte gebuchte Artikel auf einen anderen Platz umzubuchen.

Sie können variabel Artikel und Mengen auf einen anderen Tisch oder Stuhl im gleichen Raum oder in anderen Räumen umbuchen.

Da es bei Ihrer täglichen Arbeit immer wieder vorkommt, daß sich Gäste, von einem Tisch an einen anderen umsetzen,d.h. den Platz wechseln, haben Sie mit diesr Funktion die Möglichkeit alles Gewünschte den Gästen nachzuführen.

#### Voraussetzungen für das Umbuchen sind :

- Sie sind noch im Kassensystem angemeldet.
- Sie befinden sich im Dialog **Buchung** mit dem spezifischen Status Tisch/ Stuhl/ Raum von dem aus umgebucht werden soll.
- Sie haben zuvor für diesen Tisch die Bestellung aufgenommen und im Kassensystem gebucht.
- Der vom Gast gewählte **neue** Tisch ist frei **oder** wurde von dem entsprechenden Kellner freigegeben

Sie wollen nun einen Teil oder alle Buchungen von diesem Tisch auf einen anderen Tisch umbuchen.

#### • Umbuchen von Tisch zu Tisch

Sollte sich die Taste **"Umbuchen"** nicht auf der geöffneten Tastenseite befinden, dann blättern Sie mittels der Taste "**Andere**" bis diese erscheint. Sie drücken darauf, es öffnet sich der Dialog **"Umbuchen"**.

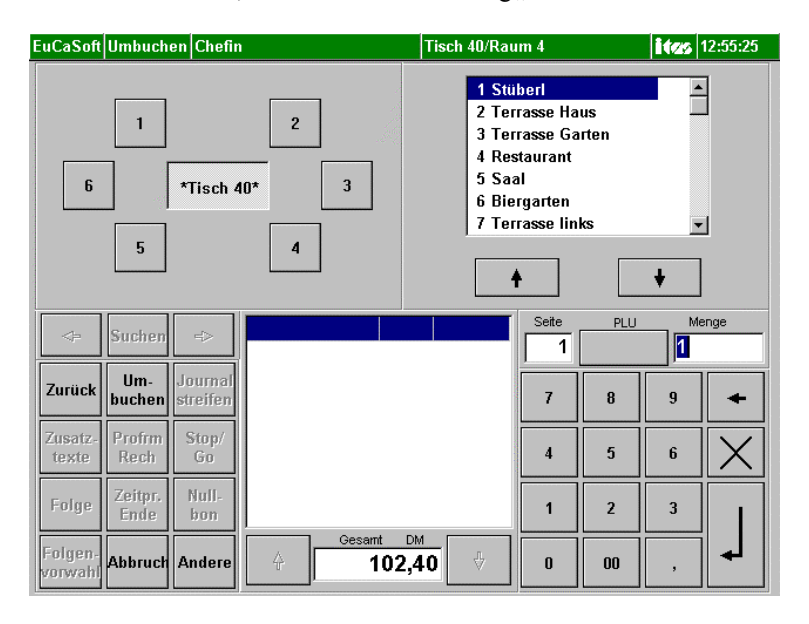

Auf der linken Seite ist der Tisch zu erkennen, von dem Sie alle Artikel umbuchen wollen, die Sie zuvor darauf gebucht haben. Auf der rechten Seite werden die Räume angezeigt, in denen sich der Platz befindet auf den die Artikel umgebucht werden sollen.

#### Folgende Schritte sind erforderlich:

- Auswahl des Raumes, es erscheinen alle Tische dieses Raumes
- Auswahl des Tisches an dem sich der Gast nun befindet
- Antippen des **bebuchten** Tisches und damit Anzeige aller Artikel auf diesen Tisch.
- Auswahl der umzubuchenden Artikel, falls alle umgebucht werden sollen durch Tastendruck auf "**Alle Wählen**"
- Antippen des Tisches auf dem die Artikel umgebucht werden sollen.

#### **Beispiel:**

Zur Auswahl des Raumes – es kann auch der gleiche sein - tippen <sup>GP</sup> Sie **z.B.** auf Restaurant (Raum 4) und kommen dann in folgenden Dialog.

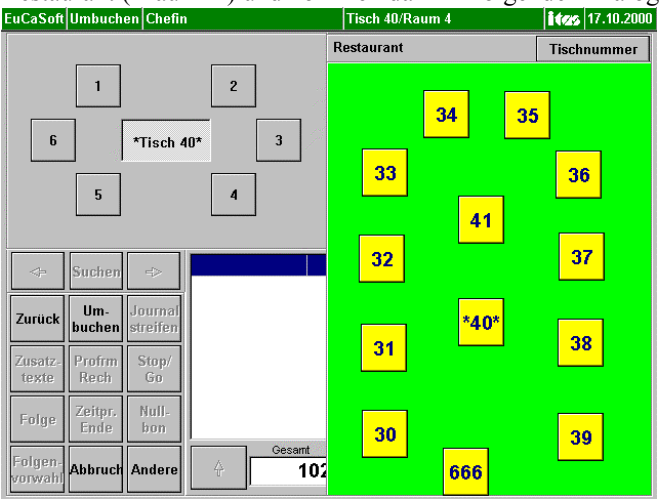

Nun wählen Sie durch Antippen <sup>(\*)</sup> den Tisch , auf den Sie die Artikel umbuchen möchten. In unserem Beispiel wählen wir den **Tisch 34** des Restaurants (Raum 4) Nun tippen Sie <sup>(\*)</sup> den **Tisch 40** an.

Es werden alle darauf gebuchten Artikel angezeigt.

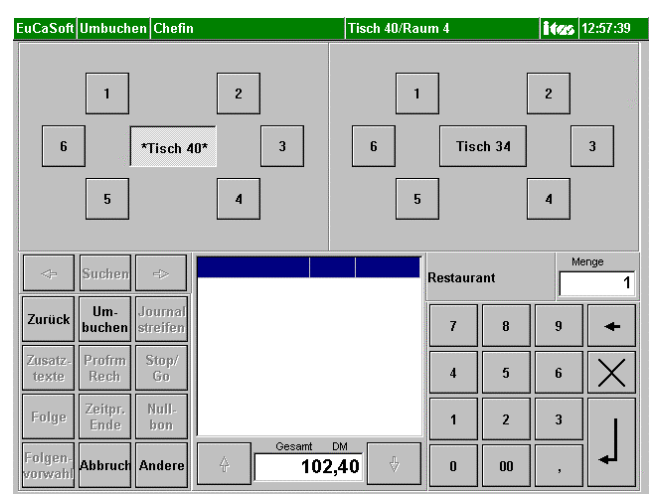

# Alle wählen

Nun tippen Sie <sup>@</sup> auf die Taste **"Alle wählen"** Es werden alle darauf gebuchten Artikel **markiert** dargestellt. Durch Antippen <sup>@</sup> des **Tisches 34** werden alle gebuchten und markieren Artikel auf diesen Tisch umgebucht.

#### Umbuchen von bestimmten Artikeln und Mengen

Möchten Sie nur bestimmte Artikel umbuchen und auch nur eine bestimmte Mengenanzahl von einem Artikel, dann tippen Sie 🐨 auf die Artikel, die Sie umbuchen wollen.

Wollen Sie nur eine bestimmte Menge umbuchen, so tippen Sie  $\mathcal{F}$  auf die entsprechende Zahlentaste im Nummernblock z.B. 2 und anschließend auf den umzubuchenden Artikel.

Durch Antippen <sup>CP</sup> des **Tisches 34**, werden alle gebuchten und markierten Artikel auf diesen umgebucht.

Ist das Umbuchen abzuschließen, tippen Sie 🖙 auf die Taste **Zurück** und Sie können weitere Bestellungen vornehmen.

#### Umbuchen Tisch zu Stuhl

#### Folgende Schritte sind erforderlich:

- Auswahl des Raumes
- Auswahl des Tisches
- Antippen des **bebuchten** Tisches und damit Anzeige aller Artikel auf diesen Tisch.
- Auswahl der umzubuchenden Artikel, falls alle umgebucht werden sollen durch Tastendruck auf "Alle Wählen"
- Antippen des spezifischen Stuhles vom Tisch auf dem die Artikel umgebucht werden sollen.

#### Umbuchen von Stuhl zu Stuhl

#### Folgende Schritte sind erforderlich:

- Auswahl des Raumes
- Auswahl des Tisches
- Antippen des **bebuchten** Stuhles ( siehe Splitting ) und damit Anzeige aller Artikel auf diesen Tisch.
- Auswahl der umzubuchenden Artikel, falls alle umgebucht werden sollen durch Tastendruck auf "Alle Wählen"
- Antippen des spezifischen Stuhles vom Tisch auf dem die Artikel umgebucht werden sollen.

# 5. Die Tasten Abschluß Schnellabschluß Schnellabschluß ohne Rechnung

# Taste Abschluß

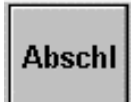

Wenn Sie diese Funktion antippen, können Sie den im Status angezeigten Tisch oder die Stühle abschließen d.h. abrechnen und Rechnungen erstellen.

Für gastbezogene **Einzelrechnungen** müssen Sie vorher das **Splitting**, wie in Kapitel 03 beschrieben, durchgeführt haben .

Durch Antippen <sup>(\*)</sup> der Taste "**Abschl**" wird nun das Dialogfenster **Abschluß** geöffnet.

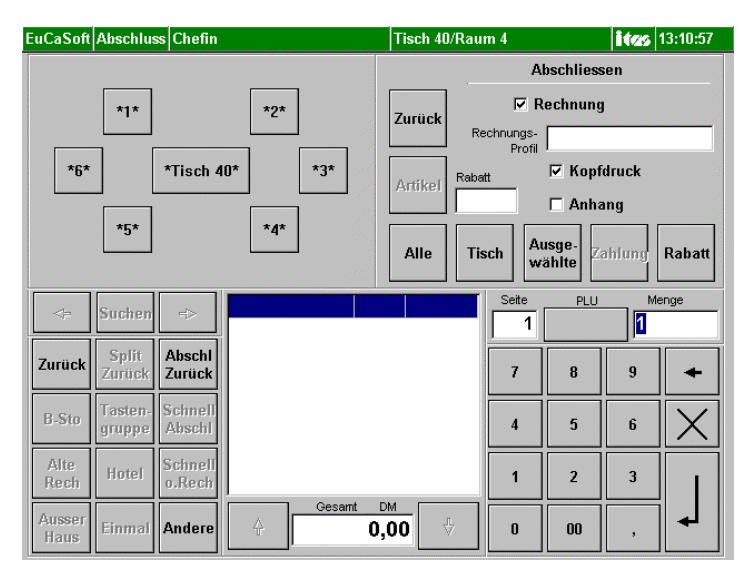

Sie haben nun verschiedene Möglichkeiten Rechnungen für die Gäste zu erstellen und auszudrucken.

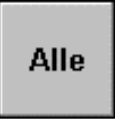

Wenn Sie auf die Taste **"Alle"** tippen, erhalten Sie **Einzelrechnungen** für alle mit Sternchen (\*...\*) gekennzeichneten Stühle und ev. dem Tisch .

# Tisch

Wenn Sie auf die Taste "**Tisch"** tippen, erhalten Sie nur **eine Rechnung** für die Artikel, die **noch** auf den Tisch gebucht sind.

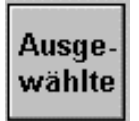

Wenn Sie auf die Taste **"Ausgewählte"** tippen, erhalten Sie nur **Einzelrechnungen** für die zuvor ausgewählten Stühle oder auch für den Tisch. Sie haben z.B. **Tisch \*6 \*** und **Stuhl \* 1 \***durch Antippen<sup>®</sup> ausgewählt .

Diese Taste ermöglicht eine Teilabrechnung des jeweiligen Tisches, z.B. falls bereits vereinzelt Gäste vorzeitig vor einer Endabrechnung des Tisches zahlen möchten.

Wenn Sie vorher über die Taste **Split** die Artikel auf die einzelnen Stühle, also Gäste, gesplittet d.h. **selektiert** haben, können Sie zu jedem Zeitpunkt getrennte Rechnungen erstellen.

# Artikel

Für den Fall, daß nur **bestimmte Artikel** eines Tisches oder Stuhles abgerechnet werden sollen, drücken Sie die Taste **"Abschl"**, dann auf den Tisch oder Stuhl, dann markieren sie den oder die Artikel in der Bestelliste.

Durch Drücken der Taste "Artikel" werden diese entsprechend abgerechnet.

| EuCaSoft       | Abschlus          | ss Chefin         |                                | Tisch 40/Rau     | m 4                |                | itzs   | 17.10.2000   |
|----------------|-------------------|-------------------|--------------------------------|------------------|--------------------|----------------|--------|--------------|
|                |                   |                   |                                |                  | A                  | oschliess      | en     |              |
|                | *1*               |                   | *2*                            | Zurück           | ⊠ R                | echnung        |        |              |
|                |                   |                   |                                | Re               | chnungs-<br>Profil |                |        |              |
| *6*            |                   | *Tisch 4          | 0* *3*                         | Artikel Raba     | tt                 | 🔽 Kopf         | druck  |              |
|                |                   |                   |                                |                  |                    | 🗆 Anha         | ng     |              |
|                | *5*               |                   | *4*                            | Alle Ti          | sch Au             | isge-<br>ählte | shlung | Rabatt       |
| Ahhru          | ch M              | (einen            | Apfelschorle 0,31              | 1 4,00           | Seite              | PLU            | M      | enge         |
| Coord          |                   | vählen            | Ente                           | 1 24,50          | 1                  |                |        |              |
| Zurück         | Split<br>Zurück   | Abschl<br>Zurück  | Schlosserbuber<br>Apfelstrudel | 1 9,00<br>1 8,50 | 7                  | 8              | 9      | +            |
| B-Sto          | Tasten-<br>gruppe | Schnell<br>Abschl |                                |                  | 4                  | 5              | 6      | $\mathbf{X}$ |
| Alte           | Iletel            | Schnell           |                                |                  |                    |                |        |              |
| Rech           | notel             | o.Rech            |                                |                  | 1                  | 2              | 3      |              |
| Ausser<br>Haus | Einmal            | Andere            | t Gesamt 24,                   | 50 <b>+</b>      | 0                  | 00             | ,      | ▲            |

# Zahlung

Wenn sie die Taste "Zahlung" antippen kommen Sie in folgenden Dialog.

| EuCaSoft                                    | Abschluss Ch                                 | efin                  |                                                                                            | Tisch 40/F        | Raum 4                                        |                                                                  | itzs                        | 17.10.2000 |
|---------------------------------------------|----------------------------------------------|-----------------------|--------------------------------------------------------------------------------------------|-------------------|-----------------------------------------------|------------------------------------------------------------------|-----------------------------|------------|
| 10,00<br>20,00<br>50,00<br>100,00<br>200,00 | Gesamt<br>9,<br>Bar<br>30,00<br>Zurück<br>8, | 00 DM<br>DM<br>50 DM  | Finanz-<br>weg<br>Rabatt<br>graphisch<br>Inhouse<br>kredit<br>Inhouse-KK<br>Manuell<br>EFT | Zurück<br>Artikel | Al<br>Rechnungs-<br>Profil<br>Rabatt<br>Tisch | oschliess<br>echnung<br>IZ Kopfe<br>I⊂ Anha<br>Isge-<br>ahlte Zz | en<br>truck<br>ng<br>ihlung | Rabatt     |
| Abbru                                       | ch Keine<br>wähle                            | n Apfelso<br>n Schlos | horle 0,31<br>serbuber                                                                     | 1 4,0<br>1 9,0    | 00 Seite                                      | PLU                                                              | Me                          | enge<br>O  |
| Zurück                                      | Split<br>Zurück Zuri                         | chl Apfelst<br>ück    | trudel                                                                                     | 1 8,5             | 50 7                                          | 8                                                                | 9                           | +          |
| B-Sto                                       | Tasten-<br>gruppe Abs                        | nell<br>chl           |                                                                                            |                   | 4                                             | 5                                                                | 6                           | X          |
| Alte<br>Rech                                | Hotel Schi<br>o.Re                           | nell<br>ech           |                                                                                            |                   | 1                                             | 2                                                                | 3                           |            |
| Ausser<br>Haus                              | Einmal And                                   | ere 🔶                 | Gesamt                                                                                     | 9,00              | 0                                             | 00                                                               | ,                           | 4          |

Es wird der zu zahlende Betrag im Feld "Gesamt" angezeigt.

Links davon schlägt Ihnen die Kasse naheliegende Zahlungs-Geldbeträge vor. Sollte der Gast mit einem dieser angezeigten Beträge bezahlen, tippen Sie diesen an und das Rückgeld wird im Feld **"Zurück"** angezeigt.

Sie können auch den erhaltenen Geldbetrag über den Nummernblock eingeben.

Sollte in einer Fremdwährung bezahlt werden, so tippen Sie auf die Taste mit dem Währungskennzeichen (DEM, Sfr, US \$, EUR, BEF, FIM,ect.).

| 67,  | 90 DE | M     |          |
|------|-------|-------|----------|
|      | DEM   |       | <b>^</b> |
| 1    | Sfr   | 1,15  |          |
| 1    | US\$  | 1,70  |          |
| Euro | Eur   | 1,00  |          |
| Euro | BEF   | 40,34 |          |
| Euro | FIM   | 5,95  |          |
| Euro | LUF   | 40,34 |          |
| -    |       | 0.70  | _        |
| 4    | ŕ     | +     |          |
| 4    |       |       |          |

Gastro-Handbuch Kapitel 05

Es werden Ihnen dann die eingetragenen möglichen Währungen angezeigt. Durch Antippen<sup>®</sup> können Sie die entsprechende Währung auswählen. Sinngemäß können Sie die Währung des Rückgeldes festlegen.

# Weitere Zahlungs-Arten werden aufgerufen über die Taste Finanzweg

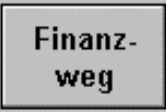

Tippen Sie auf diese Taste und es erscheint folgender Dialog.

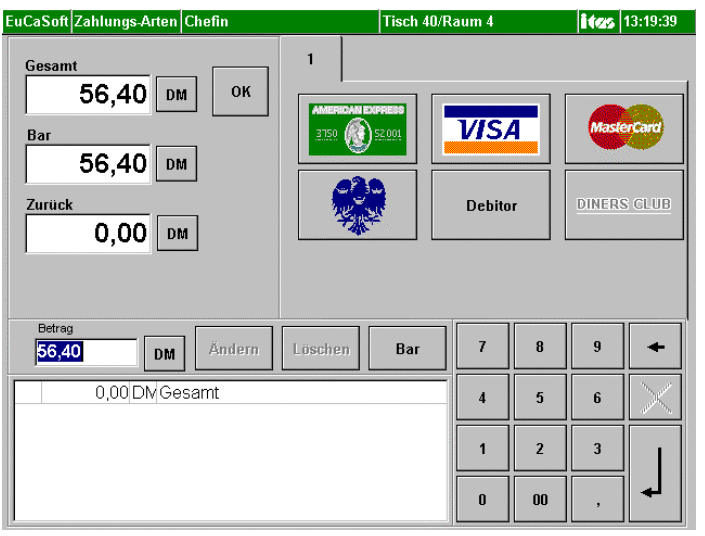

Der Finanzweg wird angewendet, wenn ein Rechnungsbetrag in aufgeteilter Weise bezahlt werden soll. D.h. :

- verschiedene Zahlungsarten und, wenn nötig, zusätzlich in
- verschiedenen Währungen

In den Betragsfeldern links oben wird im Feld "Gesamt" der Rechnungsbetrag angezeigt und im Feld "Bar" wird der noch "**zu bezahlende**" Betrag angegeben.

#### • Die bargeldlose Zahlung

Wenn nun der gesamte Betrag mit z.B.Visa-Card bezahlt werden soll, dann drücken Sie auf die Taste mit dem VISA-Logo und anschließend auf die Taste "OK".

Somit wird der Rechnungsbetrag im System als bargeldlose Buchung mit Visa Card registriert.

#### • Die Misch-Zahlung

Der angezeigte Rechnungsbetrag wird nun z.B. mit folgender Misch-Zahlung beglichen:

| Rechnungsbetrag gesamt            | DM  | 130,00 |
|-----------------------------------|-----|--------|
| Barzahlung mit                    | ITL | 50 000 |
| Bargeldlos mit Kreditkarte Amexco | USD | 44,16  |
| Gesamt                            | DM  | 130,00 |

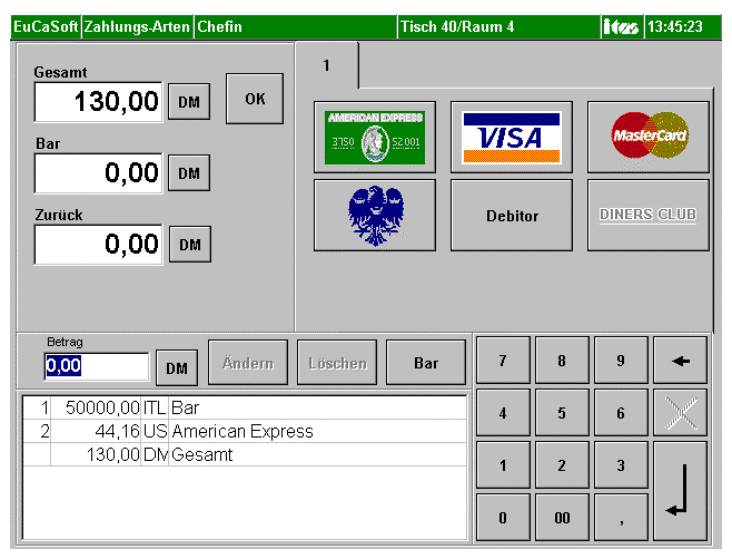

#### Folgende Schritte sind erforderlich:

- Im Feld Betrag eingeben des Barbetrages z.B. 50 000 Lire
- Taste des Währungskennzeichens antippen und Währung auswählen
- Bartaste drücken
- Restbetrag wird in der Anzeige "Bar" dargestellt.

6

- Taste des Währungskennzeichens neben der Anzeige "Bar" antippen und Währung, z.B. US Dollar, auswählen
- Ausgewähltes Kreditkarten-Logo antippen für bargeldlose Zahlung
- Taste des Währungskennzeichens neben der Anzeige "Bar" antippen und Stammwährung auswählen
- •
- Taste "OK" drücken, der Dialog Abschluß wird wieder geöffnet
- Wenn alles bezahlt d.h. ausgeglichen ist dann die Taste "Enter" drücken.

**Hinweis:** Umrechnumgen für NICHT-EURO-Währungen basieren auf die dafür vom Chef festgelegten Währungspreise.

• Zahlung mittels einer Sondervereinbarung gemäß der Rabatt graphisch Taste

# Rabatt graphisch

Tippen Sie auf diese Taste und es erscheint der Dialog *Rabatt graphisch* mit den Tasten für die Sondervereinbarungen der Bezahlung.

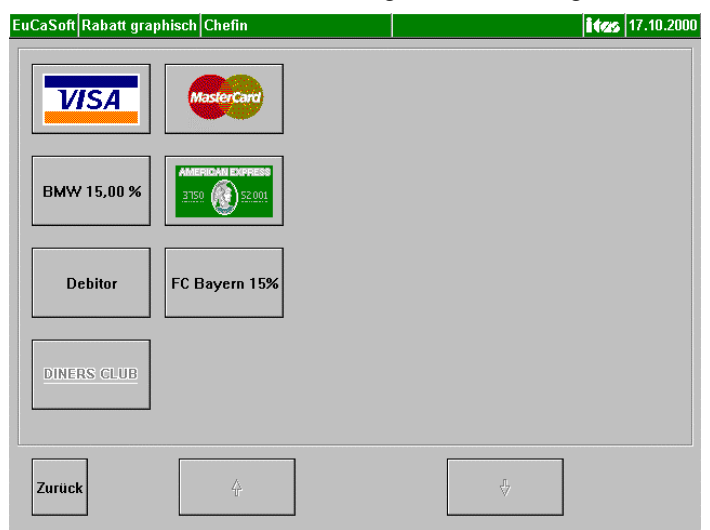

Hier drücken Sie die entsprechende Rabatt-Taste an, mit der die gesamte Rechnung bezahlt wird.

Daraufhin wechselt das Bild wieder automatisch in den Dialog Abschluß zurück.

#### • Zahlung mittels Inhousekredit-Karte

Ein Gast übergibt Ihnen seine Inhouse Kredit-Karte. Sie drücken auf die Taste

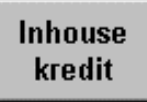

Es erscheint die Aufforderung den Kartenleser zu bedienen. Entweder bei einem angeschlossenen Durchzugsleser

"Ziehen Sie die zu lesende Karte durch den Leser" danach erfolgt eine erneute Aufforderung

"Ziehen Sie die zu *schreibende* Karte durch den Leser" damit die Abbuchung von der Kreditkarte durchgeführt werden kann.

oder bei einem angeschlossenen Einzugsleser

#### "Führen Sie die Karte ein"

diese wird nach dem Lesen und Schreiben wieder ausgeworfen.

#### • Zahlung mittels Inhouse-Kredit-Karte Manuell

Für einen Gast mit Inhouse Kreditkarte der Kategorie Nr.1 oder 4 kann, falls die Karte gerade nicht verfügbar ist, auch manuell der Zahlungsbetrag registriert werden. Durch Antippen der Taste

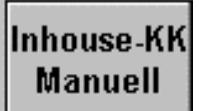

Gastro-Handbuch Kapitel 05

| EuCa | Soft         | Кге         | litkarten  | Chefin        |           |       | Suchen            | itzs | 14:03:45 |
|------|--------------|-------------|------------|---------------|-----------|-------|-------------------|------|----------|
| Zur  | rück         | 1           | Fremdfirma | i ł<br>Nummer | (ategorie | KName | Name              |      |          |
|      |              |             |            | 2 1           | Heger     |       | Heger Robert      |      | <b></b>  |
|      |              | 1           |            | 3 2           | Lampert   |       | Lampert Michael   |      |          |
| m.K  | larte<br>hon |             |            | 4 4           | Stöge     |       | Stögberger Anton  |      |          |
| Suc  | aren         |             |            | 53            | Scholli   |       | Schollmann Eduard |      |          |
|      |              |             |            | 8 3           | Stöge     |       | Stögberger Anton  |      |          |
| Suc  | chen         |             | BMW        | 8 3           | Stöge     |       | Stögberger Anton  |      |          |
|      |              |             | MAN        | 21            | Hener     |       | Hener Rohert      |      |          |
| z    | Suc<br>aufhe | che<br>eber | 1          | Name/         | Nummer    |       | Fremdfirma        |      |          |
| 1    |              | 2           | 3          | 4 5           | 6         | 7     | 8 9 0 B           |      | +        |
|      | q            | w           | е          | r             | t z       | u     | i o p ü           |      | +        |
|      | a            |             | s (        | I f           | g         | n j   | k I ö ä           |      | +        |
| /    |              | y           | ×          | c v           | b         | n     | m ,               | -    | +        |
| 5    | shift        |             |            |               |           |       |                   |      | shift    |

öffnet sich die Kundenliste gemäß Kat. 1 und Kat. 4

Sie wählen den Gast aus, es erfolgt eine Abfrage, die Sie entsprechend bestätigen

|    | Frage                                                   |
|----|---------------------------------------------------------|
| ?  | Die Karte gehört Lampert Michael. Wollen Sie<br>buchen? |
| Ja | Nein                                                    |

Mit "Ja" wird die Inhouse-Kredit-Buchung ausgeführt.

#### Hinweis: Die Taste

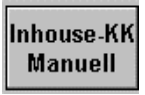

wird auch bei POS-Betrieb der Kasse direkt in den Funktionstastenblock des Dialogs Buchung aufgenommen mit identischem Zahlungsablauf.

Ferner dient bei Vereinen z.B. Golfclubs im Dialog **Raum-Bild** die gleiche Taste zum Aufruf der Liste aller Mitglieder mit der Inhouse Kredit-Karten- Kat.4. Das Mitglied wird ausgewählt und der Dialog **Buchung** öffnet sich sofort. Alle gebuchten Artikel werden **direkt** dem Mitglied zugeordnet.

#### • Abschluß mit vorgegebenen Rabatt

| Rabatt |
|--------|
|--------|

Wenn Sie auf die Taste Rabatt tippen, gelangen Sie in folgenden Dialog.

| EuCaSoft       | Abschluss C          | hefin          |      |                         | Tisch 4             | 0/Raum     | 1         |              | itzs   | 17.10.2000 |
|----------------|----------------------|----------------|------|-------------------------|---------------------|------------|-----------|--------------|--------|------------|
| 140,00         | Gesamt               |                |      | Finanz-<br>weg          |                     |            | Ab        | schlies      | sen    |            |
| 150,00         | 130                  | ),00           | DM   | Rabatt<br>graphisch     | Zurück              | Rechi      | nungs- 🛛  | chnung       | 1      |            |
| 200,00         | Bar                  | 00             | DM   | Inhouse<br>kredit       | Actikol             | Rabatt     | Profil I  | ▼ Kopf       | druck  |            |
| 500,00         | Zurück               | ,              |      | Inhouse-KK<br>Manuell   | -si tino i          |            |           | Anha         | ang    |            |
| 1.000,00       | 0                    | ),00           | DM   | EFT                     | Alle                | Tisch      | Au:<br>wä | sge-<br>hlte | ahlung | Rabatt     |
| Abbru          | ch Alle<br>wähl      | e<br>Ien       | 1 15 | 5,0% BMWF               | Rabatt<br>avern 159 | R.<br>6 R. | Seite     | PLU          | M      | enge<br>O  |
| Zurück         | Split<br>Zurück Zu   | oschl<br>rück  |      | <u>, 0 10   1 0. De</u> | iyoni ioi           |            | 7         | 8            | 9      | +          |
| B-Sto          | Tasten-<br>gruppe Ab | hnell<br>Ischl |      |                         |                     |            | 4         | 5            | 6      | X          |
| Alte<br>Rech   | Hotel Sci<br>o.F     | hnell<br>Rech  |      |                         |                     |            | 1         | 2            | 3      |            |
| Ausser<br>Haus | Einmal An            | dere           | Ą    | Gesamt                  | DM<br>0,00          | +          | 0         | 00           | ,      |            |

Es werden die vorgegebenen Möglichkeiten von Rabatten aufgelistet.

Bestimmen Sie aus den Möglichkeiten für den Tisch oder Gast den entsprechenden Rabatt.

Alle Artikel, die als **rabattfähig** gekennzeichnet wurden, werden berücksichtigt. Der Rechnungsbetrag wird um den Rabattbetrag gemindert.

Durch Antippen<sup>®</sup> der Taste Enter wird die Rechnung ausgedruckt.
# Kassensystem *EuCaSoft*®

Der Tisch oder Stuhl oder die Stühle wird / werden **immer total** abgeschlossen und individuelle Rechnungen erstellt.

### • Abschluss mit individuellem Rabatt

| Rabatt |  |
|--------|--|
|        |  |

Falls Ihnen die Berechtigung erteilt wurde, können Sie im Rabatt-Feld einen Rabatt eintragen, z.B. 10, Sie drücken auf **Enter** und alle als **rabattfähig** aktivierten Artikel werden preislich um 10% gemindert.

### Rechnung 🗹

Aktivieren bedeutet, daß eine Rechnung ausgedruckt wird.

### Kopfdruck 🗹

Aktivieren bedeutet, daß eine Rechnung mit Firmenkopf ausgedruckt wird.

### Anhang 🗹

Aktivieren bedeutet, daß eine Rechnung mit Anhang ausgedruckt wird.

# Taste Schnellabschluß

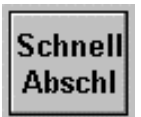

Falls keine individuelle Abschluß-Bearbeitung, wie zuvor beschrieben, angewndet werden muß, benützen Sie die Taste **"Schnell Abschl".** 

# Kassensystem *EuCaSoft*<sup>®</sup>

Mit Drücken der Taste **"Schnell Abschl"** können Sie die Buchungen des aufgerufenen Tisches incl, aller Stühle, falls vorher ein Splitting durchgeführt wurde, komplett abschließen.

Für alle noch auf den Tisch gebuchten Artikel wird ein Beleg ausgedrukt, jeder Stuhl erhält ebenfalls einen individuellen Beleg.

# Taste Schnellabschluß ohne Rechnung

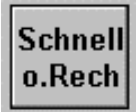

Falls **keinerlei Beleg** benötigt wird, z.B. bei direkter Kassierung der gebuchten Artikel, oder daß Artikel serviert werden, denen die Bestellbons mit Einzelpreis für den Gast beigefügt sind, kann direkt am Tisch ohne Beleg kassiert werden.

Um dann den Tisch abzuschließen, drücken Sie auf die Taste "Schnell o. Rech".

# 6. Taste Zwischenrechnung

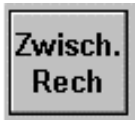

Diese Funktion erlaubt es Ihnen, zu jedem Zeitpunkt eine Zwischenrechnung zu erstellen.

#### Sie wird beim Ausdruck als Zwischenrechnung gekennzeichnet.

Sie haben den Tisch, an dem eine Zwischenrechnung gewünscht wird, ausgewählt und befinden sich im Dialog **Buchung**. Voraussetzung für diese Funktion sind abgeschlossene Buchungsvorgänge an diesem Tisch.

Durch Antippen <sup>CP</sup> der Taste "**Split**" wird Ihnen der Tisch angezeigt, auf dem Sie eine Zwischenrechnung erstellen wollen.

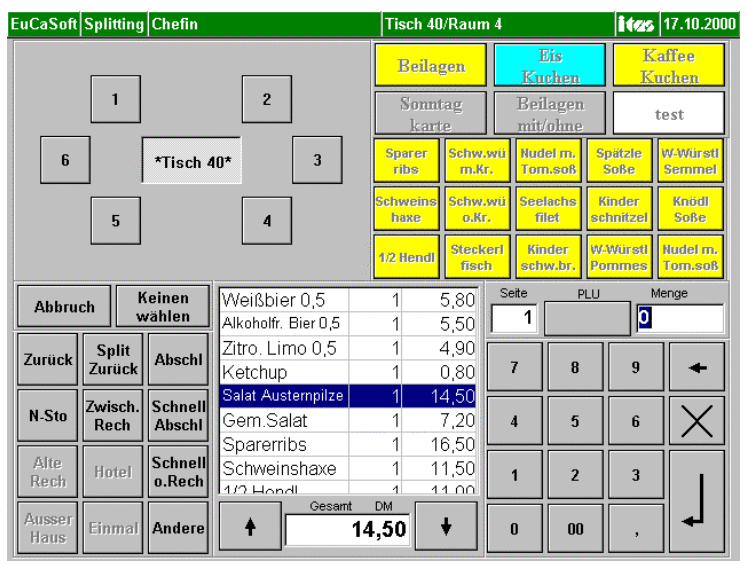

Durch Antippen <sup>(27)</sup> des Tisches oder des Stuhles werden Ihnen alle Artikel aufgelistet, die auf diesen gebucht wurden. Gleichzeitig wird auch die Taste **Zwisch. Rech** mit angezeigt.

# Kassensystem *EuCaSoft*<sup>®</sup>

Sie haben die Möglichkeit, eine gesamte Zwischenrechnung zu erstellen, oder Sie markieren vorher durch Antippen <sup>@</sup> die Artikel, die der Gast auf der Zwischenrechnung aufgelistet haben möchte.

Durch Tippen <sup>(P)</sup> auf die Taste "**Zwisch.-Rech**" wird sofort eine Zwischenrechnung am zugehörigen Drucker erstellt.

Der Vorgang, eine Zwischenrechnung zu erstellen, ist wiederholbar. Durch Tippen <sup>(P)</sup> auf den Tisch werden die Markierungen gelöscht und es können weitere Zwischenrechnungen erstellt werden.

# 7. Taste Beilage / Beilagenseite

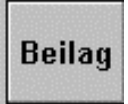

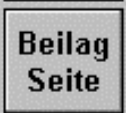

Neben dem vom Chef festgelegten Beilagenangebot, welches bei Artikeln, dieBeilagenzwang haben, automatisch in der Bestelliste angezeigt wird, können Siemit dieser Funktion<br/>oderoderZubereitungshinweise eingeben (z.B. englisch).

Grundsätzlich muß jedoch der (Beilagen)-Artikel als Beilage aktiviert ⊠worden sein, damit dieser sich dem zuletzt gebuchten oder markierten Artikel direkt als Beilage zuordnet.

Bei einem umfangreichen Beilagenangebot können auch spezielle **Beilagen-Seiten** angelegt worden sein.

Sie befinden sich im Dialog **Buchung** und haben bereits mit dem Bestellvorgang begonnen. Ein Gast möchte eine besondere / außerordentliche Beilage.

Durch Tippen <sup>(P)</sup> auf die Taste "**Beilage**" öffnet sich ein Beilagenfenster in Form einer Liste.

Sie tippen die gewünschte Beilage an und diese wird dem Artikel zugeordnet.

Sollte die Einstellung der Kasse die **Beilagen-Mehrfachbuchung** erlauben, dann tippen Sie die Anzahl ein und danach auf die Taste **Beilage** und wählen die Beilage aus, diese wird in der gewünschten Anzahl dem gebuchten oder markierten Artikel zugeordnet.

**Hinweis:** Mehrfachbuchungen von Beilagen werden immer mit der Anzahl des gebuchten oder markierten Artikels multipliziert.

Falls Sie die Beilage mittel der Beilagenseite auswählen, tippen Sie auf die Taste **"Beilag Seite".** 

| EuCaSoft            | Buchun                | g Chefin              |                      |                    | Tisch 40/Ra      | ites                  | 14:15:53   |               |          |                         |
|---------------------|-----------------------|-----------------------|----------------------|--------------------|------------------|-----------------------|------------|---------------|----------|-------------------------|
| Tag<br>kar          | Tages-<br>karte karte |                       | S<br>Bi              | alate<br>rotzeit   | Beilagen         | Beilagen              |            | lis<br>chen   | Ka<br>Ku | ffee<br>chen            |
| Bier<br>Af          | :+<br>3               | AfG<br>Rest           |                      | igarr.<br>onst.    | Sonntag<br>karte |                       | Bei<br>mit | lagen<br>ohne | t        | est                     |
| Pommes<br>Frites    | Knödl                 | Kraut-<br>salat       | Folien-<br>kartoffel | Salz-<br>kartoffel |                  |                       |            |               |          |                         |
| Country<br>Potatoes | Blaukrau              | rt 🛛                  | Spätzle              | Brat<br>kartoffel  |                  |                       |            |               |          |                         |
| daiskolbe           | Sauerkra              | uu Kartoffel<br>salat | Reis                 |                    |                  |                       |            |               |          |                         |
| +                   | Suchen                | +                     |                      |                    |                  |                       | Seite<br>3 | PLU           | Me<br>1  | nge                     |
| Zurück              | Split                 | Abschl                |                      |                    |                  | 1.00 Million 10.00    | 7          | 8             | 9        | +                       |
| B-Sto               | Zwisch.<br>Rech       | Schnell<br>Abschl     |                      |                    |                  | and the second second | 4          | 5             | 6        | $\left  \times \right $ |
| Alte<br>Rech        | Hotel                 | Schnell<br>o.Rech     |                      |                    |                  |                       | 1          | 2             | 3        |                         |
| Ausser<br>Haus      | Einmal                | Andere                | 4                    | Gesamt<br>130      | DM<br>9,00 ∜     |                       | 0          | 00            | ,        | ┢                       |

Um weitere Buchungen durchführen zu können drücken Sie die Taste "Beilag zurück".

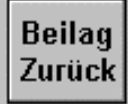

Sie befinden sich dann wieder im Dialog **Buchung** und können die Bestellung fortsetzen.

# 8. Taste Name

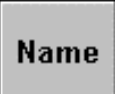

Diese Funktion erlaubt es Ihnen, einen Gastnamen, sowie das Trinkgeld einzugeben, welches später in der Rechnung erscheinen soll.

Sie gelangen automatisch in diesen Dialog, wenn der Rechnungsbetrag größer als z.B. 199,99 DM ist ( dieser Betrag ist frei einstellbar) .

Oder:

Sie befinden sich im Dialog Buchung

Durch Tippen auf die Taste "**Andere**" blättern Sie die Tastenseiten bis die Taste "**Name**" sichtbar wird.

Durch Tippen <sup>@</sup> auf die Taste "Name" gelangen Sie in den Dialog Gastname.

| EuCaSoft Gastname Chefin          | <b>itzs</b> 14:27:46 |
|-----------------------------------|----------------------|
| Bitte geben Sie den Ga<br>Abbruch | istnamen ein!        |
| Tisch 40                          | <b>-</b>             |
| Gastname                          | Irinkgeld            |
| n                                 | 0,00                 |
|                                   | Anzahl der Gäste     |
|                                   |                      |
|                                   |                      |
|                                   |                      |
| 1 2 3 4 5 6 7                     | 8 9 0 6 1            |
| q w e r t z u                     |                      |
| a s d f g h j                     | j k I ö ä <b>–</b>   |
| / y x c v b n                     | m , + +              |
| shift                             | shift                |

Über die eingeblendete Tastatur geben Sie den Namen des Gastes in das Feld "Gastname" ein, für den die Rechnung bestimmt ist Möchten Sie keinen Namen eintragen, tippen <sup>©</sup> Sie auf die Taste mit dem *Punkt* oder *Komma*. In das Feld "**Trinkgeld**" können Sie gegebenenfalls das erhaltene Trinkgeld eintragen.

In das Feld **Anzahl der Gäste** können Sie die Anzahl der Gäste des Tisches oder des Stuhls eingeben.

Wenn Sie auf die Taste mit dem Fernglas tippen

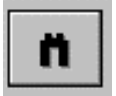

erscheint eine Liste mit Gastnamen bekannter Gäste, die zuvor vom Chef eingetragen wurden. Hieraus können Sie den entsprechenden Namen auswählen. Dieser erscheint dann in dem Feld Gastname.

Durch Tippen <sup>𝔅</sup> auf die Taste ¬ Enter wird der Name später mit auf der Rechnung ausgedruckt.

# 9. Taste Tastengruppe (Gruppenknöpfe)

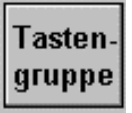

Falls vom Chef alle freibelegbaren Tasten je Seite zur Artikelbelegung ausgenutzt wurden, können mit dieser Taste die *Gruppenknöpfe* der oberen ersten und eventuell zweiten Zeile aus- und wieder eingeblendet werden.

d.h. die Taste **"Tastengruppe"** ist ein Wechselschalter und blendet die Gruppenknöpfe ein oder aus.

| EuCaSoft                           | Buchung            | Chefin             |                     |                   | Tisch 40         | /Raum 4           |                 |                 | itas              | 17.10.2000          |
|------------------------------------|--------------------|--------------------|---------------------|-------------------|------------------|-------------------|-----------------|-----------------|-------------------|---------------------|
|                                    |                    |                    |                     |                   |                  |                   |                 |                 |                   |                     |
| Menü1                              | Gr. Breze<br>5er   | Zander<br>Spinat   | Ochsen<br>fleisch   | Pommes<br>Frites  | Sparer<br>ribs   | Schw.wü<br>m.Kr.  | Nudel<br>Tom.s  | m. S            | pätzle<br>Soße    | W-Würsti<br>Semmel  |
| <mark>Speise Div</mark><br>Warm Kü | L-Knödl<br>suppe   | Enten<br>leber     | Ente                | Schloss-<br>buben | Schweins<br>haxe | Schw.wü<br>o.Kr.  | Seelac<br>filet | hs K<br>sc      | linder<br>hnitzel | Knödi<br>Soße       |
| Tafelspitz<br>sülze                | Kartoffel<br>suppe | Schweine<br>braten | Wiener<br>Schnitzel | Apfel-<br>strudel | 1/2 Hendl        | Steckerl<br>fisch | Kinde<br>schw.  | er Wa<br>br. Po | -Würstl<br>ommes  | Nudel m.<br>Tom.soß |
| \$                                 | Suchen             | +                  |                     |                   |                  |                   | Seite           | PLU             | 1                 | lenge               |
| V-Sto                              | Split              | Abschl             |                     |                   |                  |                   | 7               | 8               | 9                 | +                   |
| B-Sto                              | Zwisch.<br>Rech    | Schnell<br>Abschl  |                     |                   |                  |                   | 4               | 5               | 6                 | X                   |
| Alte<br>Rech                       | Tasten-<br>gruppe  | Andere             |                     |                   |                  |                   | 1               | 2               | 3                 |                     |
| Zurück                             | Einmal             | V-Sto              | 4                   | Gesamt<br>130     | DM<br>D,00       | ∲ [               | 0               | 00              | ,                 |                     |

Die Artikelanzahl je Seite kann dadurch voll genutzt werden.

Je nach Vorgabe vomChef stehen einzeilig 6 oder 10, und zweizeilig 12 oder 20 Möglichkeiten an Gruppenknöpfen zur Verfügung.

Sie befinden sich im Dialog **Buchung** und haben mit dem Bestellvorgang begonnen.

Sie können direkt nach der getroffenen Gruppenauswahl einen bestimmten Artikel buchen.

Schließen Sie den gsamten Buchungsvorgang durch Tippen @auf Enter ab.

## **10.Taste Personal**

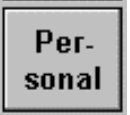

Diese Funktion wurde vorgesehen, um dem eigenen Personal, den Einkauf von Speisen, Getränken oder sonstigen Artikeln unter Berücksichtigung eines Rabattes in [%] zu ermöglichen.

#### Hinweis:

Personaleinkauf setzt voraus, daß sich diese Person zuvor an der Kasse durch den "Kellnerschlüssel" angemeldet hat.

Bei **Gastro**-Kassenbetrieb tippen Sie einen beliebigen Tisch an und befinden sich im Dialog **Buchung**.

Bei POS-Kassenbetrieb drücken Sie auf Buchung.

Sie haben einen oder mehrere Artikel eingebucht.

Durch Tippen @ auf die Taste "Personal" öffnet sich die Personalliste.

| EuCaSof              | Buchung             | Chefin              |                     |                                                                | Tisch 40              | )/Raum 4         |                        | itas                | 17.10.2000       |                    |
|----------------------|---------------------|---------------------|---------------------|----------------------------------------------------------------|-----------------------|------------------|------------------------|---------------------|------------------|--------------------|
| Tag<br>ka            | es-<br>rte          | Haupt-<br>karte     | B                   | Salate<br>Totzeit                                              | Beila                 | gen              | Eis<br>Kuche           | n                   | Ka<br>Ka         | affee<br>Ichen     |
| Bie<br>Af            | r+<br>G             | AfG<br>Rest         |                     | Zigarr.<br>Sonst.                                              |                       | tag<br>te        | Beilagen<br>mit/ohne   |                     | 1                | est                |
| Menül                | Gr. Breza<br>Ser    | e Zander<br>Spinat  | Ochsen<br>fleisch   | Pommes<br>Frites                                               | Sparer<br>ribs        | Schw.wü<br>m.Kr. | 7ü Nudel m.<br>Tom.soß |                     | pätzle<br>Soße   | W-Würsti<br>Semmel |
| Speise Di<br>Warm Ki | L-Rnödl<br>supps    | Enten<br>leber      | Ente                | Schloss-<br>buben                                              | Schweins<br>haxe      | Schw.wü<br>o.Kr. | Seelach<br>filet       | s Ki<br>sci         | inder<br>hnitzel | Knödl<br>Soße      |
| Tafelopit<br>oülze   | z Kartoffe<br>suppe | Schweine<br>braten  | Wiener<br>Schnitzel | Wiener Apřel-<br>Schnitzel strudel 1/2 Hendl Steckeri schw.br. |                       | Po               | Würsti<br>mmes         | Nudel m.<br>Tom.soß |                  |                    |
| Abbru                | ich (               | Chefin              | 27 Ke<br>28 Ke      | llner 27<br>Ilner 28                                           |                       |                  | eite PLL               | -Wiede<br>1902      | erh. M           | enge<br>1          |
| Saldo                | Um-<br>buchen       | Journal<br>streifen | 29 Ke<br>30 Ke      | Iner 29<br>Iner 30                                             |                       |                  | 7                      | 8                   | 9                | +                  |
| Zusatz-<br>texte     | Per-<br>sonal       | Stop/<br>Go         | 31 Ob<br>157 We     | erkellner<br>eigert G.                                         |                       |                  | 4                      | 5                   | 6                | X                  |
| Stühle               | Zeitpr.<br>Ende     | Null-<br>bon        | 9999 Ch             | efin                                                           |                       |                  | 1                      | 2                   | 3                |                    |
| Folge                | Abbruch             | Andere              | +                   | Gesamt                                                         | <sub>DM</sub><br>8,50 | •                | 0                      | 00                  | ,                |                    |

### Kassensystem *EuCaSoft*®

Wählen Sie nun durch Antippen <sup>(27)</sup> die Person aus, für die Sie diese Artikel als Personalverkauf verbuchen wollen. Eine Buchung auf einen Tisch erfolgt nicht. Es erfolgt eine Abfrage

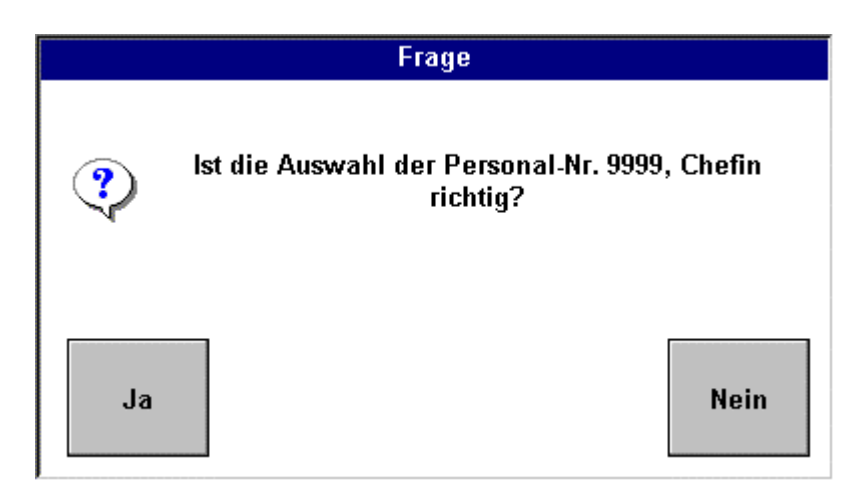

Bestätigen Sie die Frage durch Antippen <sup>@</sup> auf "Ja", und Sie gelangen wieder in den Dialog **Buchung** zurück.

Beantworten Sie die Frage durch Antippen  $\mathscr{P}$  auf "Nein", werden Sie wie vorher beschrieben gefragt, auf welche Person Sie jetzt diese Artikel als Personalverkauf buchen wollen. Danach gelangen Sie wieder in das oben abgebildete Dialogbild.

Sie können weitere Buchungen durchführen nachdem Sie einen entsprechenden Tisch aufgerufen haben.

# 11. Taste – Stühle

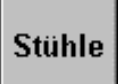

Falls die Anzahl der Stühle für die Gäste an einem Tisch nicht ausreichen, können Sie mit dieser Funktion *zusätzliche Stühle hinzustellen*.

Es erleichtert die Abrechnung , wenn ein Splitting oder Umbuchen der Speisen, Getränke oder sonstige Artikel erwünscht wird.

Sie befinden sich im Dialog **Buchung.** Sie Blättern mittels der taste "Andere" zur Tastenseite auf der sich die Taste Stühle befindet.

Durch Antippen <sup>(37)</sup> auf die Taste **Stühle** wechselt die Oberfläche und es wird der zuvor gewählte Tisch mit den zugehörigen Stühlen dargestellt.

| EuCaSoft         | Buchung         | Chefin              |      |            | Tisch 40         | /Raum           | 4              |                 |             | ites           | 17.10.200           | 0 |
|------------------|-----------------|---------------------|------|------------|------------------|-----------------|----------------|-----------------|-------------|----------------|---------------------|---|
| Neu              |                 |                     |      |            | Beilag           | yen             | l<br>Ku        | Eis<br>chen     |             | Ka<br>Ku       | affee<br>Ichen      |   |
|                  | 1               |                     | 2    |            | Sonnt<br>kart    | ag<br>e         | Bei<br>mit     | lagen<br>/ohne  |             | t              | est                 |   |
| 6                |                 | *Tisch 40           | J* 3 |            | Sparer<br>ribs   | Schw.v<br>m.Kr. | vü Nud<br>Tor  | lel m.<br>n.soß | Sp<br>Si    | ätzle<br>oße   | W-Würsti<br>Semmel  |   |
|                  | 5               |                     | 4    |            | Schweins<br>haxe | Schw.v<br>o.Kr. | vü See<br>fi   | lachs<br>let    | Kir<br>sch  | nder<br>nitzel | Knödi<br>Soße       |   |
|                  |                 |                     | L    |            | 1/2 Hendl        | Stecke<br>fisch | arl Kin<br>seh | nder<br>w.br.   | W-V<br>Pon  | Vürstl<br>nmes | Nudel m.<br>Tom.soß |   |
| \$               | Suchen          | ÷                   |      |            |                  |                 | Seite<br>1     | PLU-W           | ieder<br>02 | rh. M          | enge                |   |
| Zurück           | Um-<br>buchen   | Journal<br>streifen |      |            |                  |                 | 7              | 8               |             | 9              | +                   | Í |
| Zusatz-<br>texte | Per-<br>sonal   | Stop/<br>Go         |      |            |                  |                 | 4              | 5               |             | 6              | $\times$            |   |
| Stühle           | Zeitpr.<br>Ende | Null-<br>bon        |      |            |                  |                 | 1              | 2               |             | 3              |                     |   |
| Folge            | Abbruch         | Andere              | 4 Ge | esamt<br>O | ,00              | ₽               | 0              | 00              |             | ,              | ┟╸                  |   |

In der oberen linken Ecke erscheint eine Taste "Neu".

# Kassensystem *EuCaSoft*<sup>®</sup>

Durch Antippen <sup>(P)</sup> der Taste **Neu** wird Ihnen immer ein **zusätzlicher Stuhl** mit der nächsten Nr.zur Verfügung gestellt.

Sie tippen den neuen zusätzlichen Stuhl an und gleiten mit dem Finger zur gewünschten Stuhlposition am Tisch.

Diesen Vorgang können Sie bis zu einer Anzahl von max. 20 Stühlen wiederholen.

Sinngemäß können auch die **schon vorhandenen** Stühle, die am Tisch plaziert sind, durch *Antippen und Gleiten* an eine beliebige Stelle **um den Tisch neu anordnen**.

Ferner können Sie **bestehende Stühle** durch *Antippen und Gleiten* zur Taste Neu vom Tisch entfernen.

Der Vorgang wird beendet, indem Sie erneut auf die Taste Stühle drücken.

# 12. Taste Andere / Abbruch

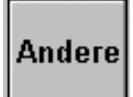

Sie befinden sich im Dialog Buchung.

Mit der Funktion "Andere" können Sie weitere vom Chef belegte Funktionstasten-Seiten *nacheinander* aufrufen ( blättern).

Die Tastenseiten zeigen zweckmäßige Kombinationen von Funktionen, um das Buchen zu erleichtern.

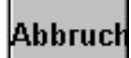

Mit der Taste "Abbruch" gelangen Sie immer auf die Seite 1 zurück.

# 13. Taste – Zurück / Saldo

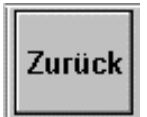

Sie befinden sich im Dialog **Buchung**. Mit der Funktionstaste **"Zurück"** wechseln Sie in den Dialog **Raum-Bild**.

Wenn Sie Artikel buchen wechselt die Taste Zurück zur Taste "Saldo"

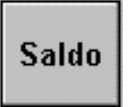

Sie können die Buchung abschließen durch Drücken von **"Saldo"** oder durch Drücken der Taste **Enter.** 

Jeweils wechseln Sie zurück in den Dialog Raum-Bild.

### 14. Taste – Einmal

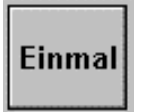

Für den Fall einer Bestellung eines Artikels, der sich **nicht** auf der Speisenkarte oder in der Artikelliste befindet, buchen Sie den Artikel mittels der Taste **"Einmal"** Diese Funktion erlaubt es, Artikel völlig frei direkt über ein Eingabefeld zu definieren und mit in die Bestelliste aufzunehmen und an einem Bonziel auszudrucken.

#### Sie befinden sich im Dialog Buchung.

Durch Antippen @ auf die Taste "Einmal" öffnet sich das Fenster Einmal-Artikel

| EuCaSoft Buchung             | Chefin                     |                                | Tisch 40/Raum 4 15:07:30                                                                                |          |  |  |  |  |
|------------------------------|----------------------------|--------------------------------|----------------------------------------------------------------------------------------------------|----------|--|--|--|--|
| Tages-                       | Haupt-                     | Salate                         | Einmal-Artikel                                                                                          |          |  |  |  |  |
| karte                        | karte                      | Brotzeit                       | Artikel-Bezeichnung                                                                                     | Alte     |  |  |  |  |
| Bier+                        | AfG                        | Zigarr.                        | Kinderteller                                                                                            | Zeigen   |  |  |  |  |
| AfG                          | Rest                       | Sonst.                         | Preis MwSt                                                                                              |          |  |  |  |  |
| Menül Gr. Breze              | Zander 00<br>Spinat fle    | eisch Pommes<br>Frites         | 16,00                                                                                                   | Zu Stamm |  |  |  |  |
| Reging Div 1 No.840          | Fotoo                      | (hickore)                      | Folge Bonziel                                                                                           |          |  |  |  |  |
| Warm Kü suppe                | leber                      | inte buben                     |                                                                                                    |          |  |  |  |  |
| Tafelspitz Kartoffel         | Schweine W                 | iener Apřel-                   | Warengruppe                                                                                             | Zurück   |  |  |  |  |
| sülze suppe                  | braten Sch                 | initzel strudel                | i Kapattiani                                                                                            |          |  |  |  |  |
| 1 2 3<br>q w<br>a s<br>/ y x | 4 5<br>e r (<br>d f<br>c v | i 6 7<br>t z u<br>g h<br>r b n | 8     9     0     B       i     0     p     ü       j     k     1     ö     ä       m     ,     .     - |          |  |  |  |  |
| shift                        |                            |                                |                                                                                                    | shift    |  |  |  |  |

### Folgende Schritte beim Buchen von Einmal-Artikel sind erfolderlich:

- Menge im Zahlenblock eintragen, falls größer 1
- Tippen auf Taste "Einmal" es öffnet sich das Fenster Einmal-Artikel
- Tippen Sie auf das Feld **Artikelbezeichnung**-In dieses Feld können Sie über die eingeblendete Tastatur eine beliebige Artikelbezeichnung eingeben.
- Tippen Sie auf das Feld **Preis**. In diesem Feld können Sie einen beliebigen Preis eingeben.
- Tippen Sie auf das Feld **MwSt** In diesem Feld können Sie die Mehrwertsteuer aus einer eingeblendeten Dialogbox auswählen.
- Tippen Sie auf das Feld **Folge** In diesem Feld können Sie die Speisefolge festlegen, also diejenige Reihenfolge, in der dieser Artikel später auf dem Zielbon ausgedruckt werden soll.
- Tippen Sie auf das Feld **Bonziel** 
  - In diesem Feld können Sie das Bonziel eingeben. z.B.
    - $1 = K \ddot{u} che$
    - 2 = Tresen
    - 3 = Schankanlage usw.
- Tippen Sie auf die Taste "Enter". Der Einmal-Artikel wird in die Bestelliste eingetragen

Für den Fall, daß der Einmal-Artikel bereits am aktuellen Tag besteht, drücken Sie die Taste **"Alte Zeigen"** 

Alte Zeigen

Diese Taste zeigt Ihnen alle am aktuellen Tag bereits eingegebenen Einmal-Artikel an. Sie können dann aus der Liste den gewünschten Artikel auswählen . Alle Daten werden übernommen.

# Hinweis: Alle Einmal-Artikel des aktuellen Tages werden mit dem Tagesabschluss der Kasse gelöscht.

# Kassensystem *EuCaSoft*®

Für den Fall, daß der Einmal-Artikel detailiert erfaßt und bearbeitet werden soll, d.h. immer als Artikel verfügbar sein soll, drücken Sie die Taste "Zu Stammdaten"

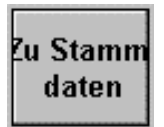

Es öffnet sich der Dialog **"Artikel Bearbeiten"** aus den Chefanwendungen Registerkarte *Stammdaten* 

| EuCaSoft | Artikel Bearbeite           | ı Chefin        |               | Neuanlage    |                 | 15:09:52                 |
|----------|-----------------------------|-----------------|---------------|--------------|-----------------|--------------------------|
| Zurück   | Allgemein                   | ezeichnungen    | Einstellungen | Barcodes     | Sonstige        |                          |
|          | Art.Nr. Re                  | chnungs-Bezeich | nung (        | Gruppe Fol   | ge Bonziel      | Beilagen-<br>gruppe<br>2 |
| Löscher  | Preis E                     | inst.Preis Sp   | arte I        | Hauptsparte  | Durchl.Sort.    | Beilagen-<br>seite       |
| Ändern   | 5,00  <br>MwSt<br>I.H. a.H. | Excl            | usive Schan   | kanlage 🗖 Ve | on Kassiert ab: | ziehen                   |
|          | 16,00 16                    | ,00 🗖 Fun       | kterminal     | 🗖 Pi         | reis änderbar   |                          |
| 1        | 2 3 4                       | 5 6             | 7 8           | 9 (          | B               | + +                      |
| q        | we                          | r t z           | u             | i o          | p ü             | _X <b>↓</b>              |
| a        | s d                         | f g             | h j           | k I          | öä              |                          |
| /        | у х с                       | v b             | n m           | ,            |                 | ▲ →                      |
| shift    |                             |                 |               |              |                 | shift                    |

Zur Bearbeitung wird auf Kapitel 01 Artikel Seite 7 ff verwiesen.

Mit der Taste "Zurück" gelangen Sie in den Dialog Buchung zurück.

# 15. Taste - Null Bon

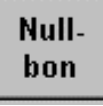

Diese Funktion erlaubt es Ihnen, Speisen, Getränke oder Artikel mit einem Preis von **DM 0,00** zu verkaufen.

Voraussetzung ist jedoch, daß Ihnen diese Berechtigung in der Kellnerverwaltung erteilt wurde.

| E                                                                                                    | uCaSoft               | Buchun            | g Chefin           |             |                             |                   | Tisch 40/Raum 4 ites 17.10.2 |                  |        |                     |                |                   |                     |
|----------------------------------------------------------------------------------------------------|-----------------------|-------------------|--------------------|-------------|-----------------------------|-------------------|------------------------------|------------------|--------|---------------------|----------------|-------------------|---------------------|
|                                                                                                    | Tage<br>kar           | es-<br>te         | Haupt<br>karte     | -           | S<br>B                      | alate<br>rotzeit  | Beila                        | gen              |        | Eis<br>Kuche        | n              | K<br>K            | affee<br>uchen      |
|                                                                                                    | Bier<br>Af            | ·+<br>3           | AfG<br>Rest        |             | Zigarr.<br>Sonst.           |                   | Sonn<br>kart                 | tag<br>te        | H<br>r | Beilag<br>nit/oh    | en<br>1e       |                   | test                |
|                                                                                                    | Menü1                 | Gr. Brez<br>5er   | e Zander<br>Spinat | Oc<br>fle   | hsen<br>Frites              |                   | Sparer<br>ribs               | Schw.wü<br>m.Kr. |        | Nudel m.<br>Tom.soß |                | pätzle<br>Soße    | W-Würstl<br>Semmel  |
|                                                                                                    | Speise Div<br>Warm Kü | L-Knöd<br>suppe   | Enten<br>leber     | E           | inte                        | Schloss-<br>buben | Schweins<br>haxe             | Schw.r<br>o.Kr.  | vü S   | Seelach<br>filet    | s K<br>sc      | linder<br>hnitzel | Knödl<br>Soße       |
|                                                                                                    | Tafelspitz<br>sülze   | Kartoffe<br>suppe | Schwein<br>braten  | e Wi<br>Sch | <mark>ener</mark><br>mitzel | Apfel-<br>strudel | 1/2 Hendl                    | Steck<br>fisch   | eri :  | Kinder<br>schw.b    | . W            | Würsti<br>Immes   | Nudel m.<br>Tom.soß |
|                                                                                                    | <<br>P                | Suchen            | +                  | Sch<br>Apfe | losse<br>elstru             | rbuber<br>del     | 1<br>1                       | 9,00<br>8,50     | Seite  | • PLU               | 1-Wied<br>1901 | erh. N            | 1enge               |
| and the second second                                                                                                    | Saldo                 | Split             | Abschl             |             |                             |                   |                              |                  | 7      |                     | 8              | 9                 | +                   |
| And Andrew Street                                                                                                    | V-Sto                 | Name              | Schnell<br>Abschl  |             |                             |                   |                              |                  | 4      |                     | 5              | 6                 | X                   |
| and the second second se | Alte<br>Rech          | Null-<br>bon      | Schnell<br>o.Rech  |             |                             |                   |                              |                  | 1      |                     | 2              | 3                 |                     |
|                                                                                                    | Zwisch.<br>Rech       | Beilag<br>Seite   | Andere             | 4           |                             | Gesamt<br>1       | <sup>DM</sup><br>7,50        | +                | 0      |                     | DO             | ,                 | ┛┓                  |

Sie befinden sich im Dialog Buchung.

Sie haben Artikel, die Sie als Einladung des Hauses aussprechen, gebucht. Durch Antippen <sup>(37)</sup> auf die Taste **Null - Bon** werden diese Artikel auf den Tisch gebucht, und am Bonziel ausgedruckt.

Der Null-Bon erscheint später aber nicht auf der Abrechnung für den Tisch oder Gast, wird aber beim Tagesabschluß für den Kellner im Journal mit aufgelistet.

Der Vorgang ist beendet, Sie kommen in den normalen Buchungsdialog zurück und Sie können weitere Bestellungen eingeben.

# 16. Taste Proformarechnung

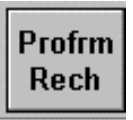

Diese Funktion erlaubt es, zu jedem Zeitpunkt eine Proformarechnung für einen Gast zu erstellen.

Hinweis: Proformarechnungen werden nicht in den Statistiken erfasst

Sie befinden sich im Dialog Buchung.

| EuCaSoft                           | Buchung            | Chefin             |                   |                 |                   | Tisch 40         | l/Raum         | 4                    |                     |                     | itzs             | 17.10.2000          |
|------------------------------------|--------------------|--------------------|-------------------|-----------------|-------------------|------------------|----------------|----------------------|---------------------|---------------------|------------------|---------------------|
| Tage<br>kar                        | es-<br>te          | Haupt-<br>karte    |                   | S<br>Bi         | alate<br>rotzeit  | Beilag           | gen            |                      | Eis<br>Kuchen       |                     | Kaffee<br>Kuchen |                     |
| Bier<br>Af                         | ·+<br>3            | AfG<br>Rest        |                   |                 | igarr.<br>Ionst.  | Sonntag<br>karte |                | Beilagen<br>mit/ohne |                     | L<br>!              | 1                | test                |
| Menü1                              | Gr. Breze<br>5er   | Zander<br>Spinat   | Ochsen<br>fleisch |                 | Pommes<br>Frites  | Sparer<br>ribs   | Schw.<br>m.Kr  | wü<br>•              | Nudel m.<br>Tom.soß | Sp<br>S             | ätzle<br>oße     | W-Würstl<br>Semmel  |
| <mark>Speise Div</mark><br>Warm Kü | L-Knödl<br>suppe   | Enten<br>leber     | E                 | nte             | Schloss-<br>buben | Schweins<br>haxe | Schw.<br>o.Kr. | wü                   | Seelachs<br>filet   | Ki<br>sch           | nder<br>Initzel  | Knödl<br>Soße       |
| Tafelspitz<br>sülze                | Kartoffel<br>suppe | Schweine<br>braten | Wie<br>Sch        | ener<br>Initzel | Apfel-<br>strudel | 1/2 Hendl        | Steck<br>fisch | erl<br>1             | Kinder<br>schw.br.  | W-V<br>Por          | Vürstl<br>nmes   | Nudel m.<br>Tom.soß |
| +                                  | Suchen             | +                  |                   |                 |                   |                  |                | Seit                 | e PLU-\<br>1 1      | <u>Viede</u><br>901 | <u>rh.</u> №     | lenge               |
| Zurück                             | Split              | Abschl             |                   |                 |                   |                  |                | 7                    | 8                   |                     | 9                | +                   |
| B-Sto                              | Name               | Schnell<br>Abschl  |                   |                 |                   |                  |                | 4                    | 5                   |                     | 6                | X                   |
| Alte<br>Rech                       | Profrm<br>Rech     | Schnell<br>o.Rech  |                   |                 |                   |                  |                | 1                    | 2                   |                     | 3                |                     |
| Zwisch.<br>Rech                    | Beilag<br>Seite    | Andere             | 4                 |                 | Gesamt            | DM<br>D,00       | ₽              | 0                    | 00                  |                     | ,                | ┠╸║                 |

### Folgende Schritte werden erforderlich zur Erstellung einer

#### **Proformarechnung:**

- Sie tippen auf die Taste **"Profrm Rech"** und befinden sich in den Dialog **Buchung/PrfRech**
- Sie tippen die gewünschten Artikel ein.
- Sie bestätigen die Proformarechnung mit der Taste "Enter".
- Wenn Sie auf die Taste "Enter" getippt haben, öffnet sich gegebenenfalls das Dialog "Name" (z.B.bei einem Betrag von über DM 199,99), wie zuvor in Kap. 8 beschrieben.

Hier tragen Sie gegebenenfalls den Namen des Kunden ein, der auf die Rechnung gedruckt werden soll.

Möchte der Kunde nicht, daß sein Name auf der Rechnung erscheint, dann geben Sie Punkt oder Komma ein und drücken "Enter"

• Der Druck der Proformarechnung erfolgt.

# 17. Tasten – Folgenvorwahl / Folge

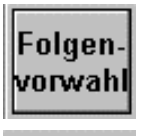

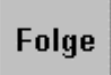

Für den Fall, daß die Gäste eine spezielle Speisenfolge wünschen, erlauben diese Funktionen es eine individuelle Speisenfolge für die gebuchten Artikel festzulegen, und zwar wie diese aus der Küche bereitgestellt werden sollen.

Sie befinden sich im Dialog Buchung .

- Tippen Sie auf die Zahl 1, danach auf die Taste "Folgenvorwahl" Sie befinden sich im Status Tisch ...,Raum ..., Folge 1 Alle dann gebuchten Artikel werden als Folge 1 für diesen Tisch am Bonziel ausgedruckt.
- Tippen Sie auf die Zahl 2, danach wieder auf die Taste "Folgenvorwahl" Sie befinden sich im Status Tisch ...,Raum ..., Folge 2 Alle dann gebuchten Artikel werden als Folge 2 für diesen Tisch am Bonziel ausgedruckt Usw.

# Unabhängig von der Folgenvorwahl können Sie jedem Artikel in der Bestelliste eine individuelle Folge-Zahl zuordnen.

- Sie markieren den Artikel
- Sie drücken die Taste **Folge**, es erscheint oberhalb des Zahlenblockes das Feld Folge,
- Sie tragen die gewünschte Folgezahl ein und bestätigen diese mit der Taste "Enter"
- So können Sie mit jeden Artikel individuell verfahren.
- Haben Sie die Bestelliste in Bezug auf die Folge bearbeitet, dann bestätigen Sie die gesamte Buchung mit der Taste "Enter".
- Die Bons werden in der gewünschten Folge am Bonziel ausgedruckt

# Kapitel 18

# 18. Taste Journalstreifen

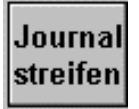

Diese Funktion erlaubt es ein aktuelles Journal anzuschauen. Es öffnet sich der Dialog **Journalstreifen**. Sie haben damit eine Übersicht über die offenen und abgeschlossenen Buchungen.

| EuCaSoft Journalstreifen Chefin |             |               |            |         |      |      |      |     |      |               |              | ites | 17.10.2000 |
|---------------------------------|-------------|---------------|------------|---------|------|------|------|-----|------|---------------|--------------|------|------------|
| Zeit                            | Artikel     | Menge         | Preis      | Gesamt  | Bon  | Rech | Kell | R   | T    | G             | Bemerkung    |      | <b></b>    |
| 12:43:13                        | Ochsenfle   | 1             | 18,50      | 18,50   | 7    | -    | 9999 | 4   | 40   | 0             |              |      |            |
| 12:43:13                        | Weißbier (  | 1             | 5,80       | 5,80    | 4    | -    | 9999 | 4   | 40   | 0             |              |      |            |
| 12:43:13                        | Alkoholfr.  | 1             | 5,50       | 5,50    | 4    | -    | 9999 | 4   | 40   | 0             |              |      |            |
| 12:43:13                        | Zitro, Limo | 1             | 4,90       | 4,90    | 4    | -    | 9999 | 4   | 40   | 0             |              |      |            |
| 12:43:13                        | Gem.Salat   | 1             | 7,20       | 7,20    | 6    | -    | 9999 | 4   | 40   | 0             |              |      |            |
| 12:43:13                        | Salat Aust  | 1             | 14,50      | 14,50   | 5    | -    | 9999 | 4   | 40   | 0             |              |      |            |
| 13:21:18                        | Apfelstruc  | 1             | 8,50       | 8,50    | 16   | -    | 9999 | 4   | 40   | 0             |              |      |            |
| 13:21:18                        | Schlosser   | 1             | 9,00       | 9,00    | 15   | -    | 9999 | 4   | 40   | 0             |              |      |            |
| 13:21:18                        | Schweins    | 1             | 11,50      | 11,50   | 12   | -    | 9999 | 4   | 40   | 0             |              |      |            |
| 13:21:18                        | Sparerribs  | 1             | 16,50      | 16,50   | 11   | -    | 9999 | 4   | 40   | 0             |              |      |            |
| 13:21:18                        | Schw.Wü     | 1             | 10,90      | 10,90   | 13   | -    | 9999 | 4   | 40   | 0             |              |      |            |
| 13:21:18                        | Nudel m.To  | : 1           | 5,40       | 5,40    | 14   | -    | 9999 | 4   | 40   | 0             |              |      |            |
| 13:21:35                        | 1/2 Hendl   | 1             | 11,00      | 11,00   | 17   | -    | 9999 | 4   | 40   | 0             |              |      |            |
| 13:22:14                        | Ketchup     | 1             | 0,80       | 0,80    | 18   | -    | 9999 | 4   | 40   | 0             |              |      |            |
| 15:15:02                        | Apfelstruc  | 1             | 8,50       | 8,50    | 20   | -    | 9999 | 4   | 40   | 0             | Nul          |      |            |
| 15:15:02                        | Schlosser   | 1             | 9,00       | 9,00    | 19   | -    | 9999 | 4   | 40   | 0             | Nul          |      |            |
|                                 |             |               |            |         |      |      |      |     |      |               |              |      | Ŧ          |
| Zur                             | ück         | Kellr<br>wähl | ner<br>Ien | Rechnur | ıgen | Ab   | gesc | :h. | ] [1 | Ges:<br>130,0 | amteinnahmen | +    | +          |

Über die Wechseltaste "*Abgesch."* oder "*Offen"* wählen Sie den Status der gewünschten Übersicht.

Die Taste **"Gesamteinnahmen"** zeigt Ihnen im Feld der **????** je **Status** die jeweilige Gesamtsumme der Einnahmen.

# Rechnungen

Tippen Sie auf die Taste **"Rechnungen"** und es öffnet sich der Dialog *"Alte Rechnungen"*.

| EuCaSoft         | Alte F | Rechnur | igen Cl | nefin      |        |        |      |            |       |         | ites 15:36:26 |
|------------------|--------|---------|---------|------------|--------|--------|------|------------|-------|---------|---------------|
|                  | ]_[    | Datum   | Zeit    | Rech<br>Nr | Gesamt | Rabatt | Raum | i<br>Tisch | Stuhl | Kellner | Gastname      |
| Zurück           | 1      | 6.10.00 | 11:44   |            | 9,00   |        | 2    | 173        | 5     | Chefin  |               |
|                  | ] 1    | 6.10.00 | 11:44   |            | 7,20   |        | 2    | 173        | 6     | Chefin  |               |
|                  | 1      | 6.10.00 | 11:44   |            | 10,50  |        | 2    | 173        | 1     | Chefin  |               |
|                  | 1      | 6.10.00 | 11:44   |            | 39,00  |        | 2    | 173        | 0     | Chefin  |               |
| Drucken          | 1      | 7.10.00 | 13:18   | 2          | 21,50  |        | 4    | 40         | 0     | Chefin  |               |
|                  | ] [1]  | 7.10.00 | 13:15   | 1          | 24,50  |        | 4    | 40         | 0     | Chefin  |               |
|                  | 1      | 7.10.00 | 13:19   |            | 130,00 |        | 4    | 40         | 0     | Chefin  |               |
| Rech             |        |         |         |            |        |        |      |            |       |         |               |
| Alte<br>Journale |        |         |         |            |        |        |      |            |       |         |               |
| Wieder<br>öffnen |        |         |         |            |        |        |      |            |       |         |               |
|                  |        | +       |         |            |        |        |      |            |       |         | +             |

Sie haben die Möglichkeit eine Rechnung auszusuchen.

Mit Hilfe der Pfeiltasten können Sie blättern.

Für den Fall, daß Sie eine alte Rechnung eines bestimmten Journaltages suchen, betätigen Sie die Taste **"Alte Journale".** 

Es öffnet sich ein Auswahlfenster. Sie markieren den bestimmten Tag und es werden alle Rechnungen dieses Tages angezeigt.

| Kassens             | system     | Eu      | CaSoft <sup>®</sup> |                  |               |         |                   | Kapitel 18 |
|---------------------|------------|---------|---------------------|------------------|---------------|---------|-------------------|------------|
| EuCaSoft A          | lte Rechnu | ngen Ch | efin                |                  |               |         | <b>ites</b> 17.10 | 0.2000     |
|                     | Datum      | Zeit    | Rech Gesamt F<br>Nr | Raum<br>Rabatt 1 | Stuh<br>Tisch | Kellner | Gastname          |            |
| Zurück              | 16.10.00   | 11:44   | 9,00                | 2                | 173 5         | Chefin  |                   |            |
|                     | 16.10.00   | 11:44   | 7,20                | 2                | 173 6         | Chefin  |                   |            |
|                     | 16.10.00   | 11:44   | 10.50               | 2                | 173 1         | Chefin  |                   |            |
|                     | 16.10.00   | 11:44   |                     | 17:05*           |               | 🔺 efin  |                   |            |
| Drucken             | 17.10.00   | 13:18   | 18.02.2000 1        | 2:33             |               | efin    |                   |            |
|                     | 17.10.00   | 13:15   | 24.02.2000 1        | 4:37*            |               | efin    |                   | _          |
|                     | 17.10.00   | 13:19   | 29.06.2000 1        | 2:59*<br>3·10*   |               | efin    |                   |            |
| Beel                |            |         | 31.08.2000 1        | 15:37*           |               |         |                   |            |
| Rech                |            |         | 13.09.2000 1        | 0:48*            |               |         |                   |            |
| L                   |            |         | 13-10-2000 1        | 1:40             |               | •       |                   |            |
|                     |            |         |                     |                  |               |         |                   |            |
| Alte                |            |         | 1                   | #   #            | +             |         |                   |            |
| Journale            |            |         |                     |                  |               |         |                   |            |
|                     |            |         |                     |                  |               |         |                   |            |
|                     |            |         |                     |                  |               |         |                   |            |
| Wieder              |            |         |                     |                  |               |         |                   |            |
| Unnen               |            |         |                     |                  |               |         |                   | _          |
| 111                 |            |         |                     |                  |               |         |                   |            |
|                     | . ♦        |         |                     |                  |               |         | +                 |            |
| Construction of the | 1977       |         |                     |                  |               |         |                   |            |

Durch Antippen der Taste Kellner wählen erscheint ein Fenster mit allen

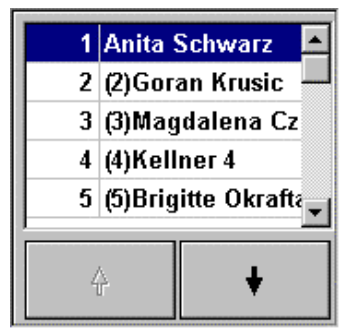

Kellnern.

Falls Sie dazu berechtigt sind markieren Sie den bestimmten Kellner und der kellnerbezogene Journalstreifen wird geöffnet. Sie können die gesuchte Rechnung des Kellners markieren und über die Taste "Drucken" als Rechnungs-Kopie wieder auszudrucken.

# Wieder öffnen

Für den Fall einer *Rechnungskorrektur* eines *abgeschlossenen* Tisches oder Stuhles kann dieser durch Antippen der Taste "**Wiederöffnen"**, erneut bebucht werden.

### Folgende Schritte sind dazu erforderlich:

- Einen beliebigen unbebuchten Tisch öffnen
- dann die Taste Journalstreifen drücken
- dann die Taste Rechnungen drücken
- dann die gesuchte **Rechnung markieren.** Die Taste **"Wieder öffnen"** wird aktiv.
- dann die Taste **Wieder öffnen** drücken. Falls der Chef oder ein berechtigter Kellner wiedereröffnet, erscheint das Kellnerfenster.
- dann den Kellner auswählen. Der Tisch oder Stuhl ist eröffnet und Sie befinden sich im Dialog **Buchung.**

### Hinweis: oder siehe hierzu auch Taste "Alte Rech."

- Einen beliebigen unbebuchten Tisch öffnen
- dann die Taste "Alte Rech" drücken
- dann die gesuchte **Rechnung markieren.** Die Taste **"Wieder öffnen"** wird aktiv.
- dann die Taste "**Wieder öffnen"** drücken. Falls der Chef oder ein berechtigter Kellner wiedereröffnet, erscheint das Kellnerfenster.
- dann den Kellner auswählen.
   Der Tisch oder Stuhl ist mit den alten Buchungen belegt und Sie befinden sich im Dialog Buchung.
- Über die Taste **"Zurück"** gelangen Sie in den Dialog **Raum-Bild** und können den Tisch wieder eröffnen.

# 19. Taste Stop/Go

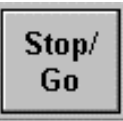

Für den Fall, daß ein Gast die bestellten Artikel nicht sofort serviert haben möchte, kann an Stelle eines Nachstornos, die Funktion **Stop/Go** verwendet werden.

Diese Funktion ermöglicht das Servieren von bereits gebuchten Artikeln aufzuschieben.

Sie rufen den bebuchten Tisch auf und befinden sich wieder im Dialog Buchung.

Wenn nun die Speisen **nicht zusammen** serviert werden sollen, sondern nacheinander, tippen Sie auf die **Stop/Go** - Taste.

Damit öffnet sich der Dialog Stop/Go Bons

| EuCaSoft Stop/Go-B | ons Chefin |             |   | 4/40/Tis | ch    |           | ites  | 17.10.2000     |
|--------------------|------------|-------------|---|----------|-------|-----------|-------|----------------|
| 1<br>6 ×<br>5      | Tisch 40*  | 2 3         | ] | Zurück   | G     | <b>9</b>  |       |                |
| 1601 Sparerr       | 1          | 16,50       | 0 | 11       | Seite | Artikel-1 | Vr. M | enge           |
| 1602 SchwHax       | 1          | 11,50       | 0 | 12       |       |           |       |                |
| 1603 1/2 Hen       | 1          | 11,00       | 0 | 17       |       |           |       |                |
| 1611 Schw.Wü       | 1          | 10,90       | 0 | 13       | 7     | 8         | 9     | +              |
| 1619 Ochsfle       | 1          | 18,50       | 0 | 7        |       |           |       |                |
| 1697 Nudel m       | 1          | 5,40        | 0 | 14       | 4     | 5         | 6     | $   \times   $ |
| 1901 SchloBu       | 1          | 9,00        | 0 | 15       |       |           |       |                |
| 1901 SchloBu       | 1          | 9,00        | 0 | 19       | 1     | 2         | 3     |                |
| 1002 Apfold        | 1          | <u>8 50</u> | 0 | 16       |       |           |       |                |
| +                  | Gesamt 2   | 8,00        |   | ŧ        | 0     | 00        | ,     | ►              |

Sie wählen nun den Artikel aus, der gestoppt werden soll. Durch Antippen der **Stop** - Taste wird der Bon **erneut** am Bonziel ausgedruckt, jedoch mit der **Bemerkung Stop**.

Die gestoppten Artikel werden in *Kursiv-Schrift* dargestellt und erhalten den Hinweis " gestoppt"

Wenn die Servierung erfolgen soll, markieren Sie die gestoppten Speise und drücken die Taste **Go.** Am Bonziel wird der Bon ausgedruckt, jedoch mit der *Bemerkung* Abruf.

Durch Antippen der Taste Zurück gelangen Sie in den Dialog Buchung zurück.

# 20. Taste Zusatztexte

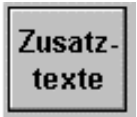

Falls bei gebuchten Artikeln zusätzliche Informationen für den Zielort (z.B. Küche, Theke ect.) erforderlich sind, können Sie durch Tippen auf diesen Button Zusatztexte aufrufen.

Es werden Ihnen die festgelegten Standard-Zusatztexte in einer Liste aufgezeigt. Durch Antippen wird der gewählte Zusatztext dem Artikel auf dem Bonausdruck hinzugefügt.

| 0  | Freie Eingabe |
|----|---------------|
| 1  | ohne          |
| 10 | 1. Gang       |
| 11 | 2. Gang       |
| 12 | 3. Gang       |
|    |               |
|    |               |
|    |               |
|    |               |
|    |               |
|    |               |
|    |               |
|    |               |
|    |               |
|    |               |
|    |               |
|    |               |
|    | F             |
|    |               |
|    | 4 ↓           |

Sollte ein besonderer Zusatztext erforderlich sein tippen Sie auf "Freie Eingabe"

| EuCaSoft Zusatztexte Chefin                                                       | <b>ites</b> 15:48:45                 |
|-----------------------------------------------------------------------------------|--------------------------------------|
| Zurück                                                                            | 1 ohne     10 1. Gang     11 2. Gang |
| Text                                                                              | 12   3. Gang                         |
|                                                                                   | 4                                    |
| 1     2     3     4     5     6     7       q     w     e     r     t     z     u | 8 9 0 B ← ↑<br>i o p ü \ ↓           |
| a s d f g h j                                                                     |                                      |
| / y x c v b n                                                                     | m ,                                  |
| shift                                                                             | shift                                |

Mit Hilfe der eingeblendeten Tastatur können Sie nun den erforderlichen Zusatztext eingeben.

Durch Bestätigung mit "Enter " kehren Sie zum Buchungsdialog zurück. Der Zusatztext wird dem Artikel zugeordnet und am Zielort auf dem Bon ausgedrukt.

# 21. Taste Hotel

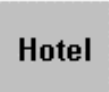

Falls eine Hotelanbindung besteht, haben Sie die Möglichkeit die Rechnung eines Hotelgastes direkt auf dessen Hotelzimmer zu buchen. Sie Tippen die Taste "**Hotel"** an und es erscheint eine Liste der *Hotel-Zimmerbelegung*.

| EuCa Soft | Holel Zimmer | belegung Che  | 11 H            |                       |                       |            | 0.01.2000 |  |  |
|-----------|--------------|---------------|-----------------|-----------------------|-----------------------|------------|-----------|--|--|
| Zuethele  | Zinne -      | Nan           |                 |                       | Anreise               | Aarese     |           |  |  |
| ZUTUCK    | 100          | Neitelbeck,   | Marcus          | 1                     | 11.08.1998 18.08.19   |            |           |  |  |
|           | 102          | Hercig, Mich  | 1               | 11.08.1998 18.08.1998 |                       |            |           |  |  |
|           | 103          | Dignas, ing   | )               | 1                     | 11.08.1998 18.08.1998 |            |           |  |  |
|           | 106          | Herzig, Mici  | iael            | 1                     | 1.08.1998             | 18,08,19,9 | H I       |  |  |
|           | 199          | Dignas, Ing   | )               | 1                     | 1.08.1998             | 18,08,190  | В         |  |  |
| Suchen    | 2006         | Harzig, Mich  | iael            | 1                     | 1.08.1998             | 18.08.190  | 8         |  |  |
|           | 2007         | Osterwalds    | r. Ren,         | 1                     | 1.08.1998             | 18.08.190  | 8         |  |  |
|           | 203          | Harzig, Mici  | аві             | 1                     | 11.00.1990 10.0       |            |           |  |  |
|           | 2713         | RezTel,       |                 | 1                     | 1.00.1990             | 10.00.199  | 0         |  |  |
|           | 2715         | Proglest,     |                 | 1                     | 11.00.1990 10.00.19   |            |           |  |  |
|           | 309          | Lieksuhrad    | c, Dirfr        | 1                     | 11.00.1990 10.00      |            |           |  |  |
|           | 9001         | PROTEL Ho     | telsoftware Gmb | 11, 1                 | 1.00.1990             | 10.00.199  | n         |  |  |
|           | PASS         | Kasse,        |                 | 1                     | 1.00.1990             | 12.00.199  | n         |  |  |
|           | Suite1       | Mattle, Chris | stiau           | 1                     | 10.00.199             | n          |           |  |  |
|           |              |               |                 |                       |                       |            |           |  |  |
|           |              | +             | Ħ               | #                     |                       | +          |           |  |  |

Sie wählen den Gast aus, sofort öffnet sich wieder der Dialog Buchung und Sie können dann den Tisch oder Stuhl abschließen. Der Rechnungsbetrag wird auf dessen Zimmer gebucht.

### Kapitel 22

# 22. Taste Preisänderung

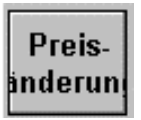

Für Artikel, die in der Artikelverwaltung vom Chef mit ☑ Preis änderbar aktiviert wurden, kann ein anderer Preis eingegeben werden.
Sie drücken die Taste "Preisänderung" und gelangen in den Dialog Buchung/Preisänderung.

| E                                                                                                    | uCaSoft               | Buchung                             | Chefin             |           |                    |                   | Tisch 40         | l/Raum          | 4                    |                     |            | ites             | 17.10.2000          |
|----------------------------------------------------------------------------------------------------|-----------------------|-------------------------------------|--------------------|-----------|--------------------|-------------------|------------------|-----------------|----------------------|---------------------|------------|------------------|---------------------|
|                                                                                                    | Tage<br>kar           | Tages-<br>karte     Haupt-<br>karte |                    |           | Salate<br>Brotzeit |                   | Beilagen         |                 | Eis<br>Kuchen        |                     |            | Kaffee<br>Kuchen |                     |
|                                                                                                    | Bier +<br>AfG         |                                     | AfG<br>Rest        |           |                    | igarr.<br>Ionst.  | Sonntag<br>karte |                 | Beilagen<br>mit/ohne |                     |            | test             |                     |
|                                                                                                    | Menü1                 | Gr. Breze<br>5er                    | Zander<br>Spinat   | Oc<br>fle | hsen<br>eisch      | Pommes<br>Frites  | Sparer<br>ribs   | Schw.s<br>m.Kr  | wü<br>. 1            | ludel m.<br>'om.soß | Sp<br>S    | ätzle<br>oße     | W-Würsti<br>Semmel  |
|                                                                                                    | Speise Div<br>Warm Kü | L-Knödl<br>suppe                    | Enten<br>leber     | E         | inte               | Schloss-<br>buben | Schweins<br>haxe | Schw.u<br>o.Kr. | wü S                 | eelachs<br>filet    | Ki<br>sch  | nder<br>mitzel   | Knödl<br>Soße       |
|                                                                                                    | Tafelspitz<br>sülze   | Kartoffel<br>suppe                  | Schweine<br>braten | Wi<br>Sch | ener<br>mitzel     | Apfel-<br>strudel | 1/2 Hendl        | Stecke<br>fisch | eri<br>1 s           | Kinder<br>schw.br.  | W-V<br>Por | Nürsti<br>nmes   | Nudel m.<br>Tom.soß |
|                                                                                                    | \$                    | Suchen                              | +                  |           |                    |                   |                  |                 | Seite                | - P                 | LU         | M                | enge                |
|                                                                                                    | Zurück                | Split                               | Abschl             |           |                    |                   |                  |                 | 7                    | 8                   |            | 9                | +                   |
| and the second second se | B-Sto                 | Name                                | Schnell<br>Abschl  |           |                    |                   |                  |                 | 4                    | 5                   |            | 6                | $\times$            |
|                                                                                                    | Alte<br>Rech          | Preis-<br>inderun                   | Schnell<br>o.Rech  |           |                    |                   |                  |                 | 1                    | 2                   |            | 3                |                     |
|                                                                                                    | Zwisch.<br>Rech       | Beilag<br>Seite                     | Andere             | 4         |                    | Gesamt<br>130     | DM<br>D,00       | ₽               | 0                    | 00                  |            | ,                | ┛┛                  |

Folgende Schritte sind nacheinander erforderlich:

- Sie tippen im Nummernblock die gewünschte Menge ein,
- Sie Drücken die "X" Taste ( Sie multiplizieren )
- Sie geben im Nummernblock den anderen Preis ein
- Sie wählen den Artikel aus

Die Bestellung erscheint in der Bestelliste und Sie befinden sich wieder im Dialog **Buchung.** 

# 23. Taste Zeitpreis Ende

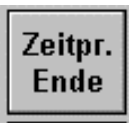

Die Funktion dieser Taste ist nur aktiv ( schwarz ), falls diesem Kassensystem in den Kasseneinstellungen "Registerkarte Allgemein" eine vorzeitige Beendigung der aktuellen Zeitpreis Einstellung zugeordnet wurde.

🗹 Zeitprei überspringen

Mit der Taste "Zeitpr. Ende" kann der berechtigte Kellner eine aktuelle *"Zeitpreis-Periode"* aller zeit- und raumabhängiger Artikel / Artikelpreise vorzeitig beenden und die *nachfolgende* Zeitpreis-Periode oder Normalpreis-Periode beginnt sofort.

Eine Rückstellung dieser Funktion kann nur eine berechtigte Person in den Chef-Anwendungen Registerkarte Stammdaten "Zeit-/Raum- abh. Artikel" durch Drücken der Taste Zeitpr.- Ende aufheben.

Zeitpr.-Ende aufheber

### Kapitel 24

# 24. Taste Alte Rechnungen

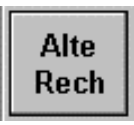

Tippen Sie auf die Taste **"Alte Rech"** und es öffnet sich der Dialog *"Alte Rechnungen"*.

| EuCaSoft Alte Rechnungen Chefin |          |               |            |        |        |      |       | <b>ites</b> 16:08:57 |         |          |
|---------------------------------|----------|---------------|------------|--------|--------|------|-------|----------------------|---------|----------|
|                                 | Datum    | Zeit          | Rech<br>Nr | Gesamt | Rabatt | Raum | Tisch | Stuhl                | Kellner | Gastname |
| Zurück                          | 16.10.00 | 11:44         |            | 9,00   |        | 2    | 173   | 5                    | Chefin  |          |
|                                 | 16.10.00 | 11:44         |            | 7,20   |        | 2    | 173   | 6                    | Chefin  |          |
|                                 | 16.10.00 | 11:44         |            | 10,50  |        | 2    | 173   | 1                    | Chefin  |          |
|                                 | 16.10.00 | 11:44         |            | 39,00  |        | 2    | 173   | 0                    | Chefin  |          |
| Drucken                         | 17.10.00 | 13:18         | 2          | 21,50  |        | 4    | 40    | 0                    | Chefin  |          |
|                                 | 17.10.00 | <u>13:</u> 15 | 1          | 24,50  |        | 4    | 40    | 0                    | Chefin  |          |
| Rechnung                        |          | 9             |            | 130,00 |        | 4    | 40    | 0                    | Chefin  |          |
|                                 |          |               |            |        |        |      |       |                      |         |          |
| Wieder<br>öffnen                |          |               |            |        |        |      |       |                      |         | ×        |
|                                 | +        |               |            |        |        |      |       |                      |         | +        |

Sie haben die Möglichkeit eine Rechnung auszusuchen. Mit Hilfe der **Pfeiltasten** können Sie blättern.

# Kassensystem *EuCaSoft*®

Für den Fall, daß Sie eine alte Rechnung eines bestimmten Journaltages suchen, betätigen Sie die Taste **"Alte Journale".** 

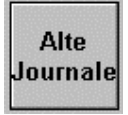

Es öffnet sich ein Auswahlfenster. Sie markieren den bestimmten Tag und es werden alle Rechnungen dieses Tages angezeigt.

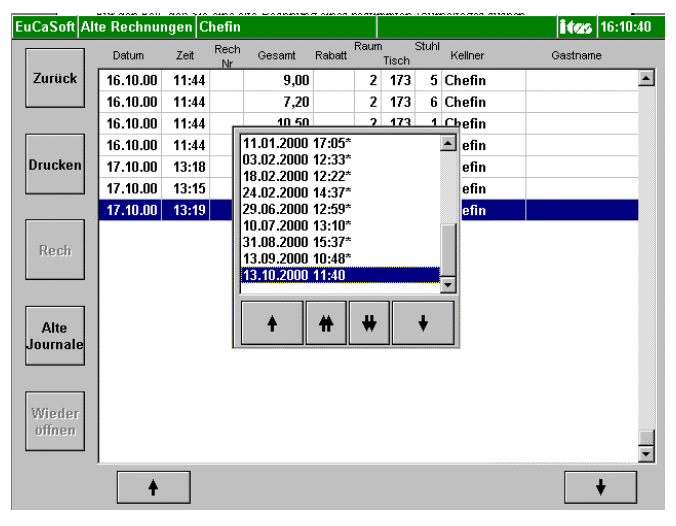

Taste Drucken löst nur den Druck eines Beleges der alten Abschlußdaten des

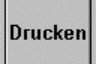

Tisches oder Stuhles aus.

Taste Rech löst immer den Druck einer Rechnung der alten Abschlußdaten des

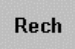

Tisches oder Stuhles aus unabhängig davon ob eine Rechnung bereits erstellt wurde oder nicht. Alte Abschlüsse ohne Rechnung erhalten dann die nächste Rechnungsnummer. Die Rechnungsnummer alter Rechnungen bleibt bestehen.
Für den Fall einer *Korrektur* eines *Abschlusses ( mit oder ohne Rechnung )* eines Tisches oder Stuhles kann dieser durch Antippen der Taste "**Wieder öffnen"**, erneut bebucht werden.

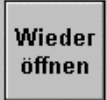

#### Folgende Schritte sind dazu erforderlich:

- Einen beliebigen unbebuchten Tisch öffnen
- dann die Taste "Alte Rech" drücken
- dann den gesuchten Abschluß oder die Rechnung markieren. Die Taste "Wieder öffnen" wird aktiv.
- dann die Taste "Wieder öffnen" drücken.
  Falls der Chef oder ein dazu berechtigter Kellner wiedereröffnet, erscheint das Kellnerfenster.
- dann den Kellner auswählen.
  Der Tisch ist wieder mit den alten Abschlußdaten belegt und Sie befinden sich im Dialog Buchung.
- Über die Taste **Split** können die alten Daten bearbeitet werden. Z.B Splitting, Nachstorno, respektive neue Buchungen erfolgen.

Hinweis: Die *alten* Abschlußdaten werden bei der Wiedereröffnung sofort storniert ( - Betrag ) und durch die *neuen* Abschlußdaten ersetzt.

#### 25. Ausser Haus Verkauf

Die Chef-Anwendungen erlauben mehrere Möglichkeiten des *Ausser Haus – Verkaufes* von Artikeln, um den korrekten Mehrwertsteuersatz gemäß Artikelverwaltung berücksichtigen zu können. und zwar:

• Der sporadische "Ausser Haus" Verkauf Die *ausser-* und *im-* Haus Bestellung während *einer* Buchung kann gemischt mittels der Taste "Ausser Haus" erfolgen.

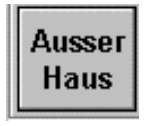

**Hinweis:** Im Kapitel Kasseneinstellungen (Kap Nr. 13 Registerkarte Anzeige) können sowohl die farbliche Unterscheidung der Taste **Ausser Haus** im *aktiven* und *inaktiven* Zustand, wie auch die Preisanzeige in der Bestelliste für *ausser* und *im* Haus Verkauf durchgeführt werden. Bei aktivem Zustand wechselt der Dialog in **Buchung / Ausser Haus** 

• Der generelle "Ausser Haus" Verkauf

Mittels *Abfrage* wird festgelegt, ob die Bestellungen einer kompletten Buchung entweder für ausser oder für im Haus verwendet wird.

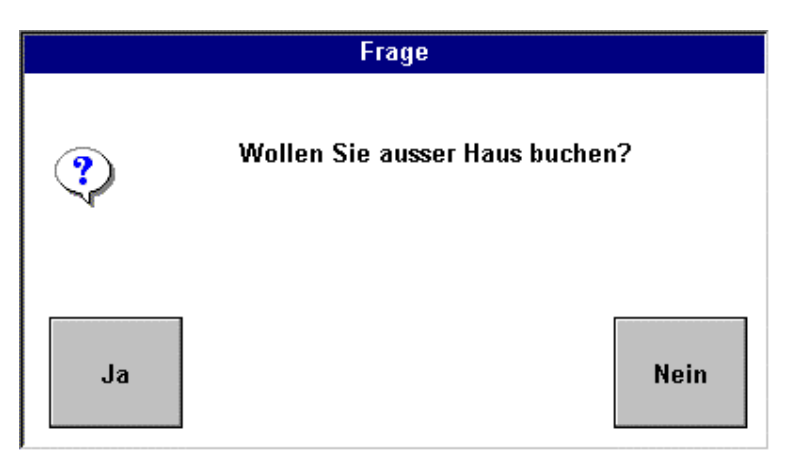

**Hinweis:** Im Kapitel Kasseneinstellungen (Kap Nr. 13 Registerkarte Voreinstellungen ) werden dazu für den POS- und Gastro-Betrieb die Hinweise (Flags ) **"Ausser Haus" abfragen** aktiviert ☑

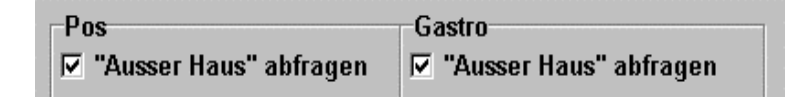

• Der gesonderte "Ausser Haus" Verkaufs-Raum Sie wählen im Dialog Raum-Bild diesen Raum aus und alle Buchungen von Artikeln auf Tischen dieses Raumes berücksichtigen die korrekte Mehrwertsteuer.

**Hinweis:** In der Raumverwaltung (Kap Nr. 03) wird ein Raum als Ausser Haus –Verkauf-Typ angelegt. Dieser ist zusätzlich mit einem "A" bezeichnet.

Darüber hinaus können mittels der Chef-Anwendung **Zeit-/Raum- abh. Artikel** (Kap Nr. 09) auch Preisänderungen in Bezug auf diesen Raum durchgeführt werden.

#### 26. Taste Karte Laden

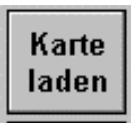

Ein Kunde zahlt mit seiner IH-Kreditkarte und der Restbetrag auf der Karte ist nicht ausreichend. Sie drücken die Taste "Karte laden" Es erfolgt der Hinweis:

Bitte ziehen Sie die zu lesende Karte durch den Leser

Es erscheint der Dialog IH-Laden mit der Aufforderung:

Bitte geben Sie den zu ladenden Betrag ein

Im Dialogfeld wird der Name des Karteninhabers aufgezeigt Ferner das Guthaben z.B. 15 Ferner der Ladebetrag - Hier tragen sie den Ladebetrag ein z.B. 100 – und bestätigen mit "Enter"

Es erscheint die Information:

#### Bitte ziehen Sie die zu schreibende Karte durch den Leser

Die Karte ist mit obigen Betrag zusätzlich dem Guthaben neu geladen

Im Falle eines Einzuglesers erfolgt das Beschreiben der Karte mit Drücken der Taste "Enter" im Dialog IH-Laden und wird wieder ausgeworfen.

#### 27. Taste Karte auffrischen

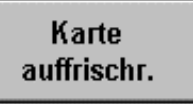

Für den Fall einer leichten Beschädigung des Datensatzes auf der Kreditkarte drücken Sie die Taste **"Karte auffrischen"** und ziehen den Magnetstreifen durch den Kartenleser, resp. führen die Karte in den Magnetkartenleser ein.

#### 28. Split Bon

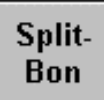

Die Taste "**Split Bon**" eröffnet die Möglichkeit, eine Übersicht über die getätigten Buchungen eines Tisches über einen Bondrucker auszudrucken. Der Kellner geht mit diesem Splt Bon zum Tisch und ordnet manuell die einzelnen Buchungen den bestimmten Gästen zu. Mit dem Split Bon geht der Kellner zur Kasse und splittet dann nach den Vorgaben die Buchungen auf die entsprechenden Stühle

#### Split-Bon

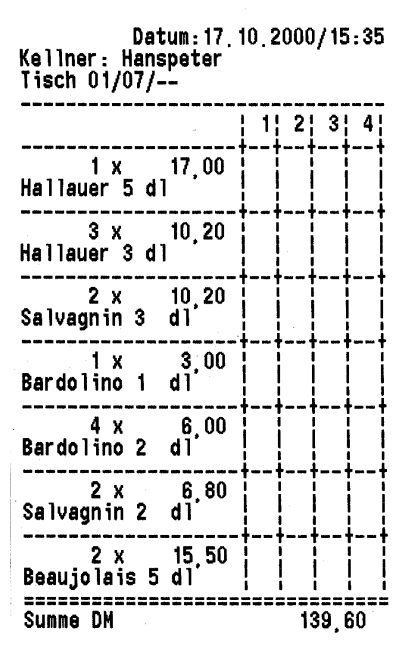

Voaussetzung ist, daß ein Formular mit obigem Aufbau dem Profil für den Spli Bon in den Kasseneinstellungen/Drucker/Profile zugeordnet wurde.

#### **Die POS - Kasse**

Sollten Sie den Kassentyp **POS- Kasse** gemäß Kasseneinstellung benützen, dann erscheint beim Einschalten der Kasse im Dialog **Raumbild** die Taste Buchung

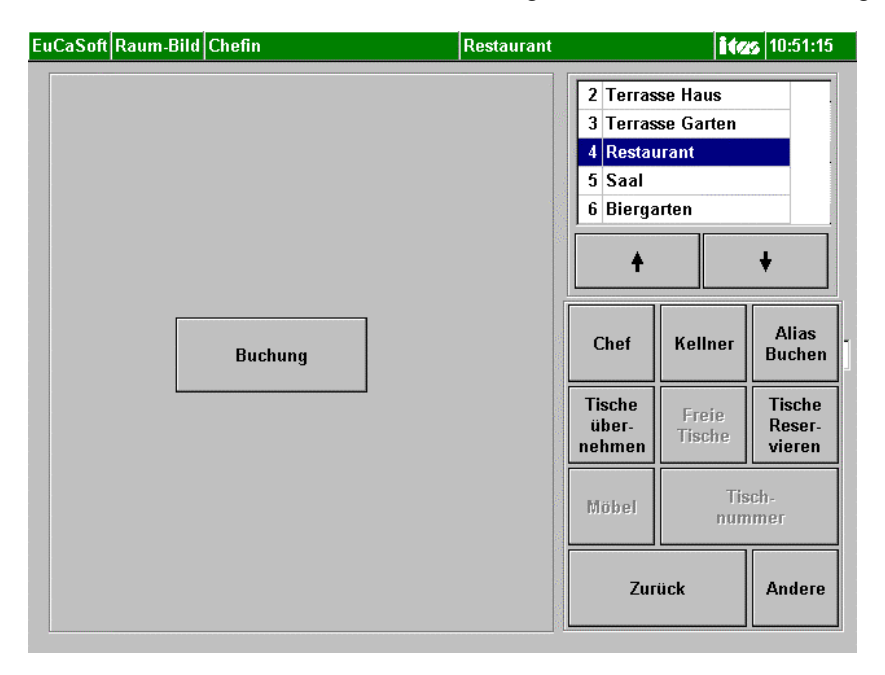

Die folgenden Kapitel 31- 35 beschreiben die Funktionen, die insbesondere bei der Bedienung des Kassentypes **POS** in den Funktionstastenblock aufgenommen werden. Bei der Belegung der POS Funktionstastenblöcke ist die Zuordnung POS zu aktivieren ☑

Der POS Kassentyp wird entweder in den Kasseneinstellungen festgelegt, oder im Wechsel mit einem Gastro Kassenbetrieb über die Raum-Bild Funktionstaste Gastro / POS eingeschaltet. ( Siehe Kap. Nr. 41 )

# 31. Taste Buchung

Durch Antippen der Taste Buchung im Dialog **Raum-Bild** gelangen Sie in den Dialog **Buchung** mit dem vom Chef belegten POS-Funktionstastenblöcken.

| EuCaSoft Buchung            | Chefin              |                     |                   | Raum 4           |                  |                              |                  | ites               | 18.10.2000          |
|-----------------------------|---------------------|---------------------|-------------------|------------------|------------------|------------------------------|------------------|--------------------|---------------------|
| Tages-<br>karte             | Haupt-<br>karte     | S<br>Bi             | alate<br>rotzeit  | Beila            | gen              | E<br>Ku                      | lis<br>chen      | K<br>Ku            | affee<br>1chen      |
| Bier +<br>AfG               | AfG<br>Rest         |                     | igarr.<br>onst.   | Sonnt<br>kart    | tag<br>:e        | Beil<br>mit/                 | agen<br>ohne     |                    | test                |
| Menül Gr. Breze<br>5er      | Zander<br>Spinat    | Ochsen<br>fleisch   | Pommes<br>Frites  | Sparer<br>ribs   | Schw.w<br>m.Kr.  | i <mark>ŭ Nud</mark><br>Torr | el m. 9<br>1.soß | ipätzle<br>Soße    | W-Würsti<br>Semmel  |
| Speise Div<br>Warm Kü suppe | Enten<br>leber      | Ente                | Schloss-<br>buben | Schweins<br>haxe | Schw.w<br>o.Kr.  | rü <mark>Seel</mark><br>fil  | achs<br>et se    | Kinder<br>chnitzel | Knödl<br>Soße       |
| Tafelspitz<br>sülze         | Schweine<br>braten  | Wiener<br>Schnitzel | Apfel-<br>strudel | 1/2 Hendl        | Stecker<br>fisch | rl Kin<br>sch                | der<br>w.br. Po  | -Würstl<br>ommes   | Nudel m.<br>Tom.soß |
| 🗢 Suchen                    | +                   |                     |                   |                  |                  | Seite                        | PLU              | 1                  | lenge               |
| Zurück LRech                | Rech                |                     |                   |                  | Ī                | 7                            | 8                | 9                  | +                   |
| B-Sto Tasten-<br>gruppe     | Journal<br>streifen |                     |                   |                  |                  | 4                            | 5                | 6                  | X                   |
| Per-<br>sonal öffnen        | Rabatt              |                     |                   |                  |                  | 1                            | 2                | 3                  |                     |
| Bar                         | Andere              | Ą                   |                   |                  | ∜                | 0                            | 00               | ,                  | ┕                   |

Ein Buchungsvorgang funktioniert genau gleich wie in den Gastro-Kapiteln beschrieben. Durch Antippen der **Enter** - Taste wird der Buchungsvorgang abgeschlossen und die Schublade öffnet sich.

Ferner wird die Taste **Rech** aktiv, um ,falls gewünscht, eine Rechnung abrufen zu können. ( Siehe Kap 34 )

Bei der POS - Kasse werden keine Stühle oder Tische benutzt . Daher wird in der Statuszeile nur der Raum angezeigt.

# 32. Taste Schublade öffnen

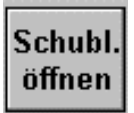

Sie befinden sich im Dialog Buchung.

Falls Sie das Kellnerrecht "**Schublade öffnen**" haben und an der Kasse angemeldet sind, können Sie durch Antippen der Taste **Schubl. öffnen** jederzeit die Schublade öffnen.

Sollte in den Stammdaten / Kasseneinstellungen / Buchung die Möglichkeit *"Buchen mit offener Schublade"* aktiviert sein, ist ein jeweiliges Schließen der Schublade beim Buchen nicht erforderlich.

Anderenfalls werden die Artikeltasten **inaktiv** d.h. grau angezeigt. Sie können diese Tasten dann solange nicht benutzen, bis die Schublade wieder geschlossen wird.

### 33. Taste Bar

Bar

Sie befinden sich im Dialog Buchung und haben schon Artikel gebucht. Durch Tippen der Taste **Bar** gelangen Sie in folgendes Fenster:

| EuCaSoft      | Barzahlu          | ung Chefi           | n               |                       | Raum                  | 4               |                      | itzs             | 18.10.2000      |
|---------------|-------------------|---------------------|-----------------|-----------------------|-----------------------|-----------------|----------------------|------------------|-----------------|
| 40,00         | Gesamt            |                     | ·               | Finanz-<br>weg        | Beilag                | gen             | Eis<br>Kuchen        | K                | affee<br>uchen  |
| 50,00         |                   | 37,80               | DM              | Rabatt<br>graphisch   | Sonnt<br>kart         | ag<br>e         | Beilager<br>mit/ohne |                  | test            |
| 100,00        | Bar<br>0,00       | 1                   | DM              | Inhouse<br>kredit     | A-Schorl<br>0,5       | Citro<br>0,5    | A-Schor<br>0,3       | Citro<br>0,3     | Fash-<br>inger  |
| 200,00        | Zurück            | •                   |                 | Inhouse-KK<br>Manuell | Spezi 0,6             | Cola<br>0,5     | Spezi 0,3            | Cola<br>U,3      | Joh.saft<br>0,2 |
| 500,00        |                   | 0,00                | DM              | EFT                   | Tafelovas<br>0,5      | Apřelouř<br>0,3 | t Garolst.<br>0.26   | Fa<br>0,3        | Osaft<br>0,2    |
| \$            | Suchen            | ⇔                   | Spater<br>Weißb | n Hell 0,5<br>ier 0,5 | 1                     | 5,50<br>5,80    | Seite PLU-V          | Mederh. 1<br>006 | Menge<br>1      |
| Saldo         | LRech             | Rech                | Zande           | r/Spinat              | 1 2                   | 6,50            | 7 8                  | 9                | +               |
| V-Sto         | Tasten-<br>gruppe | Journal<br>streifen |                 |                       |                       |                 | 4 5                  | 6                | $\mathbf{X}$    |
| Per-<br>sonal | Schubl.<br>öffnen | Rabatt              |                 |                       |                       |                 | 1 2                  | 3                |                 |
| В             | ar                | Andere              | ÷               | Gesamt 3              | <sup>DM</sup><br>7,80 | •               | 0 00                 | ) ,              | L►              |

Es wird automatisch der zu zahlende Betrag bei Gesamt eingetragen.

Links davon schlägt die Kasse mögliche und naheliegende Zahlungen, gemäß Geldscheinstückelung, vor. Sollte der Gast mit einem dieser angezeigten Beträge bezahlen, so brauchen Sie nur auf den entsprechenden Betrag zu tippen, das Rückgeld wird angezeigt und die Schublade öffnet sich.

Beim Schließen der Schublade wird die Buchung abgeschlossen.

Falls Sie mit offener Schublade buchen, schließen Sie mit der Taste "Enter" ab . Drücken Sie diese Taste 2x

#### Kassensystem *EuCaSoft*<sup>®</sup>

Oder

Sie können die Buchung durch Eingabe eines vom Gast gegebenen Geldbetrages sinngemäß abschließen.

Sollten Sie eine Fremdwährung benötigen, so tippen Sie auf das Feld "DM".

|      | DM  |         |  |
|------|-----|---------|--|
| 1    | USD | 1,80    |  |
| 1    | Sfr | 1,20    |  |
| 1000 | ITL | 1,01    |  |
| 1    | ATS | 0,15    |  |
| Euro | Eur | 1,00    |  |
| Euro | ITL | 1936,27 |  |
| l    |     | 40 70   |  |
|      | ĥ   | +       |  |

Es werden Ihnen dann die vom Chef eingetragenen Währungen angezeigt und Sie können die gewünschte auswählen.

Sollte eine Bezahlung in verschiedenen Währungen und / oder Zahlungsarten erforderlich werden, dann ist der Ablauf gemäß Kapitel 5 **Abschluß**, Seite 4 - 9 anzuwenden.

**Hinweis:** Falls Sie das Kellnerrecht *"Bar zurück"* erhalten haben, bleibt die Taste "Bar" aktiv bis zur Auslösung des Abschlusses (Schublade schließen oder Enter oder Saldo drücken).

Damit kann durch nochmaliges Drücken der Taste "Bar" der Ablauf unterbrochen werden zum ev. notwendigen V-Storno, Ausführung einer anderen Zahlungsart oder weiteren Buchungen.

# 34. Tasten Rechnung / letzte Rechnung

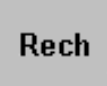

Sie befinden sich im Dialog *Buchung* und haben Artikel gebucht. Sie sind nun mit der Bezahlung beschäftigt.

Die Taste **"Rech"** wird **aktiv**, sobald sich die Schublade öffnet, oder bei der Kasseneinstellung "Buchen mit offener Schublade" einmal die "Enter" Taste gedrückt wird.

Wenn der Gast nun eine Rechnung verlangt, dann tippen Sie die Taste **"Rech"** an. Diese Rechnung wird dann ausgedruckt.

#### Taste letzte Rechnung

# LRech

Sollte nun der Gast, der schon bezahlt hat, d.h. die Schublade bereits geschlossen ist, oder die Buchung bereits abgeschlossen ist, doch noch eine Rechnung benötigen, so tippen Sie auf die Taste **LRech** und Sie erhalten die Rechnung der letzten abgeschlossenen Buchung, auch wenn Sie bereits einen nächsten Kunden bedienen.

# 40. Taste Chef

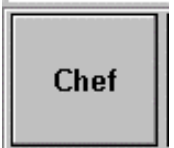

Sie befinden sich im Dialog Raum-Bild

Die Taste Chef eröffnet Ihnen den Zutritt zu den Chefanwendungen.

Diese sind gegliedert in:

| Stammdaten           |
|----------------------|
| Abrechnung           |
| Besondere            |
| Inhouse-Kreditkarten |
|                      |

Der Chef hat jedem Kellner individuell Handlungsrechte zugeordnet, die Ihnen mittels der Chef-Taste aufgezeigt werden.

Wenn Sie als Kellner angemeldet sind und die Chef-Taste drücken wird Ihre Geheimzahl abgefragt und es öffnen sich die Kapitel der Chefanwendungen für die Sie Handlungsrechte haben.

#### Kapitel 41

# 41. Taste Gastro / POS

Sie befinden sich im Dialog Raum-Bild

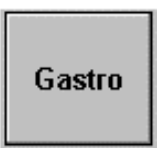

Wenn in den Kasseneinstellungen der Kassentyp POS gewählt wurde können Sie bei Bedarf durch Antippen der Taste **Gastro** den Kassentyp Gastro einstellen. Gleichzeitig wechselt die Tastenbeschriftung in POS

# POS

Sinngemäß können Sie bei Bedarf durch Antippen der Taste **POS** den Kassentyp POS einstellen.

## 42. Taste Kellner

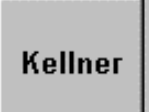

Sie befinden sich im Dialog **Raum-Bild** Sie Tippen <sup>(P)</sup> auf die Taste **"Kellner".** Sie gelangen danach in den Dialog **Kellner Login**.

| EuCaSoft Kellner-Login Chefin |                  |                                        | 11:02:10 |
|-------------------------------|------------------|----------------------------------------|----------|
| Kellner                       |                  |                                        |          |
| Chefin                        |                  |                                        |          |
| Datum<br>Mittwoch,            | 18. Oktober 2000 | Zeit<br>11:01:57                       |          |
| Tisch-Reservieru              | ng               | Umsatz Ansehen                         |          |
| Abmelden                      |                  | Journal Ansehen                        |          |
| Kasse<br>beenden              |                  | Reviereinteilung                       |          |
| Schankanlage<br>zurücksetzen  |                  |                                        |          |
| Zurück                        |                  | Tische für andere<br>Kellner freigeben |          |
|                               |                  |                                        |          |

Alle Handlungen, die **von Ihnen** durchgeführt werden können sind schwarz dargestellt. Alle anderen Tasten sind grau d.h. **inaktiv.** 

#### Kassensystem *EuCaSoft*<sup>®</sup>

Für den Fall, daß ein von Ihnen bereits bebuchter Tisch durch einen zusätzlichen Kellner bedient werden soll, dann Tippen <sup>@</sup> Sie auf die Taste **"Tische für andere Kellner freigeben"** in Ihrem Kellner Login.

Tische für andere Kellner freigeben

Haben Sie auf diese Taste getippt, erscheint der Dialog **Tische freigeben** mit einer Liste der angelegten Räume und einer Liste aller Kellner. Wählen Sie zuerst den

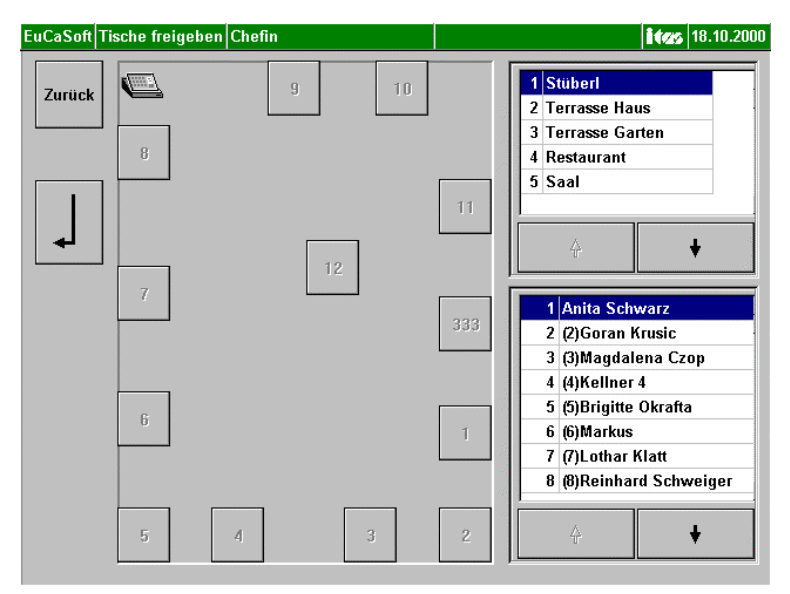

Raum aus, es erscheint das entsprechende Raum-Bild und dann den Kellner, der mit Ihnen gleichberechtigt den Tisch, den Sie markieren, mit bedienen soll.

In unserem Beispiel haben wir den Kellner 1 ausgewählt der mit Ihnen den Tisch mit der Nr. 40 bedienen soll.

#### Die Schritte sind demnach folgende:

- Wählen des Raumes
- Wählen des Kellners
- Wählen des oder der Tische, an denen Sie bereit gebucht haben
- Bestätigen der Eingaben mit der Taste Enter

Diesen Vorgang der dynamischen Reviereinteilung können Sie auch wie zuvor beschrieben, nacheinander für weitere Kellner für Ihre Tische freigeben.

Diese Einstellung der dynamischen Reviereinteilung wird nach Abschluß des Tisches automatisch wieder aufgehoben, egal ob der erste Kellner den Abschluß für den Tisch getätigt hat oder ein zusätzlicher Kellner, der gleichberechtigt den Abschluß machte.

#### Hinweis:

Sollte es notwendig sein, daß mehrere Kellner gleiche Tische über einen längeren Zeitraum benutzen, dann müssen eben für diese Kellner die entsprechenden Tische statisch in der Kellner-Verwaltung eingeteilt werden.

Nachdem Sie die dynamische Reviereinteilung vorgenommen haben, gelangen Sie durch Drücken auf die Faste "Zurück" und noch mal die Taste "Zurück" in den Dialog Raum-Bild.

# Kassensystem **EuCaSoft**®

Sie befinden sich in Ihrem Dialog Kellner Login und tippen auf die Taste "**Tischreservierung"** 

Tisch-Reservierung

und gelangen danach in den Dialog Reservierung.

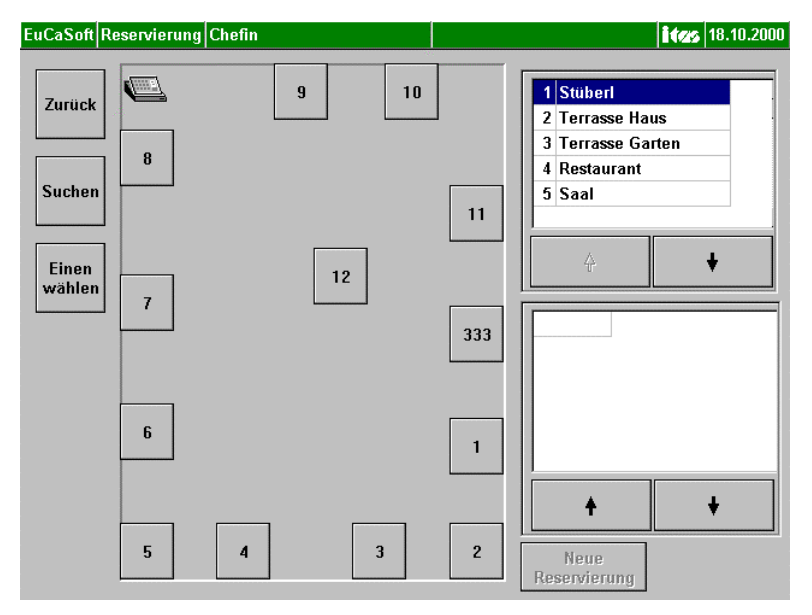

Als erstes wählen Sie den Raum aus, in dem sie eine Reservierung tätigen wollen. In unserem Beispiel haben wir das Stüberl ausgewählt.

Wählen Sie danach durch Tippen den oder die Tische aus, die sie reservieren wollen. Die Taste **Neue Reservierung** wird **aktiv** 

Neue Reservierung Durch Tippen auf die Taste **Neue Reservierungen** gelangen sie in den Dialog zur Reservierungsaufnahme.

| EuCaSoft | Reservierung                | Chefin         |                |         | <b>i tes</b> 11:07:48 |
|----------|-----------------------------|----------------|----------------|---------|-----------------------|
|          | Tisch                       | Raum           | Datum          | Uhrzeit | Sperrzeit Vorwarnzeit |
| Zurück   | 6                           | Stüberl        | 18.10.2000     | ??:??   | 00:20 02:00           |
| ок       | Name,<br>Vorname<br>Strasse |                | ,              | ň       | Anzahl Gäste          |
|          | PLZ/Ort                     | D - 82041 Ober | rhaching b. Mi | inche   | • Herr                |
| Lösche   | n Telefon                   | 089 /          |                | ň       | O Frau<br>O Firma     |
| 1        | 2 3                         | 4 5 6          | 7 8            | 9 0     | в 🔺                   |
| q        | we                          | r t z          | ui             | o p     | ü + +                 |
| a        | s d                         | f g            | h j            | k I ö   | ä 🖌 🗲                 |
| 1        | у х                         | c v b          | n m            | , .     | · • •                 |
| shift    |                             |                |                |         | shift                 |

Es wird Ihnen der Tisch, der Raum, das Datum, die Uhrzeit, Sperr-und Vorwarnzeit angezeigt.

Wollen Sie die Reservierung auf ein anderes **Datum** legen, tippen sie in dieses Feld und geben dort das gewünschte Datum ein.

Geben Sie die Uhrzeit der Reservierung in das Feld Uhrzeit ein.

**Sperr-und Vorwarnzeit** wurden bei der Kassen-Einstellungen vom Chef unter Tischreservierung eingestellt, d.h. diese Einstellungen werden automatisch übernommen. Diese können Sie natürlich auch in diesem Menü überschreiben.

Tragen Sie im Feld **Anzahl der Gäste** zum besserem Überblick die Anzahl der zu erwartenden Gäste ein.

Anschließend den Namen und die Adresse des Kunden.

Sollten Sie den Namen des Kunden schon einmal aufgenommen haben, oder Sie wissen dies nicht genau, dann tippen sie auf dieses Symbol.

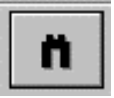

Es werden alle Kunden in alphabetischer Reihenfolge aufgelistet, die Sie in der Vergangenheit aufgenommen haben.

| Fritz,,820410berhaching b. München,089/<br>Huber,,820410berhaching b. München,089/<br>Hugo,,820410berhaching b. München,089/<br>Jende,Udo,820410berhaching b. München,089/87654321<br>Klein,,820410berhaching b. München,089/<br>Kurz,,820410berhaching b. München,089/<br>Meier,Hans,820410berhaching b. München,089/<br>Meiler,,820410berhaching b. München,089/<br>Schwarz,Anita,85757Karlsfeld,0171/4288490 |  |  |  |  |  |
|----------------------------------------------------------------------------------------------------|--|--|--|--|--|
| <b>+ +</b>                                                                                                    |  |  |  |  |  |

Sie können aber auch nur den Anfangsbuchstaben eingeben, und danach auf dieses

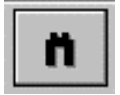

Symbol tippen. Es werden alle Kunden aufgelistet, die mit diesem Buchstaben beginnen.

Sind alle Eintragungen getätigt, dann tippen sie auf die Taste OK.

Es werden alle Eintragungen gespeichert, und Sie gelangen wieder in Dialog Reservierung zurück.

Soll dieser Reservierungsvorgang beendet werden, dann tippen Sie auf die Taste Zurück.

#### **Reservierungshinweise:**

Alle reservierten Tische erhalten eine Markierung in Form eines Kreises und farblichen Unterschiedes, wenn die Vorwarnzeit erreicht wurde.

Sollte eine Sperrzeit eingegeben worden sein, z.B. 30 Minuten ( 00:30 ), dann erhalten Sie, falls Sie den markierten Tisch aufrufen folgende Meldung:

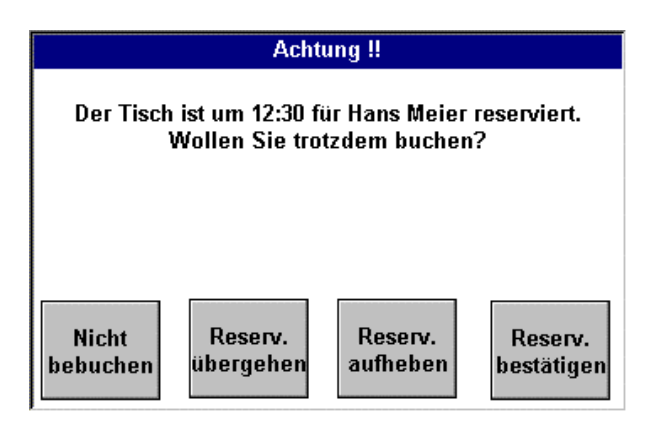

Sie haben nun folgende Möglichkeiten:

| Nicht    |
|----------|
| bebuchen |

• Wenn Sie auf diese Taste tippen, wird Ihr Aufruf dieses Tisch widerrufen und Sie sind wieder im Dialog Raum-Bild.

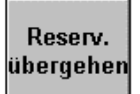

• Wenn Sie auf diese Taste tippen, *übergehen* Sie die Reservierung und gelangen in den Dialog Buchung

Hinweis: Sie buchen nicht auf die Person, die reserviert hat.

# Kassensystem **EuCaSoft**®

Reserv. aufheben

• Wenn sie auf diese Taste tippen, heben Sie die Reservierung auf, und diese wird gelöscht.

Reserv. bestätigen

• Wenn Sie auf diese Taste tippen, dann wird bereits die Reservierung bestätigt und es wird auf die Person gebucht, die den Tisch bestellt hat.

Sie befinden sich in Ihrem Dialog Kellner Login und tippen auf die Taste "**Umsatz Ansehen"** 

# Umsatz Ansehen

und gelangen danach in den Dialog Kellnerabrechnung.

| EuCaSoft Ke | Ilnerabrechnung Chefin |                                          | <b>i tas</b> 11:10:53  |
|-------------|------------------------|------------------------------------------|------------------------|
| Zurück      | 13.10/11:40            | Journaltag: 13.10.2000 11:<br>Abrechnung | 10:00<br>□ Einzelliste |
|             |                        | Kassiert DM                              | 1 279,50               |
|             |                        | Nullbon DM                               | 17,50                  |
|             |                        | Menge                                    | 2,00                   |
|             |                        | Aus.Haus DM                              | 65,70                  |
| Drucken     |                        | Menge                                    | 11,00                  |
|             |                        | Rech-Kat 1 DM                            | 149,50                 |
|             |                        | Menge                                    | 7,00                   |
|             | Т П Ч Ч                | Rech-Kat 2 DM                            | 130,00                 |
|             |                        | Menge                                    | 1,00                   |
|             |                        | Offene Tische DM                         | 130,00                 |
|             |                        | Menge                                    | 1,00                   |
|             |                        |                                          |                        |
|             | Kellner: Chefin        | Hauptsparten                             |                        |
| Ab-         |                        | Hauptsparte 0 DM                         | 269,00                 |
| schluss     |                        | Menge                                    | 33,00                  |
| L           |                        | Biergarten DM                            | 10,50                  |
|             |                        | Menge                                    | 1,00 🔻                 |
|             |                        | +                                        | +                      |

Hiermit können Sie, gemäß Ihrer Berechtigung Ihre eigenen und gegebenenfalls die Umsätze anderer Kellner aufrufen und ev. ausdrucken.

Sie befinden sich in Ihrem Dialog Kellner Login und tippen auf die Taste "Journal Ansehen"

Journal Ansehen

und gelangen danach in den Dialog Tages-Abschluss.

Sie können zwischen der Listenart "**Einzelauflistung**" und **"Nur Summen**" wählen und diese mittels der Taste **"Zeigen"** für den aktuellen Journaltag aufrufen. Es wird nur die Anzeige des eigenen Journaltagablaufes aufgerufen.

| EuCaSoft | Tages-Abschluss Chefin |       |               |       | ites 1' | 1:11:24 |
|----------|------------------------|-------|---------------|-------|---------|---------|
|          | Journaltag             |       |               |       |         |         |
| Zurück   |                        |       | Kassiert      | DM    | 279,50  | •       |
|          |                        |       | Nullbon       | DM    | 17,50   |         |
|          | 13.10.2000 11:40       | 2 and | 1             | lenge | 2,00    |         |
| Zeigen   |                        | 19    | Aus.Haus      | DM    | 65,70   |         |
|          |                        |       | ŀ             | fenge | 11,00   |         |
|          | -<br>1                 |       | Rech-Kat 1    | DM    | 149,50  |         |
|          |                        |       | 1             | fenge | 7,00    |         |
| Drucken  |                        |       | Rech-Kat 2    | DM    | 130,00  |         |
| L        | 1                      |       | 1             | fenge | 1,00    |         |
|          |                        |       | Offene Tische | e DM  | 130,00  |         |
|          | l isten Art            | 1     | 1             | fenge | 1,00    |         |
|          |                        |       |               |       |         |         |
|          | C Einzeraumistung      |       | Hauptsparten  |       |         |         |
| Ab-      | • Nur Summen           |       | Hauptsparte O | DM    | 269,00  |         |
| schluss  |                        |       | 1             | fenge | 33,00   |         |
|          | Einschränkung          |       | Biergarten    | DM    | 10,50   |         |
|          | C Alle Kellner         |       | h             | lenge | 1,00    |         |
|          | C. N. K. N. N. 0000    |       |               |       |         | •       |
|          | • NUL VEIINEL Nr. 9999 |       |               |       |         | 1       |
|          |                        |       | Т             |       |         | •       |

Schankanlage zurücksetzen

| EuCaSoft Kellner-Login Chefin | <b>itas</b> 11:12:25 |
|-------------------------------|----------------------|
|                               |                      |
|                               |                      |
|                               |                      |
| Die Schankanlage wir          | d zurückgesetzt.     |
| _                             | -                    |
| Die Kasse darf in dies        | er Zeit keinesfalls  |
| ausgeschalte                  | t werden.            |
|                               |                      |
|                               |                      |
|                               |                      |
| 57                            | ,                    |
| 01                            |                      |
|                               |                      |
|                               |                      |
|                               |                      |

### 43. Taste Alias Buchen

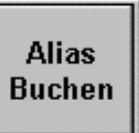

Sie befinden sich im Dialog Raum-Bild .

Falls Sie das Recht haben einen anderen Kellner zu unterstützen, können Sie diesen mittels der Taste "Alias Buchen" bestimmen.

Sie haben sich an der Kasse mit Ihrem Kellnerschlüssel angemeldet und drücken die Taste **"Alias Buchen".** 

Es erscheint eine Kellnerliste

| 1 | Anita Schwarz 📃 🔺   | ] |  |  |  |  |
|---|---------------------|---|--|--|--|--|
| 2 | (2)Goran Krusic     |   |  |  |  |  |
| 3 | (3)Magdalena Czop   |   |  |  |  |  |
| 4 | (4)Kellner 4        |   |  |  |  |  |
| 5 | (5)Brigitte Okrafta |   |  |  |  |  |
| 6 | (6)Markus           |   |  |  |  |  |
| 7 | (7)Lothar Klatt 🗸   | 1 |  |  |  |  |
|   | ★ ↓                 |   |  |  |  |  |

Sie markieren den Kellner, den Sie unterstützen wollen und im Raum-Bild werden die Tische aktiviert, die Sie nun ebenfalls für den ausgewählten Kellner bebuchen dürfen.

#### Hinweis: Alle von Ihnen durchgeführten Buchungen werden im Namen des ausgewählten Kellnes ausgeführt.

# 44. Taste Tische übernehmen

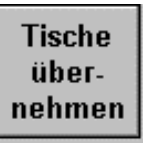

Sie befinden sich im Dialog **Raum-Bild** und haben das Recht von einem Kollegen bebuchte und nicht abgeschlossene Tische zu übernehmen.

Sie drücken die Taste Tische übernehmen und öffnen den

Dialog Tisch-Übernahme

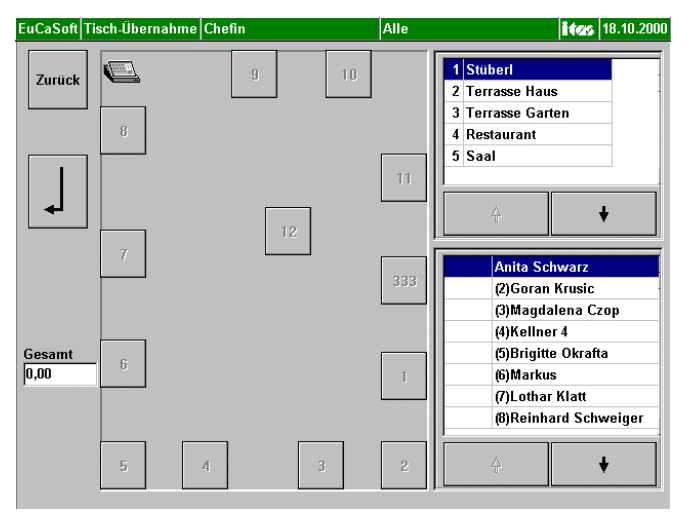

#### Folgende Schritte sind erforderlich:

- Sie haben sich an der Kasse angemeldet
- Sie drücken die Taste Tische übernehmen
- Sie wählen den Raum aus
- Sie markieren den Kellner, seine offenen Tische werden im aktiven Zustand dargestellt.
- Sie tippen die Tische an und bestätigen die Übernahme mit "Enter". Zu Ihrer Information werden im Feld **Gesamt** die offenen Beträge d.h. Ihre Schuld, die Sie übernehmen, angezeigt.

### 45. Taste Tische reservieren

Tische Reservieren

Sie befinden sich im Dialog Raum-Bild.

Neben der Möglichkeit mittels der **Taste Kellner** die **Tisch-Reservierung** zu starten, kann auch diese Taste die identischen Funktionen auslösen.

Es ist zweckmäßig auf jeder Tastenseite der frei belegbaren Raum-Bild Tasten die Taste Tische Reservieren anzulegen.

Der Reservierungsablauf ist detailiert im Kapitel 42 *Kellner* Taste *Tisch-Reservierung* beschrieben.

# 46. Taste freie Tische

Freie Tische

Sie befinden sich im Dialog **Raum-Bild** und wollen auf einen freien Tisch buchen, der bereits angelegt wurde und nicht abgeschlossen wurde.

Der Tischnummernbereich für freie Tische wird in den *Kasseneinstellungen* Registerkarte A*llgemein* vom Chef festgelegt

z.B. für freie Tische Nr. 1000 bis 9999 und

für Standard Tische Nr. 1 bis 999

| 1013 | 45,90 | 9999 | Chefin |   |      |      |   | - |
|------|-------|------|--------|---|------|------|---|---|
| 1050 | 31,70 | 9999 | Chefin |   |      |      |   |   |
|      |       |      |        |   |      |      |   |   |
|      |       |      |        |   |      |      |   |   |
|      |       |      |        |   |      |      |   |   |
|      |       |      |        |   |      |      |   |   |
|      |       |      |        |   |      |      |   |   |
|      |       |      |        |   |      |      |   |   |
|      |       |      |        |   | <br> | <br> |   | - |
|      | 4     |      | ₩      | × | #    |      | + |   |

Sie drücken die Taste "Freie Tische" und es öffnet sich eine Liste aller offenen freien Tische. Die freien Tische, die Sie noch offen haben werden schwarz d.h. aktiv dargestellt.

Sie tippen den Tisch an und es öffnet sich der Dialog Buchung

### 47. Taste offene Tische

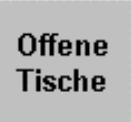

Sie befinden sich im Dialog **Raum-Bild** und möchten feststellen, welche Tische noch offen d.h. noch nicht abgeschlossen sind.

Sie drücken die Taste und es öffnet sich eine Liste aller Kellner.

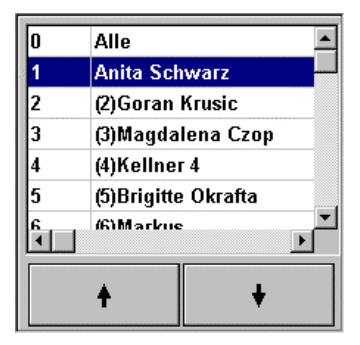

Wenn Sie **alle Umsätze** ansehen möchten, die noch offen sind markieren Sie **"Alle".** Es werden alle Umsätze, die noch offen sind, angezeigt.

| Kellner | Raum | Tisch | Gesamt |  |  |  |
|---------|------|-------|--------|--|--|--|
| 2       | 3    | 124   | 40,00  |  |  |  |
| 9999    | 3    | 125   | 41,00  |  |  |  |
| 2       | 3    | 134   | 47,00  |  |  |  |
| 9999    | 3    | 135   | 58,00  |  |  |  |
| 9999    | 3    | 144   | 61,50  |  |  |  |
| 2       | 3    | 333   | 46,00  |  |  |  |
| 2       | 3    | 444   | 46,00  |  |  |  |
| 2       | 3    | 555   | 40,00  |  |  |  |
| 9999    | 3    | 1001  | 312,00 |  |  |  |
| 9999    | 3    | 1002  | 197,00 |  |  |  |
| 9999    | 3    | 1003  | 60,50  |  |  |  |
| 2       | 3    | 1100  | 66,50  |  |  |  |
| 1       | 3    | 2001  | 83,00  |  |  |  |
| X D     |      |       |        |  |  |  |
| 4       |      | A     | +      |  |  |  |

# Kassensystem **EuCaSoft**®

Wenn Sie die Umsätze eines bestimmten Kellners ansehen möchten, die noch offen sind, markieren Sie den Kellner. Es werden dessen Tische mit den Umsätzen die noch offen sind angezeigt.

| Raum | Tisch | Gesamt |
|------|-------|--------|
| 3    | 124   | 40,00  |
| 3    | 134   | 47,00  |
| 3    | 333   | 46,00  |
| 3    | 444   | 46,00  |
| 3    | 555   | 40,00  |
| 3    | 1100  | 66,50  |
| •    |       | Þ      |
| +    |       | Ą      |

Mit den Pfeiltasten können Sie blättern. Ferner ist mittels der "Druckertaste"

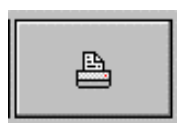

ein Ausdrucken der Liste möglich.

Wenn Sie das Recht dazu haben, können Sie den markierten Tisch durch Antippen aufrufen und weiter **im Namen des Kellners** bebuchen oder abschließen.

# 48. Taste Tischnummer

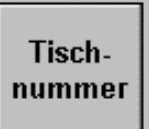

Sie befinden sich im Dialog **Raum-Bild** und möchten eine bestimmte Tischnummer aufrufen. Sie drücken die Taste **"Tischnummer".** Es erscheint ein Eingabefeld für eine Tischnummer und ein Zahlenblock zur Eingabe. Der Aufruf wird durch Drücken der Taste "Enter ausgelöst.

|             | 1 Stüberl      |                 |    |   |   |  |  |
|-------------|----------------|-----------------|----|---|---|--|--|
|             | 2 Terasse Haus |                 |    |   |   |  |  |
|             | 3              | 3 TerasseGarten |    |   |   |  |  |
|             | 4 Restaurant   |                 |    |   |   |  |  |
|             | 5 Saal         |                 |    |   |   |  |  |
|             | +              |                 |    | + |   |  |  |
| Tischnummer |                |                 |    |   |   |  |  |
| ļ           |                |                 |    |   |   |  |  |
|             | 7              |                 | 8  | 9 |   |  |  |
|             | 4              |                 | 5  | 6 |   |  |  |
|             | 1              |                 | 2  | 3 |   |  |  |
|             | 0              |                 | 00 | , | ₽ |  |  |

Dieser Tischaufruf wird insbesondere für die *erste Öffnung* eines freien Tisches verwendet. Hierbei ist der Nummernbereich gemäß der Kasseneinstellung / Registerkarte Allgemein zu berücksichtigen.

## 49. Taste Möbel

#### Möbel

Sie befinden sich im Dialog Raum-Bild

Mit Hilfe dieser Taste haben Sie die Möglichkeit einen Raum nach Ihren Vorstellungen und den Raumgegebenheiten zu gestalten.

Vorteil dieser variablen Raumgestaltung ist, daß Sie und Ihr Personal einen Tisch schnell finden, um diesen zu bebuchen.

Wählen Sie zuvor den Raum aus der Raumliste aus, den Sie einrichten möchten und tippen Sie dann auf die Taste **Möbel**, es erscheint die Taste "**Neu** "

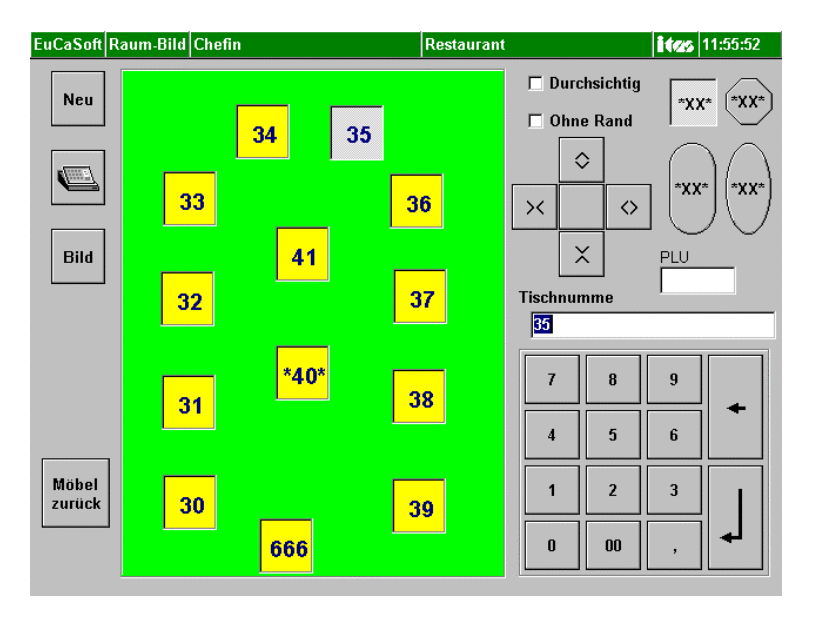

#### Kassensystem *EuCaSoft*®

Durch Antippen <sup>(\*)</sup> auf die Taste "**Neu**" erscheint im Raumbild ein Tisch. Damit können sie neue Tische im Raum plazieren.

Dazu tippen Sie auf den Tisch. Halten diesen Tisch gedrückt und plazieren Ihn dort, wo dieser seinen Platz haben soll.

Auf der rechten Seite des Bildschirms haben Sie die Möglichkeit, dem jeweilig markierten Tisch eine bestimmte Form und individuelle Größe zuzuordnen.

Wenn Sie den Raum nach den Gegebenheiten resp. nach IhrenVorstellungen gestaltet haben, haben Sie noch weitere Möglichkeiten.

#### • Neue Tischnummern vergeben

Über den Nummern-Block können Sie die Tischnummern verändern. Wählen Sie einen Tisch durch Antippen (markieren) aus, und geben über den Nummern-Block die gewünschte Tischnummer ein. Durch tippen auf die Taste "**Enter**" wird diese neue Nummer dem markierten Tisch zugeordnet.

#### • Tische aus dem Raum entfernen

Desweiteren haben Sie nicht nur die Möglichkeit neue Tische in den Raum zu stellen. Wenn Sie einen Tisch durch Antippen @ ausgewählt haben, halten Sie Ihren Finger auf diesem Tisch gedrückt und ziehen diesen auf die Taste "Neu". Der Tisch ist dann aus dem Raum entfernt.

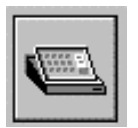

Durch Antippen dieser Taste erscheint eine neue Kasse, die Sie dann an der gewünschten Stelle im Raum zu Ihrer Orientierung plazieren können.

# Bild

Zur Darstellung der Räume, insbesondere des Raum-Hintergrundes kann ein entsprechendes Bild eingefügt werden.

Die Erstellung der Bilder erfolgt mittels eines externen Programmes .bmp

Bei Drücken der Taste **"Bild"** erscheint ein von Ihnen angelegtes Auswahlfenster mit .bmp Bilddateien zur Gestaltung des Raumhintergrundes.

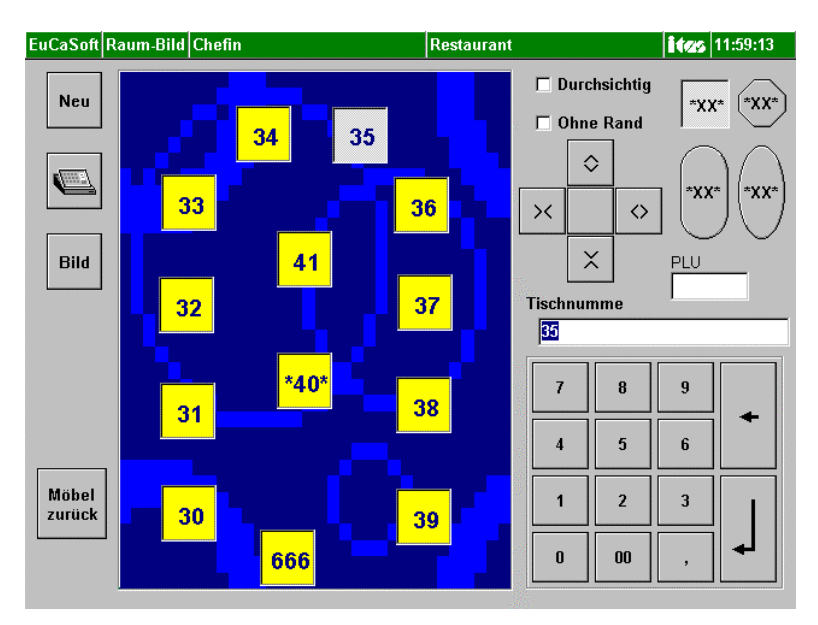
Möbel zurück

# Durch Antippen der Taste "Möbel zurück" geben Sie den Raum zur Buchung frei !

Sie können einen weiteren Raum auswählen und einrichten

# 50. Taste Schankanlagen Reset

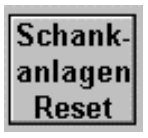

Sie befinden sich im Dialog Raum-Bild

# Durch die physikalische Verbindung mit einer Schankanlage wird diese zum Mitbestandteil der Kasse.

Falls an der Verbindung eine Störung auftritt kann diese durch einen **Reset** aller relevanten Einstellungen im Normalfall behoben werden. Sie drücken dazu die Taste *"Schankanlagen Reset"*. Dieser Reset entspricht der Funktion wie in den Chefanwendungen Stammdaten / Schankanlagenprotokoll vorgesehen.

# 51. Taste Pool

Pool

Sie befinden sich im Dialog Raum-Bild

# Falls Sie an der Schankanlage keinen Tisch direckt anwählen, werden die gezapften Artikel direkt in eine kellnereigene Pool-Liste gebucht.

Zur *Umbuchung* von der Poolliste auf einen Tisch oder Stuhl benützen Sie die

| I ast  | e Po             | <b>01.</b>     |        |         |                 |            |                   |             |
|--------|------------------|----------------|--------|---------|-----------------|------------|-------------------|-------------|
| EuCaSo | ft Pool          | Chefin         |        |         |                 |            |                   | 18.10.2000  |
| Zurück | Anzeige<br>Breit | Alle<br>wählen | Storno | Drucker | Kellner<br>9999 | Restaurant |                   | Tischnummer |
|        |                  |                |        |         |                 |            | 34 3              | 35          |
|        |                  |                |        |         |                 | 33         |                   | 36          |
|        |                  |                |        |         | -               | 32         | 41                | 37          |
|        |                  |                |        |         |                 | 31         | <mark>*40*</mark> | 38          |
| 4      |                  | Gesamt         | 0,00   |         | \$              | 30         | <mark>666</mark>  | 39          |

| EuCaSoft Pool Chefin                    | <b>ites</b> 12:30:34                                                       |
|-----------------------------------------|----------------------------------------------------------------------------|
| Zuruck Anzeige Alle Stormo Drucker 9999 | 1         2           6         *Tisch.40*         3           5         4 |
|                                         | Restaurant Menge                                                           |
|                                         | 7 8 9                                                                      |
|                                         | 4 5 6                                                                      |
|                                         |                                                                            |
| Gesamt 0,00 ♥                           | 0 00 , 4                                                                   |

Folgende Schritte sind erforderlich:

- Sie wählen den Raum und den Tisch aus, es erscheint der Tisch mit seinen Stühlen.
- Sie bestimmen die Menge
- Sie markieren den Artikel in der Liste
- Sie tippen den Tisch oder Stuhl an, auf dem der Artikel gebucht werden soll.

So verfahren Sie mit allen Artikeln bis die Poolliste leer ist.

Für den Fall, daß alle Artikel auf einen Tisch oder Stuhl gebucht werden soll, dann drücken Sie die Taste "**Alle Wählen"** und tippen auf den Platz.

Wenn Sie die zeitliche Reihenfolge Ihrer Zapfungen an der Schankanlage sehen wollen, dann drücken Sie auf die Taste **"Anzeige breit"** 

| Eu                    | CaSo  | ft Pool           | Chefin         |        |         |                 |            | i | 18.10 | .2000                                   |
|-----------------------|-------|-------------------|----------------|--------|---------|-----------------|------------|---|-------|-----------------------------------------|
| z                     | urück | Anzeige<br>Normal | Alle<br>wählen | Storno | Drucker | Kellner<br>9999 |            |   |       |                                         |
|                       |       |                   |                |        |         |                 |            |   |       |                                         |
| and the second second |       |                   |                |        |         |                 |            |   |       |                                         |
| A Personal Pro-       |       |                   |                |        |         |                 |            |   |       |                                         |
| and Property          |       |                   |                |        |         |                 |            |   |       |                                         |
| Number of Asso        |       |                   |                |        |         |                 |            |   |       |                                         |
| and drawn of          |       |                   |                |        |         |                 |            |   |       |                                         |
| and the second second |       |                   |                |        |         |                 |            |   |       |                                         |
| and the second state  |       |                   |                |        |         |                 |            |   |       |                                         |
| and the second        |       |                   |                |        |         |                 |            |   |       |                                         |
| of the second shift   |       |                   |                |        |         |                 |            |   |       | 000000000000000000000000000000000000000 |
|                       |       | Ą                 |                | ]      |         | Gesan           | .t<br>0,00 |   | 4     |                                         |

# 52. Taste Schublade öffnen

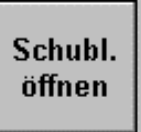

Sie befinden sich im Dialog Raum-Bild

Es gibt Anwendungen, die schon ein Öffnen der Schublade an einer Kasse bereits im **Raum-Bild** erforderlich machen. Z.B. Geldwechsel, oder IHKK Manuell ( d.h. Kategorie 4 )

Falls Sie das Kellnerrecht "**Schublade öffnen**" haben und an der Kasse angemeldet sind, können Sie durch Antippen der Taste **Schubl. öffnen** jederzeit die Schublade öffnen.

Sollte in den Stammdaten / Kasseneinstellungen / Buchung die Möglichkeit *"Buchen mit offener Schublade"* aktiviert sein, ist ein jeweiliges Schließen der Schublade beim Buchen nicht erforderlich.

Anderenfalls werden die Artikeltasten **inaktiv** d.h. grau angezeigt. Sie können diese Tasten dann solange nicht benutzen, bis die Schublade wieder geschlossen wird.

### Kapitel 53

## 53. Taste Bestellannahme

Bestellannahme

Sie befinden sich im Dialog Raum-Bild

Ein Kunde bestellt z.B. telefonisch Artikel aus Ihrem Pizzaservice. Sie drücken die Taste "Bestellannahme" und es öffnet sich der Dialog Bestellannahme

| EuCaSoft Bestellannahme Chefin                                                                                                    | <b>ites</b> 12:34:         | .07 |  |  |  |  |
|----------------------------------------------------------------------------------------------------|----------------------------|-----|--|--|--|--|
| Zurück Name, Vorname , <b>```</b>                                                                                                    | Anrede<br>© Herr<br>© Frau |     |  |  |  |  |
| OK PLZ/Ort D . 82041 Oberhaching b. Müncher                                                                                                    | O Firma                    |     |  |  |  |  |
| Telefon 089 /                                                                                                    |                            |     |  |  |  |  |
| Geb.Dat. 7?.??????                                                                                                    |                            |     |  |  |  |  |
| 1 2 3 4 5 6 7 8 9 0                                                                                                    | в                          |     |  |  |  |  |
| q w e r t z u i o p                                                                                                    | ü 🕇 🕴                      |     |  |  |  |  |
| a         s         d         f         g         h         j         k         l         ö           /         y         x         c         v         b         n         m         ,         . |                            | •   |  |  |  |  |
| shift                                                                                                    | shift                      |     |  |  |  |  |

Sie tragen den Namen des Bestellers ein

oder rufen diesen aus Ihrer Stammkundenliste aus, die Sie mit dem Symbol

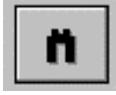

aktivieren.

Mit "Enter" oder "OK" gelangen Sie in den Dialog Buchung, um die bestellten Artikel zu buchen.

Mit Drücken von **"Enter"** in diesem Dialog wird die Buchung abgeschlossen, die Bons am Bonziel ausgedruckt und die Rechnung erstellt.

Gastro-Handbuch Betriebstasten Kapitel 53

# 54. Taste IHKK Salden

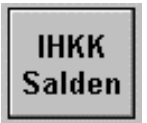

Sie befinden sich im Dialog Raum-Bild

Wenn Sie die Taste IHKK Salden drücken, wird eine Liste aller offenen Rechnungen Ihrer IHKK Gäste ausgedruckt.

#### Kapitel 55

## 55. Taste IHKK Konto

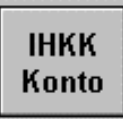

Sie befinden sich im Dialog Raum-Bild

Zur Einsicht in ein Konto eines IHKK-Gastes drücken Sie die Taste "IHKK Konto". Es öffnet sich der Dialog Kreditkarten d.h. die Kreditkartenkartei.

| EuCaSoft Kre                | ditkarten Ch | efin                |            | Suchen   |          | ites 12:37:41 |
|-----------------------------|--------------|---------------------|------------|----------|----------|---------------|
| Zurück                      | Fremdfirma   | Kategorie<br>Nummer | e<br>KName |          | Name     |               |
|                             |              | 4 4 Stöge           |            | Stögberg | er Anton |               |
| m.Karte<br>suchen<br>Suchen |              |                     |            |          |          |               |
| Suche<br>aufhebe            | n            | Name/Numm<br>       | ier        | Fremdfir | ma       |               |
| 1 2                         | 3 4          | 5 6                 | 7          | 8 9      | 0 8      | +             |
| qv                          | v e          | r t                 | z u        | i        | o p ü    | +             |
| a                           | s d          | f g                 | h j        | k        | l ö ä    |               |
| / у                         | x c          | v b                 | n          | m ,      |          | <b>↓</b> →    |
| shift                       |              |                     |            |          |          | shift         |

Sie wählen aus dieser Liste den Gast aus und erhalten dessen Kontoauszug Sie tippen eine Kontozeile an, gelangen in den Status *"Auswertung"* und können mit der Taste *"Details"* die einzelnen Buchungen anschauen. Falls erforderlich, können Sie von diesen Details einen Beleg ausdrucken.

| EuCaSoft K      | ontoauszug C             | hefin                | [ <i>P</i>      | luswertung | ites 12:40:40         |
|-----------------|--------------------------|----------------------|-----------------|------------|-----------------------|
| Zurück          | 18.10.2000<br>18.10.2000 | 12:39:56<br>12:40:27 | 97,40<br>45,90  |            |                       |
|                 |                          |                      |                 |            |                       |
| Details         |                          |                      |                 |            |                       |
| Abrech-<br>nung |                          |                      |                 |            |                       |
| Ab-<br>schluss  |                          |                      |                 |            | <b>•</b>              |
| Belen           |                          | 4                    |                 | +          |                       |
| Using           | Ge                       | samt<br>143,30       | Offen<br>143,30 | [          | Zwischen-<br>rechnung |

Gastro-Handbuch Betriebstasten Kapitel 55

Sie tippen auf die Taste "Abrechnung", es erscheint der Status "Abrechnung"

| EuCaSoft Ko     | ontoauszug C             | hefin                |                | Abrechnung        | 18.10.2000            |
|-----------------|--------------------------|----------------------|----------------|-------------------|-----------------------|
| Zurück          | 18.10.2000<br>18.10.2000 | 12:39:56<br>12:40:27 | 97,40<br>45,90 |                   | <u> </u>              |
| Details         |                          |                      |                |                   |                       |
| Aus-<br>wertung |                          |                      |                |                   |                       |
| Ab-<br>schluss  |                          |                      |                |                   | -                     |
| Keinen          |                          | +                    |                |                   | +                     |
| wahlen          | G                        | esamt<br>143,30      | Offen 143,3    | Gewählt<br>143,30 | Zwischen-<br>rechnung |

Wenn Sie die Taste "Alle wählen" drücken werden alle offenen Buchungen markiert. In den Feldern "Gesamt", "Offen", und "Gewählt" erscheinen die entsprechenden Beträge.

Nun können Sie mit der Taste "Abschluß" entsprechend der Auswahl abschließen.

Es erscheint folgendes Abschlussbild

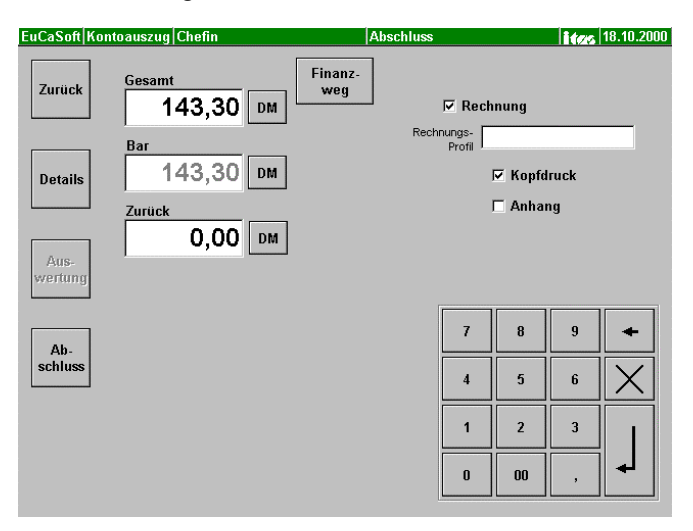

Bei Barzahlung wird mit "Enter" abgeschlossen und die Rechnung ausgedruckt. Bei Mischzahlung oder bei Zahlung mittels einer Fremdwährung oder mit Karte erfolgt die Abrechnung über die Taste **"Finanzweg"** und dem Dialog **Zahlungs-Arten.** Wenn der Betrag saldiert ist drücken sie "OK" und im Status **Abschluss** Die **"Enter"-**Taste.

| EuCaSoft Zahlungs-Arten Chefin                                  |         | Stögberge | r Anton              |          | ites  | 12:48:04        |
|-----------------------------------------------------------------|---------|-----------|----------------------|----------|-------|-----------------|
| Gesamt<br>143,30 DM ОК<br>Ваг<br>143,30 DM<br>Zurück<br>0,00 DM | 1       |           | <b>VIS</b><br>Debito | 4  <br>r | Maste | corro<br>S GLUB |
| Betrag           143,30         DM         Ändern               | Löschen | Bar       | 7                    | 8        | 9     | +               |
| 0,00 DM Gesamt                                                  |         |           | 4                    | 5        | 6     | Jul Contraction |
|                                                                 |         |           | 1                    | 2        | 3     |                 |
|                                                                 |         |           | 0                    | 00       | ,     | ►               |

# 56. Taste IHKK Manuell

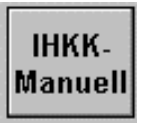

Sie befinden sich im Dialog Raum-Bild

#### Zahlung mittels Inhouse-Kredit-Karte Manuell

Für einen Gast mit Inhouse Kreditkarte der Kategorie Nr.1 oder 4 kann, falls die Karte gerade nicht verfügbar ist, auch manuell der Zahlungsbetrag registriert werden. Durch Antippen der Taste **"IHKK-Manuell"** öffnet sich die Kundenliste gemäß Kat. 1 und Kat. 4

| E | uCaSoft                     | Kreditkarter | Chefin Suchen I                                                   | itzs     | 18.10.2000 |
|---|-----------------------------|--------------|-------------------------------------------------------------------|----------|------------|
|   | Zurück                      | Fremdfirr    | na Kategorie<br>Nummer KName Name<br>4.4.1 Stöge Stögberger Anton |          | -          |
|   | m.Karte<br>suchen<br>Suchen |              |                                                                   | -        |            |
|   | Su<br>aufh                  | che<br>eben  | Name/Nummer Fremdfirma                                            |          | 3          |
|   | 1<br>[ q                    | 2 3<br>w e   | 4 5 6 7 8 9 0 B<br>r t z u i o p ü                                | *        | +          |
|   | a                           | s            | d f g h j k l ö ä                                                 |          | +          |
|   | 1                           | ух           | c v b n m ,                                                       | <b>ل</b> | +          |
|   | shift                       |              |                                                                   |          | shift      |

## Kassensystem *EuCaSoft*<sup>®</sup>

Sie wählen den Gast aus, es erfolgt eine Abfrage, die Sie entsprechend bestätigen

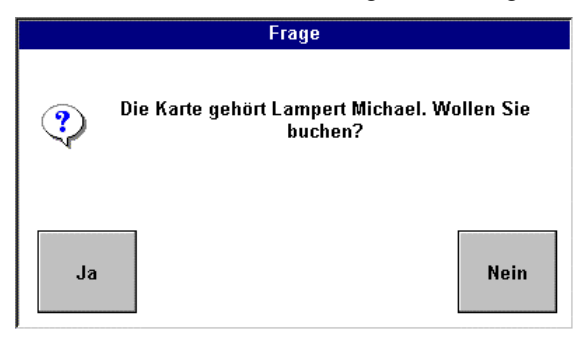

Mit "Ja" wird die Inhouse-Kredit-Buchung ausgeführt.

#### Hinweis: Die Taste

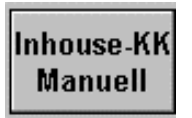

# wird auch bei POS-Betrieb der Kasse direkt in den Funktionstastenblock des Dialogs Buchung aufgenommen mit identischem Zahlungsablauf.

Ferner dient bei Vereinen z.B. Golfclubs im Dialog **Raum-Bild** die gleiche Taste zum Aufruf der Liste aller Mitglieder mit der Inhouse Kredit-Karten- Kat.4. Das Mitglied wird ausgewählt und der Dialog **Buchung** öffnet sich sofort. Alle gebuchten Artikel werden **direkt** dem Mitglied zugeordnet.

# 57. Taste Tischtext

Tischtext

Sie befinden sich im Dialog Raum-Bild

Durch Antippen der Taste "Tischtext" und Antippen des gewünschten Tisches gelangen Sie in dieses Bild

| EuCaSoft Tisch-text Chefin                                                                                                    | 18.10.2000  |
|----------------------------------------------------------------------------------------------------|-------------|
| Zurück Text Stammtisch                                                                                                    |             |
| Stammtisch                                                                                                    |             |
| 1       2       3       4       5       6       7       8       9       0       8         q       w       e       r       t       z       u       i       o       p       ü | +<br>+<br>+ |
| a s d f g h j k l ö ä<br>/ y x c v b n m ,                                                                                                    |             |
| shift                                                                                                    | shift       |

Sie geben den gewünschten Text ein und bestätigen die Eingabe mit "enter" Mit der "Zurück" Taste gelangen Sie zurück in den Raumdialog.

#### Achtung

Wenn der Text für die vorgegebene Tischgröße zu lang ist, haben Sie die Möglichkeit, mit der Funktion "Möbel" die Tischgröße zu verändern. Siehe Kapitel 49

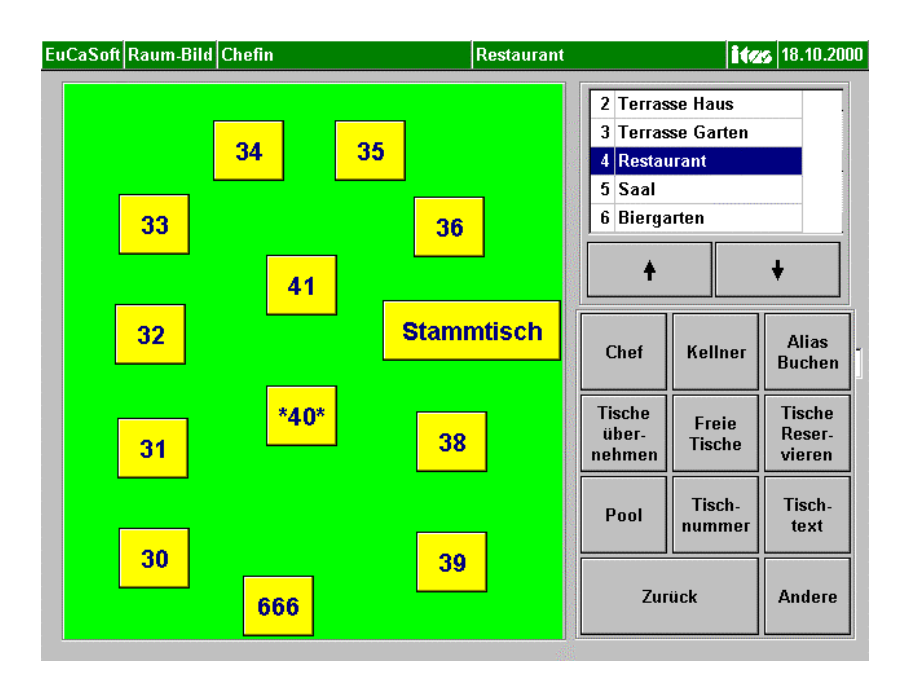

# 58. Taste Alias buchen

### Alias Buchen

Sie befinden sich im Dialog Raum-Bild

Jeder Keller, der das Recht "Alias buchen" hat (auch der Chef und der Oberkellner) dürfen sich als ein "normaler Kellner" über diese "Alias buchen" Funktion in das System einloggen. Damit werden alle Vorgänge so ausgeführt, als hätte sich der "normale Kellner" eingeloggt. Alle Vorgänge, die sich auf Umsätze auswirken, werden somit dem "normalen Kellner" zugeordnet.

Um zu verhindern, daß Umsätze von Chef oder Oberkellner auf sich selbst getätigt werden, muß das Recht "alias erzwingen" für diese beiden vergeben werden. Siehe Handbuch Programmierung Kap. 02 Keller –Berechtigung für Kellner-

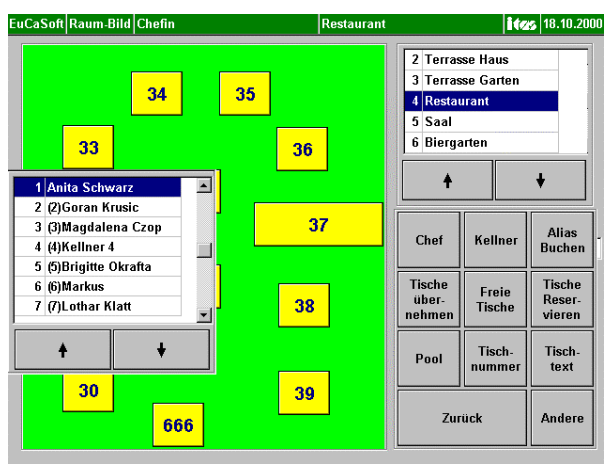

#### Ablauf:

Chef oder Oberkellner mit dem Recht "alias buchen" drücken die Taste "alias buchen".

Es geht eine Liste aller Kellner auf, aus welcher der Kellner ausgewählt werden muß, für den z.B. boniert werden soll.

Sobald ein Kellner ausgewählt wurde, ist dieser als eingeloggter Kellner im System registriert.

| , | 011 |
|---|-----|

Inhalt

## Inhaltsverzeichnis

# Chef Anwendungen

|                                          | Kap.Bez.  | Seite |
|------------------------------------------|-----------|-------|
| Kapitel Start des Kassensystems EuCaSoft | Start     | 1-6   |
| Händler / Manager –Funktion              | Start     | 7-19  |
| Kapitel Chef-Menü                        | Chef-Menü | 1-4   |

# A. Registerkarte Stammdaten

### Kapitel 01. Artikel

| Artikelverwaltung           | 01 | 1-7    |
|-----------------------------|----|--------|
| Artikel bearbeiten          | 01 | 8      |
| Registerkarte Allgemein     | 01 | 9-11   |
| Registerkarte Bezeichnungen | 01 | 12 -13 |
| Registerkarte Einstellungen | 01 | 13-15  |
| Menüverwaltung              | 01 | 16-19  |
| Barcodes                    | 01 | 20     |

#### Kapitel 02. Kellner

| Kellner-Verwaltung                    | 02 | 1    |
|---------------------------------------|----|------|
| Kellner-Bearbeiten                    | 02 | 2-4  |
| Revier Einteilung                     | 02 | 4-7  |
| Schlüssel Registrieren                | 02 | 7-8  |
| Registrierung löschen                 | 02 | 8    |
| Berechtigungen für Kellner            | 02 | 9-14 |
| Farbe Einstellungen "Kellner" bezogen | 02 | 14   |

### Kapitel 03. Räume

| Raumverwaltung Eingabe von Raumdaten     | 03 | 1-3 |
|------------------------------------------|----|-----|
| Farbe Einstellungen "Raum/Tisch" bezogen | 03 | 4   |

#### Kapitel 04. Bonziele

| Bonzielverwaltung        | 04 | 1   |
|--------------------------|----|-----|
| Eingabe von Bonzieldaten | 04 | 1-6 |

| Kassensystem <b>EuCaSoft<sup>®</sup></b> |  |
|------------------------------------------|--|
|------------------------------------------|--|

| IIIIIaII | Inhal | 1 |
|----------|-------|---|
|----------|-------|---|

|                                           | Kap. Bez. | Seite |
|-------------------------------------------|-----------|-------|
| Kapitel 05. Rabatte / Kredite             |           |       |
| Rabatt Verwaltung                         | 05        | 1     |
| Eingabe von Rabatt-/Kreditdaten           | 05        | 1-5   |
| Kapitel 06. Drucker                       |           |       |
| Drucker Verwaltung                        | 06        | 1-5   |
| Kapitel 07. Mehrwertsteuer (MwSt)         |           |       |
| Eingabe von Mehrwertsteuerdaten           | 07        | 1-3   |
| Kapitel 08. Adressen                      |           |       |
| Adressen Verwaltung                       | 08        | 1     |
| Adressen Bearbeitung                      | 08        | 2     |
| Kapitel 09. Zeit- / Raumabhängige Artikel |           |       |
| Zeit/Raum-Preise                          | 09        | 1-6   |
| Kapitel 10. Freibelegbare Tasten          |           |       |
| für das Artikelbonieren                   |           |       |
| Freibelegbare Tasten-Verwaltung           | 10        | 1     |
| Die Funktionstasten                       | 10        | 2-5   |
| Artikeltasten und Gruppenknöpfe belegen   | 10        | 6-9   |
| Kapitel 11. Warengruppen                  |           |       |
| Eingabe der Warengruppendaten             | 11        | 1-4   |
| Kapitel 12. Rezepturbestandteile          |           |       |
| Eingabe der Rezepturdaten                 | 12        | 1-2   |
| Rezeptur-Artikeleingaben                  | 12        | 3-4   |

| Kassensystem Eucasont Innai | Kassensystem <i>EuCaSoft</i> ® | Inhalt |
|-----------------------------|--------------------------------|--------|

|                                           | Kap.Bez. | Seite |
|-------------------------------------------|----------|-------|
| Kapitel 13. Kassen-Einstellungen          |          |       |
| Registerkarte Allgemein                   | 13       | 1-4   |
| Registerkarte Buchung                     | 13       | 4 -8  |
| Registerkarte Anzeige                     | 13       | 8-11  |
| Registerkarte Drucker                     | 13       | 12-15 |
| Registerkarte Voreinstellungen            | 13       | 16-17 |
| Registerkarte Rechnung                    | 13       | 18-20 |
| Registerkarte IHKK                        | 13       | 20-22 |
| Registerkarte Datenaustausch              | 13       | 23    |
| Registerkarte Besondere                   | 13       | 24-26 |
| Registerkarte Sprache                     | 13       | 27-28 |
| Registerkarte Tagesabschluß               | 13       | 28-29 |
| Registerkarte Akustische Signale          | 13       | 30    |
| Registerkarte Datensicherung              | 13       | 30-33 |
| Registerkarte Schnittstellen              | 13       | 34-38 |
| Kapitel 14. Filial-Einstellungen          | 14       | 1     |
| Kapitel 15. Rabatt graphisch              | 15       | 1     |
| Kapitel 16. Sparten / Hauptsparten        | 16       | 1-2   |
| Kapitel 17. POS – Tastatur                | 17       | 1-4   |
| Kapitel 18. Freibelegbare Funktionstasten | 18       | 1-6   |
| Kapitel 19. Freibelegbare Raumbildtasten  | 19       | 1-6   |
| Kapitel 20. Kellnergruppen                | 20       | 1-2   |
| Kapitel 21. Kellnergruppen Zuordnungen    | 21       | 1-2   |
| Kapitel 22. Fremdwährungen                | 22       | 1-3   |
| Kapitel 23. Artikel-Zuordnung             | 23       | 1-4   |
| Kapitel 24. Zusatztexte                   | 24       | 1-2   |
| Kapitel 25. Schankanlage                  | 25       | 1-7   |
| Kapitel 26. Funkterminals                 | 26       | 1-4   |
| Kapitel 27. Gruppentasten                 | 27       | 1-3   |

| Kassensystem <b>EuCaSoft</b> <sup>®</sup> | Iı       | nhalt |
|-------------------------------------------|----------|-------|
|                                           | Kap.Bez. | Seite |
| B. Registerkarte Abrechnung               |          |       |
| Kapitel 30. Journaltag eröffnen           | 30       | 1-2   |
| Kapitel 31. Tagesabschluß                 | 31       | 1     |
| Journaltagesdaten                         | 31       | 2-3   |
| Listenart / Einschränkung                 | 31       | 4-5   |
| Kapitel 32. Kellner-Abrechnung            | 32       | 1     |
| Journaltagesdaten der Kellner             | 32       | 2-3   |
| Kapitel 33. Kellnergruppenabrechnung      | 33       | 1     |
| Kapitel 34. Tages – Statistiken           | 34       | 1     |
| 1. Anzeige / Listen-Art                   | 34       | 2     |
| Finanzen Liste                            | 34       | 2     |
| Artikelliste                              | 34       | 3     |
| Haupt- / Spartenliste:                    | 34       | 4     |
| Warengruppen                              | 34       | 4-5   |
| Rezepturbestandteile                      | 34       | 6     |
| Frequenzenliste                           | 34       | 7     |
| Gesamttagesliste                          | 34       | 8     |
| Kellnerliste                              | 34       | 8     |
| Tischfrequenzenliste                      | 34       | 9     |
| Rechnungsliste                            | 34       | 10    |
| Hoteltranferliste                         | 34       | 11    |
| 2. Anzeige / Artikel                      | 34       | 12    |
| 3. Anzeige / Kellner                      | 34       | 13    |
| 4. Anzeige / Zeitraum                     | 34       | 14    |
| 5. IHKK                                   | 34       | 15    |
| Kapitel 35. Kettenbericht                 | 35       | 1-2   |

| Kassensystem <b>EuCaSoft</b> <sup>®</sup>            | Ir       | halt     |
|------------------------------------------------------|----------|----------|
| C. Registerkarte Besondere                           | Kap.Bez. | Seite    |
| Kapitel 40. Alte Rechnungen                          | 41       | 2-3      |
| Kapitel 41. Lagerzugänge<br>Eingabe der Lagerzugänge | 41<br>41 | 1-2<br>2 |
| Kapitel 42. Datum / Uhrzeit ändern                   | 42       | 1        |
| Kapitel 43. Formulare                                | 43       | 1-6      |
| Kapitel 44. Version                                  | 44       | 1        |
| Kapitel 45. Update einspielen                        | 45       | 1        |
| Kapitel 46. Kasse beenden                            | 46       | 1        |
| Kapitel 47. Alle anderen Kassen beenden              | 47       | 1        |
| Kapitel 48. Datenaustausch                           | 48       | 1        |
| Kapitel 49. Datenpflege                              | 49       | 1        |
| Kapitel 50. Tabellen Komprimieren                    | 50       | 1        |
| Kapitel 51. Externe Programme                        | 51       | 1-3      |
| Kapitel 52. Debug Daten exportieren                  | 52       | 1-2      |
| Kapitel 53. Neu initialisieren                       | 53       | 1-2      |

| Kassensystem Eucason Innai | Kassensystem <i>EuCaSoft</i> <sup>®</sup> | Inhalt |
|----------------------------|-------------------------------------------|--------|

# **D.** Registerkarte IH-Kreditkarten

| Kapitel 60. IH-KK Stammdaten           | 60 | 1-8 |
|----------------------------------------|----|-----|
| Kapitel 61. Festpreiszuordnung         | 61 | 1-2 |
| Kapitel 62. Festpreistypen             | 62 | 1   |
| Kapitel 63. Karten ansehen             | 63 | 1   |
| Kapitel 64. Karte auffrischen          | 64 | 1   |
| Kapitel 65. Karten-Codierung           | 65 | 1   |
| Kapitel 66. Auswertungen               | 66 | 1   |
| Kapitel 67. EFT Abschluss              | 67 | 1   |
| Kapitel 68. Kellnerschlüssel schreiben | 68 | 1   |

### Start des Kassensystems EuCaSoft

Schalten Sie Ihre Kasse ein und warten Sie, bis das **EuCaSoft - Startmenü** (Meta-Menü) erscheint

| EuCaSoft Startmenü |              | 10:46:03                          |
|--------------------|--------------|-----------------------------------|
| Kasse Starten      | Reorg, Daten | Backup                            |
|                    | Version      |                                   |
|                    |              | Kellner                           |
|                    |              | 7     8     9       4     5     6 |
| System             | System       |                                   |
| Herunterfahren     | Neu starten  | 0 00 , 4                          |

zur generellen Information können sie die aktuelle Version von *EuCaSoft* abfragen.

#### Kasse Starten.

Mit dieser Taste starten Sie Ihr Kassensystem. Sie gelangen in folgendes Bild:

| EuCaSoft Raum-Bild |     | Stüberl                    | <b>ites</b> 10:47:58 |
|--------------------|-----|----------------------------|----------------------|
| 8                  | 9 1 | 10<br>2 Te<br>3 Te<br>4 Re | iberl                |
|                    | 12  | 11<br>Kellner              | al                   |
|                    |     | 333                        | 89                   |
| 5 4                | 3   |                            |                      |

Melden Sie sich mit Ihrem Chef-Schlüssel an, tippen dann auf die Taste **Chef** und Sie können die Chef-Anwendungen behandeln.

# Kassensystem *EuCaSoft*®

Wenn Sie sich im **Startmenü** mit Ihrem Chef-Schlüssel anmelden erhalten Sie Zugang zu folgenden Funktionen.

Reorg. Daten

Wenn Sie auf diese Taste tippen, werden Ihre gesamten Daten **reorganisiert**. Es erscheint ein Fenster mit dem Hinweis:

Der aktuelle Vorgang kann längere Zeit dauern ! Sie dürfen keinesfalls die Kasse unaufgefordert ausschalten ! Danach erscheint wieder automatisch das Eingangsbild.

Hinweis falls ein vernetztes Kassensystem installiert ist: Die Reorganisation der Daten im Netzbetrieb setzt voraus, daß keine Client-Kasse geladen sein darf.

Backup

Durch Antippen dieser Taste gelangen Sie in das Menü **Datensicherheit** und erhalten folgendes Bild:

| EuCaSoft Datensicherung | l Händler                  | itas 10:51:1              | 0 |
|-------------------------|----------------------------|---------------------------|---|
| Zurück                  | Tägliche Sicherung         | Daten<br>wiederherstellen |   |
|                         | Monatliche<br>Sicherung    |                           |   |
|                         | Stammdaten<br>Exportieren  | Stammdaten<br>Importieren |   |
|                         | Debug-daten<br>exportieren |                           |   |

#### Grundsätzliches zum Thema "Datensicherung"

Das Datensicherungskonzept von EuCaSoft berücksichtigt zwei verschiedene Gesichtspunkte:

- 1. Es soll jederzeit ein aktueller Stammdatenbestand wiederherstellbar sein, falls eine Kasse einen Teil- oder Komplettverlust der Stammdaten erleidet.
- 2. Es soll jederzeit ein beliebiger Journaltag, der durch Datenverlust oder durch die Kasseneinstellung "Journaldaten-Haltezeit" von der Kasse verschwunden ist, wiederherstellbar sein.

Um den zweiten Punkt langfristig erreichen zu können, muß eine Archivierung in einer Art erfolgen, die es erlaubt, genau die Diskette herauszufinden, auf der sich ein bestimmter Journaltag befindet. In diesem Fall muß tagesaktuell ein Backup erstellt werden, in dem alle Änderungen seit der letzten Archivierung gespeichert werden.

Im Gesamtkonzept stellt es sich so dar:

Die Funktion "Monatliche Sicherung" erzeugt für jeden Kalendermonat einen Sicherungssatz zur Archivierung. Hierfür sollte pro Monat eine entsprechned beschriftete Diskette bereitgehalten werden. Die hierbei entstehenden Daten müssen dauerhaft archiviert und entsprechend sicher aufbewahrt werden.

Die Funktion "Tägliche Sicherung" sichert alle Stammdaten sowie Journaltage, die noch nicht in einer monatlichen Sicherung enthalten sind. Hierfür sollten Sie 10 Disketten bereithalten, die im täglichen Wechsel benutzt werden. Dadurch sind mehrere Datensicherungen vorhanden und die Gefahr, daß keine der aktuellen Sicherungen mehr lesbar ist, wird sehr gering.

Falls keinerlei Archivierung gewünscht wird und statt dessen immer eine Geamtsicherung erstellt werden soll, die alle Daten und Journaltage umfasst, (egal ob diese Sicherung täglich, wöchentlich oder monatlich erfolgen soll) kann die Funktion "Monatliche Sicherung" entfallen. Dann wird "nur" mit der Funktion "Tägliche Sicherung" gearbeitet. Bei jedem Aufruf wird dann der gesamte Datenbestand, also sämtliche Journaltage und die aktuellen Stammdaten gesichert. Die Nummerierung und Aufbewahrung der Disketten muß dann allerdings vom Benutzer selbst organisiert werden. Von diesem Vorgehen wird ausdrücklich

## Kassensystem *EuCaSoft*<sup>®</sup>

abgeraten. Das oben genannte zweistufige Vorgehen ist das von EuCaSoft unterstützte.

Sollte in Ihrem Kassensystem kein Diskettenlaufwerk integriert sein, ist es ratsam, ein externes Laufwerk zur Datensicherung zu beschaffen. Ausserdem besteht die Möglichkeit, die Daten auf der Festplatte zu sichern. Die Vorgehensweise lesen Sie bitte in Kapitel 13 "Kasseneinstellungen" Registerkarte "Datensicherung". Das Risiko eines Datenverlustes bei einem eventuellen Totalausfall der Festplatte sollte allerdings nicht unterschätzt werden.

Dieses ist die Vorgehensweise, um die verschiedenen Sicherungsarten durchführen zu können:

#### Tägliche Sicherung

Durch Drücken auf diese Taste erscheint folgender Fenstertext:

# "Für die Datensicherung benötigen Sie (mindestens) eine Diskette, wollen Sie jetzt Disketten formatieren?".

Bestätigen Sie mit Ja oder Nein. Danach erscheint die Aufforderung:

#### Bitte legen Sie eine Diskette mit der Aufschrift

#### "Tägliche Sicherung. Diskette ..." ein.

Sie bestätigen wieder mit Ja oder Nein. Danach wird die Sicherung durchgeführt. Nach Abschluß der Datensicherung gelangen Sie wieder in das **Eingangsbild**.

#### **Monatliche Sicherung**

Dieser Vorgang deckt sich mit "täglicher Sicherung". Folgen Sie den jeweiligen Hinweistexten. Sie benötigen pro zu sicherndem Monat mindestens eine Diskette (je nach Größe des Datenbestandes)

#### Daten wieder herstellen ( Restore )

Auch hier erscheinen wieder Hinweistexte, die Sie mit Ja oder Nein beantworten müssen, um auf Disketten gesicherte Daten wieder herzustellen.

#### Achtung!!

Ein eventuell offener Datenbestand aus dem aktuellen Betrieb wird dabei überschrieben und ist verloren. (Sicherung mittels Diskette oder Tagesabschluß erforderlich.)

## Kassensystem *EuCaSoft*<sup>®</sup>

#### Stammdaten Exportieren / Importieren

Mit diesen Funktionstasten werden Ihre Stammdaten (d.h. Artikel, Kellner, Räume usw. aber keine Journaldaten) auf Diskette gesichert, bzw. in Ihr System zurückimportiert. Folgen Sie bitte den Hinweistexten.

#### Debug-daten exportieren

Sollte eine Störung aufgetreten sein, deren Ursache nicht bekannt ist, können Sie zur Ursachenermittlung eine Datensicherung des Störungszeitraumes auf einer Diskette durchführen.

| EuCaSoft      | Kellner-Anmeldung Händler                                                      | 13.10.2000        |
|---------------|--------------------------------------------------------------------------------|-------------------|
|               | Zu sichernde Journaltage                                                       |                   |
| Zurück        | 23.08.1999 10:18<br>30.08.1999 16:58<br>24.09.109.11:22                        | 🗖 Log             |
| ок            | 03.09.1999 14:27<br>03.09.1999 14:27<br>03.09.1999 14:36<br>04.09.1999 14:5-20 | 🗖 Log-Sicherungen |
|               | 07.09.1999 10:46<br>07.09.1999 10:46<br>07.19.1999 16:28                       |                   |
|               | 11.11.1999 13:45<br>12.11.1999 16:54<br>10.12.1999 16:54                       |                   |
|               | 11.01.2000 17:05<br>03.02.2000 12:33<br>49.03.2000 12:33                       |                   |
|               | 24.02.2000 12:59                                                               |                   |
| Alle<br>wähle | en 10.07.2000 13:10<br>31.08.2000 15:37                                        |                   |
| Keine         | en l                                                                           |                   |
| wähle         |                                                                                |                   |

Mit dieser Funktion können Sie einzelne oder mehrere Journaltage sichern. Entweder Sie markieren den Zeitraum durch Antippen und Drücken auf "OK" zur Datenspeicherung auf Diskette.

Mit dem Tastendruck **"Keinen Wählen"** können sie alle Markierungen wieder löschen

Oder Sie aktivieren  $\checkmark$  Log, um die aktuellen Tagesdaten incl. Stammdaten auf Diskette zu schreiben.

Oder Sie aktivieren ✓ Log-Sicherung, um die Daten der letzten 20 Tage auf Diskette zu schreiben.

### Kassensystem *EuCaSoft*®

Dies kann nur durchgeführt werden, falls für diesen Zeitraum auch in den Kasseneinstellungen Registerkarte *"Besondere"* die **"vollständige Diagnoseausgabe" ✓** aktiviert wurde.

"Alle Wählen" erleichtert Ihnen die Markierung für den Fall einer kompletten Datensicherung der Vergangenheit.

Mit **"OK"** wird die Datensicherung ausgelöst. Folgen Sie den Aufforderungen der Hinweistexte.

#### Herunterfahren

Mit dieser Taste schalten Sie Ihre Kasse aus. Warten Sie bis die Meldung erscheint, daß Sie Ihre Kasse ausschalten dürfen.

#### Neu Starten

Mit dieser Taste starten (booten) Sie das System neu, ohne daß Sie die Kasse ausschalten müssen.

Sie gelangen wieder in das Eingangsbild zurück.

### Händler / Manager – Funktionen im Meta-Menü

Mit Ihrer Zugangsberechtigung (Kellner Nr. 0 - Return- zuzüglich Geheimzahl) gelangen Sie in folgendes Menü, welches auch für Händler in Bezug auf die zusätzlichen Funktionen genützt werden kann.

| EuCaSoft Startmenü Händler |                              |   |      | 10:53:49  |
|----------------------------|------------------------------|---|------|-----------|
| Kasse Starten              | Reorg. Daten                 | ] | Ba   | ackup     |
| Scandisk                   | Defrag                       | ] | Aus  | führen    |
| Externe<br>Programme       | Version                      |   | Setu | p starten |
| Netzwerk-<br>Konfiguration | Spool-Verzeichnis<br>löschen |   |      |           |
| Explorer                   | Notbetrieb                   | 7 | 8    | 9         |
| Windows                    | Update<br>Einspielen         |   | 5    | 6         |
| System<br>Herunterfahren   | System<br>Neu starten        |   | 2    | 3<br>, ↓  |
|                            |                              |   |      |           |

# Ûpdate Einspielen

Ab Version 3.1.5 ist es möglich Updates mit 2-5 Disketten einzuspielen.

Diese Funktion existiert auch identisch in **EuCaSoft** unter "Chef – Anwendungen / Registerblatt **Besondere**".

Folgen Sie den Aufforderungen des Hinweistextes.

### Taste Ausführen

Diese dient zum Aufruf der **DOS** Ebene, um DOS Befehle/Eingaben durchführen zu können.

# Kassensystem *EuCaSoft*®

### **Setup starten**

| lit Tippe   | n auf diese Taste gelange        | en Sie in das Menü " Setup"       |
|-------------|----------------------------------|-----------------------------------|
| CaSoft Setu | pSetup                           | <b>ites</b> 13.10.2               |
| Zurück      | Datenflege:<br>Alle Tabellen     | Version                           |
|             | Datenpflege:<br>Nur lokale Daten |                                   |
|             | Datenpflege:<br>Journaldaten     | Datenpflege:<br>Einzelnes Journal |
|             |                                  |                                   |
|             |                                  |                                   |
| Syste       | em-Wartung                       |                                   |
|             |                                  |                                   |
|             |                                  |                                   |
|             |                                  |                                   |

Diese Handlungen dienen der Datenpflege und sollten nur von geschulten Personal durchgeführt werden, insbesondere die Systemwartung.

Sie können folgende Setup-Handlungen durchführen:

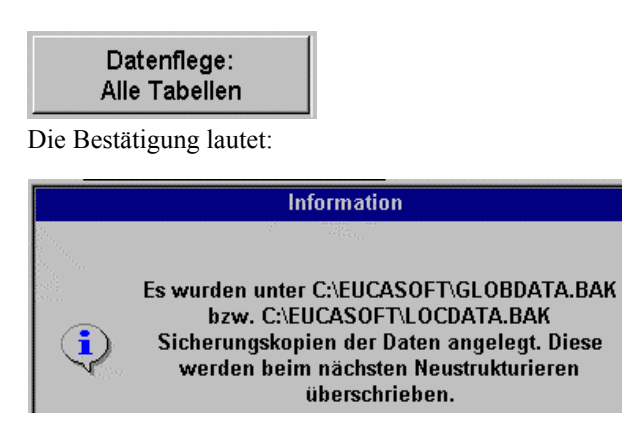

#### <u>Datenpflege:</u> Nur lokale Daten

Die Bestätigung lautet:

|          | Information                                                                                                    |
|----------|----------------------------------------------------------------------------------------------------|
| <b>i</b> | Es wurden unter C:\EUCASOFT\LOCDATA.BAK<br>Sicherungskopien der Daten angelegt. Diese<br>werden beim nächsten Neustrukturieren<br>überschrieben. |

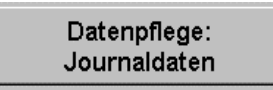

Die Bestätigung lautet:

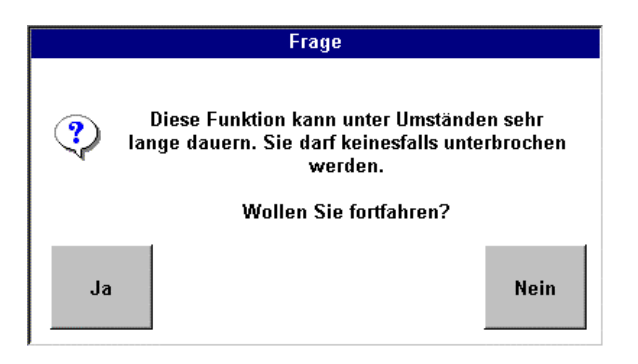

System-Wartung

Es folgt die Frage:

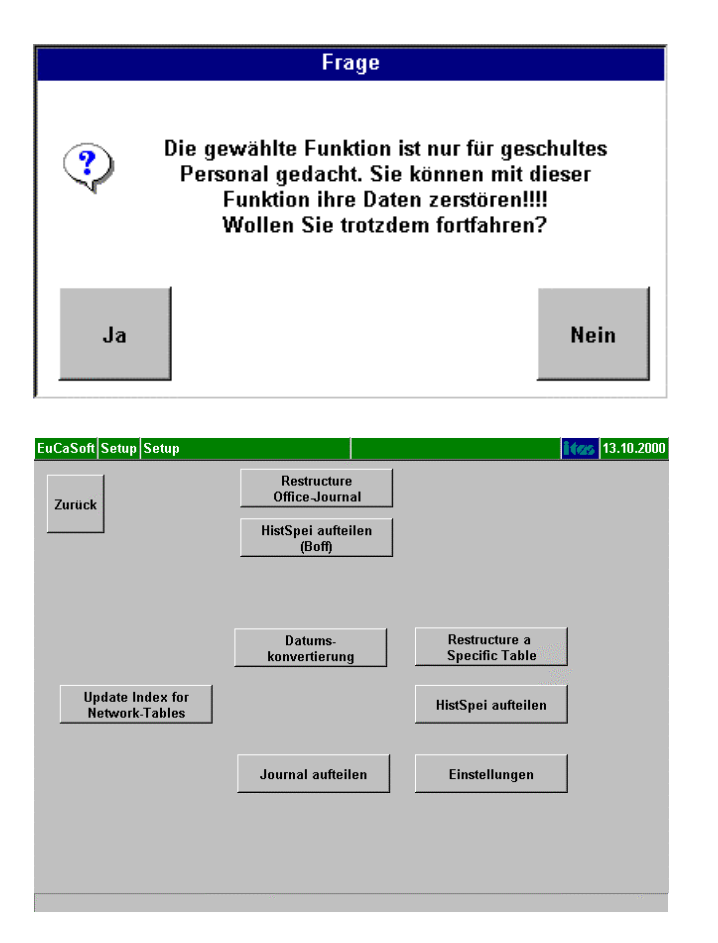

Drücken Sie die Taste **"Ja"** und beginnen Sie mit der **Wartung** und zwar: Davon dienen die nachfolgend zusammengefaßten Tasten der Datenwartung des 16-bit Programmes bis Version 2.10.7 (Oktober 1998)

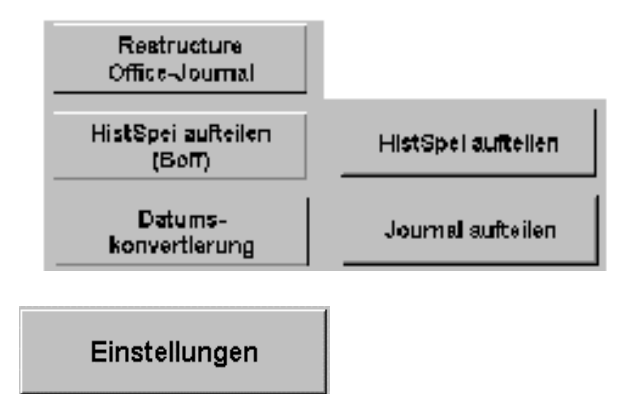

Wenn Sie auf "**Einstellungen**" drücken werden die Pfadbezeichnungen angezeigt für alle Dateien incl. aller Datenbanken.

Falls erforderlich können diese auch geändert werden. Dazu benötigen Sie eine PC-Tastatur.

| EuCaSoft Setu | p Setup        | <b>ita</b> 13.10                                                                  | D.2000        |
|---------------|----------------|-----------------------------------------------------------------------------------|---------------|
| Zurück        | Datenbanken F  | Pfade                                                                             |               |
| 0             | Ini-Dateien    | C:\EuCaSoft\System\                                                               |               |
|               | EuCaSoft       | C:\EuCaSoft\GlobData\                                                             |               |
| ок            | EuCaSoft local | C:\EuCaSoft\LocData\                                                              |               |
|               | Export         | C:\EUCASOFT\EXPORT10\                                                             |               |
|               | Import         | G:\EUCASOFT\IMPORT10\                                                             |               |
|               | Journale       | C:\EuCaSoft\Journale\                                                             |               |
| 1 2<br>q w    | 3 4 5<br>e r t | 6     7     8     9     0     8     ←       z     u     i     o     p     ü     \ | <b>↑</b><br>↓ |
| a             | s d f          | g h j k l ö ä l                                                                   | •             |
| / <b>y</b>    | x c v          | b n m ,                                                                           | •             |
| shift         |                | shift                                                                             |               |

Wenn Sie die Restruktuierung der Tabellen durchführen drücken Sie diese Taste. Es werden alle verfügbaren DBF-Tabellen geöffnet und zwar:

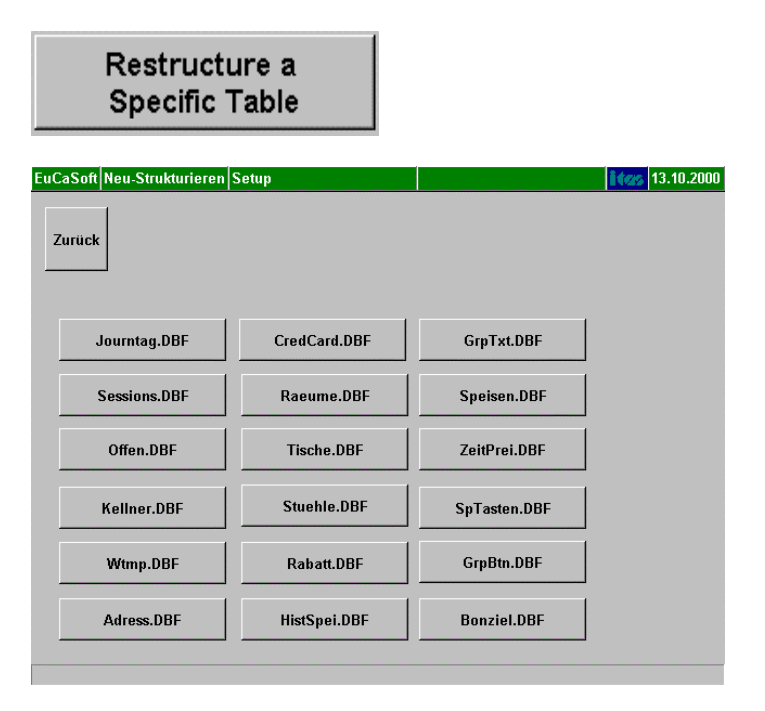

Demgemäß können Sie durch Antippen den gewünschten DBF (<u>Data Base File</u>) restruktuieren.

Update Index for Network-Tables

Diese Taste dient der Restruktuierung der Index Dateien.

Sie schließen mit "Zurück" die Setup-Handlungen ab und gelangen mit nochmaligem "Zurück" wieder in das Startmenü **"Händler"** 

### Netzwerk-Konfiguration

### **Netzwerk-Konfiguration**

Eine Novell- oder Windows-Netzwerk-Anmeldung benötigt zumindest einen Tastendruck, um das Betriebssystem und die Kasse zu laden. Dieses macht einen Eingriff eines Kellners möglich, was nicht sein darf. Eine Einstellung in der Registrierungsdatei von Windows muß vorgenommen werden, um die Novellanmeldung zu unterdrücken (siehe Regedit-Eintrag unten). Um sich trotzdem im Netzwerk anmelden zu können, wurde die Möglichkeit der Netzwerk-Konfiguration und das automatische Verbinden im Netzwerk im META-Menü eingeführt.

<u>Hinweis für Regedit-Eintrag</u> (nur für Windows 95) "AutoLogon" 00 00 000" mit "Regedit" in "HKEY\_LOCAL\_MACHINE+Software+Microsoft+Windows+CurrentVersion+ Network+Real Mode Net" eintragen.

Wenn im META-Menü auf die Taste "Netzwerk-Konfiguration" gedrückt wird, dann wechselt der Bildschirm auf folgendes Konfigurationsbild:

| EuCaSoft Net | zwerk-Konfiguration Händler              | das 31.07.2000   |
|--------------|------------------------------------------|------------------|
| Zurück       | Laufwerk<br>Kein V<br>Netzwerk-Pfad      | Kassen<br>suchen |
|              | Login-Name Passwort                      | Netzwerk         |
|              | Anzahl Versuche Passwort-Wiederholung 30 | Test             |
| 1 2<br>q w   | 3 4 5 6 7 8 9 0 B<br>e r t z u i o p ü   | ← ↑<br>\ ↓       |
| a            | s d f g h j k l ö ä<br>x c v b n m , 4   |                  |
| shift        |                                          | shift            |

Mit folgenden Feldern werden die Netzwerkzugriffsmöglichkeiten im Meta-Menü definiert:

- 1. Laufwerk
- 2. Netzwerkpfad
- 3. Login-Name
- 4. Passwort
- 5. Passwort-Wiederholung
- 6. Anzahl-Versuche
- 7. Test
- 8. Netzwerk.
- zu 1. Laufwerk

Hier wird das Laufwerk angegeben, auf welches die Kasse zugreifen soll. Wenn dieses Laufwerk bereits gemappt ist ( d.h. in Windows zugeordnet wurde oder über eine Novellanmeldung) dann wird sofort im Feld "Netzwerkpfad" (siehe Punkt 2) der bereits für diesen Laufwerksbuchstaben zugehörige Pfad angezeigt.

zu 2. Netzwerk-Pfad

Hier wird der für das Windows-Netzwerk bzw. Novell-Netzwerk vorgegebene Pfad eingegeben.

zu 3. Login-Name

Der für den Netzwerkzugriff vorgegebene "Login-Name" muss hier eingegeben werden.

zu 4. Passwort

Hier *kann* ein Passwort eingegeben werden, das in Passwort-Wiederholung (siehe Punkt 5) zur Sicherheit nochmals eingegeben werden muss. Hinweis:Da erfahrungsgemäß Passwörter vergessen werden, ist es nicht unbeding notwendig, ein Passwort einzugeben, da im Normalfall eine nicht autorisierte Person nicht auf die Systemebene gelangen kann.

- zu 5. <u>Passwort-Wiederholung</u> Da das Passwort "geschützt" eingegeben wird, muss hier zur Sicherheit das Passwort wiederholt eingegeben werden.
- zu 6. Anzahl Versuche

Wenn ein Netzwerkbetrieb "gerade mal" nicht vollständig zur Verfügung steht, weil nur kurz ein Kabel unterbrochen ist, oder der Server gerade noch anläuft, versucht das Programm so oft eine Verbindung zum hier definierten Netzwerk herzustellen, wie in "Anzahl Versuche" eingetragen ist. Als Vorgabewert steht hier die Anzahl Versuche auf "30".
#### zu 7. Kassen suchen.....

Hier können Sie überprüfen ob alle Kassen, die Sie im Netzwerkbetrieb benützen auch von diesem angesprochen werden.

| 7       | TCP/IP      | Filiale | Kasse | Netz | EuCaSoft    | Meta   | EuCaPrn |
|---------|-------------|---------|-------|------|-------------|--------|---------|
| ZUFUCK  | 10.10.3.3   | 10      | 3     | 0    | 3.2.28/ N/A | 3.2.28 | 3.2.28  |
| I       | 10.10.99.10 | 14      | 14    |      | 3.2.2B/ N/A | 3.2.2B | 3.2.2B  |
|         |             |         |       |      |             |        |         |
|         |             |         |       |      |             |        |         |
| 🗖 Datum |             |         |       |      |             |        |         |

Wenn die Checkbox "Datum" aktiviert ist, wird statt der Versionsnummer das Datum angezeigt.

|         | TCP/IP      | Filiale | Kasse | Netz | EuCaSoft         | Meta             | EuCaPrn          |
|---------|-------------|---------|-------|------|------------------|------------------|------------------|
| ZUFUCK  | 10.10.3.3   | 10      | 3     | 0    | 2000-07-31 11:21 | 2000-07-17 17:22 | 2000-07-25 10:06 |
|         | 10.10.99.10 | 14      | 14    |      | 2000-07-31 11:21 | 2000-07-17 17:22 | 2000-07-25 10:06 |
|         |             |         |       |      |                  |                  |                  |
|         |             |         |       |      |                  |                  |                  |
| 🔽 Datum |             |         |       |      |                  |                  |                  |
| WI      | CHTIG!      |         |       |      |                  |                  |                  |

Alle Kassen, die gefunden werden, müssen die gleiche Versionsnummer und das gleiche Datum haben.

Wenn in der Rubrik "Netz" kein grüner Punkt ist, so besteht keine korrekte Netzwerkverbindung.

#### ACHTUNG!

Diese Funktion zeigt nur die **Netzwerkverbindung** der Kassen an und hat nichts mit der **Datenverbindung** zu tun. Wenn die Verbindung zur Masterkasse im Netzwerk aus welchen Gründen auch immer, (z.B. Stromausfall) unterbrochen war, muß zuerst die Masterkasse neu gebootet sein, dann können die Clients gebootet werden.

#### zu 8. <u>Netzwerk</u>

Gemeint ist hier das Windows-Netzwerk. Um einen Laufwerksbuchstaben mit einem freigegebenen Computer zu verbinden, drücken Sie die Taste Netzwerk, sie erhalten dann das Windows-Konforme "Netzwerkverbinden"-Bild, um einem Computer das Laufwerk zuzuordnen:

| Netzlaufwer   | k verbinden                                      | ? ×       |
|---------------|--------------------------------------------------|-----------|
| Laufwerk:     | 🖃 G:                                             | ОК        |
| <u>P</u> fad: |                                                  | Abbrechen |
|               | ✓ Verbindung beim <u>S</u> tart wiederherstellen |           |

Wenn Sie hier die "OK"-Taste drücken, dann haben Sie (wie bei Windows/Netzwerkumgebung/Netzlaufwerk verbinden) Ihre Netzwerkverbindung für Windows definiert.

Wenn Sie alle Daten für Ihre Netzwerk-Konfiguration eingegeben haben und der Test erfolgreich verlief, dann müssen Sie noch die "Enter"-Taste drücken, um diese Daten abzuspeichern.

Beim nächsten Laden der Kasse wird dann im META-Menü automatisch die Netzwerkverbindung hergestellt.

# Spool-Verzeichnis löschen

Spool-Verzeichnis löschen

Wenn z.B. durch Ausfallen eines Druckers unerledigte Druckaufträge aufgelaufen sind, kann das zu Irritationen des Druck-Managers führen. In diesem Fall ist es erforderlich, das Spool-Verzeichnis zu löschen. **Achtung: nicht ausgeführte** 

#### Druckaufträge gehen hierbei verloren.

Bei vernetzten Kassen, ist es notwendig **alle** Kassen ins META Menü herunterzufahren, und von der Masterkasse aus das Spool-Verzeichnis zu löschen. Danach können alle Kassen wie vorgeschrieben wieder hochgefahren werden.

#### WICHTIG!

Nach der Installation einer neuen EuCaSoft Version ist es unbedingt erforderlich, die Funktion "Spool-Verzeichnis löschen" durchzuführen.

# Notbetrieb

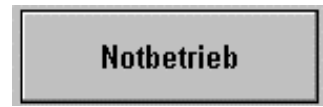

Falls Ihre Kasse in einem Netzwerk eingebunden ist ( als Client oder Server ) und eine Netzwerkstörung auftreten sollte, können Sie einen Notbetrieb einschalten. Sie drücken die Taste **"Notbetrieb"** es erscheint der Dialog **"Notfall-Betrieb"** 

| EuCaSoft Notfall-Betrieb Hän | dler                        |       | 11:02:24 |
|------------------------------|-----------------------------|-------|----------|
| Zurück                       | Aktueller Zustand<br>Normal |       |          |
|                              | Notfall-Einzel              | kasse |          |
|                              |                             |       |          |
|                              |                             |       |          |
|                              |                             |       |          |

# Sie drücken die Taste "Notfall-Einzelkasse" und befinden sich in diesem Zustand.

#### Achtung:

Wenn es im System Netzwerdrucker gibt, so müssen beim Notfallbetrieb jeweils die lokalen Drucker eingerichtet werden. Wenn Ersatzdrucker definiert sind, ist es sinnvoll, jeweils den lokalen Drucker als Ersatzdrucker anzugeben Die Druckaufträge werden dann auf diesen Ersatzdrucker umgeleitet.

# Kassensystem *EuCaSoft*<sup>®</sup>

Beachten Sie den Hinweis!

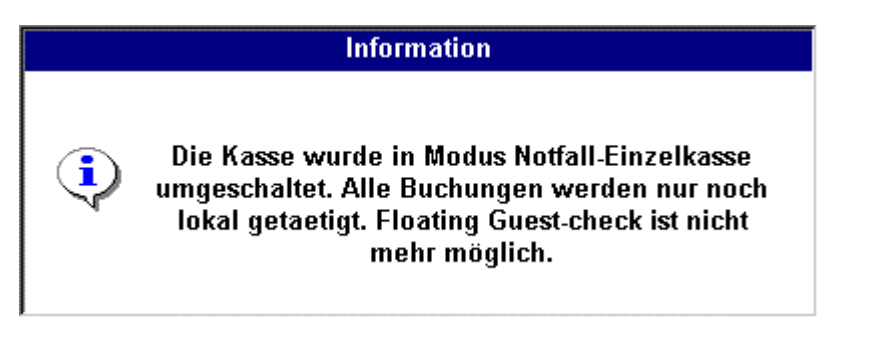

Wenn die Netzwerkstörung behoben ist drücken Sie wieder die Taste Notbetrieb und dann die Taste "Normal" und die Kasse wurde wieder in den normalen Buchungsmodus zurückgeschaltet Änderungen an den Druckereinstellungen müssen wieder zurückgestellt werden.

|          | Information                                                    |  |
|----------|----------------------------------------------------------------|--|
| <b>i</b> | Die Kasse wurde in den normalen<br>Buchungsmodus umgeschaltet. |  |

Mit Antippen der Taste Windows aktivieren Sie Ihr Win-Programm

Windows

Mit Explorer rufen Sie Ihre gesamten Windows-Dateien auf.

Explorer

Hier verweisen wir auf Kapitel 51 Externe Programme

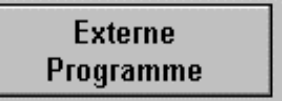

Hier wird die Festplatte Ihrer Kasse überprüft

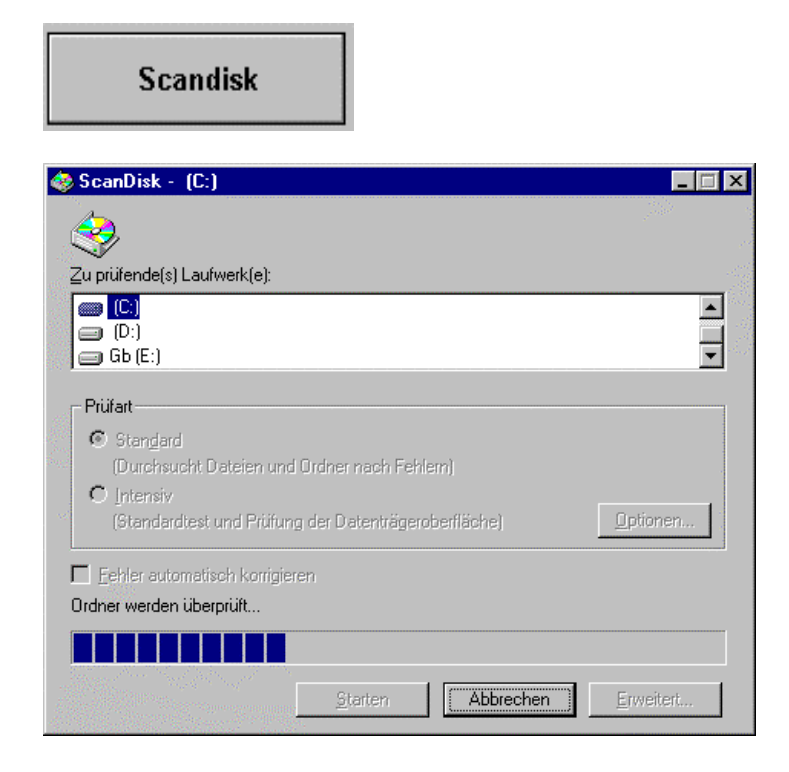

Hier wird die Festplatte defragmentiert

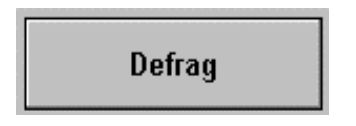

Folgen Sie den Hinweisen.

# **Chef-Anwendungen**

Tippen Sie auf die Taste "Chef" und Sie gelangen zu den Dialogen der Chef-Anwendungen.

Die Chef-Anwendungen, die auch mit Hilfe des **EuCaSoft Backoffice** Programmes von einem Backoffice-PC ausgeführt werden können, gliedern sich in 4 Abschnitte mit folgenden Registerkarten:

*"Stammdaten", "Abrechnung", "IH-KK"* (Inhouse Kredit-Karten ) und*"Besondere"*.

# A. Registerkarte Stammdaten

Tippen Sie auf "Stammdaten" aus dem Chef-Menü und Sie erhalten folgende Registerkarte mit den Kapiteln:

| EuCaSoft Ch | ef-Menü Chefin      |                               |                                  | ites 11:41:01               |  |  |
|-------------|---------------------|-------------------------------|----------------------------------|-----------------------------|--|--|
| Stamm       | daten 4             | brechnung                     | IH-Kreditkarten                  | Besondere                   |  |  |
| Zurück      | Artikel             | Zeit- / Raum-<br>abh. Artikel | Drucker                          | Fremd-<br>währungen         |  |  |
|             | Warengruppen        | Freibelegbare<br>Tasten       | Bonziele                         | Filial-<br>Einstellungen    |  |  |
|             | Kellner             | POS-Tastatur                  | Kassen-<br>Einstellungen         | Rabatt graphisch            |  |  |
|             | Kellner-<br>Gruppen | Rezeptur-<br>bestandteile     | Freibelegbare<br>Raumbildtasten  | Funkterminals               |  |  |
|             | Räume               | Kellnergruppen<br>Zuordnungen | Freibelegbare<br>Funktionstasten | Schankanlage                |  |  |
|             | Rabatte/<br>Kredite | Sparten/<br>Hauptsparten      |                                  | Schankanlagen-<br>protokoll |  |  |
|             | MwSt                | Artikel-<br>Zuordnung         | Bonziel-<br>Gruppen              | Schankziel-<br>zuordnung    |  |  |
| Adressen    |                     | Zusatztexte                   | Schankziele                      | Temporäre<br>Gruppentasten  |  |  |

Die roten Stammdatentasten sind den "globalen" oder systemweiten Daten und

die **blauen** Stammdatentasten sind den **"lokalen"** oder kassenbezogenen Daten zugeordnet.

# Kassensystem *EuCaSoft*®

| Kapitel 01: Artikel               | Kapitel 14: Filialeinstellungen         |
|-----------------------------------|-----------------------------------------|
| Kapitel 02: Kellner               | Kapitel 15: Rabatt graphisch            |
| Kapitel 03: Räume                 | Kapitel 16: Sparten / Hauptsparten      |
| Kapitel 04: Bonziele              | Kapitel 17: POS - Tastatur              |
| Kapitel 05: Rabatte/Kredite       | Kapitel 18: Freibelg. Funktionstasten   |
| Kapitel 06: Drucker               | Kapitel 19: Freibelg. Raumbildtasten    |
| Kapitel 07: MwSt                  | Kapitel 20: Kellnergruppen              |
| Kapitel 08: Adressen              | Kapitel 21: Kellnergruppen-Zuordnung    |
| Kapitel 09: Zeit-/Raumabh.Artikel | Kapitel 22: Fremdwährungen              |
| Kapitel 10: Freibelegbare Tasten  | Kapitel 23: Sparten-Zuordnung           |
| Kapitel 11: Warengruppen          | Kapitel 24: Zusatztexte                 |
| Kapitel 12: Rezepturbestandteil   | Kapitel 25: Schankanlagen /-protokoll / |
| Kapitel 13: Kasseneinstellungen   | Schankziele                             |
|                                   | Kapitel 26: Funkterminal                |
|                                   | Kapitel 27: Temporäre Gruppentasten     |
|                                   |                                         |

# B. Registerkarte Abrechnung

Tippen Sie auf "Abrechnung " aus dem Chef-Menü und Sie erhalten folgende Registerkarte mit den Kapiteln:

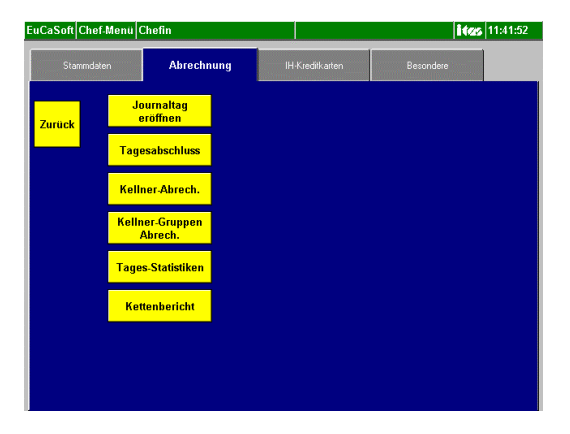

Kapitel 30: Journaltag eröffnen Kapitel 32: Kellnerabrechnung Kapitel 34: Tagesstatistiken Kapitel 31: Tagesabschluß Kapitel 33: Kellnergruppenabrechnung Kapitel 35: Kettenbericht

# C. Registerkarte Besondere

Tippen Sie auf "Besondere" aus dem Chef-Menü und Sie erhalten folgende Registerkarte mit den Kapiteln:

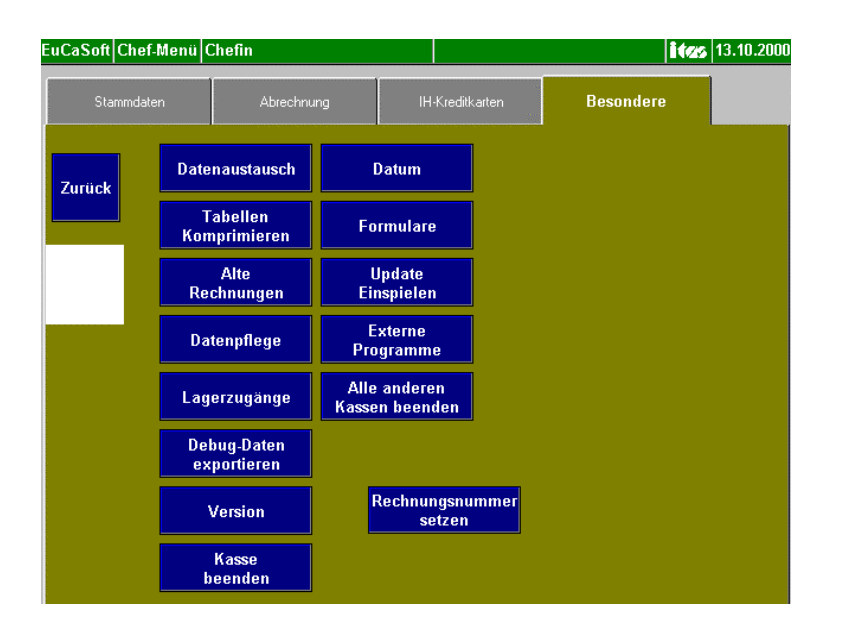

- Kapitel 40: Alte Rechnungen
- Kapitel 42: Datum/Uhrzeit
- Kapitel 44: Version
- Kapitel 46: Kasse beenden
- Kapitel 48: Datenaustausch
- Kapitel 50: Tabellen komprim.
- Kapitel 52: Debug Daten exportieren
- Kapitel 41: Lagerzugänge Kapitel 43: Formulare Kapitel 45: Update einspielen Kapitel 47: Alle anderen Kassen beenden Kapitel 49: Datenpflege Kapitel 51: Externe Programme

# D. Registerkarte IH-Kreditkarten

Tippen Sie auf "IH-Kreditkarten " aus dem Chef-Menü und Sie erhalten folgende Registerkarte mit den Kapiteln:

| EuCaSoft Chef | -Menü Chefin                  |                         | <b>i tas</b> 13.10.2000 |
|---------------|-------------------------------|-------------------------|-------------------------|
| Stammdate     | en Abrechnu                   | ng IH-Kreditkarten      | Besondere               |
| Zurück        | Stammdaten                    | Festpreis-<br>Zuordnung | EFT-Abschluss           |
|               | Kellnerschlüssel<br>schreiben | Festpreis-<br>Typen     |                         |
|               | Karten<br>ansehen             | Karte<br>auffrischen    |                         |
|               | Aus-<br>wertungen             | Karten-<br>codierung    |                         |
|               |                               |                         |                         |
|               |                               |                         |                         |
|               |                               |                         |                         |
|               |                               |                         |                         |

In diesem werden folgende Themen behandelt:

- Kapitel 60: IH-KK-Stammdaten
- Kapitel 61: Festpreiszuordnung
- Kapitel 62: Festpreistypen
- Kapitel 63: Karten ansehen
- Kapitel 64: Karte auffrischen
- Kapitel 65: Karten-codierung
- Kapitel 66: Auswertungen
- Kapitel 67: EFT Abschluss
- Kapitel 68: Kellnerschlüssel schreiben

# 1. Artikel

Wählen Sie durch Tippen 📽 aus der Registerkarte *Stammdaten* die Taste "Artikel"

| Es öffnet sich da | s Dialogfenster Artikel | -Verwaltung. |
|-------------------|-------------------------|--------------|
|-------------------|-------------------------|--------------|

| EuCaSoft /         | Artikel-Ver   | waltung Cl    | refin                |           |                         |               | itzz            | 11:50:21 |
|--------------------|---------------|---------------|----------------------|-----------|-------------------------|---------------|-----------------|----------|
| Zurück             | Artikel<br>Nr | Kurz-<br>Name | Rechnungs-Name       | Preis     | Artikel<br>Gruppe Folge | Bon F<br>Ziel | Rabatt<br>Provi | sion     |
|                    | 1000          | Vorspei       | Vorspeise            | 0,00      | 1000                    | 2             |                 | <b></b>  |
|                    | 1001          | Tafelsp       | Tafelspitzsülze      | 15,50     | 1000                    | 2             |                 |          |
|                    | 1002          | GerLax        | Geräucherter Lachs   | 18,50     | 1000                    | 2             |                 |          |
|                    | 1003          | Tagliat       | Tagliatelle Pfifferl | 18,50     | 1000                    | 2             |                 |          |
|                    | 1004          | Gnocchi       | Gnocchi m. Filets    | 29,50     | 1000                    | 2             |                 |          |
| Suchen             | 1005          | Weißwur       | Weißwurst            | 3,30      | 1000                    | 2             |                 |          |
|                    | 1006          | Forelle       | Forellenfilet        | 13,50     | 1000                    | 2             |                 |          |
| Allo               | 1007          | Gänsebr       | Gänsebruststreifen   | 16,50     | 1000                    | 2             |                 |          |
| Ändern             | 1100          | Suppen        | Suppen               | 0,00      | 1100                    | 2             |                 |          |
|                    | 1101          | LebknSu       | Leberknödelsuppe     | 5,50      | 1100                    | 2             |                 |          |
|                    | 1102          | Kartsup       | Kartoffelsuppe       | 6,00      | 1100                    | 2             |                 |          |
|                    | 1103          | Goulasc       | Goulasch\Suppe       | 7,00      | 1100                    | 2             |                 |          |
| Druckon            | 1104          | Pfiffer       | Pfifferlingsuppe     | 6,50      | 1100                    | 2             |                 |          |
| Drucken            | 1105          | Lsuppe        | Lsuppe               | 5,00      | 1100                    | 2             |                 | -        |
| Rezepte<br>Drucken |               | Ą             | 4 <u>0</u>           | +         | •                       |               | ŧ               |          |
|                    | ∣<br>IZÄn     | derungen l    | oestätigen 🗖 Serien- | Neuanlago | e 🗆                     | Serie         | en-Ände         | rung     |

Tippen <sup>@</sup> Sie auf einen Artikel im Auswahlfenster zur Markierung. Sie gelangen in das Bearbeitungsfenster für **diesen markierten** Artikel.

Sollten Sie noch keine Artikel angelegt haben, ist dieses Fenster leer. Einen Artikel neu anzulegen ist der gleiche Vorgang, wie bestehende Artikel zu ändern. Das heißt, wenn noch keine Artikel angelegt wurden, müssen Sie einfach in das leere Fenster tippen.

# 🔽 Serien-Neuanlage

Bei umfangreicheren Änderungen oder Neuprogrammierungen ist es zu empfehlen, jeweils vor der Eingabe des ersten Artikels einer Artikelgruppe, wie z.B. Bier, die Serien-Neuanlage zu aktivieren, da alle Einstellungen bezüglich der Zuordnung eines bestimmten Bonziels oder einer Sparte automatisch für die folgenden Artikel übernommen werden. Sie geben alle Angaben, die für die Anlage des Artikels erforderlich sind ein und speichern dieses ab. (die genaue Anleitung hierfür finden Sie ab Seite 6 dieses Kapitels)

| Neu |
|-----|
|-----|

Tippen <sup>©</sup> Sie auf **Neu** können Sie den jeweils nächsten Artikel anlegen, ohne zwischendurch in die Artikelliste zurückgeführt zu werden.

Bei Beenden einer Artikelserie entfernen Sie den Haken.

### Taste Suchen

Sie befinden sich im Dialogfenster der Artikelverwaltung und wollen einen Artikel suchen.

| Tinnen | @ Sie | auf die Taste | "Suchen" un | d gelangen ir | ein neues  | Auswahlfenster |
|--------|-------|---------------|-------------|---------------|------------|----------------|
| rippen | ~ 516 | auf ule Taste | Suchen un   | u gelangen n  | i em neues | Auswannenster. |

| EuCaSoft Art     | ikel-Ven      | waltung C     | hefin                |       |                         |                 | <b>ites</b> 13    | 8.10.2000 |
|------------------|---------------|---------------|----------------------|-------|-------------------------|-----------------|-------------------|-----------|
| Zurück           | Artikel<br>Nr | Kurz-<br>Name | Rechnungs-Name       | Preis | Artikel<br>Gruppe Folge | Bon Rak<br>Ziel | patt<br>Provision |           |
|                  | 1000          | Vorspei       | Vorspeise            | 0,00  | 1000                    | 2 -             | -                 | <u> </u>  |
|                  | 1001          | Tafelsp       | Tafelspitzsülze      | 15,50 | 1000                    | 2 -             | -                 |           |
| 3                | 1002          | GerLax        | Geräucherter Lachs   | 18,50 | 1000                    | 2 -             | -                 |           |
|                  | 1003          | Tagliat       | Tagliatelle Pfifferl | 18,50 | 1000                    | 2 -             | -                 | <b>T</b>  |
| Suchen           |               | ÷             | 47                   | •     | +                       |                 | ŧ                 |           |
| Suche<br>aufhebe | e<br>en       | Name          |                      | G     | iruppe                  |                 |                   |           |
| 1 2              | 3             | 4             | 5 6 7                | 8 9   | 0                       | в               |                   | +         |
| q                | w             |               | t z u                | i     | o p                     | ü               |                   | +         |
| a                | s             | d f           | g h j                | k     | l ö                     | ä               |                   | +         |
| / у              | ×             | с             | v b n                | m ,   |                         | -               | ₽                 | +         |
| shift            |               |               |                      |       |                         |                 | sł                | lift      |

Sie haben mehrere Möglichkeiten einen Artikel zu suchen und zwar:

#### Name

SieTippen 🐨 in das Feld **Name** und können über die Tastatur einen Suchnamen einzugeben. Daraufhin werden Ihnen alle Artikel angezeigt, welche die Buchstabenfolge dieses Suchnamens enthalten. Sie markieren den gesuchten Artikel und gelangen in das Dialogfenster"*Artikel-Bearbeiten*"

#### Gruppe

Sie Tippen <sup>(27)</sup> in das Feld **Gruppe** und es wird ein Auswahlfenster eingeblendet, in dem Sie die Möglichkeit haben, die Warengruppe auszuwählen, in der der gesuchte Artikel enthalten ist. Die Artikel werden angezeigt. Sie markieren den gesuchten Artikel und gelangen in das Dialogfenster"*Artikel-Bearbeiten*".

#### Suche aufheben

Durch Tippen <sup>Thefer</sup> auf die Taste **"Suche aufheben"** wird Ihre aktuelle Suche abgebrochen und Sie können eine weitere Suche eines Artikels starten. Auch ein nochmaliges Tippen <sup>Thefer</sup> auf die Taste **"Suchen"** hebt den Suchvorgang auf, und sie gelangen in das Artikelauswahlfenster der Artikelverwaltung zurück. Mit Hilfe des **Blätterns** können Sie ebenfalls einen Artikel suchen. Sie markieren den gesuchten Artikel und gelangen in das Dialogfenster**"Artikel-Bearbeiten"**.

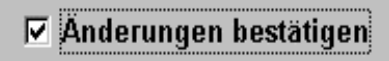

#### Änderungen bestätigen ✓

bedeutet, daß alle durchgeführten Änderungen **nach einer nochmaligen Abfrage**, die mit ja oder nein beantwortet werden muß, gespeichert werden.

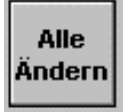

Taste "Alle Ändern"

Für den Fall einer Änderung von mehreren oder allen Artikeln tippen Sie die Taste "Alle Ändern". Es öffnet sich das Dialogfenster "*Artikel-Zuordnung*"

| EuCaSoft | Artike         | el-Zuordnung Chefir                   | 1                                     |        |        |                  |              | i¢           | <b>25</b> 11:59:09 |  |
|----------|----------------|---------------------------------------|---------------------------------------|--------|--------|------------------|--------------|--------------|--------------------|--|
| Zusitek  | Artikel<br>Nr. | Artikelname                           | Preis                                 | Gruppe | Sparte | Haupt-<br>sparte | Bon-<br>ziel | Einschränken | Zuweisen           |  |
| ZUIUCK   | 1000           | Vorspeise                             | 0,00                                  | 1000   | 0      | 0                | 2 🔺          |              |                    |  |
| L        | 1001           | Tafelspitzsülze                       | 15,50                                 | 1000   | 0      | 0                | 2            | Gruppe       | Bonziel            |  |
|          | 1002           | Geräucherter Lach                     | 18,50                                 | 1000   | 0      | 0                | 2            |              |                    |  |
|          | 1003           | Tagliatelle Pfifferl                  | 18,50                                 | 1000   | 0      | 0                | 2            | Sparte       | Hauptsparte        |  |
| Allo     | 1004           | Gnocchi m. Filets                     | 29,50                                 | 1000   | 0      | 0                | 2            | Beilagen.    | Beilagen.          |  |
| wählen   | 1005           | Weißwurst                             | 3,30                                  | 1000   | 0      | 0                | 2            | Gruppe       | Seite              |  |
|          | 1006           | Forellenfilet                         | 13,50                                 | 1000   | 0      | 1                | 2            | E-lus        |                    |  |
| Kainan   | 1007           | Gänsebruststreifen                    | 16,50                                 | 1000   | 0      | 0                | 2            | Folge        |                    |  |
| wählen   | 1100           | Suppen                                | 0,00                                  | 1100   | 1100   | 2                | 2            |              |                    |  |
|          | 1101           | Leberknödelsuppe                      | 5,50                                  | 1100   | 0      | 0                | 2            |              |                    |  |
|          | 1102           | Kartoffelsuppe                        | 6,00                                  | 1100   | 1100   | 2                | 2            | MwSt         | MwSt<br>Aus        |  |
|          | 1103           | Goulasch\Suppe                        | 7,00                                  | 1100   | 0      | 0                | 2            |              |                    |  |
|          | 1104           | Pfifferlingsuppe                      | 6,50                                  | 1100   | 0      | 0                | 2            | Flags        |                    |  |
| Läpphon  | 1105           | Lsuppe                                | 5,00                                  | 1100   | 0      | 0                | 2            |              |                    |  |
| Lusunen  | 1106           | Gemüsesuppe                           | 5,50                                  | 1100   | 0      | 0                | 2            |              |                    |  |
|          | 1107           | Feldsalatsuppe                        | 5,50                                  | 1100   | 0      | 0                | 2            | Artikein     | ummer              |  |
|          |                |                                       |                                       |        |        |                  |              | Nic          | ht                 |  |
|          | A 4            |                                       |                                       | + +    |        | +                |              | Einschränken |                    |  |
|          |                | · · · · · · · · · · · · · · · · · · · | • • • • • • • • • • • • • • • • • • • |        |        |                  |              |              |                    |  |

Das Selektieren der Artikel und deren Anzeige kann nach den Kriterien der Anzeige – Tasten erfolgen.

Entweder

## Registerkarte Einschränken

| Einschränken        |                    |  |  |  |  |  |
|---------------------|--------------------|--|--|--|--|--|
| Gruppe              | Bonziel            |  |  |  |  |  |
| Sparte              | Hauptsparte        |  |  |  |  |  |
| Beilagen-<br>Gruppe | Beilagen-<br>Seite |  |  |  |  |  |
| Folge               |                    |  |  |  |  |  |
|                     |                    |  |  |  |  |  |
| MwSt<br>In          | MwSt<br>Aus        |  |  |  |  |  |
| Flags               |                    |  |  |  |  |  |
| Artikelnummer       |                    |  |  |  |  |  |
| Nic<br>Einschr      | ht<br>änken        |  |  |  |  |  |

#### Taste Gruppe

Es wird die Warengruppenliste aufgezeigt. Sie wählen die gewünschte Warengruppe aus. Alle dieser Gruppe zugeordneten Artikel werden zur Änderung aufgelistet

#### Taste Sparte

Es wird die Spartenliste aufgezeigt. Sie wählen die gewünschte Sparte aus. Alle dieser Sparte zugeordneten Artikel werden zur Änderung aufgelistet.

#### Taste Hauptsparte

Es wird die Hauptspartenliste aufgezeigt. Sie wählen die gewünschte Hauptsparte aus. Alle dieser zugeordneten Artikel werden zur Änderung aufgelistet.

#### Taste Bonziel

Es werden die Bonziele Ihres Hauses aufgezeigt. Sie wählen das gewünschte Bonziel aus. Alle diesem zugeordneten Artikel werden zur Änderung aufgelistet.

### Taste Beilagengruppe

Einschränken auf Flags

Es erscheinen folgende Auswahlkriterien

| Provisionsfähig | C Gesetzt | Beide | C nicht gesetzt |
|-----------------|-----------|-------|-----------------|
| Rabattfähig     | C Gesetzt | eide  | C nicht gesetzt |
| Schank          | C Gesetzt | Beide | C nicht gesetzt |
| Funkterminal    | C Gesetzt | Beide | C nicht gesetzt |
| Zurück          |           |       | ок              |

Sie treffen IhreEntscheidung und bestätigen diese mit OK

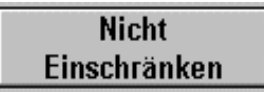

Erlaubt eine durchgeführte Einschränkung wieder aufzuheben.

Die Möglichkeiten der Änderungen für die selektierten Artikel sind folgende:

| Hauptsparte       | Gruppe   |
|-------------------|----------|
| zuweisen          | zuweisen |
| Sparte            | Bonziel  |
| zuweisen          | zuweisen |
| Flags<br>zuweisen |          |

Sie rufen eine der Möglichkeiten auf und definieren die Änderung. Es werden alle markierten Artikel entsprechend geändert.

#### Taste "Keinen Wählen"

Sie können jede Artikelmarkierung widerrufen durch Drücken der Taste "*Keinen Wählen"* 

#### Taste "Drucken"

Durch Tippen 🖙 auf die Taste "**Drucken**" wird Ihnen die gesamte Artikelliste ausgedruckt.

#### Taste "Rezepte Drucken"

Durch Tippen <sup>CP</sup> auf die Taste **"Rezepte Drucken"** werden Ihnen alle Rezepturen (Artikel und seine Bestandteile) ausgedruckt.

# Artikel bearbeiten bzw. neu anlegen

Tippen 🖙 Sie auf einen Artikel im Auswahlfenster der Artikel-Verwaltung zur Markierung

Sie gelangen in den Dialog "Artikel-Bearbeiten" für diesen markierten Artikel.

Artikel bearbeiten wird über 5 Registerkarten gegliedert.. Diese sind bezeichnet mit:

#### "Allgemein", "Bezeichnungen", "Einstellungen", "Barcode", "Sonstige"

Wurden noch keine Artikel von Ihrem Händler angelegt, so sind diese Registerkarten leer.

| EuCaSoft A | rtikel Bearbo | eiten Chefin     |                                 | Änderung            |                                 | 12:10:16              |
|------------|---------------|------------------|---------------------------------|---------------------|---------------------------------|-----------------------|
| Zurück     | Allgemein     | Bezeichnungen    | Einstellungen                   | Barcodes            | Sonstige                        |                       |
|            | Art.Nr.       | Rechnungs-Be     | zeichnung                       | Gruppe Fo           | lge Bonzie                      | Beilagen-<br>I gruppe |
| Löschen    | Preis         | Einst.Preis      | Sparte                          | Hauptsparte         | Durchl.Sort                     | Beilagen-<br>. seite  |
|            | 15,50         | 0,00             | 0                               | 0                   |                                 |                       |
| Neu        | I.H. a        | n.H. □<br>7,00 □ | Exclusive Schan<br>Funkterminal | ikanlage 🗆 V<br>🗆 P | on Kassiert ak<br>reis änderbar | ziehen                |
| 1 2        | 2 3           | 4 5              | 6 7 8                           | 9                   | 0 6                             | + +                   |
| q          | we            | r t              | z u                             | i o                 | p ü                             | \ <b>↓</b>            |
| а          | s d           | f g              | h j                             | k I                 | öä                              |                       |
| /          | / ×           | c v              | b n m                           | ,                   |                                 | <b>+</b> له           |
| shift      |               |                  |                                 |                     |                                 | shift                 |

Die Anzeigeleiste des Dialogfensters zeigt den Statustext, in dem Sie sich aktuell befinden und zwar:

Entweder "Änderung" oder "Neuanlage". Zur Einstellung des Status tippen Sie auf die Wechseltaste "Neu" oder "Ändern".

Im Status Änderung können mit Ausnahme der Artikel Nr. alle Daten geändert werden.

Für den Fall einer kompletten Entfernung eines Artikels tippen Sie auf **"Löschen".** Nach Bestätigung des Hinweistextes wird der gesamte Datensatz gelöscht. Nach der Artikel-Daten- Neuanlage oder -Änderung bestätigen Sie Dateneingaben durch Tippen auf die **"Return"-**Taste.

Mit Tippen auf die Taste **"Zurück"** gelangen Sie wieder in das Dialogfenster "Artikelverwaltung".

### **Registerkarte Allgemein**

#### Artikel-Nr.:

Durch Tippen  $\mathscr{F}$  in das Feld "**Art. Nr**." haben Sie die Möglichkeit, Ihre **Artikel-Nr**. numerisch einzutragen. Sobald Sie dieses Feld antippen, erscheinen an der rechten Seite dieses Felds 2 Pfeiltasten. Sie können nun durch Antippen der Pfeiltasten die nächste freie Artikelnummer suchen und diese dem Artikel zuordnen. Sie können auch die Artikel-Nr. direkt eintragen mit Hilfe der Tastatur. Sollte eine bereits vorhandene Nr. eingetragen werden, erscheint ein Fehlerhinweis. Es stehen Ihnen hierfür **4 Stellen** zur Verfügung.

#### **Rechnungs-Bezeichnung:**

Durch Tippen @ auf das Feld "**Rechnungs-Bezeichnung**" haben Sie die Möglichkeit, Ihre Artikelbezeichnung einzutragen. Es stehen Ihnen **20 Stellen** zur Verfügung.

#### Gruppe:

Durch Tippen  $\mathscr{P}$  auf das Feld "**Gruppe**" haben Sie hier die Möglichkeit, aus einem Auswahlfenster diesem neu angelegten Artikel eine Warengruppe zuzuordnen. Bestimmen Sie durch Antippen  $\mathscr{P}$  die Warengruppe, der Sie diesem Artikel zuordnen wollen.

Sollten hier noch keine Warengruppen eingetragen sein, so müssen Sie diese erst anlegen. (Siehe Kapitel: 11 Warengruppen).

#### Folge:

Durch Tippen  $\mathscr{P}$  auf das Feld "**Folge**" haben Sie die Möglichkeit, diesem neuen Artikel einer Artikelfolge zuzuordnen.

1 = Vorspeise 2 = Zwischengang 3 = Hauptgang 4 = usw.

#### **Bonziel:**

Durch Tippen <sup>@</sup> auf das Feld "**Bonziel**" wählen Sie aus einem Auswahlfenster den Zieldrucker, an welchem dieser Artikel ausgedruckt werden soll.

Bei Vorhandensein von mehr als einem Drucker, wird der Bon in Abhängigkeit

dieser Bonziel-Nr. entweder an dem Theken- oder am Küchen-Drucker ausgedruckt.

Sollten hier noch keine Bonziele eingetragen sein, so müssen Sie diese erst anlegen. ( Siehe Kapitel: 4 Bonziele).

#### **Beilagengruppe:**

Durch Tippen 🐨 auf das Feld **"Beilagengruppe"** haben Sie hier die Möglichkeit, aus einem Auswahlfenster diesem neu angelegten Artikel eine Warengruppe zuzuordnen, die z.B als "Artbezeichnung 2" eine Beilagengruppe ist. Sollten hier noch keine Gruppen eingetragen sein, so müssen Sie diese erst anlegen. ( Siehe Kapitel: 11 Warengruppen ).

#### **Beilagenseite:**

Durch Tippen 📽 auf das Feld **"Beilagenseite"** können Sie **alternativ zur Beilagengruppe** die Beilagenauswahl zu diesem Artikel auch auf eine oder mehrere Seite der frei belegbaren Artikeltasten aufführen.

(Siehe Kapitel: 10 "Freibelegbare Tasten")

Beim Buchungsvorgang wird wird dann simultan die eingetragene Beilagenseite aufgezeigt.

#### Preis:

Durch Tippen @ auf das Feld "**Preis**" <u>müssen</u> Sie den Preis für diesen Artikel eingeben, der auf der Rechnung oder auf dem Bon erscheinen soll.

#### **Einstands-Preis:**

Durch Tippen <sup>(\*)</sup> auf das Feld **Einst.-Preis** können Sie den Einkaufspreis für diesen Artikel eingeben. Dies dient insbesondere der Möglichkeit von statistischen Auswertungen.

#### Sparte:

Durch Tippen 📽 auf das Feld "**Sparte**" können Sie für diesen Artikel eine Untersparte einer Hauptsparte zuordnen. Es stehen Ihnen hierfür **4 Stellen** des Feldes zur Verfügung.

#### Hauptsparte:

Durch Tippen @ auf das Feld **Hauptsparte** können Sie für diesen Artikel einen numerischen Zahlenwert bis zu 4 Stellen eintragen.

1=Fleischgerichte3=Tellergerichte2=Alkoholische Getränke4=usw.Das Anlegen von Sparten/Hauptsparten ist im Kapitel:16 beschrieben.

#### **Durchlaufartikel Sortierung:**

10

Durch Tippen  $\mathcal{F}$  auf das Feld **Durchl. Sort.** können Sie für Durchlaufartikel eine Sortierung angeben, in welcher Reihenfolge diese auf der Tagesjournalabrechnung angezeigt werden soll.

#### MwSt i.H. im Haus

Durch Tippen 📽 auf das Feld **MwSt i.H.** <u>müssen</u> Sie den Mehrwertsteuersatz auswählen, der für diesen Artikel im Haus gültig ist. Siehe Kapitel: 7 Mehrwertsteuerverwaltung

**MwSt a.H.** außer Haus Durch Tippen & auf das Feld **MwSt a.H.** <u>müssen</u> Sie den Mehrwertsteuersatz auswählen, der für diesen Artikel außer Haus gültig ist. Siehe Kapitel: 7 Mehrwertsteuerverwaltung

**Exklusive Schankanlage**  $\checkmark$  aktivieren bedeutet, daß der Artikel (Getränk) via Schankanlage bereitgestellt werden **muß.** D.h. eine Buchung über Kasse (n) kann nicht erfolgen.

Nicht aktiviert erlaubt beide Möglichkeiten.

**Funkterminal** ✓ aktivieren bedeutet, daß der Artikel auch mittels Funkterminal gebucht werden kann. Nur die Auswahl dieser Artikel wird zum Funkterminal übertragen.

#### Von Kassiert abziehen ✓

Nur unter der Voraussetzung, daß der Artikel der Gruppe Durchlaufposten zugeordnet wurde, bedeutet aktivieren, daß der Preis nicht in dem vom Kellner kassierten Abrechnungsbetrag enthalten ist. (z.B. Artikel die vom Kellner direkt beschafft und bezahlt wurden wie Zigaretten aus einem Automaten oder gewünschtes, besonderes Blumenarrangement ect.).

#### Preis änderbar ✓

**Nur unter der Voraussetzung**, daß dem/den Kellner (n) die Berechtigung der Artikelpreisänderung zugewiesen wurde, bedeutet aktivieren, daß der Preis des Artikels gegenüber der Richtpreisvorgabe verändert werden kann.

Achtung vertraulich! Der oder die berechtigten Kellner müssen entsprechend informiert werden.

### Registerkarte Bezeichnungen

| EuCaSoft | Artikel Bearbei     | iten Chefin     |               | Änderung      |          | 13.10.2000 |
|----------|---------------------|-----------------|---------------|---------------|----------|------------|
| Zurück   | Allgemein           | Bezeichnungen   | Einstellungen | Barcodes      | Sonstige |            |
|          | Art.Nr.             | Rechnungs-Bezei | ichnung       | Tastenbesch   | riftung  | Kurzbez.   |
| Löcchor  | 1001                | Tafelspitzsülze |               | Tafelspitz\st | ilze     | Tafelsp    |
| Luscher  | Tafelspitz<br>sülze |                 |               |               |          |            |
| Neu      |                     |                 |               |               |          |            |
|          | Bild                |                 |               |               |          |            |
| 1        | 2 3                 | 4 5 6           | 7 8           | 9             | 0 6      | +          |
| q        | we                  | r t             | z u           | i o           | p ü      | + +        |
| а        | s d                 | f g             | h j           | k I           | öä       |            |
| /        | у х                 | c v b           | n m           | ,             |          | + +        |
| shift    |                     |                 |               |               |          | shift      |

#### **Rechnungs-Bezeichnung:**

Durch Tippen @ auf das Feld "**Rechnungs-Bezeichnung**" haben Sie die Möglichkeit, Ihre Artikelbezeichnung einzutragen.

Es stehen Ihnen 20 Stellen zur Verfügung.

Es bestehen insgesamt 4 Felder. Dadurch kann die Artikelbezeichnung in mehreren Sprachen eingegeben werden

#### Tastenbeschriftung:

Durch Tippen 🐨 auf das Feld "**Tastenbeschriftung**" können Sie hier Ihre Artikelbezeichnung eintragen, die für die Tastenbeschriftung notwendig ist. Es stehen Ihnen bis zu 30 Stellen des Feldes zur Verfügung, die Sie auch 2-zeilig anlegen können. Die 2.Zeile wird durch Tippen auf "\" (Trennen) der Beschriftungtastatur begonnen.

Es stehen ebenfalls 4 Felder zur Verfügung (Sprachenalternativen.) Die Tastenbeschriftung erscheint auf der Tasten-Anzeige. Zur Gestaltung des Textes stehen Ihnen 7 Schriftvarianten , 7 Schriftgrößen sowie fett, normal und kursiv zur Verfügung. Dazu tippen Sie auf die Anzeige-Taste und wählen aus dem Angebot aus. OK bestätigt Ihre Wahl. Bild

#### Bild:

Mit dieser Funktion können Sie vorher in der Subdirectory EUCASOFT\BUTTONS hinterlegte Bitmaps auf die, dem Artikel zugeteilte Taste legen.

#### Kurzbez.:

Durch Tippen @ auf das Feld **Kurzbezeichnung** können\_Sie hier Ihre Artikelkurzbezeichnung eintragen.

Es stehen Ihnen 4 Felder mit je 8 Stellen zur Verfügung. (Sprachenalternativen)

# Registerkarte Einstellungen

| EuCaSoft | Artikel Bearbeiten Ch | Änderung                     | <b>ites</b> 12:12:31 |                           |  |  |  |
|----------|-----------------------|------------------------------|----------------------|---------------------------|--|--|--|
| Zurück   | Allgemein Bezeicł     | nnungen Einstellungen        | Barcodes Sonstige    |                           |  |  |  |
|          | Art.Nr. Rechnu        | ngs-Bezeichnung<br>pitzsülze |                      |                           |  |  |  |
| Löschei  |                       | 🗖 Beilagenzwa                | ng 🗖 Rech            | nung nicht drucken        |  |  |  |
|          | 🗆 🗆 Rabattfähig       | 🗖 Bestandteile               | 🗖 Taloi              | n nicht drucken           |  |  |  |
| Neu      | 🗖 Provisionsfähig     | g 🔽 Menü-Übersio             | cht 🗖 Gutse          | 🗖 Gutschein nicht drucken |  |  |  |
|          | 🗕 🗖 Beilage           | 🗖 Nicht für Poo              | l 🗌 Preis            | 🗖 Preisrechnung nach Zeit |  |  |  |
| 1<br>q   | 2 3 4 w e r           | 5 6 7 8<br>t z u             | 908<br>i0p           | u ← +                     |  |  |  |
| а        | s d f                 | g h j                        | k I ö                | ä 🖌                       |  |  |  |
| /        | y x c                 | v b n m                      | ,                    | + +                       |  |  |  |
| shift    |                       |                              |                      | shift                     |  |  |  |

#### Variabler Preis 🗸

aktivieren bedeutet, daß Sie festlegen, ob dieser Artikel über eine <u>freie</u> Preiseingabe im Bestelldialog verkauft werden kann. Ihr Bedien-Personal tippt für diesen Artikel einen Preis ein und kann anschließend diesen Artikel buchen. Diese Funktion wurde für Artikel vorgesehen, die über die Verkaufsmenge berechnet werden. Als Preis bei der Artikelprogrogrammierung geben Sie bitte "0,00" ein.

#### Rabattfähig ✓

aktivieren bedeutet, daß Sie festlegen, ob für diesen Artikel später im Verkauf auch ein Rabatt gewährt werden kann.

#### Provisionsfähig ✓

aktivieren bedeutet, daß Sie festlegen, ob ihr Personal eine Provision auf diesen Artikel erhält. Siehe auch Kapitel 3 "Räume", da Provisionen nur **raumgebunden** gewährt werden.

#### Beilage ✓

aktivieren bedeutet, daß Sie festlegen, ob dieser Artikel eine Beilage ist

#### Beilagenzwang ✓

aktivieren bedeutet, daß Sie festlegen, ob zu diesem Artikel bei der Eingabe der Buchung an der Kasse eine Beilage angezeigt werden soll.

#### Bestandteile ✓

aktivieren bedeutet, daß Sie die Menü-Übersicht freischalten und die Bestandteile dazu bearbeiten können.

Die Bestandteile werden im Detail nachfolgend unter Menüverwaltung behandelt.

#### Menü-Übersicht ✓

aktivieren bedeutet, daß auf dem Bon die Menü-Übersicht ausgedrukt wird.

#### Nicht für Pool ✓

Wenn mit Mixgetraenken gearbeitet wird, dann kann es vorkommen dass der Artikel der vom Kellner gebucht wird nicht derselbe ist der an der Schankanlage entnommen wird. Ein Beispiel wäre eine Orangensaftschorle die mit frischen Orangen zubereitet wird. Dabei würde an der Kasse zwar ein Orangesaftschorle 0,4 gebucht, an der Schankanlage entnimmt der Schankkellner dann aber den Artikel "Mineralwasser 0,2". Um dies aufzulösen, kann man die Rezepturverwaltung von EuCaSoft benutzen. Zunächst wird in der Artikelverwaltung das Feld "nicht für Pool" angekreuzt. Dieses Feld unterbindet eine Gutschrift auf dem Pooltisch eines Schankkellners. Dann wird ein Rezepturbestandteil "Schankanlage-Wasser" angelegt. Einheit "Stück". In das Feld "Pool-Menge" wird "1" eingegeben, in das Feld Pool-PLU die PLU von "Mineralwasser 0,2". Im Artikel "O-Saft-Schorle 0,4" wird dann in der Rezepturverwaltung als Bestandteil eingetragen: Menge 1, Rezepturbestandteil "Schankanlage-Wasser".

(Falls beim Wasser Lagerhaltung betrieben wird, kann die Eingabe auch wie folgt geändert werden: Rezepturbestandteil: "Wasser", Einheit Liter, Pool-Menge 5,

Pool-PLU "Mineralwasser 0,2". In den Rezepturanteilen von "O-Saft-Schorle 0,4" wird dann eingetragen Menge 0,2, Rezepturbestandteil "Wasser". Wichtig ist nur, daß die Multiplikation der beiden "Menge"-Felder 1 ergibt.) Im Ergebnis wird dann bei jeder Buchung ein (1\*1 oder 5\*0,2) "Mineralwasser 0,2" auf dem Pooltisch des Schankkellners gutgeschrieben. Falls der Orangensaft nicht frisch gepresst wird sondern auch aus der Schankanlage kommt (aber aus einem eigenen Hahn) kann man analog zu "Mineralwasser 0,2" und "Schankanlage-Wasser" mit "Orangensaft 0,2" und 'Schankanlage-O-Saft" verfahren. Dann würden bei jeder Buchung von "O-Saft-Schorle 0,4" \*zwei\* Artikel auf den Pooltisch gutgeschrieben, nämlich "Orangensaft 0,2" und "Mineralwasser 0,2".

#### Rechnung nicht drucken ✓

aktivieren bedeutet, daß der Artikel nicht auf der Rechnung ausgedrukt wird.

#### Talon nicht drucken ✓

aktivieren bedeutet, daß für diesen Artikel kein Talon ausgedrukt wird.

#### Gutschein nicht drucken ✓

aktivieren bedeutet, daß für diesen Artikel kein Gutschein ausgedrukt werden kann.

### Registerkarte Barcodes

Falls Artikel mittels Barcode erfasst werden, sind der oder die Barcodes einzutragen.

Dies erfolgt normalerweise mittels eines Barcodlesers.

Wenn ein Artikel wegen unterschiedlichen Ursprungs ev. verschiedene Barcode Nr. hat, können mehrere Einträge erforderlich werden. Die Anzahl der Code-Nummern je Artikel ist nicht limitiert

Wenn ein Barcode nicht mehr vom Barcodeleser identifiziert werden kann ist eine manuelle Eingabe möglich. Die manuell eingetragene Nummer wird durch Drücken der Taste "Eintragen" in die Barecode Nummernliste des Artikels aufgenommen.

| EuCaSoft | Artikel Bearbeiten | Chefin                   |                      | Änderung       |        | SANYO | 17:31:15 |
|----------|--------------------|--------------------------|----------------------|----------------|--------|-------|----------|
| Zurück   | Allgemein Be       | zeichnungen              | Einstellungen        | Barcodes       |        |       |          |
|          | Art.Nr. Rec        | hnungs-Bezei<br>ßknacker | chnung               | 23467<br>46849 |        |       | -        |
| Löscher  | Manuelle Ein       | gabe                     |                      | 53689          |        |       |          |
| Neu      | 375428             |                          | Eintragen<br>Löschen | +              |        | ÷     | <u> </u> |
| 1<br>q   | 2 3 4<br>w e       | 5<br>r t                 | 6 7                  | 89             | 0<br>0 | ß     | •        |
| a        | s d<br>y x c       | f g                      | b n                  | j k            |        | ö ä   |          |
| shif     | t                  |                          |                      |                |        |       | shift    |

Wenn eine Barcode Nr. gelöscht werden soll, wird diese in der Liste markiert und mit der Taste **"NR.Löschen"** entfernt.

# Registerkarte Sonstige

| EuCaSoft A | rtikel Bearbeiten Händler                             | Änderung <b>itzs</b> 12:33:02             |
|------------|-------------------------------------------------------|-------------------------------------------|
| Zurück     | Allgemein Bezeichnungen Einstellunge                  | n Barcodes Sonstige                       |
|            | Art.Nr. Rechnungs-Bezeichnung 1007 Gänsebruststreifen | Rezeptur-<br>auflösung abh. Artikel teile |
| Löschen    | ☐ Variabler Preis                                     |                                           |
| Neu        | Minimal Maximal                                       |                                           |
| 1 2        | 3 4 5 6 7                                             | 8 9 0 6 1                                 |
| q          | w e r t z u                                           | i o p ü 🕇 🖊                               |
| а          | s d f g h j                                           | k I ö ä 🖌 🗲                               |
| / y        | · x c v b n                                           | m , 🔺 🔸                                   |
| shift      |                                                       | shift                                     |

#### Rezepturauflösung

Durch Antippen dieser Taste gelangen Sie in den Rezepturauflösungsdialog. Im Detail wird dieses Thema in **Kapitel 12** dieses Handbuches behandelt.

#### Zeit-/ Raumabhängige Artikel

Durch Antippen dieser Taste gelangen Sie in den Dialog für zeit- /raumabhängige Artikel. Im Detail wird dieses Thema in **Kapitel 09** dieses Handbuches behandelt.

# Menüverwaltung

#### Durch Aktivieren ✓ von "Bestandteile" in der Registerkarte

"Einstellungen"werden gleichzeitig das Kästchen Menü-Übersicht und die Taste "Bestandteile" freigeschaltet.

Durch Antippen des Buttons Bestandteile und bei Beachtung der Frage gelangen Sie in das Bild Bestandteilverwaltung:

| EuCaSoft | Bestandteils | sverwaltung | Händler |   | Gä      | nsebruststreifer | 1              | 1725         | 13.10.2000 |
|----------|--------------|-------------|---------|---|---------|------------------|----------------|--------------|------------|
|          |              |             |         |   | Zeile   |                  |                |              |            |
| 4        |              |             |         | + | Beschi  | riftung          | Mehro<br>auswa | ere<br>ählen |            |
|          |              |             |         |   | Artikel |                  |                |              |            |
|          |              |             |         |   | Preis   | Farbe<br>wählt   | Sc             | hrift        | Löschen    |
|          |              |             |         |   | Nummer  | Rechnungs-Name   | 1              | Preis        | ▲          |
|          |              |             |         |   | 1000    | Vorspeise        |                | 0,0          |            |
|          |              |             |         |   | 1001    | Tafelspitzsülze  | ,              | 15,5         | iO         |
|          |              |             |         |   | 1002    | Geräucherter I   | Lachs          | 18,5         | i0         |
|          |              |             |         |   | 1003    | Tagliatelle Pfit | fferl          | 18,5         | i0         |
|          |              |             |         |   | 1004    | Gnocchi m. Fil   | ets            | 29,5         | iO         |
|          |              |             |         |   | 1005    | Weißwurst        |                | 3,3          | 0          |
|          |              |             |         |   | 1006    | Forellenfilet    |                | 13,5         | iO         |
|          |              |             |         |   | 1007    | Gänsebruststre   | eifen          | 16,5         | iO         |
|          |              |             |         |   | 1100    | Suppen           |                | 0,0          | 0          |
|          |              |             |         |   | 1101    | Leberknödelsu    | ippe           | 5,5          | iO         |
|          |              |             |         |   |         |                  |                |              | -          |
| Zurück   | : ОК         | +           | +       |   | 4       | } 4 <u>4</u>     | ₩              |              | ₽          |

Sie wollen nun ein Menü zusammenstellen, bei dem der Gast aus verschiedenen Varianten der einzelnen Gänge auswählen kann.

Sie tippen auf der linken Seite in den leeren Kasten und aktivieren diesen.

Sie suchen den gewünschten Artikel und markieren diesen.

Der Artikel wird in den Kasten eingefügt.

So verfahren Sie, bis Ihr Menü mit allen Varianten der einzelnen Gänge steht. Durch Tippen der Taste **OK** wird Ihr Eintrag gespeichert.

#### Preis:

Bei Preis müssen Sie, wenn Sie ein Menü zusammenstellen, den Preis 0,00 DM eintragen. Anderenfalls wird jeder einzelne Artikel berechnet, wie er in der Artikelliste eingetragen ist,.

#### **Beschriftung:**

Bei Beschriftung können Sie den einzelnen Gängen Namen geben. Z.B. Vorspeise, Fleisch, Fisch, etc.

#### Gewählt ✓

Aktivieren bedeutet, daß Sie die meistgewählten Artikel schon vorher kennzeichnen können. Diese werden dann automatisch im Bestelldialog mit einem Haken markiert.

Sollte ein Gast einen anderen Artikel wollen, so tippen Sie einfach auf den gewünschten Artikel.

Sollten in einem Menü keine Varianten bestehen, so empfiehlt es sich alle Artikel mit **Gewählt**  $\checkmark$  zu aktivieren, damit der Buchungsschritt - mit "OK" bestätigen - im Bestelldialog entfällt.

#### Mehrere auswählen ✓

Aktivieren bedeutet, daß Sie aus den Varianten eines Ganges im Bestelldialog mehrere gleichzeitig auswählen können.

#### Farbe:

Durch Antippen der Taste **"Farbe"** erscheint im unteren Teil des Bildes eine Farbpalette, aus der Sie eine Farbe für den Vorder- sowie für den Hintergrund wählen können. Sie bestätigen die Farbwahl durch **OK**.

#### Schrift:

Durch Antippen der Taste "**Schrift**" erscheint im unteren Teil des Bildschirms ein Fenster, aus dem Sie die Schriftart und die Schriftgröße für Ihre Tastenbelegung auswählen können.

#### Löschen:

Durch Antippen der Taste "Löschen" wird immer der Artikel des Kastens gelöscht, den Sie im linken Teil angetippt haben.

Es erscheinen dann 3 Fragezeichen. Sie können an dieser Stelle sofort wieder einen anderen Artikel einfügen. Sollten Sie keinen anderen Artikel benötigen, so tippen Sie auf OK, dann werden die Fragezeichen samt Kasten gelöscht.

Ihr Menü könnte dann z.B. so aussehen:

| EuCaS  | oftBestan           | dteilsverv      | valtung | Chefin |   | Me                    | nü1                |       | ites '         | 13.10.2000 |  |
|--------|---------------------|-----------------|---------|--------|---|-----------------------|--------------------|-------|----------------|------------|--|
| Vors   | Vorspeise           |                 |         |        |   | Zeile<br>Beschriftung |                    |       |                |            |  |
| <<br>P | Tafelspitz<br>sülze | Taglia<br>telle |         |        | + | Desser                | t I                | ausw  | rere<br>Vählen |            |  |
| Sup    | pe                  |                 |         |        |   | Artikel               |                    |       |                |            |  |
| 4      | L-Knödl<br>suppe    | Gemüse<br>suppe |         |        | + | ☐ Ge                  | 0,00 Farb<br>wählt | e Se  | chrift         | Löschen    |  |
| Hau    | ptgang              |                 |         |        |   | Nummer                | Bechnungs-Name     | •     | Preis          |            |  |
| -      | Wiener              | Ochsen          | Zande   | -      |   | 1851                  | Gem.Eis mit        | Sahne | 5,6            |            |  |
|        | Schnitzel           | fleisch         | Spinat  |        |   | 1852                  | Nußknacker         |       | 8,6            | Ð          |  |
| Des    | sert                |                 | [       | _      |   | 1853                  | Sommerhit          |       | 8,9            | Ð          |  |
|        | Beeren              | Kirsch          |         |        | - | 1854                  | Walnuß Spez        | ial   | 8,6            | Ð          |  |
|        | Becher              | traum           |         |        |   | 1855                  | Kirschtraum        |       | 8,9            |            |  |
|        |                     |                 |         |        |   | 1856                  | Beeren Bech        | er    | 8,9            | a —        |  |
| -      |                     |                 |         |        |   | 1857                  | Eiscafe            |       | 6,8            | Ð          |  |
| ~~     |                     |                 |         |        |   | 1858                  | Eisschokolad       | e     | 6,8            | 0          |  |
|        |                     |                 |         |        |   | 1859                  | Bananensplit       |       | 8,9            | Ð          |  |
|        |                     |                 |         |        |   | 1860                  | Kugel Vanille      | ;     | 2,0            | 0          |  |
|        |                     |                 |         |        |   |                       |                    |       |                | -          |  |
| Zur    | ück O               | к               | •       | ŧ      |   | 4                     | +                  | #     |                | +          |  |

Im Dialog Buchung wird das ganze so dargestellt:

| EuCaSoft Buchung Chefin |                     |                    |                     | Tisch 62/Raum 5 13.10.2000 |                     |                  |   |   |  |
|-------------------------|---------------------|--------------------|---------------------|----------------------------|---------------------|------------------|---|---|--|
| Tages-<br>karte         |                     | Haupt-<br>karte    | S<br>B              | Salate<br>Brotzeit         |                     | Gnocchi<br>Filet |   |   |  |
| Bier +<br>AfG           |                     | AfG<br>Rest        |                     | igarr.<br>Ionst.           | Suppen              | Gemüse           |   |   |  |
| Menüt                   | Gr. Breze<br>Ser    | Zander<br>Spinat   | Ochsen<br>fleisch   | Pommes<br>Frites           | suppe               | suppe            |   |   |  |
| Speise Di<br>Warm Kü    | L-Knödl<br>supps    | Enten<br>leber     | Ente                | Schloss-<br>buben          | Wiener<br>Schnitzel | Ente             |   |   |  |
| Tafelopik<br>cülze      | z Kartoffe<br>suppe | Schweine<br>braten | Wiener<br>Schnitzel | Apřel-<br>strudel          | Gem.Eis<br>m. Sa    | Beeren<br>Becher |   |   |  |
| \$                      | Suchen              | ⇔                  |                     |                            |                     |                  |   |   |  |
| Zurück                  | Split               | Abschl             |                     |                            |                     |                  |   |   |  |
| B-Sto                   | Tasten-<br>gruppe   | Schnell<br>Abschl  |                     |                            |                     |                  |   |   |  |
| Alte<br>Rech            | Hotel               | Schnell<br>o.Rech  |                     | ()                         |                     |                  |   |   |  |
| Ausser<br>Haus          | Einmal              | Andere             | 4                   | Gesamt                     | Zurück              | ок               | + | ŧ |  |

Der Kellner kann durch Antippen der entsprechenden Speise das Menü zusammenstellen.

Die ausgewählte Speise wird mit einem Haken markiert dargestellt.

#### Hinweis:

Sie können die Menüverwaltung auch für einfache Beilagen nehmen. So können Sie z.B. bei dem Artikel Schnitzel als Beilage Pommes oder Spätzle oder Kartoffeln eingeben. Im Bestelldialog kann dann ganz bequem die gewünscht Speise angetippt werden.

# 2. Kellner

Tippen <sup>©</sup> Sie auf die Kellnertaste aus den Stammdaten. Sie gelangen in das Dialogbild **"Kellnerverwaltung".** 

| EuCaSoft K | ellner-Verwaltun | ıg Chefin             |        | <b>ites</b> 13.10.2000 |
|------------|------------------|-----------------------|--------|------------------------|
| Zurück     | Kellnernummer    | Kellnername           | Gruppe |                        |
|            | 1                | Anita Schwarz         |        | <b></b>                |
|            | 2                | (2)Goran Krusic       |        |                        |
|            | 3                | (3)Magdalena Czop     |        |                        |
|            | 4                | (4)Kellner 4          |        |                        |
|            | 5                | (5)Brigitte Okrafta   |        |                        |
|            | 6                | (6)Markus             |        |                        |
|            | 7                | (7)Lothar Klatt       |        |                        |
|            | 8                | (8)Reinhard Schweiger |        |                        |
|            | 9                | (9)Helga Emmerling    |        |                        |
|            | 10               | (10)HilfsOber         |        |                        |
|            | 11               | (11)Kellner           |        |                        |
|            | 12               | Kellner 12            |        |                        |
|            | 13               | Kellner 13            |        |                        |
|            | 14               | Kellner 14            |        |                        |
| Drucken    | 15               | Kellner 15            |        |                        |
|            | 16               | Kellner 16            |        | -                      |
|            | 1                |                       |        |                        |
|            | +                |                       |        | +                      |

Bei der Auslieferung des Kassensystemes sind 1 Kellner, 1 Oberkellner und ein Chef voreingestellt.

Nur mit der Chefkarte bzw. Chefschlüssel und der Berechtigung sind Veränderungen an den Daten der einzelnen Kellner erlaubt. Sie können neue Kellner anlegen oder Veränderungen pro Kellner vornehmen.

Durch Tippen  ${}^{{}_{\mathcal{P}}}$  wählen Sie einen Kellner aus, und Sie gelangen in dessen Datenfenster .

### Veränderungen von Kellnerdaten

Sie befinden sich im Dialogfenster "Kellner-Bearbeiten" mit allen seinen Daten.

| EuCaSoft Ke | ellner-Bearbeiten        | Chefin      | Ä              | nderung                    | 13:22:04    |
|-------------|--------------------------|-------------|----------------|----------------------------|-------------|
| Zurück      | Allgemein                | Sprache     | Personalrabatt | Sonstige                   |             |
|             | Kell.Nr Ke               | llner-Name  |                | _                          |             |
| Löschen     | Geheimzahl               | Gruppe      | Pooltisch      | Maximale<br>Buchungs-Menge |             |
| Neu         | □ Geheimzal<br>Schlüssel | nl auch mit |                |                            | 🗖 Gesperrt  |
| 1 2         | 3 4                      | 5 6         | 7 8            | 9 0 B                      | +           |
| q           | w e r                    | t z         | u i            | o p ü                      |             |
| а           | s d                      | fg          | h j            | k I ö ä                    |             |
| / у         | xc                       | v b         | n m            | ,                          | <b>+</b> له |
| shift       |                          |             |                |                            | shift       |

### Folgende Dateneingaben stehen Ihnen zur Verfügung:

Neu

Tippen Sie 🗇 auf diese Taste und der Status "**Neuanlage**" wird aufgerufen. Sie können einen neuen Kellnerdatensatz anlegen.

#### Ändern

Tippen Sie <sup>(\*)</sup> auf diese Taste und es erscheint der Status **"Änderung".** Sie können einen bestehenden Kellnerdatensatz verändern mit Ausnahme der **Kellnernummer**. Tippen Sie @ auf die Taste "Löschen".

Sie können alle Daten von diesem Kellner löschen. Beachten Sie die Abfrage und bestätigen Sie diese entsprechend.

### Zur Bearbeitung der Kellnerdaten stehen Ihnen folgende **Registerkarten zur Verfügung:**

### Allgemein Sprache Personalrabatt Sonstige

Im Nachfolgenden werden die Dateneingaben in den Registerkarten behandelt

## Registerkarte Allgemein

#### Kell-Nr.:

Durch Tippen @ auf das Feld Kell - Nr. haben Sie die Möglichkeit, Ihre neue Kell-Nr. einzutragen.

Es stehen Ihnen 4 Stellen des Feldes zur Verfügung.

#### Kellner-Name:

Durch Tippen @ auf das Feld Kellner-Name haben Sie die Möglichkeit, einen Kellnernamen oder eine sonstige Bezeichnung einzutragen. Es stehen Ihnen 15 Stellen des Feldes zur Verfügung.

#### Geheimzahl:

Durch Tippen @ auf das Feld Geheimzahl hat der Chef für den Kellner die Möglichkeit, einen neunstelligen Zahlenwert einzugeben. Dies ermöglicht den Kellner noch einen Zugang zur Kasse, sollte sein Kellnerschlüssel nicht verfügbar hat.

#### Gruppe:

Durch Tippen @ auf das Feld Gruppe können Sie diesen Kellner einer Kellnergruppe fest zuordnen.

# Kassensystem *EuCaSoft*®

#### **Pooltisch:**

Durch Tippen <sup>@</sup> auf das Feld **Pooltisch** weisen Sie diesem Kellner, respektive Schankkellner, einen bestimmten Pooltisch zu, auf den er buchen kann.

#### Maximale Buchungsmenge:

In diesem Feld kann die maximale Menge eines Artikels der gleichzeitig gebucht werden kann festgelegt werden, um bei Fehleingaben die Grenzen des Stellenwertes der Abrechnung nicht zu sprengen.

#### Geheimzahl auch mit Schlüssel√

aktivieren bedeutet, daß z.B. die Oberkellnerkarte (Schlüssel) an den Kassen nur in Verbindung mit der Eingabe der Geheimzahl registriert wird.

#### Gesperrt 🗸

aktivieren bedeutet, daß die Kellnerkarte (Schlüssel) an dieser Kasse und allen anderen, die auf den gleichen Datensatz zurückgreifen, gesperrt ist.

### Registerkarte Sprache:

#### Systemsprache:

Hier geben Sie an, in welcher Sprache das gesamte System angezeigt werden soll, wenn sich der Kellner mit seinem Schlüssel anmeldet.

#### Artikeltasten:

Wenn Sie dieses Datenfeld antippen, dann geht eine Liste auf, in der die Namen "Bezeichnung 1-4" stehen. Diese 4 Namen entsprechen den im Artikelstamm eingegebenen Artikelbezeichnungen in anderen Sprachen (oder auch anderen Formulierungen). d. h. wenn sich der Kellner mit seinem Kellnerschlüssel anmeldet, dann werden die Artikeltasten (PLU-Tasten) im Bestelldialog in der entsprechenden Sprache angezeigt.

#### **Bestelliste:**

Wie bei Artikeltasten, jedoch wird hier bestimmt, in welcher Sprache die Bestelliste im Buchungsdialog angezeigt werden

## Registerkarte: Personalrabatt:

#### Wert

Je nach Art des Personalrabatts kann der eingetragene Wert eine Prozentzahl oder ein Geldwert sein.

#### Art

Durch Tippen 🖙 auf das Feld **Art** können Sie Ihrem Personal, also diesem Kellner, einen Personalrabatt auf alle, im Artikelstamm rabattfähig gekennzeichneten Artikel einräumen.

Es stehen Ihnen drei Möglichkeiten zur Verfügung.

- Keinen Rabatt
- %-Abzug
- Konto/Tag

Wählen Sie "Keinen Rabatt" wird kein Rabatt auf Personalverkauf gewährt.

Wählen Sie % - Abzug müssen Sie im Feld Wert einen Zahlenwert eintragen (z. B. 25). Dies bedeutet, daß diese Person 25% Rabatt bekommt.

Wählen Sie "**Konto/Tag'** müssen Sie im Feld **Wert** einen Geldbetrag eintragen (z. B. 50). Dies bedeutet, daß diese Person auf 50,00 DM Einkauf pro Tag Rabatt bekommt.

#### **Provision:**

Durch Tippen  $\mathscr{P}$  auf das Feld **Provision** können Sie Ihrem Personal, also diesem Kellner, eine Verkaufsprovision auf alle als provisionsfähig gekennzeichneten Artikel Ihres Hauses einräumen.

# **Registerkarte Sonstige**

Durch Tippen auf die Taste **Reviereinteilung** haben sie die Möglichkeit eine statische Reviereinteilung für jeden Raum und für jeden Kellner vorzunehmen

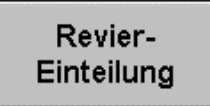

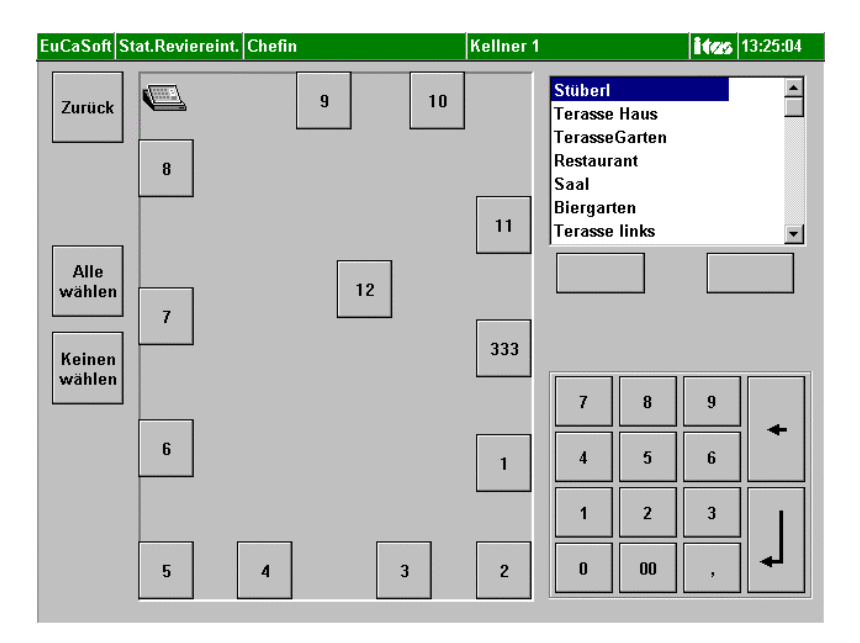

Es erscheint das Dialogbild "Statische Reviereinteilung"

Sie tippen 🐨 zuerst im Raumdialogfenster auf den Raum, in dem Sie eine Tischzuordnung vornehmen wollen.

Danach tippen Sie <sup>(27)</sup> auf die Tische, für die der Kellner eine Berechtigung erhalten soll d.h. an diesen ausgewählten Tischen bedienen darf.

Diese Tische werden zur besseren Erkennung hellgrau dargestellt.

Bestätigen Sie diese Angaben mit der Taste "Return" .

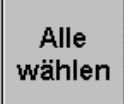

Sie tippen <sup>(\*)</sup> auf die Taste **Alle wählen** und es werden alle Tische des gewählten Raumes ausgewählt. Dies bedeutet, daß der Kellner an allen Tischen bedienen darf.
# Keinen wählen

Sie tippen  $\mathscr{P}$  auf die Taste **Keinen wählen** und es werden alle Tische des gewählten Raumes gesperrt d.h. grau dargestellt. Dies bedeutet, daß die statische Reviereinteilung für diesen Kellner aufgehoben wurde.

Mit der Funktionstaste **Zurück** wechseln Sie das Dialogfenster und kommen in das vorherige Bild, Kellner Bearbeitung, zurück. Er darf alle Tische in diesem Raum bedienen.

Mit Taste "Zurück" öffnet sich wieder die "Kellner Bearbeitung".

# Schlüssel Registrieren

Durch Tippen <sup>CP</sup> auf die Taste **Schlüssel Registrieren** haben Sie die Möglichkeit eine Berechtigungskarte (Schlüssel) für dieses System und für diesen Kellner zu erstellen.

Es öffnet sich das Dialogbild "Kellnerschlüssel Registrieren".

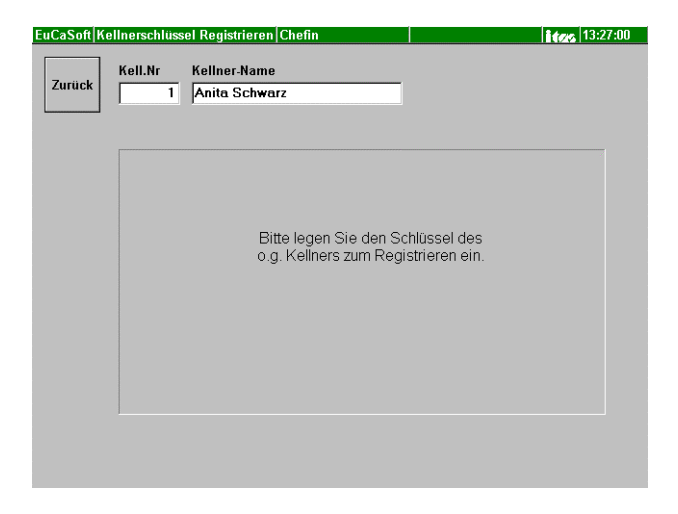

Sie werden aufgefordert, den Schlüssel des Kellners, der registriert werden soll, über das Kellnerschloß des Kassensystemes zu registrieren.

Folgen Sie den Anweisungen des Systems.

Danach werden Sie aufgefordert den Schlüssel zu entfernen. Die Registrierung ist erfolgt.

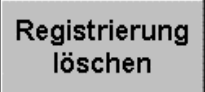

Durch Tippen <sup>(\*)</sup> auf die Taste **Registrierung löschen** werden alle Kartendaten dieser bisher berechtigten Person gelöscht. Geht einmal eine Karte verloren, sollten Sie vorsorglich die Registrierung löschen und später wieder neu anlegen.

**Hinweis:** Sollten Sie den Vorgang abbrechen wollen, dann legen Sie wieder Ihre Chefkarte ein.

Dann erscheint die folgende Meldung:

Die eingelegte Kellnerkarte wurde bereits für einen anderen Kellner registriert. Bitte entnehmen Sie diese und versuchen es erneut. Kellner: Chef

Mit der Taste "Zurück" brechen Sie diesen Vorgang ab.

# Berechtigungen für Kellner

Dieser Abschnitt behandelt die Verfügung des Chefs über die individuelle Zuweisung von Kellnerberechtigungen für deren Arbeit.

Rechte bearbeiten

Durch Tippen <sup>(P)</sup> auf die Taste **Rechte bearbeiten** haben Sie die Möglichkeit jedem Kellner individuelle Rechte im System einzuräumen oder zu nehmen.

Es öffnet sich das Dialogbild "Kellner Rechte".

| EuCaSoft Kellner-Rechte Chefi                                                                                                    | n                                                                                                    |                                                                                                    | <b>ites</b> 13.10.2000                                                                                                    |
|----------------------------------------------------------------------------------------------------|----------------------------------------------------------------------------------------------------|----------------------------------------------------------------------------------------------------|----------------------------------------------------------------------------------------------------|
| Zurück OK Kell.Nr                                                                                                    | Kellner-Nan<br>1 Anita Schw                                                                              | ne<br>arz                                                                                                    |                                                                                                    |
| Gruppe<br>Gruppe<br>Gruppe | Stammdaten<br>Artikel<br>Kellner<br>Bonziele<br>Drucker<br>Rabatte<br>Adressen<br>Räume<br>MwSt<br>Datum | <ul> <li>Reviereinteilung</li> <li>Freibel.Tasten</li> <li>POS-Tastatur</li> <li>Rabatt Grafisch</li> <li>Kettenbericht</li> <li>Reservierungen</li> <li>Funktionstasten</li> <li>Fremdwährungen</li> <li>Kellnergruppen</li> <li>Funkterminal</li> <li>Schankanlage</li> </ul> | <ul> <li>Warengruppen</li> <li>Einstellungen</li> <li>Filial-Parameter</li> <li>Zeit/Raumabh.Artikel</li> <li>Rezepturbestandteile</li> <li>Lagerzugänge</li> <li>Lagerabgänge</li> <li>Sparten/Hauptsparten</li> <li>Artikel-Bestandteile</li> <li>KellnergrpZuordnung</li> <li>Zusatztexte</li> </ul> |
|                                                                                                    |                                                                                                    | 🗆 Schankziele                                                                                                    | 🗖 Bonziel-Gruppen                                                                                                    |

| Die Berechtigungen für K | ellner werden in 6 Gruppen | eingeteilt und zwar in: |
|--------------------------|----------------------------|-------------------------|
| Stammdaten               | Abrechnung                 | Buchung                 |
| IH Kreditkarten          | Kellner-Info               | Besondere               |

Im linken Dialog-Fenster **Gruppe** wählen Sie durch Tippen  $\mathcal{P}$  das entsprechende Berechtigungsthema.

#### Stammdaten:

Nachdem Sie die Gruppe "Stammdaten" aktiviert ☐ haben, können Sie durch markieren ✓ die Berechtigungen für diesen Kellner bestimmen. Demnach kann der Kellner alle erlaubten Rechte wahrnehmen.

Hinweis!

Die Fiskalkasse ist ein spezielles Kassendetail, welches nur in Italien Anwendung findet.

# Kassensystem *EuCaSoft*®

\_ .

| Stammdaten  |                    |                         |
|-------------|--------------------|-------------------------|
| Artikel     | 🗖 Reviereinteilung | 🗖 Warengruppen          |
| 🗖 Kellner   | 🗖 Freibel.Tasten   | 🗖 Einstellungen         |
| 🗖 Bonziele  | POS-Tastatur       | 🗖 Filial-Parameter      |
| 🗖 Drucker   | 🗖 Rabatt Grafisch  | 🗖 Zeit-/Raumabh.Artikel |
| 🗖 Rabatte   | 🗖 Kettenbericht    | 🗖 Rezepturbestandteile  |
| 🗖 Adressen  | 🔽 Reservierungen   | 🗖 Lagerzugänge          |
| 🗖 Räume     | 🗖 Funktionstasten  | 🗖 Lagerabgänge          |
| 🗖 MwSt      | 🗖 Fremdwährungen   | 🗖 Sparten/Hauptsparten  |
| 🗖 Datum     | 🗖 Kellnergruppen   | 🗖 Artikel-Bestandteile  |
|             | 🗖 Funkterminal     | 🗖 KellnergrpZuordnung   |
| 🗖 Formulare | 🗖 Schankanlage     | 🗖 Zusatztexte           |
|             | 🗖 Schankziele      | 🗖 Bonziel-Gruppen       |

#### Abrechnung:

Hier verfahren Sie sinngemäß wie unter der Gruppe Stammdaten.

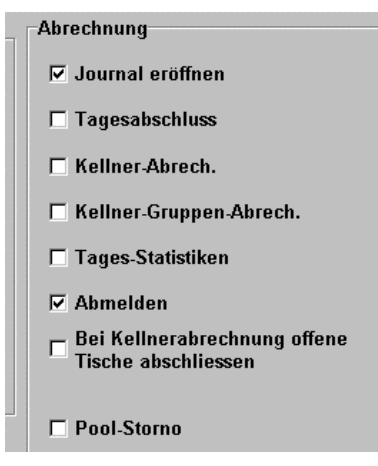

#### **Buchung:**

Hier verfahren Sie sinngemäß wie unter der Gruppe Stammdaten.

| Buchung                    |                                   |
|----------------------------|-----------------------------------|
| 🗖 Bossstorno               | Personalbuchung                   |
| 🗖 Nachstorno               | C Proforma-<br>Rechnung           |
| 🗖 Nullbon                  | 🗖 Einmalartikel                   |
| ☑ Abschluss                | Einmalartikel mit Preis<br>"Null" |
| 🔽 Zahlungsart              | 🗖 Zeit-Preis überspringen         |
| 🗖 Stop-Bons                | 🗹 Tische übernehmen               |
| 🗖 Bestellannahme           | Zusatztexte                       |
| Artikel suchen             | ☑ Zusatztexte manuell             |
| 🔽 Rabatt                   | 🗖 Artikelpreis ändern             |
| 🗖 Rabatt manuell           | 🗖 "Ausser Haus" erzwingen         |
| 🗖 Schankzielzuordnung      | Tisch-texte                       |
| 🗖 - " - für andere Kellner |                                   |

#### IH-Kreditkarten:

Hier verfahren Sie sinngemäß wie unter der Gruppe Stammdaten.

| IH-Kreditkarten     |                       |
|---------------------|-----------------------|
| 🗖 Stammdaten        | □ Karten aufladen     |
| 🗖 Kellnerschlüssel  | □ Karten manipulieren |
| Festpreis-Zuordnung | ☐ Auswertungen        |
| Festpreis-Typen     | ☐ Konten/Abrechnung   |
| 🗆 Karte auffrischen |                       |
|                     |                       |

# Kassensystem **EuCaSoft**®

#### Kellner-Info:

Hier verfahren Sie sinngemäß wie unter der Gruppe Stammdaten.

| Kellner-Info          |                          |
|-----------------------|--------------------------|
|                       |                          |
| ⊠ Umsatz              | □ Andere Kellner ansehen |
| ⊠ Journal             |                          |
| Journalstreifen       |                          |
| Journalstreifen Summe |                          |
| Alte Rechnung         |                          |
| Liste freier Tische   |                          |

#### **Besondere:**

Hier verfahren Sie sinngemäß wie unter der Gruppe Stammdaten.

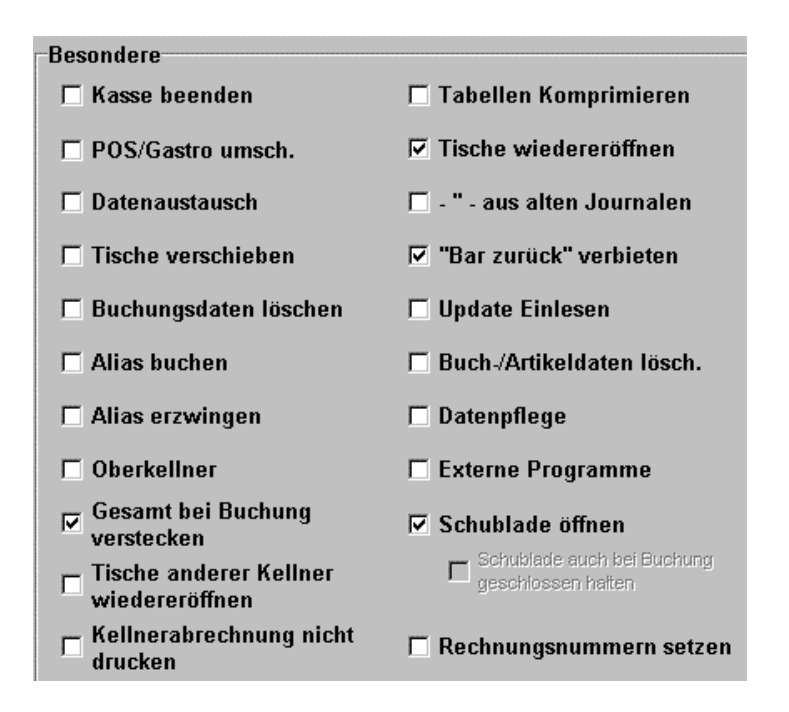

#### Hinweis!

Das Recht "Alias erzwingen" ist nur für Oberkellner bzw. Chefs zu empfehlen.

Haben Sie alle Berechtigungen erteilt, tippen Sie zur Bestätigung auf die **OK-Taste** und alle Einstellungen werden gespeichert.

Sie kommen zurück in die Kellner Bearbeitung und können dann mit der Funktionstaste **Zurück** wieder in die Kellnerverwaltung wechseln, um einen weiteren Kellner aufzurufen.

Farbe

Wird diese Taste angetippt, geht im unteren Teil des Dialogfensters ein weiteres Farbenfenster auf.

Diese Funktionstasten sind für eine farbige Darstellung vorgesehen.

Voraussetzung dazu ist, daß Sie ein Farb-LCD- oder TFT Bildschirm oder entsprechendes besitzen.

Diese Farbeinstellung ist für ein besseres Erkennen beim *schnellen Kellnerwechsel* (Beschreibung im Handbuch Gastro Kellner Anwendungen ) gedacht.

Haben Sie die Taste gedrückt, können Sie jeweils eine Vorder- und eine Hintergrundfarbe einstellen. Es stehen Ihnen jeweils 16 Farben zur Verfügung.

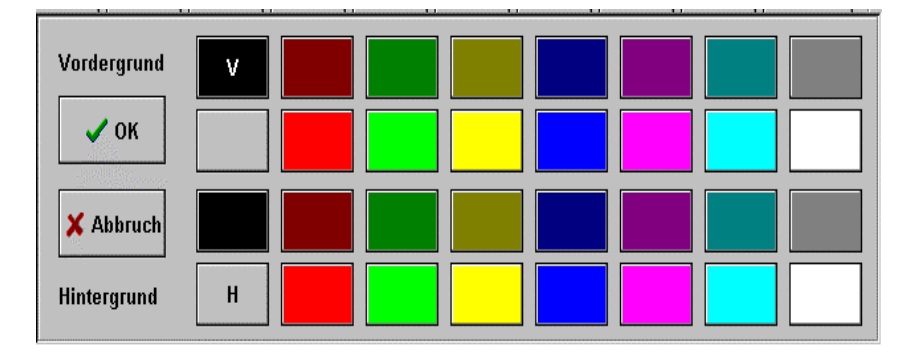

Haben Sie Ihre Farbauswahl getroffen, tippen Sie auf die Taste **"OK"**, damit sind Ihre Einstellungen gespeichert.

Mit der Funktionstaste **Zurück** wechseln Sie wieder in das Dialogfenster "Kellner-Bearbeiten" zurück.

# 3. Räume

Tippen Sie <sup>@</sup> auf die Taste **"Räume"** aus der Registerkarte *Stammdaten*. Sie gelangen in das Dialogfenster "Raum-Verwaltung".

| EuCaSoft | Raum- | Verwaltung  | Chefin |          | Neuanlage      | ite                 | 13:49:37          |
|----------|-------|-------------|--------|----------|----------------|---------------------|-------------------|
| Zurück   | Nr    | Name        |        | Тур      | Nummer         | Тур                 |                   |
| Zuruck   |       | 1 Stüberl   |        | <u> </u> |                | Normal<br>Außer Hau |                   |
|          |       | 2 Terasse I | laus   | A —      |                | Aubernau            | 3                 |
|          | 1 –   | 3 TerasseG  | arten  | A        | Namo           |                     |                   |
| Löscher  | 1     | 4 Restaura  | nt     |          | Hame           |                     | -                 |
|          | ┛┝─   | 5 Saal      |        |          | I              |                     | *422*             |
|          | -   - | b Biergarte | n      |          | 🗆 Provisions   | fähig               | 123               |
| Ändern   |       | 4           |        | +        | Raum-<br>Farbe | Tisch-<br>Farbe     | Markier-<br>Farbe |
| 1        | 2     | 3 4         | 5 6    | 7 8      | 9 0            | в                   | +                 |
| q        | w     | e r         | t z    | u        | i o p          | ü                   | •                 |
| a        | s     | d           | f g    | h j      | k I            | öä                  | +                 |
| /        | У     | x c         | v b    | n m      | , .            |                     | +                 |
| shift    |       |             |        |          |                |                     | shift             |

#### **Eingabe von Raumdaten**

Sie sehen ein Dialogfenster, in dem z.B. noch keine Raumdaten eingetragen sind.

Sie befinden sich dann in dem Bearbeitungs-Status "Neuanlage". Sie tragen eine Raumnummer ein und geben dieser Raumnummer einen Namen z.B. "Restaurant". Nach Tippen auf die Return-Taste wird dieser in die Raumliste eingefügt. Der Bearbeitungs-Status wechselt gleichzeitig in "Änderung". Sie können nun alle speziellen Daten / für diesen Raum festlegen oder ändern mit Ausnahme der Raumnummer. Sie bestätigen die Eintragungen mit Drücken der Taste Return. Wenn Sie die Taste "Neu" drücken , wechseln Sie wieder in den Bearbeitungs-Status Neuanlage und Sie können einen neuen Raum anlegen und Daten für diesen Raum in die entsprechenden Felder eingeben.

#### Demnach bedeutet:

#### Ändern

Tippen Sie <sup>(\*)</sup> auf die Taste **"Ändern"**, dann wechseln Sie in den Bearbeitungs-Status *Änderung*. Sie können einen bestehenden Datensatz verändern mit Ausnahme der

Sie können einen bestehenden Datensatz verändern mit Ausnahme de Raumnummer.

#### Neu

Tippen Sie <sup>@</sup> auf die Taste "Neu", dann wechseln Sie in den Bearbeitungs-Status *Neuanlage*.

Sie können einen komplett neuen Datensatz anlegen.

#### Löschen

Tippen Sie © auf die Taste "Löschen", dann können Sie den Datensatz dieses markierten Raumes löschen, falls Sie die Abfrage mit "Ja" bestätigen

#### Pfeiltasten:

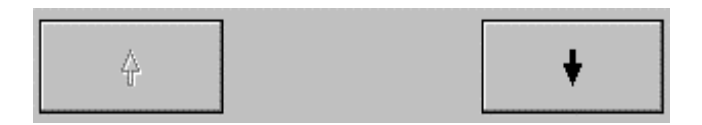

Tippen Sie @ auf die Pfeiltasten, dann können Sie in der Raumliste nach oben oder unten blättern.

### Folgende Eingaben stehen Ihnen zur Verfügung:

#### Nummer

Durch Tippen <sup>(\*)</sup> in das Feld **Nummer** haben Sie die Möglichkeit, Ihre laufende Datensatz-Nr. einzutragen. Es stehen Ihnen 4 Stellen zur Verfügung.

#### Name

Durch Tippen 🗭 in das Feld **Name** haben Sie die Möglichkeit, einen Namen des Raumes mittels der Tastatur einzutragen.

Zum Beispiel: - Terrasse - Restaurant

#### Тур

Durch Tippen 🗇 in das Feld **Typ** haben Sie die Möglichkeit, den Raum zu kennzeichnen in Bezug auf entweder *Normal*-Verkauf oder *außer Haus*-Verkauf . Diese Wahl beeinflußt den Mehrwertsteuersatz der Artikel , die in diesem Raum verkauft werden.

In der Spalte Typ der Raumliste erscheint die Kennzeichnung A für *außer Haus*-Verkauf.

#### Provisionsfähig 🗸

Aktivieren bedeutet, daß in diesem Raum für alle Artikel, die als provisionsfähig markiert wurden, dem Kellner eine Verkaufsprovision gewährt wird.

#### Tischbeschriftung

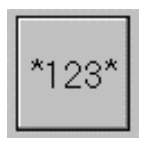

Tippen Sie @ auf diese Taste, dann können Sie die Beschriftung der Tische des markierten Raumes auswählen.

| Sie | haben | die | Mögl | lichkeit |
|-----|-------|-----|------|----------|
|-----|-------|-----|------|----------|

- Schriftart (7Varianten)

- Schriftgröße (7 Größen)
- Fett oder/und kursiv zu bestimmen.

Mit " OK" bestätigen Sie Ihre Wahl.

# Kassensystem **EuCaSoft**®

| Raum- | Tisch- | Markier- |
|-------|--------|----------|
| Farbe | Farbe  | Farbe    |

Wird auf einer dieser Tasten getippt, geht im unteren Teil des Dialogfensters ein weiteres Farbenfenster auf. Diese Funktionstasten sind für die farbige Darstellung der Räume, der Tische und für die Tischreservierung vorgesehen.

Eine Farbeinstellung sollte nur vorgenommen werden, wenn Sie auch eine farbige Darstellung an Ihrem Kassensystem realisieren können, also wenn Sie ein Farb-LCD- oder TFT Bildschirm besitzen.

Haben Sie auf eine der Tasten gedrückt, können Sie jeweils eine Vorder- und eine Hintergrundfarbe für Ihren Raum, Tisch oder der Reservierungsmarkierung einstellen. Es stehen Ihnen jeweils 16 Farben zur Verfügung.

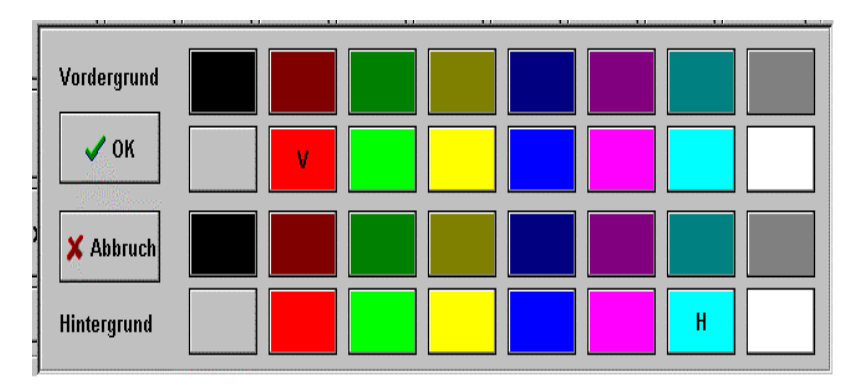

Haben Sie Ihre Farbauswahl getroffen, tippen Sie auf die Taste "**OK**", damit sind Ihre Einstellungen gespeichert.

Haben Sie alle Felder ausgefüllt, tippen Sie 📽 auf die Taste "Enter", der Vorgang ist abgeschlossen.

Mit der Taste Zurück wechseln Sie in das Dialogfenster "Chef Menü" zurück.

# 4. Bonziele

Wählen Sie durch Tippen 🖙 aus der Registerkarte *Stammdaten* die Taste **Bonziele**.

| EuCaSoft | Bonziel-Verwa | Itung Chefin |                 | Neuanlage    |               | 13.10.2000 |
|----------|---------------|--------------|-----------------|--------------|---------------|------------|
| Zurück   | Nummer        | Bezeichnung  | Drucker         | Ersatz 1     | Ersatz 2 Eins | stellungen |
|          |               | Theke 🔺      | Bon             | Drucker      | Formul        | ar         |
| Ändern   | 3             | Schank       | Talon           | ienutzt      | 1             |            |
|          |               |              | Unt             | enutzt       |               |            |
| Löschei  | n             | Zugeordnete  | Gutschei<br>Uni | n<br>Jenutzt | <b></b>       |            |
|          | ┘ ▲           | Artikel 🔶 🔶  |                 |              | ,             |            |
| 1        | 2 3           | 4 5 6        | 7 8             | 9            | 0 6           | +          |
| q        | we            | r t z        | u               | i o          | p ü           | +          |
| a        | s d           | f g h        | j               | k I          | öä            |            |
| 1        | y x           | c v b        | n m             | ,            |               | <b>↓</b> → |
| shift    |               |              |                 |              |               | shift      |

Sie gelangen in das Dialogfenster "Bonziel-Verwaltung".

### Eingabe von Bonzieldaten

Sie sehen ein Dialogfenster, in dem z.B. noch keine Bonzieldaten eingetragen sind.

Sie befinden sich dann in dem Bearbeitungs-Status "Neuanlage". Sie tragen eine Bonzielnummer ein und geben dieser Bonzielnummer einen Namen z.B. Küche. Nach Tippen auf die Return-Taste wird dieser in die Bonzielliste eingefügt. Der Bearbeitungs-Status wechselt gleichzeitig in "Änderung". Sie können nun alle speziellen Daten / für dieses Bonziel festlegen oder ändern mit Ausnahme der Bonzielnummer. Sie bestätigen die Eintragungen mit Drücken der Taste Return. Wenn Sie die Taste "Neu" drücken , wechseln Sie wieder in den Bearbeitungs-Status Neuanlage und Sie können ein neues Bonziel anlegen und Daten für dieses Bonziel in die entsprechenden Felder eingeben.

Chef-Anwendungen Kapitel 04

#### Demnach bedeutet:

#### Ändern:

Tippen Sie *©* auf die Taste **"Ändern"**, dann wechseln Sie in den Bearbeitungs-Status *Änderung*. Sie können einen bestehenden Datensatz verändern mit Ausnahme der

Bonzielnummer

#### Neu:

Tippen Sie 🐨 auf die Taste **"Neu"**, dann wechseln Sie in den Bearbeitungs-Status *Neuanlage*. Sie können einen komplett neuen Datensatz anlegen.

#### Löschen:

Tippen Sie <sup>@</sup> auf die Taste **"Löschen"**, dann können Sie den Datensatz dieses markierten Bonzieles löschen , falls Sie die Abfrage mit **"Ja"** bestätigen

#### Pfeiltasten:

| 1 |   | Theke              |   |
|---|---|--------------------|---|
|   | 1 | Theke              |   |
|   | 2 | Küche              |   |
|   | 3 | Schank             |   |
|   |   |                    |   |
|   |   |                    |   |
|   |   |                    | • |
|   | 2 | Zugeordnete        | 1 |
| т |   | Artikel<br>ansehen | • |

Tippen Sie 🗇 auf die Pfeiltasten, dann können Sie in der Bonzielliste nach oben oder unten blättern.

Markieren Sie ein Bonziel und <sup>(\*)</sup> tippen auf das Feld "**Zugeordnete Artikel ansehen"**, werden Ihnen die entsprechenden Artikel angezeigt. Sie können diese in diesem Menü gegebenenfalls gleich bearbeiten.

| EuCaSoft | Soft Artikel-Zuordnung Chefin        |                |        |       |        |        |                  |              | it           | 13:56:22    |
|----------|--------------------------------------|----------------|--------|-------|--------|--------|------------------|--------------|--------------|-------------|
| Zurück   | Artikel<br>Nr.                       | Artikelname    |        | Preis | Gruppe | Sparte | Haupt-<br>sparte | Bon-<br>ziel | Einschränken | Zuweisen    |
| ZUIUCK   | 1000 Vorspeise                       |                |        | 0,00  | 1000   | 0      | 0                | 2 🔺          |              |             |
| J        | 1001 Tafelspitzsülze                 |                | e      | 15,50 | 1000   | 0      | 0                | 2            | Gruppe       | Bonziel     |
|          | 1002                                 | Geräucherter   | Lach   | 18,50 | 1000   | 0      | 0                | 2            |              |             |
|          | 1003                                 | Tagliatelle Pf | ifferl | 18,50 | 1000   | 0      | 0                | 2            | Sparte       | Hauptsparte |
| Alle     | 1004                                 | Gnocchi m. F   | ilets  | 29,50 | 1000   | 0      | 0                | 2            | Beilagen-    | Beilagen-   |
| wählen   | 1005                                 | Weißwurst      |        | 3,30  | 1000   | 0      | 0                | 2            | Gruppe       | Seite       |
|          | 1006                                 | Forellenfilet  |        | 13,50 | 1000   | 0      | 1                | 2            | Falsa        |             |
| Keinen   | 1007                                 | Gänsebruststi  | eifen  | 16,50 | 1000   | 0      | 0                | 2            | Fulge        |             |
| wählen   | 1100 Suppen<br>1101 Leberknödelsuppe |                |        | 0,00  | 1100   | 1100   | 2                | 2            |              |             |
|          |                                      |                | uppe   | 5,50  | 1100   | 0      | 0                | 2            |              |             |
|          | 1102                                 | Kartoffelsupp  | e      | 6,00  | 1100   | 1100   | 2                | 2            | In           | Aus         |
|          | 1103                                 | Goulasch\Sup   | ope    | 7,00  | 1100   | 0      | 0                | 2            |              |             |
|          | 1104                                 | Pfifferlingsup | pe     | 6,50  | 1100   | 0      | 0                | 2            | Flags        |             |
| Löschan  | 1105                                 | Lsuppe         |        | 5,00  | 1100   | 0      | 0                | 2            |              |             |
| LUSCHEII | 1106                                 | Gemüsesupp     | e      | 5,50  | 1100   | 0      | 0                | 2            | Örtikolu     |             |
| L        | 1107 Feldsalatsuppe                  |                | 5,50   | 1100  | 0      | 0      | 2 -1             | Artikein     | ummer        |             |
|          |                                      | 1              |        |       |        |        |                  |              | Nic          | :ht         |
|          | + 4                                  |                | Ħ      |       | #      |        | +                |              | Einsch       | änken       |

## Folgende Dateneingaben stehen Ihnen zur Verfügung:

#### Nummer

Durch Tippen <sup>(P)</sup> auf das Feld **Nummer** haben Sie die Möglichkeit, Ihre laufende Datensatz-Nr. einzutragen.

Es stehen Ihnen 4 Stellen des Feldes zur Verfügung.

#### Bezeichnung

Durch Tippen <sup>(\*)</sup> auf das Feld **Bezeichnung** haben Sie hier die Möglichkeit, den Namen des Bonzieles (Zieldrucker) einzutragen.

Zum Beispiel: - Küche -Tresen -Salatbar usw.

Zur Bearbeitung der Bonziele ( Drucker ) stehen 4 Registerkarten zur Verfügung

#### Registerkarte Drucker

Durch Antippen der Registerkarte Drucker werden die Auswahlfelder für Drucker und dem zugehörenden Formular aufgezeigt. Dies gilt für den Bon, den Talon und für den Gutschein. Durch Antippen der Auswahlfelder werden jeweils die Möglichkeiten zur Auswahl aufgerufen.

| EuCaSoft | Bonziel-Verwa | altung Chefin                     |   |                | Änderung         | i                | 13.10.2000 |
|----------|---------------|-----------------------------------|---|----------------|------------------|------------------|------------|
| Zurück   | Nummer        | Bezeichnung<br><mark>Küche</mark> |   | Drucker        | Ersatz 1         | Ersatz 2 Einstel | lungen     |
|          | 1             | Theke                             |   | Bon            | Drucker          | Formula          | r l        |
| Neu      | 2             | Küche<br>Schank                   |   | Bo             | ndruck           | Bon Nr.1         |            |
|          |               |                                   |   | Talon<br>Bo    | ndruck           | Talon Nr. 1      |            |
| Löschen  |               | Zugeordnete                       |   | Gutsche<br>Kei | in<br>In Drucker | Bon (Standard)   |            |
|          | +             | Artikel<br>ansehen                | + | ,              |                  | , , ,            |            |
| 1        | 2 3           | 4 5                               | 6 | 7 8            | 9                | 0 в              | <b>+</b>   |
| q        | w e           | r t                               | z | u              | i o              | p ü              | +          |
| a        | s d           | f g                               | h | j              | k I              | ö ä              | ←          |
| 1        | y x           | c v I                             | b | n m            | ,                |                  | +          |
| shift    |               |                                   |   |                |                  |                  | shift      |

#### Registerkarten Ersatz1 / Ersatz2

Normalerweise genügt in den Druckereinstellungen die Zuweisung eines Ersatzdruckers ( siehe Kapitel 6 ). Sollte jedoch der Ersatzdrucker aufgrund anderer Ausprägung ein anderes Bonformular benötigen, kann als Ersatzdrucker1 bzw. Ersatzdrucker 2 ein solcher mit entsprechendem Bon-Formular ausgewählt werden.

#### Registerkarte Einstellungen

| EuCaSoft Bo | nziel-Verwal | ltung Chefin                       |                        | Änderung                       |                      | 13.10.2000        |
|-------------|--------------|------------------------------------|------------------------|--------------------------------|----------------------|-------------------|
| Zurück      | Nummer       | Bezeichnung<br><mark>Küche</mark>  | Drucker                | Ersatz 1                       | Ersatz 2 Ei          | nstellungen       |
|             | 1            | Theke<br>Küche                     | Bon/Gu                 | utschein<br>nmel               | C Sa                 | mmel              |
| Neu         | 3            | Schank                             | © Einz                 | zel<br>ereinzel                | © Eir                | nzel<br>pereinzel |
| Löschen     | ¢ z          | ugeordnete<br>Artikel ↓<br>ansehen | _ □ Talor<br>, □ Nur S | n vor Bon dru<br>Stornos druck | icken Dri<br>ien Dri | uck-Gruppe        |
| 1 2<br>q    | 3 .<br>w e   | 4 5 6<br>r t                       | 7 8<br>z u             | 90<br>i0                       | p ü                  | ↑                 |
| а           | s d          | f g                                | h j                    | k l                            | ö                    | ä 🖌 🔸             |
| / <b>y</b>  | x            | c v b                              | n m                    | , .                            | -                    | + +               |
| shift       |              |                                    |                        |                                |                      | shift             |

#### **Bon/Gutschein oder Talon:**

Bei diesen Feldern können Sie einstellen, wie Ihre Bons/Gutscheine oder Talons ausgedruckt werden sollen.

Beispiel: Sie haben zwei Bonziele, die Küche und die Theke eingestellt, und buchen jetzt 2 Schweinebraten, 2 Bier und 2 Pils.

Folgende Möglichkeiten stehen zur Verfügung:

#### Sammel 🗸

Wenn Sie nun bei Bon **Sammel** aktiviert haben, werden die Bons nach Bonzielen gesammelt und ausgedruckt.

D. h. für das Beispiel, daß in der Küche ein Bon mit 2 Schweinebraten ausgedruckt wird. An der Theke dagegen wird ein Bon mit 2 Bier und 2 Pils ausgedruckt.

#### Einzel 🗸

Wenn Sie bei dem Bon Einzel eingestellt haben, wird jeder Artikel innerhalb eines Bonziels auf einen Bon gedruckt. In der Küche kommt dann ein Bon mit zwei Schweinebraten raus, an der Theke wird ein Bon mit 2 Bier und ein Bon mit 2 Pils ausgedruckt.

### Kapitel 04

#### Supereinzel 🗸

Sollten Sie Supereinzel eingestellt haben, so bekommt jeder Artikel einen eigenen Bon. In der Küche werden dann 2 Bons mit jeweils einem Schweinebraten ausgedruckt, an der Theke werden 2 Bons mit jeweils einem Pils und 2 Bons mit jeweils einem Bier ausgedruckt.

**Hinweis:** Das gleiche gilt für die Talons, allerdings mit der Einschränkung, daß nicht mehr Bons als Talons ausgedruckt werden können. Deshalb werden die Felder bei Talon, je nach Einstellung bei den Bons, grau und können nicht benutzt werden.

Haben Sie alle Felder ausgefüllt, tippen Sie ൙ auf die Taste "Enter", der Vorgang ist abgeschlossen.

#### Talons vor Bon drucken 🗸

Aktivieren bedeutet, daß der Talon zuerst gedruckt wird und dann erst der Bon. Der Talon ist ja eine Quasi-Kopie des Bons und begleitet den bestellten Artikel.

#### Nur Stornos drucken 🗸

Aktivieren bedeutet, daß im Falle von Buchungen ohne Bonausdruck an diesem Bonziel z.B. bei POS Kassenbetrieb, oder bei Schankanlage, nur erforderliche Stornos belegt werden müssen und dazu ein Stornobon ausgedruckt wird.

#### Schankziel 🗸

Hier können Sie an Stelle eines Bonzieles auch ein Schankziel festlegen an dem gezapft werden soll.

# 5. Rabatte / Kredite

Tippen Sie <sup>CP</sup> aus der Registerkarte *Stammdaten* auf die Taste **"Rabatte / Kredite"**.

Sie gelangen in das Dialogfenster "Rabatt -Verwaltung".

| EuCaSoft | Rabat | lt-Ve | erwaltun | g Chefin       |     | Ne   | uanlage |                   | ites       | 13.10.2000 |
|----------|-------|-------|----------|----------------|-----|------|---------|-------------------|------------|------------|
|          | _ N   | Ir    | Prozent  | Bezeichnung    | А   | rt   | Nummer  | Bezeichn          | ung        |            |
| Zurück   |       | 1     | 15,00    | BMWRabatt      |     | 1 🔺  |         |                   |            |            |
|          |       | 2     | 0,00     | American Expre | ss  | 2 🔟  | Prozent | Bildbesch         | riftung    |            |
|          | 1     | 3     | 0,00     | Visa Card      |     | 2    | 4       |                   |            |            |
| Löscher  |       | 4     | 0,00     | Master Card    |     | 2    | Seite   |                   |            |            |
|          |       | 5     | 0,00     | Barclays Card  |     | 2    |         |                   |            |            |
|          | , L   | 6     | 0,00     | Kredit         |     | 2 💽  | Limit   | Art               |            |            |
| Ändern   |       |       | <b>†</b> | +              |     | Über | zahlung | 1: Rab<br>2: Kree | att<br>dit | wĸz        |
| 1        | 2     | 3     | 4        | 5 6            | 7   | 3    | 9 0     | в                 |            | +          |
| q        | w     |       | e        | r t z          | u   | i    | 0       | p ü               | -          | +          |
| a        |       | s     | d        | fg             | h j |      | k I     | öä                |            | +          |
| /        | У     | ×     | С        | v b            | n   | n    | , .     | -                 | ┛          | +          |
| shift    |       |       |          |                |     |      |         |                   |            | shift      |

#### Eingabe von Rabatt-/Kreditdaten

Sie sehen ein Dialogfenster, in dem z.B. noch keine Daten eingetragen sind.

Sie befinden sich dann in dem Bearbeitungs-Status "Neuanlage". Sie tragen eine Verwaltungsnummer ein und geben dieser Nummer eine Bezeichnung, z.B. ein Kundenname wie BMW Rabatt, nachfolgend muß im Feld **Prozent** ein Wert eingetragen und die Art bestimmt werden.

Nach Tippen auf die Return-Taste werden diese Eingaben in die

Rabattverwaltungsliste eingefügt. Der Bearbeitungs-Status wechselt gleichzeitig in *"Änderung"*. Sie können nun alle speziellen Daten / für diese

Verwaltungsnummer festlegen oder ändern mit Ausnahme der **Nummer.** Sie bestätigen die Eintragungen mit Drücken der Taste Return.

# Kassensystem *EuCaSoft*®

Wenn Sie die Taste "**Neu**" drücken , wechseln Sie wieder in den Bearbeitungs-Status *Neuanlage* und Sie können eine neue Verwaltungsnummer anlegen und Daten dafür in die entsprechenden Felder eingeben.

#### Demnach bedeutet:

#### Ändern:

Tippen Sie 🐨 auf die Taste "Ändern", dann wechseln Sie in den Bearbeitungs-Status *Änderung*.

Sie können einen bestehenden Datensatz verändern mit Ausnahme der Nummer.

#### Neu:

Tippen Sie <sup>@</sup> auf die Taste "**Neu**", dann wechseln Sie in den Bearbeitungs-Status *Neuanlage*. Sie können einen komplett neuen Datensatz anlegen.

#### Löschen:

Tippen Sie 🐨 auf die Taste "Löschen", dann können Sie den Datensatz dieser markierten Verwaltungsnummer löschen , falls Sie die Abfrage mit "Ja" bestätigen

#### Pfeiltasten:

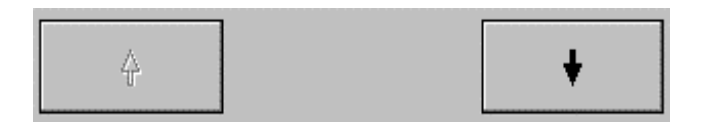

Tippen Sie @ auf die Pfeiltasten, dann können Sie in der Liste nach oben oder unten blättern.

### Folgende Dateneingaben stehen Ihnen zur Verfügung:

#### Nummer:

Durch Tippen <sup>@</sup> auf das Feld **Nummer** haben Sie die Möglichkeit, Ihre laufende Verwaltungsnummer (Datensatz-Nr.) einzutragen.

Es stehen Ihnen 4 Stellen des Feldes zur Verfügung.

#### Bezeichnung:

Durch Tippen <sup>(\*)</sup> auf das Feld **Bezeichnung** haben Sie die Möglichkeit, einen Namen einer Person oder einer Firma einzutragen.

#### **Prozent:**

Durch Tippen <sup>(2)</sup> auf das Feld **Prozent** haben Sie die Möglichkeit, für die jeweilig zu wählende Art den Zahlenwert einzutragen.

Es stehen Ihnen 2 Stellen vor dem Komma und 2 Stellen nach dem Komma zur Verfügung.

#### Art:

Durch Tippen 🐨 auf das Feld **Art** haben Sie die Möglichkeit auszuwählen, welche Art Sie vergeben möchten. Ihnen stehen z.Z. zwei Arten zur Verfügung.

Rabatt dieser wird in Prozent (%) verrechnet.
 Kredit dieser wird in der ausgewählten Währung verrechnet

#### Seite:

Sollte eine Listenseite für die von Ihnen akzeptierten Zahlungsarten nicht ausreichen , dann geben Sie hier die Nummer einer weiteren Seite an.

#### Limit:

Hier geben Sie das Limit des Betrages ein, der mit Scheck bzw. Kreditkarte bezahlt werden darf.

#### Überzahlung✔

Aktivieren bedeutet, daß Sie einen höheren Scheckwert akzeptieren als in der Rechnung ausgewiesen wird. Die Differenz wird ausgezahlt.

Haben Sie alle Felder ausgefüllt, tippen Sie @ auf die Taste "Enter", der Vorgang ist dann abgeschlossen.

Tippen Sie @ auf die leere Taste unterhalb der Eingabezeile "Bildbeschriftung".

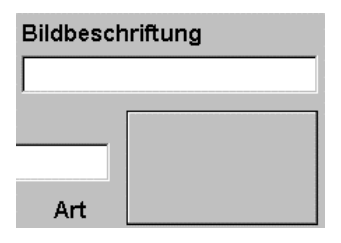

Sie gelangen in ein Auswahlfenstern von Symbolen verschiedener Kreditkarten.

| EuCaSoft Rabatt graphisch Chefin | <b>i tes</b> 13.10.2000 |
|----------------------------------|-------------------------|
|                                  |                         |
| AMERICAN DUFFES                  |                         |
|                                  |                         |
|                                  |                         |
| Zurück                           |                         |

Wählen Sie durch Tippen <sup>(27)</sup> auf eines dieser Symbole. Es wird nun die ausgewählte Kreditkarte als Symbol ihrer neu angelegten Rabatt / Kreditdatei zugeordnet.

Bei Irrtum können sie jederzeit wechseln oder eine individuelle Bildbeschriftung über das Feld **Bildbeschreibung** einfügen und abschließend mit "Return" bestätigen.

# Kassensystem *EuCaSoft*®

# wĸz

Wenn Sie diese Taste drücken, geht eine Liste mit Währungen auf, aus der Sie eine Währung durch Antippen auswählen können. Damit bestimmen Sie, in welcher Währung eine bestimmte Kreditkarte abgerechnet werden soll. Im Normalfall mit der Stammwährung.

|      | DM     |         | ] |
|------|--------|---------|---|
| 1    | USD    | 1,80 —  | ] |
| 1    | Sfr    | 1,20    |   |
| 1000 | ITL    | 1,01    |   |
| 1    | ATS    | 0,15    |   |
| Euro | Eur    | 1,00    |   |
| Euro | ITL    | 1936,27 | 1 |
| l    |        | 40.70   | J |
| 4    | л<br>Г | +       |   |

# 6. Drucker

Tippen Sie @ aus der Registerkarte *Stammdaten*.auf die Taste "**Drucker**" Sie gelangen in das Dialogbild "Drucker-Verwaltung".

| EuCaSoft | Drug | cker-V        | erwaltung Chefin | I    |           |      |      |     |      | ites  | 14:03 | :35 |
|----------|------|---------------|------------------|------|-----------|------|------|-----|------|-------|-------|-----|
| Zurück   | ] [  | Drucker<br>Nr | Druckername      | Port | Treiberd  | atei | Netz | Cut | Disp | Schub | Sperr |     |
| Luruok   |      | 0             | Kein Drucker     |      |           |      |      |     |      |       |       | •   |
|          | -    | 1             | Bondruck         | COMO | CBM231.TI | RB   | -    | +   | -    | -     | -     |     |
|          |      | 2             | Küchendrucker    | COMO | CBM231.T  | RB   | -    | +   | -    | -     | -     |     |
|          |      |               |                  |      |           |      |      |     |      |       |       |     |
|          |      |               |                  |      |           |      |      |     |      |       |       |     |
|          |      |               |                  |      |           |      |      |     |      |       |       |     |
|          |      |               |                  |      |           |      |      |     |      |       |       | •   |
|          |      | ŧ             |                  |      |           |      |      |     |      |       | ŧ     |     |

Nur mit der Chef-Karte und der Berechtigung, sind Veränderungen an den Daten der einzelnen Drucker erlaubt.

Sie können neue Drucker anlegen oder Veränderungen an den Druckerparametern vornehmen.

Durch Tippen <sup>(P)</sup> wählen Sie einen Drucker aus und gelangen in das Dialogfenster für die Bearbeitung der Druckerparameter.

#### Druckerdaten

Sie befinden sich im Dialogfenster "**Drucker-Verwaltung**" mit allen Druckerdaten.

Die Vorgehensweise einen neuen Drucker anzulegen, ist der gleiche Vorgang wie einen bestehenden Datensatz von einem Drucker zu ändern. Die Datenstruktur ist die gleiche.

Dazu wählen Sie einen Drucker aus und gelangen dann in folgendes Bild:

| EuCaSoft | Drucker-Verwaltung                   | Chefin                                 | Änderung                                   | 13.10.2000  |
|----------|--------------------------------------|----------------------------------------|--------------------------------------------|-------------|
| Zurück   | Nummer Dr                            | ucker-Name<br>ndruck                   | Ersatzdrucke<br>Kein Drucke                | r           |
| Löscher  | Typ<br>© Normal<br>C Netz<br>C Datei | Portname<br>COMO<br>IZ Bon ganz Abschm | Treiberdatei<br>CBM231.TRB<br>leiden Casse | n-Schublade |
| Neu      | Drucker<br>sperren                   | ☐ Vorbedrucktes Pa                     | apier 🗖 Kundo                              | en-Display  |
| 1<br>q   | 2 3 4 w e r                          | 5 6 7 8<br>t z u                       | 908<br>i 0 p ü                             | ↑           |
| a        | s d f                                | g h j                                  | k I ö                                      | ä 🖌 🔸       |
| /        | у х с                                | v b n m                                | ,                                          | + +         |
| shift    |                                      |                                        |                                            | shift       |

#### Ändern:

Tippen Sie 🐨 auf die Taste "Ändern", dann wechseln Sie in den Bearbeitungs-Status *Änderung*.

Sie können einen bestehenden Datensatz verändern mit Ausnahme der Nummer.

#### Neu:

Tippen Sie @ auf die Taste "Neu", dann wechseln Sie in den Bearbeitungs-Status *Neuanlage*.

Sie können einen komplett neuen Datensatz anlegen.

#### Löschen:

Tippen Sie @ auf die Taste "Löschen", dann können Sie den Datensatz dieses Druckers löschen, falls Sie die Abfrage mit "Ja" bestätigen Folgonde Datensingsbon stehen Ihnen zur Vorfügung:

## Folgende Dateneingaben stehen Ihnen zur Verfügung:

#### Netz 🗸

Aktivieren bedeutet, daß die Kasse in einem Netzwerk läuft und ein Drucker einer anderen Kasse auf dieser Kasse mitbenutzt werden soll. Daraufhin erscheint folgendes Bild:

| EuCaSoft D     | rucker-Verwaltung                                          | Chefin                   | Änderung                      | 13.10.2000  |
|----------------|------------------------------------------------------------|--------------------------|-------------------------------|-------------|
| Zurück         | Nummer I                                                   | Drucker-Name<br>Bondruck | Ersatzdrucker<br>Kein Drucker |             |
| Löschen<br>Neu | Typ<br>C Normal<br>© Netz<br>C Datei<br>Drucker<br>sperren | Kasse<br>Drucker         |                               |             |
| 1 2<br>q       | 3 4<br>w e r                                               |                          | 908<br>i o p ü                | +<br>+<br>+ |
| / y            |                                                            | v b n m                  |                               | shift       |

Es erscheinen Auswahlfelder für Kasse und Drucker. Tippen Sie auf das Feld Kasse. Es werden die im Netz befindlichen Kassen angezeigt.

| Kasse 3/10 |
|------------|
|            |
|            |
|            |
|            |
|            |
| ΤΠΨΥ       |

Chef-Anwendungen Kapitel 06

Wählen Sie *die* Kasse aus, von der Sie einen Drucker benutzen wollen.

Tippen Sie auf das Feld Drucker. Es werden die bei der ausgewählten Kasse befindlichen Drucker angezeigt.

Wählen Sie einen entsprechenden Drucker aus.

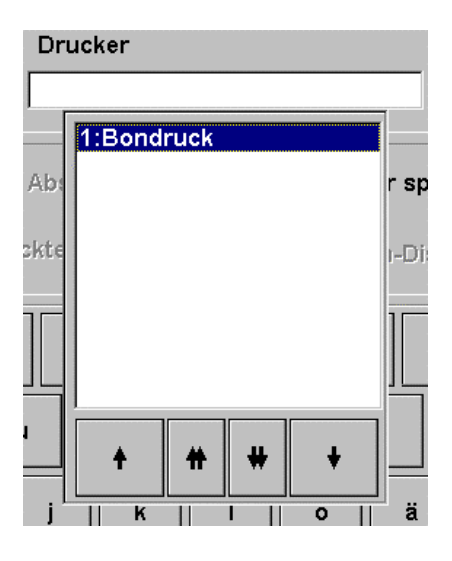

#### Bon ganz Abschneiden 🗸

Aktivieren bedeutet, daß der Kassenbon ganz abgeschnitten werden soll.

#### Kassen-Schublade 🗸

Aktivieren bedeutet, daß eine Kassenschublade mit angeschlossen ist.

#### Kunden-Display 🗸

Aktivieren bedeutet, daß ein Kundendisplay mit angeschlossen ist.

#### Drucker sperren ✓

Aktivieren bedeutet, daß der Drucker gesperrt wird. Das hat den Vorteil, daß der Drucker zum Beispiel nach einer Reparatur nicht wieder neu eingegeben werden muß.

#### vorbedrucktes Papier 🗸

Aktivieren bedeutet, daß sie für Rechnungen eines Guestcheckdruckers ein Papier verwenden, das mit Ihrem z.B. Rechnungskopf bedruckt ist.

#### Nummer

Durch Tippen <sup>(P)</sup> auf das Feld **Nummer** haben Sie die Möglichkeit, eine neue Drucker-Nummer einzutragen. Es stehen Ihnen 4 Stellen des Feldes zur Verfügung.

#### **Drucker-Name:**

Durch Tippen <sup>(\*)</sup> auf das Feld **Drucker-Name** haben Sie die Möglichkeit, einen Namen oder eine sonstige Bezeichnung für den Drucker einzutragen. Es stehen Ihnen 15 Stellen des Feldes zur Verfügung.

#### Ersatzdrucker:

Wenn Sie in dieses Feld <sup>(27)</sup> antippen, geht eine Liste aller Drucker auf, die Sie bereits angelegt haben. Es werden Ihnen hier sowohl die im Netz befindlichen als auch die lokalen Drucker angezeigt. Sie können hier einen dieser Drucker als Ersatzdrucker durch Antippen auswählen.

Falls der gerade in Arbeit befindliche Drucker gestört ist, wird automatisch der Ersatzdrucker angesprochen.

#### **Portname:**

Durch Tippen <sup>@</sup> auf das Feld **Portname** müssen Sie die Druckerschnittstelle eintragen, über welche der Drucker später angesteuert werden soll. z.B. LPT 1; LPT ; Com 2; Com 3; Com 4:, Com 5: und Com 6.

#### Treibedatei: (\*.TRB)

Durch Tippen 📽 auf das Feld **Treiberdatei** müssen Sie die Druckertreiberdatei eintragen. Diese Datei ist wichtig, da sonst der angeschlossene Drucker mit einem falschen Steuerdatensatz angesteuert wird.

Sollten Sie das Kassen-System ohne Drucker bestellt haben, und finden Ihren Druckertreiber für den Drucker nicht in der Druckerliste, dann rufen Sie Ihren Fachhändler an.

Die Dateinamen der Drucker-Treiberdateien enden mit dem "\*.TRB ".

# 7. Mehrwertsteuer (MwSt)

Wählen Sie durch Tippen <sup>(P)</sup> aus der Registerkarte *Stammdaten* die Taste **MwSt** Sie gelangen in folgendes Bild:

| EuCaSoft | Mehrw | vertsteuer | Chefin       | Neuanlage   | ites | 13.10.2000 |
|----------|-------|------------|--------------|-------------|------|------------|
| Zurück   | Nr    | Prozent    | Bezeichnung  | Nummer      |      |            |
|          |       | 1 16,0     | 0 Normal     |             |      |            |
|          | -     | 2 7,0      | 0 Aus.Haus   | Prozent     |      |            |
|          |       | 9 0,0      | 0 Keine MwSt |             |      |            |
| Lösche   | n     |            |              | I           |      |            |
|          |       |            |              | Bezeichnung |      |            |
|          | ן ך   |            |              | •           | _    |            |
| Ändern   |       | ŧ          | +            | ]           |      |            |
| 1        | 2     | 3 4        | 5 6          | 7 8 9 0 8   |      | +          |
| q        | w     | е          | r t z        | u i o p     | ü 🕇  | +          |
| a        | s     | d          | f g h        | j k l ö     | ä    | +          |
| /        | У     | x          | · v b        | n m ,       |      | +          |
| shift    |       |            |              |             |      | shift      |

#### Ändern:

Tippen Sie 🖙 auf die Taste "Ändern", dann wechseln Sie in den Bearbeitungs-Status *Änderung.* 

Sie können einen bestehenden Datensatz verändern mit Ausnahme der Nummer. **Neu:** 

Tippen Sie 🗇 auf die Taste **"Neu"**, dann wechseln Sie in den Bearbeitungs-Status *Neuanlage*.

Sie können einen komplett neuen Datensatz anlegen.

#### Löschen:

Tippen Sie 📽 auf die Taste "*Löschen*", dann können Sie den Datensatz dieses Druckers löschen , falls Sie die Abfrage mit "Ja" bestätigen

#### Pfeiltasten:

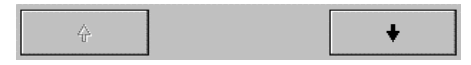

Tippen Sie © auf die Pfeiltasten, dann können Sie in der Liste nach oben oder unten blättern.

# Kassensystem **EuCaSoft**®

### Eingabe von Mehrwertsteuerdaten

Nach dieser Auswahl sehen Sie ein Dialogfenster mit mindestens zwei voreingestellten Mehrwertsteuersätzen.

Sollten noch keine Mehrwertsteuersätze angelegt sein, ist dieses Dialogfenster leer. Die Vorgehensweise einen Mehrwertsteuersatz neu anzulegen, ist der gleiche Vorgang wie einen bestehenden Mehrwertsteuersatz zu ändern.

Nachdem Sie durch Tippen 🌮 einen Mehrwertsteuersatz ausgewählt haben, gelangen Sie in das Datenfenster für diesen Mehrwertsteuersatz.

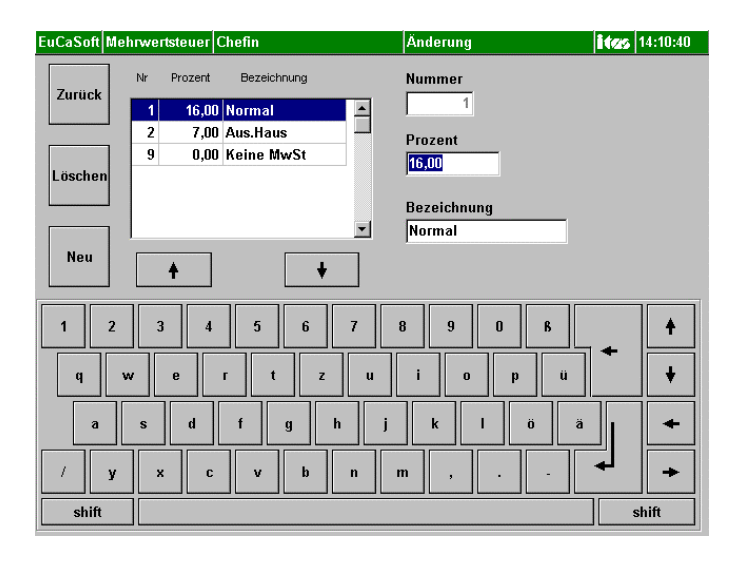

# Folgende Mehrwertsteuersatzeingaben stehen Ihnen zur Verfügung:

#### Nummer

Durch Tippen <sup>CP</sup> auf das Feld **Nummer** haben Sie die Möglichkeit, Ihre laufende Mehrwertsteuersatz-Nr. einzutragen. Es stehen Ihnen 4 Stellen des Feldes zur Verfügung.

#### Prozent

Durch Tippen <sup>CP</sup> auf das Feld **Prozent** haben Sie hier die Möglichkeit, den zur Zeit gültigen Mehrwertsteuersatz einzutragen. Gesetzlich festgelegt sind 7% und 16% in der BRD. Es stehen Ihnen 2 Stellen vor und 2 Stellen nach dem Komma zur Verfügung.

#### Bezeichnung

Durch Tippen 🕗 auf das Feld **Bezeichnung** haben Sie die Möglichkeit, Ihren Mehrwertsteuersatz eine Bezeichnung zu geben.

Wie zum Beispiel " Außer Haus" oder "Normal" usw.

Um alle Einstellungen wirksam zu speichern bestätigen Sie durch Tippen @ die Enter-Taste.

# 8. Adressen

Wählen Sie durch Tippen @ aus der Registerkarte Stammdaten die Taste

#### Adressen

Sie gelangen in das Dialogbild Adressenverwaltung

| EuCaSoft | Adress-Verwaltung | Chefin      |              |         | 13.10.2000 |
|----------|-------------------|-------------|--------------|---------|------------|
| Zurück   | Name              | Vorname     | Vorwahl      | Telefon |            |
| Zuruck   | Muster            | Fritz       | 0171         | 5432199 | -          |
|          | Schwarz           | Anita       | 0171         | 4288490 |            |
|          |                   |             |              |         |            |
|          |                   |             |              |         |            |
|          |                   |             |              |         |            |
|          |                   |             |              |         |            |
|          |                   |             |              |         |            |
|          |                   |             |              |         |            |
|          |                   |             |              |         |            |
|          |                   |             |              |         |            |
|          |                   |             |              |         |            |
|          |                   |             |              |         |            |
|          |                   |             |              |         |            |
|          |                   |             |              |         | -          |
|          | +                 | 🔽 Änderunge | n bestätigen |         | +          |

### **Eingabe von Adressdaten**

Nach dieser Auswahl sehen Sie ein Dialogfenster, in dem Sie neue Adressen anlegen oder bestehende Adressen ändern können.

Nachdem Sie durch Tippen <sup>(\*)</sup> sich einen Namen ausgewählt haben wird dieser markiert dargestellt. Sie haben nun die Möglichkeiten diesen Namen zu bearbeiten oder einen neuen anzulegen.

| EuCaSoft Adresse Bearbeiten | Chefin                                                                                                    | 13.10.2000         |
|-----------------------------|----------------------------------------------------------------------------------------------------|--------------------|
| Zurück © Herr<br>C Frau     | Name, Muster , Fritz<br>Vorname Strasse MünchnerStr. 13                                                                             |                    |
| Löschen                     | PLZ/Ort D . 85757  Karlsfeld<br>Telefon 0171 / 5432199                                                                              |                    |
| Ge<br>Neu<br>Beme           | b.Dat.  13.03.1951 USD-ID  <br>rkung  08131/997046                                                                                  |                    |
| 1 2 3 4<br>q w e r<br>a s d | 5     6     7     8     9     0     6       t     z     u     i     o     p     ü       f     g     h     j     k     1     o     a | + +<br>+<br>+<br>+ |
| / y × c                     | v b n m ,                                                                                                    | ◆ ◆ shift          |

#### Neu

Tippen Sie @ auf diese Taste. Sie können einen neuen Adressdatensatz erstellen.

#### Ändern

Tippen Sie 🖙 auf diese Taste. Sie können einen bestehenden Adressdatensatz verändern.

#### Löschen

Tippen Sie 🐨 auf diese Taste.

Sie können alle Daten von dieser Adresse löschen, falls Sie die Abfrage mit Ja bestätigen.

# 9. Zeit- / Raumabhängige Artikel

Mit dieser Funktion können Sie die in der Artikelverwaltung festgelegten Artikelpreise variieren und diese zeit- und raumabhängig zuordnen.

Wählen Sie durch Tippen <sup>(P)</sup> aus der Registerkarte *Stammdaten* die Taste "Zeit- / Raumabhängige Artikel "

| EuCaSoft | Zeit/Rau       | m-Preise Chefin      |       |                    | <b>ites</b> 13.10.2000                                                                                                    |
|----------|----------------|----------------------|-------|--------------------|----------------------------------------------------------------------------------------------------|
| Zurück   | Artikel<br>Nr. | Artikelname          | Preis | Preis-<br>änderung | 1003 6 Immor Immor 4 50                                                                                                    |
|          | 1000           | Vorspeise            | 0,00  | - 🛋                |                                                                                                    |
|          | 1001           | Tafelspitzsülze      | 15,50 | -                  |                                                                                                    |
| Neu      | 1002           | Geräucherter Laci    | 18,50 | -                  |                                                                                                    |
|          | 1003           | Tagliatelle Pfifferl | 18,50 | -                  |                                                                                                    |
|          | 1004           | Gnocchi m. Filets    | 29,50 | -                  |                                                                                                    |
| Suchen   | 1005           | Weißwurst            | 3,30  | +                  |                                                                                                    |
|          | ] 1006         | Forellenfilet        | 13,50 | +                  |                                                                                                    |
|          | 1007           | Gänsebruststreifer   | 16,50 | +                  | Image: Second second second |
|          | 1100           | Suppen               | 0,00  | - 💻                |                                                                                                    |
|          | ] 1101         | Leberknödelsuppe     | 5,50  | +                  | Ϋ́ V                                                                                                    |
| Löschen  | 1102           | Kartoffelsuppe       | 6,00  | +                  | Desta in desure                                                                                                    |
|          | 1103           | 1103 Goulasch\Suppe  |       | +                  | Preisanderung                                                                                                    |
|          | 1104           | Pfifferlingsuppe     | 6,50  | +                  | Keine Anderung                                                                                                    |
| Zeitpr   | 1105           | Lsuppe               | 5,00  | +                  | C Änderung für Räume                                                                                                    |
| Ende     | 1106           | Gemüsesuppe          | 5,50  | -                  |                                                                                                    |
| authebe  | 1107           | Feldsalatsuppe       | 5,50  |                    | C Anderung für Zeiten                                                                                                    |
|          |                |                      |       | •                  | C Änderung für Zeiten und Räume                                                                                                    |
|          |                | +                    | +     |                    | C Artikel gesperrt                                                                                                    |

Es öffnet sich das Dialogfenster Zeit-/Raum-Preise.

## Eingabe der zeit-/ raumabhängigen Zuordnung von Artikeldaten

Nach dieser Auswahl sehen Sie ein Dialogfenster, in dem alle Artikel Ihres Hauses in aufsteigender Zahlenfolge zu sehen sind.

Artikel, für die bereits Zeit-/Raumzuordnungen bestehen, sind mit einem "+" gekennzeichnet.

Sie können den gewünschten Artikel entweder durch Blättern in der Artikelliste mittels der Pfeiltasten herausfinden oder mittels der Taste "Suchen".

# Kassensystem *EuCaSoft*®

Durch Antippen dieser Taste **"Suchen"** erscheint eine Tastatur. Über diese können Sie den gewünschten Artikel eingeben. Der Artikel wird automatisch entsprechend der Buchstabenfolge aufgezeigt und Sie können diesen dann durch Antippen markieren d.h.auswählen. Die Tastatur, die möglicherweise weitere Artikel verdeckt, kann durch Drücken der Taste **"Suchen"** entfernt werden.

Sie können auch über das Feld "*Gruppe*" eine Warengruppe auswählen in der sich der gesuchte Artikel befindet.

Um die vollständige Liste aller Artikel dieser Warengruppe einsehen zu können entfernen Sie "wie oben beschrieben, die Tastatur. Dann markieren Sie den gewünschten Artikel, um diesen zu bearbeiten.

Sie haben nun verschiedene Möglichkeiten diesen Artikel preislich zu steuern.

### Folgende Eingaben stehen Ihnen zur Verfügung:

# 

### • Keine Änderung bedeutet:

Es werden keine Änderungen bezüglich des Artikelpreises zugelassen.

#### Änderung für Räume bedeutet: •

Es können nur Änderungen vorgenommen werden in Bezug auf den Preis und die räumliche Zuordnung. Sie tippen in die Liste für Eingaben ( oben rechts ) und es erscheinen die vorhandenen Eingaben. Sie markieren eine Eingabe die Sie bearbeiten wollen.

#### EuCaSoft Zeit/Raum-Preise Chefin Neuanlage 13.10.2000 Artikel Artikelname Zurück Nr 1003 Tagliatelle Pfifferl Änderung für Räume Raum Preis 18,50 🔽 Montag Beginn ŧ Datum Zeit ☑ Dienstag Immer Immer 7 8 Mittworch ☑ Donnerstag Zeitpr.-4 5 6 Ende Ende 🔽 Freitag

V Samstau Sonntag

### Ändern:

aufheber

Datum

Immer

Zeit

Immer

Sie befinden sich im Bearbeitungs-Status Änderung und können den Preis und / oder den Raum ändern. Für Beginn und Ende erscheint ,immer" als Festeintrag.

1 2 3

00 n

#### Neu:

Tippen Sie @ auf die Taste "Neu", dann wechseln Sie in den Bearbeitungs-Status Neuanlage.

Sie können einen komplett neuen Datensatz für Preis und / oder Raum anlegen.

#### Löschen:

Tippen Sie @ auf die Taste "Löschen", dann können Sie den Datensatz dieser markierten Eintragung löschen, falls Sie die Abfrage mit "Ja" bestätigen.

3

•

ŧ
Taste Zeitprei-Ende aufheben:

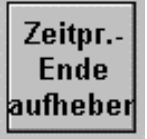

Diese Taste erscheint nur, falls dem *Kassensystem* in den Kasseneinstellungen "Registerkarte Allgemein" eine vorzeitige Beendigung der aktuellen Zeitpreis Einstellung zugeordnet wurde. Mit dieser Taste kann der Chef ein getätigtes "Zeitpreis-Ende" wieder aufheben.

"Zeitpreis-Ende" öffnet vorzeitig die nachfolgende Zeitpreis-Periode.

#### Pfeiltasten:

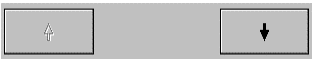

Tippen Sie 🐨 auf die Pfeiltasten, dann können Sie in der Zeitpreis-Liste nach oben oder unten blättern.

### • Änderung für Zeiten bedeutet:

| EuCaSoft Z                 | eit/Raum-Preis               | e Chefin                  |                                                         | Neuanlage |   |              | ites 1      | 4:19:38 |
|----------------------------|------------------------------|---------------------------|---------------------------------------------------------|-----------|---|--------------|-------------|---------|
| Zurück                     | Artikel Ar<br>Nr.<br>1004 Gr | tikelname<br>iocch i m. F | ilets                                                   |           |   |              |             |         |
| Ändern                     | Änderung fü                  | r Zeiten                  |                                                         |           |   |              |             |         |
| Suchen                     | Raum<br>Alle                 | Preis<br>29,50            | -                                                       |           |   |              |             |         |
| Löschen                    | Begin<br>Datum<br>11.00.0000 | n<br>Zeit<br>00:00        | 년 Montag<br>I Dienstag<br>I Mittwoch                    | +         | 7 | 8            | 9           | +       |
| Zeitpr<br>Ende<br>aufheber | Ende<br>Datum<br>00.00.0000  | Zeit<br>24:00             | IV Donnerstag<br>IV Freitag<br>IV Samstag<br>IV Sonntag |           | 4 | 5<br>2<br>00 | 6<br>3<br>, |         |

Es können nur Änderungen vorgenommen werden in Bezug auf den Preis und / oder die zeitliche Zuordnung. Im Feld Raum erscheint der Festeintrag "Alle". Sie

Tippen in die Liste für Eingaben ( oben rechts ) und es erscheinen die vorhandenen Eingaben. Sie markieren eine Eingabe zur Bearbeitung.

• Änderung für Räume und Zeiten bedeutet:

Es können gleichzeitig Änderungen vorgenommen werden in Bezug auf den Preis, die räumliche und / oder die zeitliche Zuordnung. Sie tippen in die Liste für Eingaben ( oben rechts ) und es erscheinen die vorhandenen Eingaben. Sie markieren eine Eingabe zur Bearbeitung.

| EuCaSoft | Zeit/Raum-Preise                 | Chefin                  |              | Neuanlage |      |    | ites 1 | 4:22:19  |
|----------|----------------------------------|-------------------------|--------------|-----------|------|----|--------|----------|
| Zurück   | Artikel Ar<br>Nr. Ar<br>1004 Gri | tikelname<br>occh im. F | ilets        |           |      |    |        | A        |
| Ändern   | ]<br>Änderung für                | Räume un                | d Zeiten     |           |      |    |        |          |
| Suchen   | Raum                             | Preis<br>29,50          |              |           |      |    |        | •        |
|          | Begin                            | n                       | 🔽 Montag     |           |      |    |        | чŢ       |
|          | Datum                            | Zeit                    | 🔽 Dienstag   |           | <br> |    |        | <u> </u> |
| Löscher  | 00.00.0000                       | 00:00                   | I Mittwoch   |           | 7    | 8  | 9      | _        |
| Zeitpr   | Ende                             |                         | 🔽 Donnerstag |           | 4    | 5  | 6      |          |
| Ende     | Datum                            | Zeit                    | 🔽 Freitag    |           |      |    |        |          |
| aunepe   | 00.00.0000                       | 24:00                   | 🔽 Samstag    |           | 1    | 2  | 3      |          |
|          |                                  |                         | 🔽 Sonntag    |           | 0    | 00 | ,      | ►        |

### Dateneingaben für Raum, Preis und Zeit:

#### Raum:

Durch Tippen <sup>(\*)</sup> auf das Feld **Raum** haben Sie die Möglichkeit eine Raumnummer einzutragen, in dem dieser Artikel zu einem bestimmten Preis verkauft werden soll. Es stehen Ihnen bis zu 4 Stellen im Feld zur Verfügung.

#### **Preis:**

Durch Tippen 🜮 auf das Feld **Preis** haben Sie die Möglichkeit einen neuen Preis zu vergeben, der unabhängig vom festgelegten Artikelpreis ist. Es stehen Ihnen bis zu 9 Stellen incl. Komma im Feld zur Verfügung.

#### Zeitlicher Beginn:

#### Datum:

Durch Tippen <sup>(\*)</sup> auf das Feld **Datum** haben Sie die Möglichkeit, ein Datum einzutragen. Damit ist der Tag des Beginnes der Änderung festgelegt.

#### Zeit:

Durch Tippen <sup>(P)</sup> auf das Feld **Zeit** haben Sie die Möglichkeit, eine Uhrzeit einzutragen. Damit ist der Beginn der zeitlichen Änderung festgelegt.

#### Zeitliches Ende:

#### Datum:

Durch Tippen 📽 auf das Feld **Datum** haben Sie hier die Möglichkeit, ein Datum einzutragen. Damit ist der Tag des zeitlichen Endes der Änderung festgelegt, bis wann dieser Artikel zu anderen Preis verkauft wird.

#### Zeit:

Durch Tippen <sup>(\*)</sup> auf das Feld **Zei**t haben Sie die Möglichkeit, eine Uhrzeit einzutragen. Damit ist das Ende der zeitlichen Änderung festgelegt.

#### Wochentage

Durch ✓ (Aktivieren) Montag bis Sonntag haben Sie die Möglichkeit, diesem Artikel auch Wochentage zuzuordnen.

Durch Drücken der Taste "Enter" werden die Eingaben diesem Artikel zugeordnet und gespeichert.

### Artikel gesperrt 🗸

Aktivieren bedeutet, daß dieser Artikel solange gesperrt wird, bis diese Sperrung wieder vom Chef aufgehoben wird.

# 10. Freibelegbare Tasten für das Artikelbonieren.

Wählen Sie durch Tippen 📽 aus der Registerkarte *Stammdaten* die Taste "Freibelegbare Tasten"

Es öffnet sich das Dialogfenster Freibelegbare-Tasten-Verwaltung.

| EuCaSoft                            | Freibeleg          | jbare-Tast         | en-Ver         | waltur                      | ng Chef            | in             |             |                  |                             |                | itzs                | 13.10.2000         |
|-------------------------------------|--------------------|--------------------|----------------|-----------------------------|--------------------|----------------|-------------|------------------|-----------------------------|----------------|---------------------|--------------------|
| Tag<br>kar                          | es-<br>te          | Haupt-<br>karte    |                | Sal:<br>Brot                | ate<br>tzeit       | Beila          | gen         |                  | Eis<br>Kuche                | en             | K<br>K              | affee<br>uchen     |
| Bier                                | r+<br>G            | AfG<br>Rest        |                | Zigarr.<br>Sonst.           |                    | Sonn<br>kar    | tag<br>te   |                  | Beilagen<br>mit/ohne        |                |                     | test               |
| Menü1                               | Gr. Breze<br>5er   | Zander<br>Spinat   | Ochs<br>fleise | Ochsen<br>fleisch<br>Frites |                    | Sparer<br>ribs | Schy<br>m.  | v.wü<br>Kr.      | ü Nudel m.<br>Tom.soß       |                | pätzle<br>Soße      | W-Würstl<br>Semmel |
| S <mark>peise Div</mark><br>Warm Kü | L-Knödl<br>suppe   | Enten<br>leber     | Ente           | Ente Schloss-<br>buben      |                    |                | Schy<br>o.l | v.wü<br>Kr.      | Seelact<br>filet            | ns K<br>sc     | inder<br>hnitzel    | Knödl<br>Soße      |
| Tafelspitz<br>sülze                 | Kartoffel<br>suppe | Schweine<br>braten | Wien<br>Schnit | er<br>tzel s                | 1/2 Hendl          | Stea<br>fis    | kerl<br>ch  | Kinder<br>schw.b | r. <mark>W.</mark><br>r. Po | Würstl<br>mmes | Nudel m.<br>Tom.soß |                    |
|                                     | Suchen             | +                  | 1000<br>1100   | Vorspe<br>Sunne             | eisen<br>en        |                | _           | <u> </u>         |                             |                | Seite               | 1                  |
| Zurück                              | Lösch              | Alle               | 1200<br>1300   | Salate<br>Backw             | aren               |                |             |                  | 7                           | 8              | 9                   |                    |
| Zuruck                              |                    | Lösch              | 1400<br>1500   | Kalte I<br>Beilag           | Küche<br>Jen       |                |             |                  | 4                           | 5              | 6                   |                    |
|                                     | Anzeige            | bearb.             | 1550<br>1600   | Beilag<br>Warm              | jen Änd<br>e Küche | erung<br>e     | B           |                  | 1                           | 2              | 3                   |                    |
| Farben                              | Artikel<br>zeigen  | Andere             | +              | W                           | larengri           | uppen          | ŧ           |                  | 0                           | 00             | ,                   |                    |

Wenn noch keine Gruppentasten oder Artikeltasten zugeordnet wurden, sind alle Tasten unbeschrieben.

Sollte das Dialogfenster der Warengruppen auch leer sein, müssen Sie zunächst gemäß Registerkarte *Stammdaten* Taste *Warengruppen* diese für Ihr Haus anlegen und anschließend auch gemäß Registerkarte *Stammdaten* Taste *Artikel* in der Artikelverwaltung die Artikel Ihres Hauses bearbeiten und den Warengruppen zuordnen.

Die Artikeltastenbelegung je Seite teilt sich in 2 Blöcke.

Entsprechend den Vorgaben in den *Kasseneinstellungen* Registekarte *Anzeige* können je Block in horizontaler Anordnung 2-7 Tasten und vertikal auch 2-7 Tasten, d.h. 4-49 Tasten je Block bzw. 8-98 Tasten je Seite angelegt werden. Insgesamt stehen 50 Seiten für die Artikeltastenbelegung zur Verfügung.

# Wir gehen davon aus, daß Sie zuvor Warengruppen und Artikel angelegt haben.

### **Die Funktionstasten**

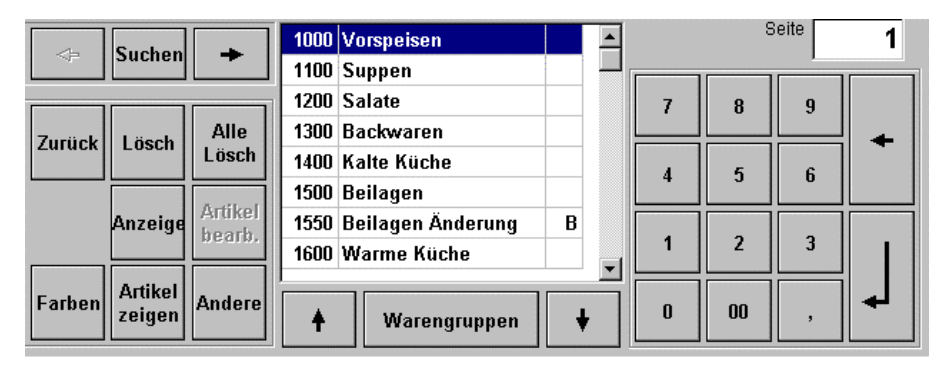

#### Taste "Suchen"

Es öffnet sich das Fenster "Artikel suchen"

| EuCaSoft Art     | ikel suc                                 | hen Chefir    | 1                    |       |                         | it                     | 14:26:06 |
|------------------|------------------------------------------|---------------|----------------------|-------|-------------------------|------------------------|----------|
| Zurück           | Artikel<br>Nr                            | Kurz-<br>Name | Rechnungs-Name       | Preis | Artikel<br>Gruppe Folge | Bon Rabatt<br>Ziel Pro | ovision  |
|                  | 1000                                     | Vorspei       | Vorspeise            | 0,00  | 1000                    | 2 -                    | -        |
|                  | 1001                                     | Tafelsp       | Tafelspitzsülze      | 15,50 | 1000                    | 2 -                    | -        |
|                  | 1002                                     | GerLax        | Geräucherter Lachs   | 18,50 | 1000                    | 2 -                    | -        |
|                  | 1003                                     | Tagliat       | Tagliatelle Pfifferl | 18,50 | 1000                    | 2 -                    | -        |
| Suchen           |                                          | ÷             | 4                    | +     | •                       | +                      |          |
| Suche<br>aufhebe | en en en en en en en en en en en en en e | Name          |                      | G     | ruppe                   |                        |          |
| 1 2              | 3                                        | 4             | 5 6 7                | 8 9   | 0                       | в                      | +        |
| q                | w                                        | e r           | t z u                | i     | o p                     | ü                      | +        |
| а                | s                                        | d f           | g h j                | k     | l ö                     | ä                      | +        |
| / у              | ×                                        | С             | v b n                | m ,   |                         | . 🔺                    | +        |
| shift            |                                          |               |                      |       |                         |                        | shift    |

Sie finden den Artikel entweder über die Taste Suchen, oder der Eingabe seines Namens, oder der Warengruppenauswahl.

Sie markieren den gesuchten Artikel. Sofort erscheint dieser im Dialogfenster der Warengruppen.

#### Tasten "Seiten-Nr. suchen"

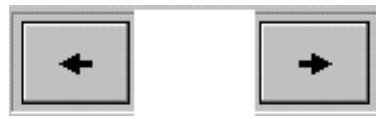

Mit der Blätter-Funktion können sie die gesuchte Seite aufrufen.

Die Seiten-Nr. wird angezeigt.

Für den Fall, daß Sie eine Seiten-Nr. verändern wollen, z.B die Seite Nr.17 als Seite Nr.1 festlegen, dann geben Sie lediglich im Feld Seite die gewünschte Nr. ein und bestätigen dies durch *"Enter"* Drücken. Alle Seiten werden entsprechend neu geordnet, alle Verknüpfungen werden mitgeführt.

#### Taste "Lösch"

Wenn Sie die Taste "**Lösch**" getippt haben kommen Sie in den Status *Löschen*, danach können Sie den Datensatz eines Artikels von einer Taste löschen, indem Sie diese antippen.

#### Taste " Alle Lösch"

Wenn Sie auf die Taste "**Alle Lösch**" getippt haben, werden alle Artikel dieser Seite von den Tasten gelöscht. Sie bestätigen die Abfrage zur Löschung mit Ja und anschließend mit Drücken der *"Enter"* Taste.

#### Taste "Anzeige"

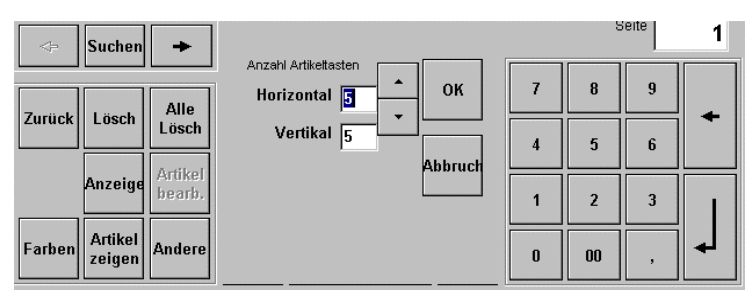

Die Taste Anzeige eröffnet Ihnen die Möglichkeit direkt die horizontale und vertikale Anzahl der Artikeltasten festzulegen.

#### Taste "Artikel zeigen"

Tippen Sie auf diese Taste und anschließend auf die gewünschte Artikeltaste. Es wird im nebenstehenden Dialogfenster der Artikel angezeigt mit seiner *Nr., Bezeichnung* und seinem *Preis*.

#### Taste "Artikel bearb."

Sie haben im nebenstehendem Feld einen Artikel markiert. Drücken Sie diese Taste und es öffnet sich das Dialogfenster *"Artikel Bearbeiten"* im Bearbeitungs-Status *"Änderung"*. Führen Sie Ihre Änderungen durch und speichern Sie diese durch Drücken der *"Enter"* Taste und Bestätigung der Abfrage mit *Ja*. Entscheiden Sie sich bei der Abfrage zu *Nein*, dann tippen Sie auf die Taste *Zurück* und die ursprünglichen Artikeldaten bleiben erhalten.

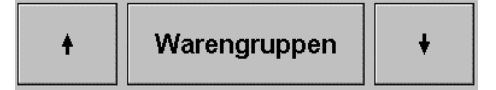

Falls im nebenstehenden Dialogfenster Artikel angezeigt werden und Sie Warengruppen benötigen, dann tippen Sie 🐨 auf die Taste Warengruppe. Es werden Ihnen wieder alle Warengruppen angezeigt.

#### Taste "Farbe"

Tippen Sie @ auf diese Taste und es erscheint in der oberen Bildhälfte eine Farbauswahlpalette.

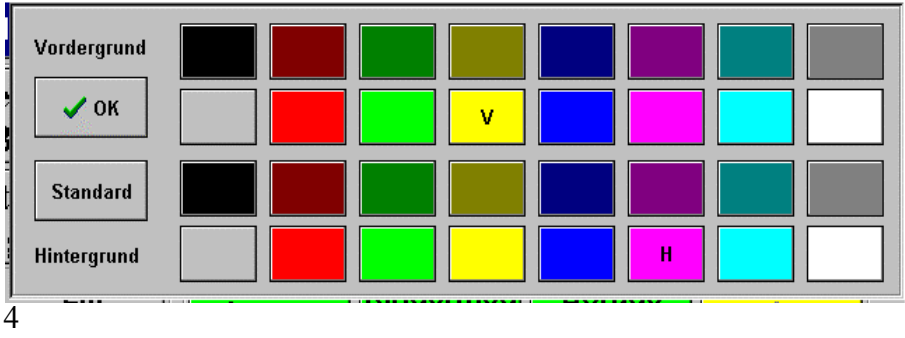

Sie haben nun die Möglichkeit, nochmals bestimmte Artikeltasten in Abweichung zur orginalen Farbeinstellung zu verändern oder Gruppenknöpfe farblich zu gestalten.

Diese Einstellungen sind nur sinnvoll, wenn Sie auch einen Farbmonitor an Ihrer Kasse verwenden.

Haben Sie eine entsprechende Vorder- und Hintergrundfarbe gewählt, tippen Sie auf die **OK** –**Taste.** Die gewählte Farbkombination wird auf der Taste "**Farbe**" dargestellt, anschließend können Sie diese Farbauswahl auf die entsprechenden frei belegbaren Tasten ablegen .Um alle Farbeinstellungen zu speichern, tippen Sie auf die *"Enter"*-Taste.

Taste "Andere"

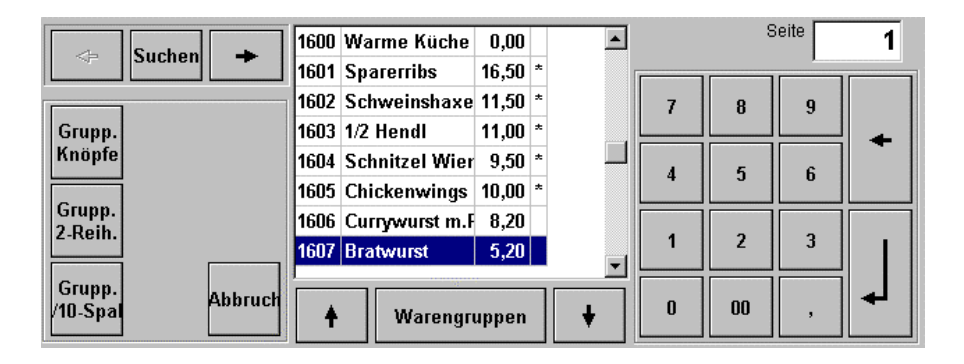

#### Taste " Grupp. Knöpfe"

Die Gruppentasten überdecken das gesamte Feld der Artikeltasten je Seite in eine bzw. zwei Reihen.

Diese Taste ist ein Wechselschalter. Sie können damit die Reihe (n) der Gruppentasten ausblenden. Dadurch erhalten Sie die Möglichkeit, wieder das gesamte Feld für Artikeltasten zu sehen.

Durch Drücken des Wechselschalters **Grupp. Knöpfe** werden die Gruppentasten wieder eingeblendet.

#### Taste " Grupp. 2. Reihe"

Auch diese Taste ist ein Wechselschalter. Sie können damit die 2. Reihe der Gruppentasten ein- und ausblenden, um zusätzliche Artikeltastenfläche sichtbar zu machen.

#### Taste "Grupp. 10 Spalt"

Diese Taste ist ein Wechselschalter. Sie können damit die Anzahl derGruppentastenvon 6 auf 10 Tasten / Reiheodervon 10 auf 6 Tasten/Reihe

### Artikeltasten und Gruppenknöpfe belegen

Sie sehen ein Dialogfenster mit einer Liste aller Warengruppen Ihres Hauses. So könnte Ihre Tastenbelegung zum Beispiel aussehen.

| E | uCaSoft Fre           | eibele           | gbare-Ta            | sten-V      | 'erwa                       | ltung Chef                | in             |                  |              |            |                      |                 |           |              | itzs               | 14:28:26            |
|---|-----------------------|------------------|---------------------|-------------|-----------------------------|---------------------------|----------------|------------------|--------------|------------|----------------------|-----------------|-----------|--------------|--------------------|---------------------|
|   | Tages-<br>karte       |                  | Haupt<br>karte      | -           | Salate<br>Brotzeit          |                           |                | Beila            | gen          |            |                      | Eis<br>Kucł     | s<br>ien  |              | Kaffee<br>Kuchen   |                     |
|   | Bier +<br>AfG         |                  | AfG<br>Rest         |             | 3                           | Zigarr.<br>Sonst.         |                | Sonntag<br>karte |              |            | Beilagen<br>mit/ohne |                 |           |              | test               |                     |
|   | Menü1 Gr.             | Brezo<br>Ser     | e Zander<br>Spinat  | Oc<br>fle   | Ochsen<br>fleisch<br>Frites |                           | Sparer<br>ribs | Schi<br>m        | w.wü<br>.Kr. |            | Nudel<br>Tom.s       | m.<br>:0B       | Sp<br>S   | ätzle<br>oße | W-Würstl<br>Semmel |                     |
|   | Speise Div<br>Warm Kü | -Knödl<br>:uppe  | Enten<br>leber      | E           | inte                        | Schloss-<br>buben         | s              | ichweins<br>haxe | Schi<br>o.   | w.w<br>Kr. | ľü                   | Seelac<br>filet | :hs       | Ki<br>sch    | nder<br>Initzel    | Knödl<br>Soße       |
|   | Tafelspitz<br>sülze s | artoffe<br>suppe | l Schwein<br>braten | e Wi<br>Sch | ener<br>Initzel             | Apfel-<br>strudel         | 1              | 1/2 Hendl        | Stee<br>fis  | cke<br>sch | rl                   | Kinde<br>schw.  | er<br>br. | ₩-¥<br>Por   | Vürstl<br>nmes     | Nudel m.<br>Tom.soß |
|   | ⇒ Su                  | chen             | +                   | 100         | 0 Vo                        | rspeisen                  |                |                  |              | •          |                      |                 |           | 8            | Beite              | 1                   |
| Γ |                       |                  |                     | 120         | 0 Sa<br>0 Sa                | late                      |                |                  |              |            |                      | 7               | 8         | }            | 9                  |                     |
|   | Zurück Lö             | ösch             | Lösch               | 140         | 0 Kal                       | ite Küche                 |                |                  |              |            | ſ                    | 4               |           | j            | 6                  | ◆                   |
|   | Ana                   | zeige            | Artikel<br>bearb.   | 155         | 0 Bei<br>0 Ma               | ilagen Ände<br>Irmo Kücho | er             | ung              | в            |            | ſ                    | 1               |           | 2            | 3                  |                     |
|   | Farben Ar             | tikel<br>igen    | Andere              | 100         |                             | Warengru                  | ,<br>ap        | pen              | ŧ            | -          |                      | 0               | 0         | 0            | ,                  | ╡┛                  |

### Artikeltasten anlegen

Sie haben eine Artikeltasten-Seiten-Nr. über die "*Seiten-Nr suchen"* Funktion aufgerufen.

Wählen Sie aus dem Dialogfenster eine Warengruppe durch <sup>Ge</sup> Antippen aus. Es werden alle Artikel angezeigt, welche unter dieser Warengruppe angelegt wurden. ( siehe Artikelverwaltung )

Tippen Sie @ auf einen der Artikel. Dieser wird im Dialogfenster markiert.

Drücken Sie <sup>(\*)</sup> nun auf die Taste, auf die der Artikel mit seinem Datensatz abgelegt werden soll. Alle Artikel je Warengruppe wurden bereits farblich einheitlich gestaltet . Über die Taste Farbe können Sie abweichend davon die farbliche Tastendarstellung verändern.

Um weitere Artikeltasten zu belegen wiederholen Sie diesen Vorgang ensprechend.

Haben Sie alle Artikel den Tasten der geöffneten Seite zugeordnet, tippen Sie auf die *"Enter"-*Taste.

Der Vorgang Artikeltasten anlegen je Seiten-Nr. ist beendet.

### Gruppenknöpfe anlegen

| EuCaSoft              | Freibeleg          | bare-Tast          | en-Verwa            | ltung Chef                    | in               |            |              |                 |                   | itzs           | 14:30:11            |
|-----------------------|--------------------|--------------------|---------------------|-------------------------------|------------------|------------|--------------|-----------------|-------------------|----------------|---------------------|
| Menü1                 | Gr. Breze          | Zander             | Ochsen              | Pommes<br>Frites              | Sparer           |            | w.wü<br>.Kr. | Nudel<br>Tom.s  |                   | ätzle<br>oße   | W-Würstl<br>Semmel  |
| Speise Div<br>Warm Kü | L-Knödl<br>suppe   | Enten<br>leber     | Ente                | Schloss-<br>buben             | Schweins<br>haxe | Sch<br>o.  | w.wü<br>.Kr. | Seelac<br>filet | hs Kinsch         | nder<br>nitzel | Knödl<br>Soße       |
| Tafelspitz<br>sülze   | Kartoffel<br>suppe | Schweine<br>braten | Wiener<br>Schnitzel | Apfel-<br>strudel             | 1/2 Hendl        | Ste<br>fie | ckerl<br>sch | Kinde<br>schw.  | er W-V<br>br. Pon | Vürstl<br>nmes | Nudel m.<br>Tom.soß |
| -                     | Suchen             | +                  | 1000 Vo             | rspeisen                      |                  |            |              |                 | 8                 | Seite 🗌        | 1                   |
| Grunn                 | L                  |                    | 1200 Sa<br>1300 Ba  | ppen<br>late<br>ckwaren       |                  |            |              | 7               | 8                 | 9              |                     |
| Knöpfe                |                    |                    | 1400 Ka<br>1500 Be  | lte Küche<br>ilagen           |                  |            |              | 4               | 5                 | 6              | •                   |
| Grupp.<br>2-Reih.     |                    |                    | 1550 Be<br>1600 Wa  | -<br>ilagen Änd<br>arme Küche | erung<br>e       | В          |              | 1               | 2                 | 3              |                     |
| Grupp.<br>/10-Spal    |                    | Abbruch            | +                   | Warengro                      | uppen            | ŧ          |              | 0               | 00                | ,              |                     |

Die sog. **Gruppenknöpfe** helfen Artikelseiten beim Buchen geziehlt aufzurufen. Es stehen Ihnen max. 2 Reihen zur Verfügung mit 6 oder 10 Tasten je Reihe.

Die Tastenbedienung für die Zuschaltung resp. Umschaltung der Gruppentasten wurde bereits oben erläutert.

### ! Achtung !

Der Gruppenknopf, den Sie definieren wollen, wird mit der "Artikeltasten-Seiten Nr." verknüpft, die gerade im Bild dargestellt ist. Sie müssen daher vorher mit der "Seite suchen"- Funktion ( horizontale Pfeil-Tasten links & rechts) die entsprechende Seiten-Nr mit der geeigneten Artikeltasten- Belegung aufrufen.

Tippen Sie nun auf einen Gruppenknopf. In der rechten Bildseite wird ein Eingabefenster eingeblendet.

| EuCaSoft Freibe      | legbare-Tasten-\                       | /erwaltung Chef                                  | in B                            | elegen               | 13.10.2000               |
|----------------------|----------------------------------------|--------------------------------------------------|---------------------------------|----------------------|--------------------------|
| Tages-<br>karte      | Haupt-<br>karte                        | Salate<br>Brotzeit                               | Beilagen                        | Eis<br>Kuchen        | Kaffee<br>Kuchen         |
| Bier +<br>AfG        | AfG<br>Rest                            | Zigarr. Sonntag<br>Sonst. karte                  |                                 | Beilagen<br>mit/ohne | test                     |
| Menü1 Gr. Bre<br>Ser | ze Zander Oo<br>Spinat fid<br>dl Enten | chsen<br>eisch Pommes<br>Frites<br>Ente Schloss- | Beschriftung<br>Tages-<br>karte | Waren-<br>gruppe     | Zurück Grupp.<br>2-Reih. |
| Tafelspitz<br>sülze  | e Schweine Wi<br>braten Scl            | iener<br>hnitzel<br>strudel                      | Seite Alt                       | Seite Neu<br>1       | Lösch Alle<br>Lösch      |
| 1 2                  | 3 4                                    | 5 6 7                                            | 89                              | 0 8                  | •                        |
| q w                  | e r                                    | t z                                              | u i o                           | p ü                  | +                        |
| as                   | d f                                    | g h                                              | j k                             | l ö ä                |                          |
| / <b>y</b>           | x c                                    | v b n                                            | m ,                             |                      | + +                      |
| shift                |                                        |                                                  |                                 |                      | shift                    |

Tippen Sie <sup>Ge</sup> in das Feld "Beschriftung" und geben über die alphanumerische Tastatur den Text für die <u>erste</u> Zeile und/oder <u>zweite</u> Zeile der Gruppenknopf-Beschriftung ein. Haben Sie einen Gruppennamen eingegeben, tippen Sie auf die *"Enter"-*Taste. Der Vorgang inklusive der Verknüpfung zur Seiten-Nr.-ist beendet.

Für den Fall, daß Sie den Gruppenknopf mit einem Warengruppentext bezeichnen wollen, drücken sie die Taste Warengruppe.

Sie können die Warengruppen-Textbezeichnung durch markieren eintragen.

| Beschri<br>Alkfrei | ftung<br>Waren-<br>gruppe<br>Zurücł | Grupp.<br>2-Reih. |
|--------------------|-------------------------------------|-------------------|
| Soito A            | 0030 Alkfrei                        | ▲ <sub>Ile</sub>  |
|                    | 0040 Spirituosen                    | sch               |
| I                  | 0050 Weine                          |                   |
|                    | 0060 Sekt,Champagner                |                   |
| 7                  | 0070 Warme Getränke                 |                   |
|                    | 0080 Kalte Vorspeisen               | •                 |
| u                  | 0090 Suppen                         | -                 |
|                    |                                     |                   |
| j                  | + +                                 |                   |

Um weitere Gruppenknöpfe zu beschriften, wiederholen Sie obigen Vorgang.

### 11. Warengruppen

Wählen Sie durch Tippen @ aus der Registerkarte Stammdaten die Taste

#### " Warengruppen "

Es öffnet sich das Dialogfenster Warengruppen.

| EuCaSoft | Warengruppen | Chefin              |         | 23.10.2000 |
|----------|--------------|---------------------|---------|------------|
| Zurück   | Nummer       | Bezeichnung         | Art     |            |
|          | 1000         | l Vorspeisen        | Normal  | <b>_</b>   |
|          | 1100         | l Suppen            | Normal  |            |
|          | 1200         | l Salate            | Normal  |            |
|          | 1300         | ) Backwaren         | Normal  |            |
|          | 1400         | ) Kalte Küche       | Normal  |            |
|          | 1500         | l Beilagen          | Normal  |            |
|          | 1550         | ) Beilagen Änderung | Beilage |            |
|          | 1600         | l Warme Küche       | Normal  |            |
|          | 1700         | Sonderaktionen      | Normal  |            |
|          | ] 1800       | ) Eis - Impuls      | Normal  |            |
| Drucker  | 1850         | Eisbecher           | Normal  |            |
|          | 1900         | Dessert/Reserve     | Normal  |            |
|          | 2000         | ) Menue             | Normal  |            |
| Artikel  | 5000         | ) Bier              | Normal  |            |
| drucker  | 5100         | Wein/Weiß/Rot/Offen | Normal  |            |
| L        | 5200         | l Sekt/Champagner   | Normal  |            |
|          |              |                     |         | -          |
|          | +            |                     |         | +          |

Nach dieser Auswahl sehen Sie ein Dialogfenster mit allen Warengruppen Ihres Hauses.

Sollten noch keine Warengruppen angelegt sein, ist dieses Dialogfenster leer.

#### Taste Drucken

Sie haben die Möglichkeit alle Warengruppen Ihres Hauses auszudrucken. Der Ausdruck erfolgt über den Drucker, den Sie in den *Kasseneinstellungen* Registerkarte *Drucker* Feld *"Sonstiger Druck"* definiert haben.

Taste Artikel drucken

Tippen Sie in das Feld einer Warengruppe. Wenn Sie auf die Taste **Artikel drucken** tippen, werden alle, dieser Warengruppe zugeordneten Artikel ausgedruckt.

Nachdem Sie durch Tippen 📽 eine Warengruppe ausgewählt haben, gelangen Sie in das Datenfenster für diese Warengruppe. Sie befinden sich im Bearbeitungs-Satus "Änderung"

| EuCaSoft Warengru    | ppen Chefin               | Änderung                                                                                      | <b>17:04:54</b> |
|----------------------|---------------------------|-----------------------------------------------------------------------------------------------|-----------------|
| Zurück Numm          | er<br>100                 | Art<br><mark>Normal</mark><br>Durchlaufartikel<br>Beilage                                     |                 |
| Löschen Kalte        | chnung<br>Küche           |                                                                                               |                 |
| Neu Zuge<br>An<br>an | ordnete<br>tikel<br>sehen | Farbe                                                                                         |                 |
| 1 2 3<br>q w         | 4 5 6 7<br>e r t z u      | 8 9 0 6<br>i o p ü                                                                            | + +             |
| a s                  | d f g h j<br>c v b n      | k         I         ö         ä           m         ,         .         .         .         . |                 |
| shift                |                           |                                                                                               | shift           |

Taste Neu

Tippen Sie 🗇 auf die Taste "Neu", dann wechseln Sie in den Bearbeitungs-Status *Neuanlage*.

Sie können einen komplett neuen Datensatz anlegen.

#### Taste Ändern

Tippen Sie <sup>(\*\*)</sup> auf die Taste "Ändern", dann wechseln Sie in den Bearbeitungs-Status *Änderung*.

Sie können einen bestehenden Datensatz verändern mit Ausnahme der Nummer.

<sup>2</sup>Taste Löschen

Tippen Sie <sup>@</sup> auf die Taste "**Löschen**", dann können Sie den Datensatz dieser Warengruppe löschen , falls Sie die Abfrage mit "**Ja**" bestätigen

#### Folgende Dateneingaben stehen zur Verfügung:

#### Nummer

Durch Tippen <sup>(P)</sup> auf das Feld **Nummer** haben Sie die Möglichkeit Ihre Warengruppe-Nr. einzutragen.

| Nummer |   |
|--------|---|
| 90     | - |
|        |   |

Es stehen Ihnen 4 Stellen zur Verfügung . Beim Durchblättern der Nummern werden Ihnen die noch nicht belegten Nummern nacheinander gezeigt.

### Bezeichnung

Durch Tippen 🐨 auf das Feld **Bezeichnung** haben Sie die Möglichkeit Ihre Warengruppe zu bezeichnen.

Es stehen Ihnen 20 Stellen zur Verfügung.

#### Art

Sie haben drei Auswahlmöglichkeiten.

Normal entspricht der Artbezeichnung "0"

Tippen <sup>CP</sup> auf die Bezeichnung **Normal** bedeutet, daß diese Warengruppe mit dem gesetzlichen MwSt-Satz abgerechnet wird.

Durchlaufartikel entspricht der Artbezeichnung "1"

Tippen <sup>CP</sup> auf die Bezeichnung **Durchlaufartikel** bedeutet, daß diese Warengruppe mit keinem MwSt-Satz abgerechnet wird.

Beilage entspricht der Artbezeichnung "2"

Durch Tippen <sup>CP</sup> auf die Bezeichnung **Beilage** wird diese Warengruppe als Beilagengruppe markiert.

Dies hat nur Auswirkung beim Buchen von Artikeln, bei denen"*Beilagenzwang*" in "*Artikel-Bearbeiten*" Registerkarte *Einstellungen* aktiviert wurde.

Die Beilagengruppen können dann speziefisch den Artikeln zugeordnet werden und erscheinen simultan mit dem Bonieren des Artikels zur Auswahl einer passenden Beilage.

#### Taste " Farbe"

Tippen Sie 📽 auf die Taste " Farbe" und es erscheint eine Farbauswahlpalette.

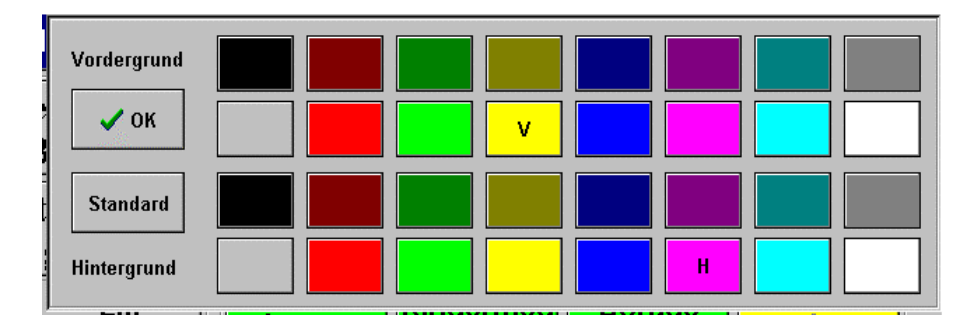

Sie haben nun die Möglichkeit eine Warengruppe in 16 verschiedenen Farben bezüglich der Schrift (Vordergrund ) und in 16 verschiedenen Farben bezüglich der Fläche (Hintergrund ) darzustellen.

Haben Sie eine entsprechende Vorder- und Hintergrundfarbe gewählt, tippen Sie auf die **OK** –**Taste.** 

Die gewählte Farbkombination wird auf der Taste "Farbe" dargestellt.

Nun werden alle Artikel dieser Warengruppe in dieser Farbe dargestellt,

vorausgesetzt Sie besitzen eine Kassensystem mit einem farbigen Bildschirm.

Um alle Eingaben wirksam zu speichern drücken Sie die "Enter"-Taste.

# 12. Rezepturbestandteile

Wählen Sie durch Tippen <sup>(\*)</sup> aus der Registerkarte *Stammdaten* die Taste " *Rezepturbestandteile* "

Rezepturbestandteile sind Komponenten und / oder Teilmengen aus größeren Gebinden, die zur Herstellung bestimmter Artikel verwendet werden. Es handelt sich in der Regel um Waren, die in größeren Mengen beschafft werden und in kleinen Mengen abgegeben werden.

| EuCaSoft | Rezo     | eptur | teile | Chefir  |      |             |       | Neuanlag  | e        |           | 13.10.2000 |
|----------|----------|-------|-------|---------|------|-------------|-------|-----------|----------|-----------|------------|
| Zurück   | ],       | Nr    | Vorr  | at Einl | neit | Bezeichnung | Minde | stbestand | Nummer   | Einheit   | VE-Menge   |
| Zuruck   |          |       | 1     | 500     | I    | Helles      |       | 0 🔺       |          | Jatuck    |            |
|          | -        |       | 2     | 1000    | 1    | CitroLimo   |       | 0 —       | Bezeichn | ung       | Vorrat     |
|          | ٦        |       |       |         |      |             |       |           | 8        |           |            |
| Löschei  | n        |       |       |         |      |             |       |           | Pool-PLU | Pool-Meng | e Mindest. |
| L        | ┛╽       |       |       |         |      |             |       | <b>T</b>  | J        | I         |            |
| Ändorn   | ] '      |       |       |         |      |             | , r   | Warnen    |          | Sperre    |            |
| Antieth  | <u>'</u> |       | +     |         |      | +           | ] [   | Lagerhalt | ung 🗆    | Minus buc | hen        |
| 1        | 2        | 3     |       | 4       | 5    | 6           | 7     | 8 9       | 0        | ß         | +          |
| q        | w        |       | e     | г       |      | t z         | u     | i         | a p      | ü         | +          |
| а        |          | s     | d     | 1       |      | g h         | j     | k         | I ö      | ä         | <b> </b> ← |
| /        | у        | ×     |       | с       | v    | b           | n     | m ,       |          | •         | 4 +        |
| shift    |          |       |       |         |      |             |       |           |          |           | shift      |

Es öffnet sich das Dialogfenster Rezepturteile.

Tippen <sup>@</sup> Sie auf ein Rezepturteil im Auswahlfenster. Sie gelangen in den Bearbeitungsstatus "Ändern" für diesen Artikel.

### Folgende Rezepturteil-Eingaben stehen Ihnen zur Verfügung:

Rezepturteil - Nr. Einheit VE Menge (Verpackungs-Einheit) Rezepturteil - Bezeichnung Vorrat Pool-PLU Pool-Menge Mindestbestand

✓ Warnen ✓ Lagerhaltung ✓ Sperre ✓ Minus buchen

Die Anzeigeleiste des Dialogfensters zeigt den Statustext, in dem Sie sich aktuell befinden und zwar:

Entweder "Änderung" oder "Neuanlage". Zur Einstellung des Status tippen Sie auf die Wechseltaste "Neu" oder "Ändern".

Im Status *Änderung* können mit Ausnahme der Rezepturteil Nr. alle Daten geändert werden.

Für den Fall einer kompletten Entfernung eines Eintrages tippen Sie auf "Löschen". Nach Bestätigung des Hinweistextes wird der gesamte Datensatz gelöscht.

Nach der Daten- Neuanlage oder -Änderung bestätigen Sie die Eingaben durch Tippen auf die **"Return"-**Taste.

Mit Tippen auf die Taste "**Zurück**" gelangen Sie wieder in das Dialogfenster "Chef Menü".

Sie wollen einen Rezepturteil neu anlegen und befinden sich im Bearbeitungsstatus **Neuanlage** 

#### Nummer:

Sie geben dem Rezepturteil eine neue Nummer.

Es stehen Ihnen 6 Stellen zur Verfügung. Falls die Nummer bereits vergeben sein sollte erfolgt beim Drücken von Return ein entsprechender Hinweis.

#### Einheit:

Durch Tippen 🐨 auf das Feld **Einheit** haben Sie die Möglichkeit aus einem Auswahlfenster die *Rezeptureinheit* auszuwählen.

| Stück      |
|------------|
| Milliliter |
| Centiliter |
| Liter      |
| Gramm      |
| Kilogramm  |
| Zentimeter |
| Meter      |
|            |
|            |

- \* Stück
- \* Millimeter
- \* Centiliter
- \* Liter
- \* Gramm
- \* Kilogramm
- \* Zentimeter
- \* Meter

#### **Bezeichnung:**

Durch Tippen @ auf das Feld **Bezeichnung** haben Sie die Möglichkeit, das Rezepturteil zu bezeichnen. Es stehen Ihnen 15 Stellen zur Verfügung

#### VE - Menge (Verpackungs-Einheit):

Durch Tippen  $\mathscr{P}$  auf das Feld **VE-Menge** können Sie die Anzahl der Artikel eintragen, die pro **VE** geliefert werden.

Beispiel: Sie haben ein Faß Bier mit 50 Litern. Sie tragen dann bei VE Menge 50 ein, da ein Faß Bier mit 50 Litern Inhalt angeliefert wurde.

#### Vorrat:

Durch Tippen 🕗 auf das Feld Vorrat haben Sie die

Möglichkeit, die Vorratsmenge einzutragen, die Sie für einen gewissen Zeitraum benötigen.

#### Mindest:

Durch Tippen <sup>@</sup> auf das Feld **Mindest** haben Sie hier die Möglichkeit eine Mindesbestands-Menge einzutragen.

Wenn Sie diesen eingetragenen Zahlenwert erreichen, können Sie sich warnen lassen. .

#### Warnen ✓

Aktivieren bedeutet, daß eine Warnung erscheint falls der eingetragene Mindesbestand erreicht wurde. Warnen ist nur in Verbindung mit der aktivierten Lagerhaltung möglich.

#### Lagerhaltung√

Aktivieren bedeutet, daß dieses Rezepturteil in einer Lagerbestandsliste mit aufgeführt und berücksichtigt wird.

Siehe hierzu Registerkarte Besondere "Lagerzugänge"

#### Sperre√

Aktivieren bedeutet, daß dieses Rezepturartikel gesperrt werden kann, solange bis Sie die Sperre wieder aufheben.

#### Minus buchen√

Aktivieren bedeutet, daß ein Rezepturteil ins **Minus** gebucht werden darf, obwohl theoretisch d.h. lagermäßig keine Ware vorhanden ist.

Hier sollte die individuelle Verkaufserfahrung beachtet werden !!!

### 13. Kassen-Einstellungen

Wählen Sie durch Tippen @ aus der Registerkarte Stammdaten die Taste

#### " Kassen-Einstellungen "

Es öffnet sich das Dialogfenster **Kasseneinstell.** Insgesamt wird die individuelle Einstellung Ihrer Kasse über *14 Registerkarten* gegliedert und zwar:

| EuCaSoft Kas | seneinstell. C      | hefin                 |         | i                   | 13.10.2000            |                     |
|--------------|---------------------|-----------------------|---------|---------------------|-----------------------|---------------------|
| IHKK         | Drucker             | Daten-<br>austausch   | Sprache | Tages-<br>abschluss | Akustische<br>Signale | Daten-<br>sicherung |
| Allgemein    | Schnitt-<br>stellen | Vorein-<br>stellungen | Anzeige | Rechnung            | Besondere             | Buchung             |

Im nachfolgenden behandeln wir jede Registerkarte im Einzelnen.

# Registerkarte Allgemein

| EuCaSoft Ka               | sseneinstell. Cl                                                                         | nefin                               |                                                                                 |                                                    |                                        | 14:42:23                            |
|---------------------------|------------------------------------------------------------------------------------------|-------------------------------------|---------------------------------------------------------------------------------|----------------------------------------------------|----------------------------------------|-------------------------------------|
| ІНКК                      | Drucker                                                                                  | Daten-<br>austausch                 | Sprache                                                                         | Tages-<br>abschluss                                | Akustische<br>Signale                  | Daten-<br>sicherung                 |
| Allgemein                 | Schnitt-<br>stellen                                                                      | Vorein-<br>stellungen               | Anzeige                                                                         | Rechnung                                           | Besondere                              | Buchung                             |
| Zurück<br>F               | Filial-<br>Nummer <mark>3</mark><br>Provision nett<br>7 Zeitprei übers<br>6 Geheimzahl 6 | Kas<br>Num<br>springen<br>erzwingen | sen-<br>Imer 3<br>□ Echte Tast<br>☑ Fehlerliste<br>☑ Fehlerliste<br>□ Nach Abso | atur<br>9 zeigen<br>9 immer speic<br>chl. Neustart | Kasse<br>Pos<br>Gastr<br>Misch<br>hern | ntyp<br>o<br>ikasse<br>eckout-Kasse |
| Anschluß fü<br>Touchscree |                                                                                          | Auto-la                             | nach se                                                                         | ec 7                                               | 8                                      | 9                                   |
| -Tischreserv<br>Sperr     | ierung                                                                                   |                                     | Freie Tische                                                                    | 4                                                  | 5                                      | 6                                   |
| Vorwarn                   | zeit 02:00                                                                               |                                     | Standard-Tische                                                                 | 1                                                  | 2                                      | 3                                   |
|                           | I                                                                                        |                                     | 1 - 9                                                                           | 99                                                 | 00                                     | ,                                   |

#### Filial-Nummer

Dieses Feld ist auszufüllen, wenn Sie mindestens zwei Filialen besitzen und mehrere Kassensysteme einsetzen.

Sie können eine dreistellige Filial-Nummer eintragen. Wenn Sie mehrere Kassen in

einem Netzwerk verbunden haben und einen automatischen Tagesabschluß fahren möchten, **müssen** die Filialnummern identisch sein.

#### Kassen-Nummer

Dieses Feld ist auszufüllen, wenn Sie mindestens zwei oder mehrere Kassensysteme einsetzen.

Sie können hier eine dreistellige Kassen-Nummer eintragen. In einem Netzwerk müssen die Kassennummern unterschiedich sein.

#### Kassentyp

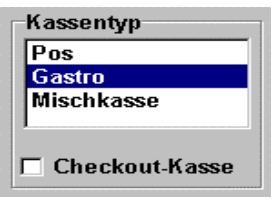

Tippen Sie ☞ auf eine der vorgegebenen Kassentypen. Diese wird markiert dargestellt. Es stehen Ihnen die Betriebsarten Point of Sales (**POS**), **Gastro** und die **Mischkasse** zur Verfügung . Sollten Kassenschubladen existieren,können letztere auch als Checkout-Kasse aktiviert ✓ werden.

#### Provision Netto ✓

Aktivieren bedeutet, daß bei der Kellnerabrechnung die Provision von den Nettoumsätzen berechnet wird.

#### Echte Tastatur ✓

Aktivieren bedeutet, daß an dieser Kasse die Möglichkeit besteht mit einer externen PC – Tastatur die an die Kasse angeschlossen ist Eingaben vorzunehmen.

#### Zeitprei überspringen ✓

Aktivieren bedeutet, daß der Button "Zeitprei Ende" im Bestelldialog verwendet werden kann, sonst ist der Button im Bestelldialog grau und kann nicht benutzt werden. Für weitergehende Hinweise siehe Kapitel 09

#### Fehlerliste zeigen ✓

Diese Aktivierung dient nur der Fehlersuche. Im Programm kann mittels der Fehlerliste die Ursache eines Fehlers genauer lokalisiert werden. Bitte ✓ aktivieren Sie dieses Kästchen nur auf Anweisung des Wartungspersonals.

#### Fehlerliste immer speichern ✓

Diese Funktion bedeutet, daß die Fehlerliste in einer Logdatei gespeichert wird und vom Wartungspersonal zu Diagnosezwecken ausgewertet werden kann. Bitte  $\checkmark$  aktivieren Sie auch dieses Kästchen nur auf Anweisung.

#### Geheimzahl erzwingen ✓

Aktivieren bedeutet, daß an dieser Kasse die Möglichkeit besteht, auch ohne ID-Karte am Kassensystem zu buchen. Dies setzt aber voraus, daß für den Kellner eine Geheimzahl eingetragen wurde.

#### Nach Abschluß Neustart ✓

Aktivieren bedeutet, daß nach dem Tagesabschluß die Kasse neu gestartet wird. Ansonsten haben Sie die Möglichkeit, die Kasse auszuschalten.

Hier legen Sie den COM-Port für den Touchscreen-Monitor fest

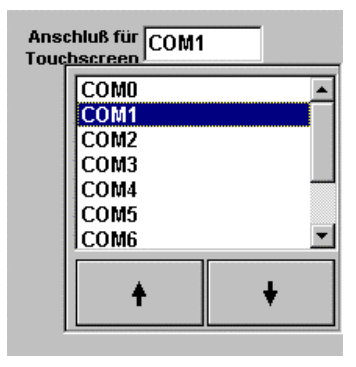

Falls ein Kellner sich an der Kasse identifiziert hat, jedoch keine Buchung ausführt, wird hier die Zeitdauer in Sekunden für ein automatisches **"logout**" (Abmeldung der Identifizierung ) eingegeben.

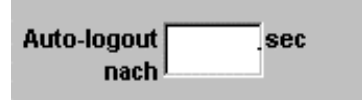

### Tischreservierung

Hier können Sie festlegen, wie Tischreservierungen im Bereich dieser Kasse zeitlich berücksichtigt werden sollen.

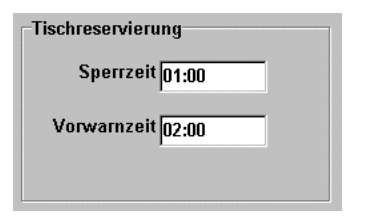

**Sperrzeit** bedeutet für den Kellner, daß für reservierte Tische gemäß der eingetragenen Zeitdauer vorher eine Belegung der Tische vermieden werden muß. **Vorwarnzeit** bedeutet für den Kellner, daß für reservierte Tische gemäß der eingetragenen Zeitdauer vorher darauf hingewiesen wird. (Reservierte Tische werden markiert d.h. mit einem Kreis umschlossen)

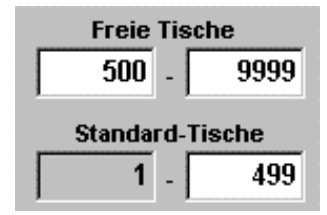

#### Freie Tische:

In diesen beiden Felder können Sie angeben, von welcher Nummer bis zu welcher Nummer "Freie Tische" eingegeben werden können.

(Freie Tische sind Tische, die nicht als Tasten im Raumdialog gezeigt weden).

#### Standard-Tische:

In diese beiden Felder tragen Sie ein, von welcher Nummer bis zu welcher Nummer Standard-Tische als Tasten im Raumdialog angelegt werden können.

### **Registerkarte Buchung**

| EuCaSoft | Kasseneinstell. Ch                                               | efin                  |                                 |                    |     |                       | itzs               | 14:43:10           |
|----------|------------------------------------------------------------------|-----------------------|---------------------------------|--------------------|-----|-----------------------|--------------------|--------------------|
| ІНКК     | Drucker                                                          | Daten-<br>austausch   | Sprache                         | Tages-<br>abschlus | :\$ | Akustische<br>Signale | s                  | Daten-<br>icherung |
| Allgemei | n Schnitt-<br>stellen                                            | Vorein-<br>stellungen | Anzeige                         | Rechnur            | ng  | Besondere             | E                  | luchung            |
| Zurück   | Buchen mit offen<br>Schublade                                    | er 🔽                  | Automat. Buch<br>Bargeldauswa   | nen bei<br>Ihl     |     | Beilag<br>Grup        | en 155<br>pe       | D                  |
|          | C Schneller Kellner                                              | wechsel 🛛             | - POS-Buchung<br>Barbetrag      | nur mit            |     | Beilag<br>Se          | en 15<br>ite       |                    |
|          | 🗌 Kommamengen                                                    |                       | Gastanzahl er:                  | zwingen            |     | Festko                | nmaste<br>bei Eing | len 0<br>abe       |
|          | Schnellabschluss<br>Buchung erlaubt                              | ; bei                 | 🔽 vor Bu                        | chung              |     | Artik<br>Startse      | el- 1<br>ite       |                    |
|          | Raumbild zeigen                                                  | utomatisch 🛛          | Schublade öff<br>Barzahlung     | net nur bei        |     | C Starts<br>einste    | eite imn<br>ellen  | ner                |
|          | 🗌 Artikelnummer a                                                | nzeigen 🔽             | Nach jeder Bu<br>Raumbild zeig  | chung<br>en        | 7   | ß                     | 0                  |                    |
|          | <ul> <li>Artikel-Kennzeich</li> <li>"Beilage" beachte</li> </ul> | nen 🔽                 | Artikel mit zei<br>0,00 sperren | tabh. Preis        |     |                       |                    | •                  |
|          | Peilagen-Mehrfac<br>erlauben                                     | hbuchung R            | Bonziel-Grupp<br>zurücksetzen   | oen immer          | 4   | 5                     | 6                  |                    |
|          | E Beilagen ohne Ha<br>erlauben                                   | uptartikel            |                                 |                    | 1   | 2                     | 3                  |                    |
|          | Systemweite<br>Tischnummernsu                                    | uche                  |                                 | L<br>[             |     |                       |                    |                    |
|          |                                                                  |                       |                                 |                    | 0   | 00                    | ,                  |                    |
|          |                                                                  |                       |                                 |                    |     |                       |                    |                    |

#### Buchen mit offener Schublade√

Aktivieren bedeutet, daß an dieser Kasse die Möglichkeit besteht, mit einer geöffneten Schublade zu buchen

#### Schublade öffnet nur bei Barzahlung ✓

Aktivieren bedeutet, daß an dieser Kasse sich die Schublade nur bei Barzahlungen öffnet und nicht bei Zahlung über Finanzweg d.h. Kreditkarten, Schecks ect.

#### Schneller Kellnerwechsel

Aktivieren bedeutet, daß an dieser Kasse die Möglichkeit besteht, ohne eine Kellnerkarte direkt aus einem Auswahlfenster und ohne Tischzwang zu buchen. z.B. im Tresenbereich, wo direkt beim Kunden kassiert wird.

#### Kommamengen√

Aktivieren bedeutet, daß Artikel auch auf Wunsch mit einer Kommamenge gebucht werden können, z.B. 0,5 Portion Schweinebraten. Der Artikel muß bei der Programmierung als "Variabler Preis" Artikel gekennzeichnet sein.

#### Schnellabschluß bei Buchung erlaubt√

Aktivieren bedeutet, daß die Taste Schnellabschluß benützt werden kann.

#### Nach Abschluß automatisch Raumbild zeigen√

Aktivieren bedeutet daß Sie nicht wie sonst üblich, in den Bestelldialog gelangen, sondern Sie verbleiben im Raumdialog.

#### Artikelnummer anzeigen√

Aktivieren bedeutet, daß im Buchungsdialog die Artikelnummer und der Artikel-Kurztext angezeigt werden. Wenn "**Artikelnummer anzeigen"** *nicht* aktiviert wird, erscheint der Rechnungstext des Artikels.

#### Beilagen-Mehrfachbuchung erlauben√

Aktivieren bedeutet, daß die Einschränkung, nämlich eine Beilage nur einmal auswählen zu können, aufgehoben wird.

#### Automatisches Buchen bei Bargeldauswahl√

Aktivieren bedeutet, daß bei der Bargeldauswahl automatisch gebucht wird. Es muß nicht extra die "Enter" Taste gedrückt. (nur beim POS-Kassentyp)

#### POS - Buchung nur mit Barbetrag

Aktivieren bedeutet, daß bei einer POS - Buchung ein Barbetrag angegeben werden muß, sonst bleibt die Schublade geschlossen.

#### Gastanzahl erzwingen ✓

Aktivieren bedeutet, daß beim Abschluß eines Tisches die Gastanzahl eingetragen werden muß. Damit ermöglicht Ihnen das System, entsprechende Statistiken durchzuführen. Hier können Sie noch festlegen, ob bereits vor der Buchung die Gastanzahl genannt werden muß.

#### Artikel mit zeitabh. Preis 0,00 sperren ✓

Aktivieren bedeutet, daß keine Artikel die zeitabhängig sind und 0,00 Preis haben gebucht werden können.

#### Bonzielgruppen immer zurücksetzen√

Aktivieren bedeutet, daß wenn eine oder mehrere Bonzielgruppen definiert wurden, die bei der Eingabe mit der Taste BON frei gewählt werden können, diese jeweils nach der Buchung zurückgesetzt werden.

**BEISPIEL:** Es gibt zwei Zapfstellen (Bonziele). Normalerweise ist der Artikel einer bestimmten Zapfstelle (Bonziel) zugeordnet. Das Personal an dieser Zapfstelle ist jedoch im Moment überlastet. Jetzt hat der Kellner die Möglichkeit mit der Taste BON die andere Zapfstelle anzuwählen, an der im Moment weniger Betrieb herrscht.

#### Artikel-Kennzeichen Beilage beachten

Aktivieren bedeutet, daß anstatt einer Zuordnung zu einer Beilagenartikelgruppe bei der Artikelprogrammierung diese Funktion eingeschaltet werden kann. Der entsprechende Artikel muß nur in der Programmierung unter Einstellungen als Beilage definiert sein.

#### Systemweite Tischnummernsuche

Aktivieren bedeutet, daß Tischnummern sich in keinen Raum wiederholen dürfen. Dies ist Voraussetzung für einige Funkterminal – Anwendungen, da diese keine Raumauswahl ermöglichen.

#### Buchung in netto ✓

Diese Funktion ist nur für Händler aktiv und bedeutet, daß die Buchungen in Nettobeträgen erscheinen und die definierte Mehrwertsteuer auf den Nettobetrag aufgerechnet wird. Sie wird z.B. für Großhandelsbetriebe eigesetzt.

#### Beilagengruppe / Beilagenseite

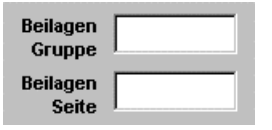

Falls die Beilagen in Ihrem Hause in einer **Beilagengruppe** zusammengefaßt sind, können Sie hier die entsprechende Warengruppennummer eintragen. Bei Buchung eines Artikels mit Beilagenzwang wird die Beilagengruppe dann simultan geöffnet. Diese Beilagengruppe kann auch durch Drücken der Taste "Beilagen" geöffnet werden.

Sie können auch alle Beilagen auf eine Artikelseite ablegen. Die entsprechende Seiten Nr. ist dann hier einzutragen.

#### Artikel-Startseite

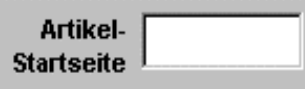

Hier legen Sie fest, mit welcher Artikelseiten Nr. diese Kasse beim Boniervorgang beginnen soll.

#### Startseite immer einstellen√

Aktivieren bedeutet, daß nach jeder Buchung die als Artikel-Startseite deklarierte Seite im Buchungsdialog aufgerufen wird.

Hier legen Sie fest mit wieviel Kommastellen abgerechnet werden soll.

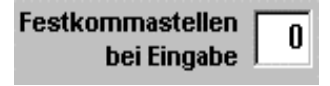

Z.B 0 bei ital.Lire

### Registerkarte Anzeige

| EuCaSoft Ka               | sseneinstell. Ch                                                                                                    |                                                                     |                                         |                                                             |                                            | itzs                                 | 13.10.2000          |                   |
|---------------------------|----------------------------------------------------------------------------------------------------|---------------------------------------------------------------------|-----------------------------------------|-------------------------------------------------------------|--------------------------------------------|--------------------------------------|---------------------|-------------------|
| ІНКК                      | Drucker                                                                                                    | Daten-<br>austausch                                                 | Sprache                                 | Tage:<br>abschlu                                            | 155<br>155                                 | Akustische<br>Signale                | :<br>si             | Daten-<br>cherung |
| Allgemein                 | Schnitt-<br>stellen                                                                                                    | Vorein-<br>stellungen                                               | Anzeige                                 | Rechnu                                                      | ing                                        | Besondere                            | В                   | uchung            |
| Zurück                    | Zurück Farben benutzen Anzahl Artikeitaster<br>Raumliste farbig Horizontal 5                                                                                                    |                                                                     |                                         | Bek                                                         | <b>inkende</b><br>uchte Tisc<br>uten nicht | Tische<br>che blinken<br>betreten wu | wenn sie ><br>urden | (                 |
| Positio<br>än             | Gruppenlis<br>onszeiger<br>idern                                                                                                    | ste farbig<br>Bilder auf Art<br>Position<br>© Links C<br>C Rechts C | Vertikal 5<br>t.Tasten<br>Oben<br>Unten | 5<br>Schriftarten<br>Artikel-<br>Tasten<br>Tasten<br>Tische |                                            |                                      | sche                |                   |
| Abstand in 1<br>Raumliste | Abstand in 1 Abstand in 10 Abstand in Abstan<br>Raumliste Http://www.abstand.in Http://www.abstand.in Http://www.abstand.in Abstand.in Abstand.in Abstand.in Abstand.in Abstand.in Abstand.in Abstand.in Abstand.in Abstand.in Abstand.in Abstand.in Abstand.in Abstand.in Abstand.in Abstand.in Abstand.in Abstand.in Abstand.in Abstand.in Abstand.in Abstand.in Abstand.in Abstand.in Abstand.in Abstand.in Abstand.in |                                                                     |                                         |                                                             |                                            | 8                                    | 9                   |                   |
| 🗖 "Bitte                  | en                                                                                                    |                                                                     | 4                                       | 5                                                           | 6                                          |                                      |                     |                   |
| O Datum                   | in Koptzeile<br>1                                                                                                    | "Ausser I<br>Tast<br>aktiv                                          | Haus" "Ausser H<br>e Taste<br>v inakti  | laus"<br>e<br>v                                             | 1                                          | 2                                    | 3                   |                   |
| C Uhrze                   | it<br>chselnd                                                                                                    | Prei<br>ausser I                                                    | s Preis<br>Haus im Hau                  | s<br>us                                                     | 0                                          | 00                                   | ,                   | ┛                 |

#### Farben benutzen ✓

Aktivieren bedeutet, daß grundsätzlich die Farbeinstellung benutzt wird. Voraussetzung dazu ist ein Farb-LCD -Display.

#### Raumliste farbig√

Aktivieren bedeutet, daß das Raumdialogfenster farbig dargestellt wird.

#### Gruppenliste farbig ✓

Aktivieren bedeutet, daß die Warengruppenliste farbig dargestellt wird.

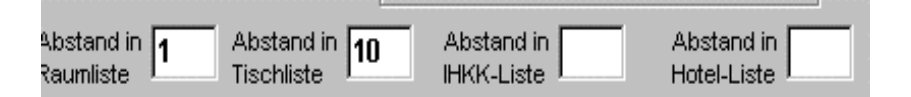

#### Abstand in Raumliste:

Bei diesem Feld können Sie im Raumbild den Abstand zwischen den Raumbezeichnungen bestimmen. ( **Touchfeld** )

#### Abstand in Tischliste:

Bei diesem Feld können Sie den Zeilenabstand in der Liste der "freien Tische" bestimmen. (Touchfeld)

#### Abstand in IHKK-Liste

Bei diesem Feld können Sie den Zeilenabstand in der Liste "Inhouse Kreditkarten" bestimmen (Touchfeld)

#### **Abstand in Hotel-Liste**

Bei diesem Feld können Sie den Zeilenabstand in der Liste "Hotel" bestimmen **(Touchfeld)** 

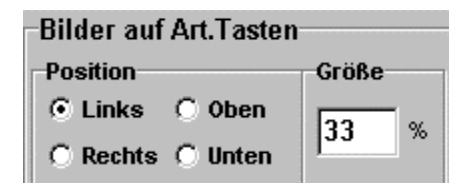

Hier können Sie die Größe und Positionierung der Bitmaps bestimmen, die auf den Artikeltasten hinterlegt werden können.

| Bebuchte Tisc | Tische<br>he blinke<br>betreten v | n wenn sie X<br>wurden |
|---------------|-----------------------------------|------------------------|
| 10            | 20                                | 30                     |

Diese Funktion zu aktivieren bedeutet, daß ein Tisch im Raumdialog beginnt zu blinken, wenn er nach der im ersten Feld angegebenen Zeit nicht betreten wurde. Dieses Blinken steigert sich nach der jeweils in den weiteren Feldern angegebenen Zeit.

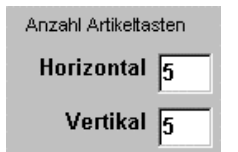

#### Anzahl Artikeltasten:

In diesem Feld können Sie die Anzahl der Artikeltasten je Artikelblock eintragen. Es bestehen je Seite 2 Blöcke. Sie können horizontal und vertikal zwischen 2 und 7 Tasten variieren. Demnach besteht die Möglichkeit, je nach der erforderlichen Tastengröße die einzelnen Seiten mit 16 bis 98 Tasten zu belegen.

#### Schriftarten für Artikeltasten Gruppentasten und Tische:

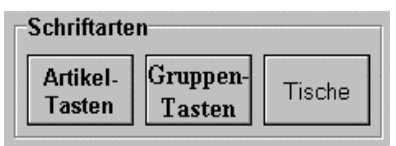

Wenn Sie diese Felder antippen, gelangen sie in folgendes Bild: Sie können hier die Schriftart und die Schriftgröße einstellen. Nach Abschluß Ihrer Eingabe drücken Sie die **OK-Taste** und Sie gelangen wieder zurück. Die Schriftart und die Schriftgröße für **Tische** hat nur Auswirkungen auf die

| Positionszeiger<br>ändern |         | com -   | I⊽ Fett  |
|---------------------------|---------|---------|----------|
|                           | Times   | Größe 3 | 🗖 Kursiv |
|                           | Lucida  | Größe 4 |          |
|                           | Serif   | Größe 5 |          |
| X Abbruch                 | Courier | Größe 6 |          |
|                           | System  | Größe 7 |          |

Anzeige im Bestelldialog (Split).

Tippen Sie 📽 auf dieses Kästchen,

es ändert sich Ihr Positionszeiger. (Handsymbol). Der Zeiger kann undurchsichtig oder transparent (nichtabdeckend) dargestellt oder eliminiert werden.

#### 🔽 "Bitte Schlüssel einlegen" anzeigen

Aktivieren bedeutet, daß die Kellner darauf hingewiesen werden, sich vor dem jeweiligen Bonieren mit ihren Kellnerschlüssel zu identifizieren.

```
Anzeige in Kopfzeile

© Datum

© Uhrzeit

© Abwechselnd
```

Hier kann eingetragen werden, ob das Datum oder die Uhrzeit, oder beides abwechselnd in der Kopfzeile angezeigt werden soll.

Hier können die **Ausser Haus** Funktionstaste farblich gestaltet werden und der **Preis** der Artikel für **ausser Haus** Verkauf in der Bestell-Liste farblich gekennzeichnet werden. Sinngemäß gilt dies auch für den Verkauf im Hause.

| Farben               |                  |
|----------------------|------------------|
| "Ausser Haus"        | "Ausser Haus"    |
| Taste                | Taste            |
| aktiv                | inaktiv          |
| Preis<br>ausser Haus | Preis<br>im Haus |

### **Registerkarte Drucker**

| EuCaSoft I | Kasseneinstell. C                   | hefin                          |                               |                     | i                     | 14:47:36            |
|------------|-------------------------------------|--------------------------------|-------------------------------|---------------------|-----------------------|---------------------|
| Allgemein  | Schnitt-<br>stellen                 | Vorein-<br>stellungen          | Anzeige                       | Rechnung            | Besondere             | Buchung             |
| ІНКК       | Drucker                             | Daten-<br>austausch            | Sprache                       | Tages-<br>abschluss | Akustische<br>Signale | Daten-<br>sicherung |
| Zurück     | Rechnung<br>Rechnung                |                                | Beleg<br>Rechnung             |                     |                       |                     |
|            | Zwischen-<br>rechnung<br>Zwischenre | chnung                         | Split-Bon                     |                     | Profile<br>bearbei    | e<br>ten            |
|            | Kredit-<br>Rechnung                 |                                | Schnellabschl                 | luss                |                       |                     |
| •          | Statistiken<br>Bondruck             | Sonstiger<br>Druck<br>Bondruck | Kellner-<br>abrechn<br>Bondru | ung<br>JCk          |                       |                     |
| [          | Journal<br>Bondruck                 |                                | I⊽ Pa                         | rtial Cut bei Ta    | igesabschluss         |                     |
|            |                                     |                                |                               |                     |                       |                     |

Hier legen Sie fest, welche Druckform (Profil) von der Kasse für die unterschiedlichen Ausdrucke vorgegeben wird und welche Drucker von dieser Kasse für die unterschiedlichen Ausdrucke angesprochen werden.

Sie benützen in Ihrem Haus unterschiedliche Formulare für Rechnungen, Zwischenrechnungen und Belege.

Zur Bearbeitung der Druckform d.h. des Profils tippen Sie auf die Taste

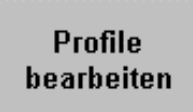

Es öffnet sich das Dialogfenster Rechnungs-Profile

| EuCaSoft | Rechnung          | s-Profile Ch                             | efin                         | Änderun                                                                     | 9                                              | 13.10.2000                                  |
|----------|-------------------|------------------------------------------|------------------------------|-----------------------------------------------------------------------------|------------------------------------------------|---------------------------------------------|
| Zurück   | 1 F<br>2 Z<br>3 # | Rechnung<br>Wischenrech<br>Alternativdru | Bondru<br>Bondru<br>c Bondru | Nummer<br>1<br>Fiskalkasse                                                  | Bezeichnung<br>Rechnung                        | Kategorie                                   |
| Löschen  | 4 F               | lechnung/Be                              | l Bondru                     | <ul> <li>Rech.Nr. 1</li> <li>I Rechnungsr</li> <li>I Mit Rechnur</li> </ul> | ⊂ Rech.Nr. 2<br>nummer erfragen<br>ngsnummer ਯ | Sortierung<br>Unsortiert<br>In Liste Zeigen |
| Neu      |                   | Ą                                        | +                            | Rechnung Ersa<br>Drucker<br>Bondruck                                        | tz 1 Ersatz 2 E<br>Formular<br>Rechnung Nr. 1  | instellungen                                |
| 1<br>    | 2 3<br>w          | 4<br>e r                                 | 5 6 7<br>t z                 | 89<br>u i o                                                                 | 0 8                                            | + +                                         |
|          | s<br>v x          | d f                                      |                              |                                                                             |                                                |                                             |
| shift    |                   |                                          |                              |                                                                             |                                                | shift                                       |

Sie können jedem Formular eine Nr. und eine Bezeichnung geben. Sie legen fest, welcher **Drucker** dafür angesprochen wird. Sie legen fest, welches **Formular** benützt werden soll.

| Statistiken<br>Bon (K1) | Sonstiger<br>Druck<br>Bon (K1) | Kellner-<br>abrechnung<br>Bon (K1) |
|-------------------------|--------------------------------|------------------------------------|
| Journal                 |                                |                                    |
| Bon (K1)                |                                | Partial Cut bei Tagesabschluss     |

#### Drucker Ersatz1 / Ersatz2

Normalerweise genügt in den Druckereinstellungen die Zuweisung eines Ersatzdruckers (siehe Kapitel 6). Sollte der Ersatzdrucker jedoch auf grund anderer Bauart ein anderes Rechnungs-,,Formular" benötigen, kann als Ersatzdrucker1 bzw. Ersatzdrucker2 ein Ersatzdrucker mit dem entsprechenden Rechnungs-,,Formular" eingetragen werden.

Wenn Sie Kassen in einem Netzwerk verbunden haben ist es sinnvoll als **Ersatz 1** den an dieser Kasse angeschlossenen, stationären Drucker einzutragen. Bei einem "Notfallbetrieb", bei dem die jeweilige Kasse dann als Einzelkasse betrieben werden kann, geht der Druckauftrag dann auf diesen stationären Drucker.

Ferner können Sie bestimmen an welchem Drucker die Statistiken, sonstige Ausdrucke wie Listen ect., die Kellner-Abrechnung, das Journal ausgedruckt werden soll. Bei Druck von der Rolle wird festgelegt durch Aktivieren von

### Partial Cut bei Tagesabschluss

ob teilweise oder durch **nicht** Aktivieren der Ausdruck fast gänzlich abgetrennt werden soll.

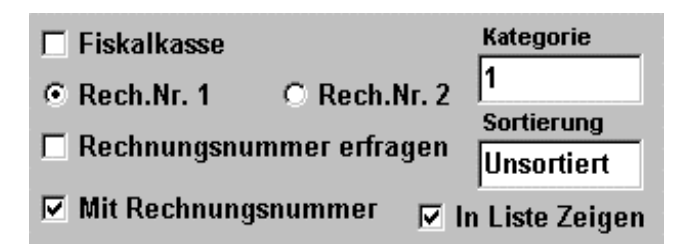

#### Kategorie ✓

Aktivieren bedeutet, daß diese bestimmte Rechnung einer Kategorie zugeordnet werden kann.

#### Mit Rechnungsnummer ✓

Aktivieren bedeutet, daß diese Rechnung mit einer fortlaufenden Rechnungsnummer versehen wird

#### Rechnungsnummer erfragen√

Ist diese Funktion angehakt, werden Sie bei der Erstellung einer Rechnung gebeten, selbst eine Rechnungsnummer einzugeben.

#### In Liste zeigen ✓

"In Liste zeigen" bedeutet, daß dieses Rechnungsprofil in eine Liste aufgenommen wird, die bei der Erstellung einer Rechnung als Auswahlliste zur Verfügung gestellt wird.
### Unsortiert

Ferner bietet sich die Möglichkeit, durch tippen in das Kästchen "unsortiert"

| Unsortiert<br>PLU<br>Zeit<br>Gruppe<br>HauptSparte<br>Sparte |   |
|--------------------------------------------------------------|---|
| +                                                            | + |

die Reihenfolge der Artikel auf der Rechnung wie folgt zu sortieren.

Die Einstellung "Fiskalkasse" ist für den italienischen Anwendungsraum gedacht.

### Registerkarte: Einstellungen

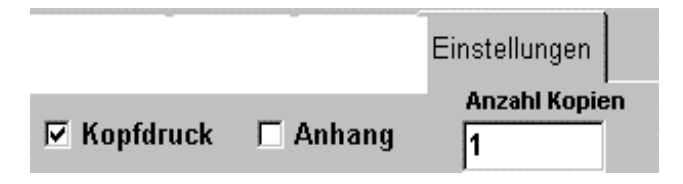

#### Kopfdruck ✓

Aktivieren bedeutet, daß bei der Rechnung ein Kopfdruck mit Ihrem Firmenkopf und der Anschrift mit ausgedruckt wird.

#### Anhang ✓

Aktivieren bedeutet, daß ein Bewirtungsbeleg im Anhang an die Rechnung mit ausgedruckt wird. Wenn Sie einen Guest Cheque Drucker verwenden, werden Sie aufgefordert, Papier für diesen Anhang einzulegen.

#### Anzahl der Kopien ✔

Legt die Anzahl fest, die automatisch ausgedruckt werden sollen.

### Registerkarte Voreinstellungen

| EuCaSoft Kas                                                                      | sseneinstell. Cl                                                     | nefin                                                        |                                                                    |                                |             |                       | itzs | 14:50:04          |
|-----------------------------------------------------------------------------------|----------------------------------------------------------------------|--------------------------------------------------------------|--------------------------------------------------------------------|--------------------------------|-------------|-----------------------|------|-------------------|
| ІНКК                                                                              | Drucker                                                              | Daten-<br>austausch                                          | Sprache                                                            | Tage<br>absch                  | es-<br>luss | Akustische<br>Signale | e si | Daten-<br>cherung |
| Allgemein                                                                         | Schnitt-<br>stellen                                                  | Vorein-<br>stellungen                                        | Anzeige                                                            | Rechr                          | nung        | Besondere             | ; В  | uchung            |
| Zurück                                                                            | Artikel<br>Rabattfäl                                                 | nig<br>Isf.                                                  | Einma                                                              | al-Artikel<br>Waren-<br>gruppe | 0000        | _                     |      |                   |
| Pos<br>□ "Ausser<br>□ erst r<br>frage<br>□ Display-1<br>□ Bons dru<br>-"Ausser-Ha | Haus" abfrager<br>nach Buchung<br>n<br>Anzeige<br>icken<br>us"-Modus | Gastro<br>☐ "Auss:<br>☐ <sup>ers</sup><br>☐ Displa<br>☑ Bons | er Haus" abfra<br>st nach Buchung<br>igen<br>ny-Anzeige<br>drucken | igen                           | 7           | 8                     | 9    | +                 |
| ⊙ Linuay<br>O Liste<br>⊙ Automa                                                   | tisch                                                                |                                                              |                                                                    |                                |             |                       | ,    |                   |

## Diese Kassenvoreinstellungen sind generell und liegen vorab fest, ob:

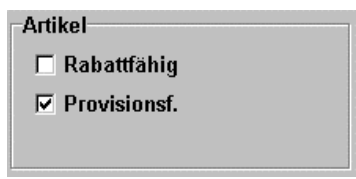

#### Rabattfähig ✓

Aktivieren bedeutet, ob ein Artikel bei seiner Neuanlage automatisch rabattfähig geschaltet wird.

#### **Provisionsfähig** ✓

Aktivieren bedeutet, ob ein Artikel bei seiner Neuanlage automatisch provisionsfähig geschaltet wird.

| <br>Einmal-Artikel    | 1 |
|-----------------------|---|
| Waren-<br>gruppe 0000 |   |

Für Ihre Einmal-Artikel können Sie die entsprechende Warengruppen Nr. eintragen , damit diese Einmal-Artikel ebenfalls einer Warengruppe zugeordnet werden.

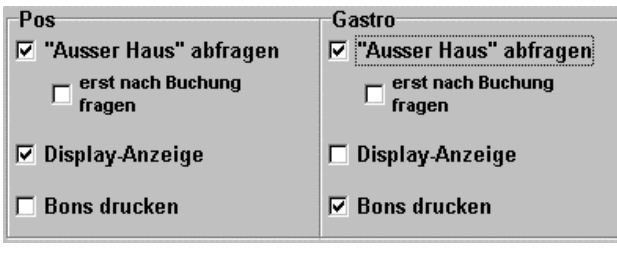

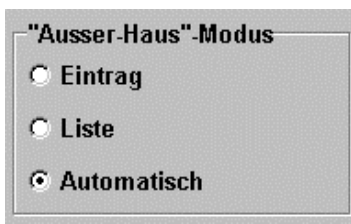

Für den festgelegten Kassentyp können Sie obige Merkmale und Hinweise aktivieren  $\checkmark$ 

✓ Eintrag aktivieren bedeutet, daß nach *Drücken* der "Ausser Haus" Funktionstaste alle Artikel-Einträge in der Bestell-Liste, solang die Taste eingschaltet ist, als Ausser-Haus Verkauf in Bezug auf die MwSt. abgerechnet werden.

✓ Liste aktivieren bedeutet, daß alle in der Bestell-Liste eingetragenen Artikel nachträglich durch *Drücken* der "Ausser Haus" Funktionstaste als Ausser-Haus Verkauf in Bezug auf die MwSt. abgerechnet werden.

✓ Automatisch aktivieren bedeutet, daß

entweder

alle in der Bestell-Liste gebuchten Artikel durch *Drücken* der "Ausser Haus" Funktionstaste als Ausser-Haus Verkauf in Bezug auf die MwSt. abgerechnet werden

oder nur alle **danach** gebuchten Artikel als Ausser-Haus Verkauf in Bezug auf die MwSt. abgerechnet werden

Gemäß **Farbwahl**, die in der Registerkarte *Anzeige* festgelegt wurde, werden alle Artikel des Ausser-Haus Verkaufes farblich unterlegt und damit kenntlich gemacht.

Haben Sie alle Felder ausgefüllt, speichern Sie die Eingaben durch Drücken der Taste **"Enter"**.

### Registerkarte Rechnung

Hier legen Sie fest was bei der Erstellung der Rechnung selbsttätig von der Kasse gesteuert werden soll.

| EuCaSoft Kas                            | seneinstell. Cł     | iefin                 |                            |                  |           |                       | ites     | 14:50:58           |
|-----------------------------------------|---------------------|-----------------------|----------------------------|------------------|-----------|-----------------------|----------|--------------------|
| ІНКК                                    | Drucker             | Daten-<br>austausch   | Sprache                    | Tages<br>abschlu | s-<br>188 | Akustische<br>Signale | [<br>sid | ) aten-<br>cherung |
| Allgemein                               | Schnitt-<br>stellen | Vorein-<br>stellungen | Anzeige                    | Rechn            | ung       | Besondere             | B        | uchung             |
|                                         | 6                   | iastro                |                            |                  |           | Pos                   |          |                    |
| Zurück                                  | ☑ Drucken           | Voreinstellen         |                            | 🗆 Autor          | natisch   | Drucken               |          |                    |
|                                         |                     | ⊠ Siche<br>drucł      | erheitsro<br>ken           | echnung          |           |                       |          |                    |
|                                         |                     |                       |                            |                  |           |                       |          |                    |
|                                         |                     |                       |                            |                  |           |                       |          |                    |
| □ Kopie a<br>anzeige                    | me erzwingen ab     | 1                     | 7                          | 8                | 9         |                       |          |                    |
| Trinkgeld 0,00 200,00 DI als "" drucken |                     |                       | 00,00 DM                   |                  | 4         | 5                     | 6        | +                  |
| Rechnungsverwaltung                     |                     |                       | hrungen auf Rec<br>ur 3 DM | 4 DM             | 1         | 2                     | 3        |                    |
| Aufschlag                               | g auf Rechnung<br>% |                       | 5 DM                       | 6 <b>DM</b>      | 0         | 00                    | ,        | ►                  |

### Kassentyp Gastro

#### Drucken Voreinstellen ✓

Aktivieren bedeutet, daß beim Tischabschlag automatisch eine Rechnung gedruckt wird.

#### Drucken bei Schnellabschluß ✓

Aktivieren bedeutet, daß beim "Schnellabschluss" eines Tisches automatisch eine Rechnung beim Drücken der Taste "Schnellabschluß" gedruckt wird.

#### Belegdruck ✓

Aktivieren bedeutet, daß grundsätzlich beim Rechnungsabschluß, auch ohne Rechnung, ein Buchungsbeleg erstellt wird.

#### Kassentyp POS

#### Automatisch Drucken ✓

Aktivieren bedeutet, daß für die POS - Kasse nach jedem Buchungsabschluß automatisch eine Rechnung gedruckt wird.

#### Sicherheitsrechnung drucken 🗸

Aktivieren bedeutet, daß bei jedem Buchungsabschluß automatisch eine Rechnung gedruckt wird.

#### Kassentyp Gastro und POS

#### Kopie als solche anzeigen ✓

Aktivieren bedeutet, daß im Falle eines Ausdruckes einer Rechnungskopie diese als Kopie gekennzeichnet wird

#### Trinkgeld ✓

Aktivieren bedeutet, daß auf der Rechnung eine Zeile "Trinkgeld: \_\_\_\_\_..." ausgedruckt wird. Der Trinkgeldbetrag wird von der Bedienung manuell auf die Rechnung geschreiben .

(Trinkgeld kann auch vor Ausdruck der Rechnung direkt eingegeben werden, so daß der Betrag mit ausgedruckt wird.)

#### Gastname erzwingen ab:

In dieses Feld können Sie einen Geldbetrag eintragen. Wenn dieser erreicht oder überschritten wird, muß ein Gastname bei der Rechnung eingetragen werden.

#### Weitere Währungen auf Rechnungen

Sie haben bereits neben dem EURO eine Auswahl von 4 weiteren Währungen getroffen.

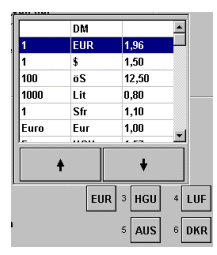

(Die Umrechnungsfaktoren werden festgelegt in den Stammdaten Registerkarte **Fremdwährungen**).

Im Formulargenerator wird die Anzahl weiterer Währungen festgelegt, die auf der Rechnung ausgedruckt werden sollen.

Sie können auch bei der Auswahl weiterer Währungen aus den Tasten 3,4,5 & 6 einige mit der Stammwährung belegen und damit auch die Anzahl der Währungen auf der Rechnung festlegen. Z.B. Stammwährung DM, 2.Währung EUR, 3. Währung ATS, 4. Währung Lit, 5.Währung DM, 6. Währung DM. Die Währungen 5 & 6 entsprechen der Stammwährung und werden **nicht** ausgedruckt.

### Registerkarte IHKK (Inhouse Kreditkarten)

| EuCaSoft  | Kas            | seneinstell.        | Chefin                |              |                    |                       | 14:51:53            |
|-----------|----------------|---------------------|-----------------------|--------------|--------------------|-----------------------|---------------------|
| Allgemeir | ו              | Schnitt-<br>stellen | Vorein-<br>stellungen | Anzeige      | Rechnur            | ng Besondere          | Buchung             |
| ІНКК      | ,              | Drucker             | Daten-<br>austausch   | Sprache      | Tages-<br>abschlus | Akustische<br>Signale | Daten-<br>sicherung |
| Zurück    |                | Karten an           | Kasse laden erla      | ubt          | ſ                  | Kartenleser           |                     |
|           | 1              | Kreditkart          | en ohne Limit erl     | aubt         |                    | Тур Ке                | in                  |
|           | V              | Bei 0,00 K          | assierbetrag auto     | matisch bee  | nden               | Port                  |                     |
|           |                | Kunden-S            | uchbild im Bestel     | ldialog      |                    |                       |                     |
|           | ୍ଟ             | Keine Sicl          | nerheitsprüfung       | IHKK Kon     | to                 |                       |                     |
|           |                |                     |                       | 111111-11011 |                    |                       |                     |
| Re        | echnu          | Ing                 |                       |              |                    | 🔽 Drucken V           | oreinstellen        |
| Zv        | visch<br>echnu | en-                 |                       |              |                    | 🗖 Belegdruc           | k                   |
| Be        | leg n          | ach                 |                       |              |                    |                       |                     |
|           | Buchu          | ing l               |                       |              |                    |                       |                     |
|           | DC             |                     |                       |              |                    |                       |                     |
|           | Г              | Zusammer            | nfassen nach Rec      | hnung        |                    |                       |                     |
|           |                |                     |                       |              |                    |                       |                     |

### Kassensystem *EuCaSoft*®

### Karten an Kasse laden erlaubt

Aktivieren bedeutet, daß Kreditkarten mit einem bestimmten einzuzahlenden Geldbetrag an der Kasse aufgeladen werden können.

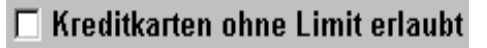

Aktivieren bedeutet, daß Kreditkarten an der Kasse auch ohne eine Eintragung eines Limits akzeptiert werden.

### 🔽 Bei 0,00 Kassierbetrag automatisch beenden

Aktivieren bedeutet, daß Kreditkarteninhaber, denen 100% Rabatt eingeräumt wurde, auch ordnungsgemäß erfaßt werden.

### Kunden-Suchbild im Bestelldialog

Aktivieren bedeutet, daß das Kundensuchbild bei Bezahlung mit Kreditkarte nach Tastendruck IHKK Manuell im Bestelldialog erscheint.

### Keine Sicherheitsprüfung

Aktivieren bedeutet, daß für IHKK Kunden an dieser Kasse keine Sicherheitsprüfung erforderlich wird.

Hier öffnet sich beim anklicken des Fensters Typ eine Auswahl von Kartenlesern. Bestimmen Sie den an dieser Kasse angeschlossenen Kartenleser und legen gleichzeitig den Anschlußport fest, den Sie ebenfalls auswählen können.

| Nuttonitosof | 1 |
|--------------|---|
| Typ Einzug   |   |
| Port COM5    |   |

### **IHKK Kontoführung**

| Rechnung R            | technung (IHKK)      |
|-----------------------|----------------------|
| Zwischen-<br>rechnung | schenrechnung (IHKK) |
| Beleg nach<br>Buchung | Beleg (IHKK)         |
| Beleg E               | leleg                |

Hier bestimmen Sie, welche Dokumente zur IHKK Kontoführung erstellt werden sollen.

### 🔽 Drucken Voreinstellen

#### ✓

Aktivieren bedeutet, daß für IHKK Kunden der Ausdruck obiger Dokumente zur Kontoführung bereits jetzt voreingestellt wird.

### 🗆 Belegdruck

#### √

Aktivieren bedeutet, daß für IHKK Kunden nur ein Belegdruck zur Kontoführung erfolgt.

### 🗖 Zusammenfassen nach Rechnung

#### √

Aktivieren bedeutet, daß bei der Endabrechnung es IHKK Inhabers von den einzelnen Bestellvorgängen jeweils nur die Summen (und nicht die einzelnen Artikel) ausgedruckt werden.

### Registerkarte Datenaustausch

Dieser Dialog ist nur interessant, sofern Sie ein Backoffice besitzen. Sollte dieses der Fall ist, siehe Handbuch **EuCaSoft Backoffice.** 

| EuCaSoft Kas                                         | seneinstell. C                                                                                                    | hefin                    |                              |                                                                   | i                                                        | 13.10.2000                                             |  |  |  |
|------------------------------------------------------|----------------------------------------------------------------------------------------------------|--------------------------|------------------------------|-------------------------------------------------------------------|----------------------------------------------------------|--------------------------------------------------------|--|--|--|
| Allgemein                                            | Schnitt-<br>stellen                                                                                                    | Vorein-<br>stellungen    | Anzeige                      | Rechnung                                                          | Besondere                                                | Buchung                                                |  |  |  |
| ІНКК                                                 | Drucker                                                                                                    | Daten-<br>austausch      | Sprache                      | Tages-<br>abschluss                                               | Akustische<br>Signale                                    | Daten-<br>sicherung                                    |  |  |  |
| Zurück Max                                           | kimale Anzahl<br>Journaltagen 2                                                                                                    | 25                       |                              | Zeit für 00:1<br>Datenexport 00:1<br>Zeit für 00:1<br>Datenimport | Die Uhrzeit<br>dass die en<br>Aktion nicht<br>werden sol | "00:00" gibt an,<br>tsprechende<br>t durchgeführt<br>I |  |  |  |
| Verzeichnis<br>Export sperr                          | während 🗖                                                                                                    | Passwort<br>freischalten | Uhrzeit von Ba<br>übernehmen | ckoffice                                                          |                                                          |                                                        |  |  |  |
| Import- G<br>Verzeichnis<br>Export- C<br>Verzeichnis | Import-<br>Verzeichnis         G:\EUCASOFT\IMPORT10\         Werzeichnis           Export-<br>Export-<br>C:\EUCASOFT\EXPORT10\          Verzeichnis |                          |                              |                                                                   |                                                          |                                                        |  |  |  |
| 1 2                                                  | 3 4                                                                                                    | 5 6                      | 7 8                          | 9 0                                                               | в                                                        | +                                                      |  |  |  |
| q v                                                  | / e                                                                                                    | r t z                    | : u                          | i o                                                               | p ü                                                      | +                                                      |  |  |  |
| a                                                    | s d                                                                                                    | f g                      | h j                          | k I                                                               | ö ä                                                      | ←                                                      |  |  |  |
| / у                                                  | x c                                                                                                    | v b                      | n m                          | , .                                                               | . •                                                      | J +                                                    |  |  |  |
| shift                                                |                                                                                                    |                          |                              |                                                                   |                                                          | shift                                                  |  |  |  |

### Registerkarte Besondere

| EuCaSoft K                           | asseneinstell. Cl              | refin                         |                 | i                                                                                  | 13.10.2000            |                     |  |  |
|--------------------------------------|--------------------------------|-------------------------------|-----------------|------------------------------------------------------------------------------------|-----------------------|---------------------|--|--|
| ІНКК                                 | Drucker                        | Daten-<br>austausch           | Sprache         | Tages-<br>abschluss                                                                | Akustische<br>Signale | Daten-<br>sicherung |  |  |
| Allgemein                            | Schnitt-<br>stellen            | Vorein-<br>stellungen         | Anzeige         | Rechnung                                                                           | Besondere             | Buchung             |  |  |
|                                      |                                |                               |                 | Netzwer                                                                            | к-Тур                 |                     |  |  |
| Zurück                               | Gesperrte Art                  | ikel: Tasten sper             | ren             | Kein                                                                               | Netz                  |                     |  |  |
|                                      | 🔽 Raumbild: frei               | belegbare Taste               | n zeigen        | C Serv                                                                             | er-Netz               |                     |  |  |
|                                      | 🔲 Zuerst Tis                   | schnummernein                 | gabe zeigen     | C Peer                                                                             | (Master)              |                     |  |  |
|                                      | Raumbild: bei<br>Bestelldialog | "POS" automatis               | O Peer (Client) |                                                                                    |                       |                     |  |  |
|                                      | 🔲 Schliessen-Kr                | opf in Informatio             | ons-Fenster     |                                                                                    |                       |                     |  |  |
|                                      | 🔽 Logout nach e                | xternem Progra                | nm              | Im Servernetz automatischen "Reorg. Daten" bei Ausschalten dieser Kasse verhindern |                       |                     |  |  |
|                                      | 🔲 Vollständige 🛛               | liagnose-Ausgab               | e               |                                                                                    |                       |                     |  |  |
|                                      | 🔲 -"- bei Tag                  | jesabschluss                  |                 |                                                                                    |                       |                     |  |  |
| 🦳 Menü-Übersichten umgekehrt drucken |                                |                               |                 | -Phys. Ta                                                                          | statur                |                     |  |  |
|                                      | Manuelle Schu                  | ıbladenzugriffe p             | rotokollieren   | Num                                                                                |                       | ↓                   |  |  |
|                                      | Automatische<br>erster Kellner | Journaltageröffi<br>anmeldung | nung bei        | O Rollen/Scroll                                                                    |                       |                     |  |  |

#### Gesperrte Artikel: Tasten sperren ✓

Aktivieren bedeutet, daß bei gesperrten Zeitpreiartikeln die Taste grau (gesperrt) erscheint.

**Nicht** Aktivieren bedeutet, daß beim Antippen gesperrter Artikel jeweils ein Hinweis erfolgt : - dieser Artikel darf nicht gebucht werden-!

#### Raumbild: freibelegbare Tasten zeigen√

Aktivieren bedeutet, daß im Raumbild alle festgelegten Funktionstasten erscheinen.

Nicht Aktivieren bedeuted, daß im Raumbild die wichtigsten Funktionstasten und der Nummernblock erscheint.

#### Zuerst Tischnummerneingabe zeigen√

Aktivieren bedeutet, daß im Raumbild auf der rechten unteren Seite ein Nummernblock erscheint, mit dem Sie durch Eingabe einer Tischnummer gleich auf den Tisch buchen können. Dies findet Anwendung insbesondere bei Veranstaltungen zur Eingabe sog. freier Tische.

### Kassensystem **EuCaSoft**®

Mit Antippen der Taste *Funktionstasten* auf dem Nummernblock erscheinen alle Funktionstasten auf der rechten unteren Seite.

#### Raumbild: bei POS automatisch Bestelldialog zeigen√

Aktivieren bedeutet, daß bei einer POS - Kasse automatisch in den Bestelldialog umgeschaltet wird. Sie müssen dann nicht mehr manuell umschalten.

#### "Schließen"-Knopf in Informationsfenster zeigen√

Aktivieren bedeutet , daß in einer Meldung automatisch ein **Schließen** –Knopf zum Quittieren erscheint.

*Obwohl* jede Meldung, die nicht mit Ja oder Nein quittiert wird, *durch Berühren* der Touchoberfläche an beliebiger Stelle *erlischt*, sollten Ihre Kellner mit einer Meldung bewußt umgehen können. Ansonsten hat dieser Knopf keine Funktion.

#### Logout nach externem Programm√

Aktivieren bedeutet, daß beim Beenden eines externen Programmes mit dem Sie gerade noch gearbeitet haben, automatisch ein Logout Ihrer Identifikation erfolgt und man sich im geöffneten Dialogfenster *Raumbild* neu als Kellner zum Buchen anmelden muß.

Nicht Aktivieren bedeutet , daß nach Beenden der Arbeit mit dem externen Programm das Dialogfenstert *Chef Menü* bestehen bleibt und Mißbrauch durch Unbefugte entstehen kann.

#### Vollständige Diagnose-Ausgabe√

Aktivieren bedeutet, daß über den Betrieb des Journaltages der Kasse jeweils ein vollständiges Logfile erstellt und komprimiert gespeichert wird.

Die Vorhaltung der Logfiles im Speicher beträgt 20 Journaltage.

Die Logfiles dienen zur Diagnose von Unklarheiten durch die Programmierung.

### ☑ Vollständige Diagnose-Ausgabe

### 🔽 -"- bei Tagesabschluss

#### • "- bei Tagesabschluß√

Aktivieren bedeutet , daß nur während des Tagesabschlusses das Logfile erstellt wird.

#### Menü-Übersichten umgekehrt drucken $\checkmark$

Aktivieren bedeutet , daß am Bonziel die Eintragungen zur Menü-Übersicht auch in umgekehrter Reihenfolge aufgelistet werden können.

#### Manuelle Schubladenzugriffe protokollieren ✓

Aktivieren bedeutet , daß alle Schubladenöffnungen im Journal protokolliert werden.

#### Automatische Journaltageröffnung bei erster Kellneranmeldung√

Aktivieren bedeutet , daß keine extra Journaltageröffnung erfolgen muß, sondern automatisch erfolgt.

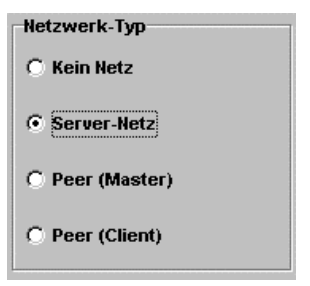

In diesem Feld **müssen** Sie festlegen, wie die Kasse (n) installiert ist (sind). Im Falle eines Servernetzes oder einer Peer to Peer-Vernetzung steuert das Programm individuell das korrekte *Bootverhalten* der Kassen während und nach dem Tagesabschluß.

## Im Servernetz automatischen "Reorg Daten." bei Ausschalten dieser Kasse verhindern. $\checkmark$

Aktivieren bedeutet, daß durch diese Kasse im Netz, bei Abschaltung aus welchen Gründen auch immer, keine Reorganisation der Daten ausgelöst wird.

### Registerkarte Sprache

| EuCaSoft Kas | seneinstell. Cl                      | refin                       |                                      |                     | i                     | 13.10.2000          |
|--------------|--------------------------------------|-----------------------------|--------------------------------------|---------------------|-----------------------|---------------------|
| Allgemein    | Schnitt-<br>stellen                  | Vorein-<br>stellungen       | Anzeige                              | Rechnung            | Besondere             | Buchung             |
| ІНКК         | Drucker                              | Daten-<br>austausch         | Sprache                              | Tages-<br>abschluss | Akustische<br>Signale | Daten-<br>sicherung |
| Zurück       | Systemsp<br>Deutsch                  | rache                       |                                      | _                   |                       |                     |
|              | Artikel-Ein<br>für Kunde<br>Bezeichn | ntrag<br>ndisplay<br>nung 1 | Sprache<br>für Kundendisp<br>Deutsch | lay                 |                       |                     |
|              | 34                                   | 5 6                         | 7 8                                  | 90                  | ß                     | +                   |
| a            |                                      | f g                         | h j<br>n m                           | k   .               | p u<br>ö ä<br>] - ↓ ◆ |                     |
| shift        |                                      |                             |                                      |                     |                       | shift               |

#### Systemsprache:

Wenn Sie dieses Feld antippen, erhalten Sie eine Liste aller verfügbaren Sprachen, aus der Sie dann die Sprache auswählen, die als Grundsprache im Kassensystem erscheinen soll.

#### ! Achtung !

Wenn Sie auch Ihre Artikeldaten in entsprechenden Sprachen darstellen wollen, müssen Sie in der Artikelverwaltung Ihre Artikelbezeichnungen übersetzen. (4 Sprachen pro Artikel sind möglich).

Desweiteren ist es möglich, in der Kellnerverwaltung dem Kellner eine Sprache zuzuordnen. Ist diese dort eine andere als die Systemsprache, so ändert sich das Sprachbild auf den Bildschirmen sobald der Kellner sich mit seinem Kellnerschlüssel anmeldet.

#### Artikel-Eintrag für Kundendisplay:

Hier tragen Sie eine der 4 Artikelübersetzungen ein. Damit bestimmen Sie, in welcher Sprache die Artikel auf dem Kundendisplay angezeigt werden sollen.

#### Sprache für Kundendisplay:

Hier bestimmen Sie die Sprache, in der sonstige Meldungen auf dem Kundendisplay erscheinen sollen, unabhängig von der eingestellten Systemsprache.

### Registerkarte Tagesabschluß

| EuCaSoft                                   | Kasseneinstell. Cl                               | nefin               |         | i                                                      | 14:54:13              |         |  |  |  |
|--------------------------------------------|--------------------------------------------------|---------------------|---------|--------------------------------------------------------|-----------------------|---------|--|--|--|
| Allgemein                                  | n Schnitt- Vorein-<br>stellen stellungen Anzeige |                     |         | Rechnung                                               | Besondere             | Buchung |  |  |  |
| IHKK                                       | Drucker                                          | Daten-<br>austausch | Sprache | Tages-<br>abschluss                                    | Daten-<br>sicherung   |         |  |  |  |
|                                            | Ta                                               | igesjournal         |         | Kelln                                                  | erabrechnung          | en      |  |  |  |
| Zurück                                     | 🔽 Wiedereröffr                                   | nete Tische an:     | zeigen  | 🔽 Wiedereröt                                           | ffnete Tische a       | nzeigen |  |  |  |
|                                            | 🔽 Mengen anz                                     | eigen               |         | 🗹 Mengen an                                            | zeigen                |         |  |  |  |
|                                            | 🔽 Brutto/netto                                   | anzeigen            |         | 🔽 Brutto/netto                                         | o anzeigen            |         |  |  |  |
|                                            | 🔽 Hauptsparten zeigen                            |                     |         |                                                        | 🔽 Hauptsparten zeigen |         |  |  |  |
|                                            | 🗖 Sparten zeigen                                 |                     |         |                                                        | 🗖 Sparten zeigen      |         |  |  |  |
|                                            | 🗖 Bonziele zei                                   | gen                 |         | 🗖 Bonziele zeigen                                      |                       |         |  |  |  |
|                                            |                                                  |                     |         | ☐ Bei Abmeldung Zwischenabrechnung vollständig drucken |                       |         |  |  |  |
| 🔽 Revie                                    | ereinteilung auton                               | natisch löschei     | n       |                                                        |                       |         |  |  |  |
| 🔽 Abge                                     | laufene Reservier                                | ungen löscher       | ı       |                                                        |                       |         |  |  |  |
| 🗖 Nur EuCaSoft durch andere Kassen beenden |                                                  |                     |         |                                                        |                       |         |  |  |  |
| 🗖 Nach Abschluss "Reorg Daten" durchführen |                                                  |                     |         |                                                        |                       |         |  |  |  |
| 🗖 Einm                                     | alartikel löschen                                |                     |         |                                                        |                       | -       |  |  |  |

#### Tagesjournal / Kellnerabrechnungen

#### Wiedereröffnete Tische anzeigen√

Aktivieren bedeutet, daß die Anzahl der wiedereröffneten Tische im Tagesjournal und / oder in den Kellnerabrechnungen mit ausgedruckt wird.

### Kassensystem *EuCaSoft*<sup>®</sup>

#### Mengen anzeigen ✓

Aktivieren bedeutet , daß die Anzahl der verkauften Artikel im Tagesjournal und / oder in den Kellnerabrechnungen mit ausgedruckt wird.

#### Brutto/Netto anzeigen ✓

Aktivieren bedeutet, daß auf den Abrechnungen jeweils brutto und netto angezeigt werden kann.

#### Hauptsparten anzeigen√

Aktivieren bedeutet, daß auf der jeweiligen Abrechnung der Umsatz der betreffenden Hauptsparte ausgedruckt wird.

#### Sparten anzeigen ✓

Aktivieren bedeutet, daß auf der jeweiligen Abrechnung der Umsatz der betreffenden Sparte ausgedruckt wird.

#### Bonziele zeigen ✓

Aktivieren bedeutet, daß auf der jeweiligen Abrechnung der Umsatz des betreffenden Bonziels ausgedruckt wird.

#### Bei Abmeldung Zwischenabrechnung voll ständig drucken√

Aktivieren bedeutet, daß bei wiederholten An/Abmeldungen eines Kellners während eines Journaltages die Umsätze kumuliert ausgedruckt werden. Ist es nicht aktiviert wird nur der Umsatz von der *letzten* Anmeldung bis zur Abmeldung gedruckt.

#### Abgelaufene Reservierungen löschen√

Aktivieren bedeutet, daß abgelaufene Reservierungen beim Tagesjournal-Abschluß automatisch gelöscht werden.

#### Nur *EuCaSoft* durch andere Kassen beenden ✓

Aktivieren bedeutet, daß im Falle von vernetzten Kassensystemen beim Tagesabschluß an dieser Kasse nur das Kassenprogramm incl. Meta Menü beendet wird. Alle weiteren Programme mit denen auf dieser Kasse gearbeitet wird bleiben aktiv.

#### Nach Abschluß "Reorg. Daten" durchführen ✓

Aktivieren bedeutet, daß automatisch eine Datenreorganisation auf der Festplatte durchgeführt wird sobald der Tagesabschluß erfolgt ist.

#### Einmalartikel löschen 🗸

Aktivieren bedeutet , daß nach Tagesabschluß alle Einmalartikel des Tages gelöscht werden.

### Registerkarte Akustische Signale

Hier können Sie akustische Signale einstellen, die das Bedienen der Kasse begleiten und zwar:

| EuCaSoft Kas | seneinstell. (             | Chefin                                                   |                                        |                     |                                            | itzs  | 14:54:40              |  |                    |
|--------------|----------------------------|----------------------------------------------------------|----------------------------------------|---------------------|--------------------------------------------|-------|-----------------------|--|--------------------|
| Allgemein    | Schnitt-<br>stellen        | Vorein-<br>stellungen                                    | Anzeige                                | Rechnung            | Besondere                                  | Bi    | uchung                |  |                    |
| ІНКК         | Drucker                    | Daten-<br>austausch                                      | Sprache                                | Tages-<br>abschluss | es- Akustisch<br>luss Signale              |       | Akustische<br>Signale |  | ) aten-<br>cherung |
| Zurück       | Test F<br>Test F<br>Test F | 7 Tasten-Klick<br>7 Fehleingabe<br>7 Fehler<br>7 Warnung | Tonhöhe (<br>(Hz)<br>Tonhöhe (<br>(Hz) | 2960 To<br>140 To   | nlänge<br>(Ms)<br>7<br>(Ms)<br>100<br>(Ms) | St St | andard                |  |                    |
|              | Test 🔽                     | Information                                              |                                        |                     |                                            |       | +                     |  |                    |
|              | Test 🔽                     | Frage                                                    |                                        | 4                   | 5                                          | 6     |                       |  |                    |
|              |                            |                                                          |                                        | 1                   | 2                                          | 3     |                       |  |                    |
|              |                            |                                                          |                                        | 0                   | 00                                         | ,     | ₽                     |  |                    |

Das akustische Signal können Sie **einstellen** für jede Tastenbedienung, hier **Tasten-Klick**, sowie für **Fehleingaben** 

Falls Sie von der Standarteinstellung abweichen wollen , können Sie jeweils die Tonhöhe und die Tonlänge verändern. Die Taste **Test** ruft den Klang des Signales auf.

Fehler, Warnungen, Informationen sowie Fragen haben jeweils ein individuelles Standart-Signal. Wenn Sie den Knopf "Standard" betätigen, wird der Signalton zugeschaltet.

### Registerkarte Datensicherung

Hier können Sie festlegen, wie die Datensicherung an dieser Kasse zu erfolgen hat.

| EuCaSoft Kase                          | seneinstell.  C     | Chefin                                          |         |                     | i                     | 13.10.2000          |
|----------------------------------------|---------------------|-------------------------------------------------|---------|---------------------|-----------------------|---------------------|
| Allgemein                              | Schnitt-<br>stellen | Vorein-<br>stellungen                           | Anzeige | Rechnung            | Besondere             | Buchung             |
| ІНКК                                   | Drucker             | Daten-<br>austausch                             | Sprache | Tages-<br>abschluss | Akustische<br>Signale | Daten-<br>sicherung |
| Zurück                                 | [                   | Backup-Mediu                                    | m       | Medium              |                       |                     |
| –Journaldater<br>Vollständig<br>(Tage) | n-Haltezeit<br>60   | <ul> <li>Diskette</li> <li>ZIP-Drive</li> </ul> |         | Laufwerk            | <b>A</b> :\           |                     |
| Komprimiert<br>(Monate)                | 36                  | C Selbstdefini                                  | iert    |                     |                       |                     |
| 1 2                                    | 3 4                 | 5 6                                             | 7 8     | 9 0                 | в                     | +                   |
| q w                                    | e                   | r t a                                           | zu      | i o                 | p ü                   | •                   |
| a                                      | s d                 | f g                                             | h j     | k I                 | öä                    | <b>↓</b> ◆          |
| / <b>y</b>                             | x c                 | v b                                             | n m     | , .                 |                       | ┙ →                 |
| shift                                  |                     |                                                 |         |                     |                       | shift               |

Sie wählen das bei Ihnen verfügbare Backup-Medium aus.

Bei Diskette oder ZIP-Drive legen Sie das Laufwerk fest

Die Kasse erkennt dann sebsttätig die Größe des Speicher-Mediums und verlangt erforderlichenfalls den Wechsel des Speichermediums.

| Laufwer | * a:\ |      |
|---------|-------|------|
|         | a:\   |      |
|         | C:\   |      |
|         | e:\   |      |
|         | f:\   |      |
|         | g:\   | -    |
|         |       |      |
| ~ (     | ↑   ₩ | ₩  + |
| 32      |       |      |

Bei **Selbstdefiniert** tragen Sie die Einzelheiten **Ihres** definierten Datensicherungsmediums ein.

Sie sichern z.B. die Daten auf eine **nicht wechselbare** Festplatte. Sie könnten dann in einzelnen Dateien sichern z.B entsprechend der Mediumsgröße einer Diskette (1,4 MB), um später eine zusätzliche Sicherung auf Diskette manuell ausführen zu können.

Wechselbar ist daher nicht zu aktivieren.

| Medium            |           |       |  |  |  |  |
|-------------------|-----------|-------|--|--|--|--|
| Verzeichnis       | C:\UPDAT\ |       |  |  |  |  |
| Mediums-<br>größe | 1457600   | Bytes |  |  |  |  |
| 🗖 Wechselbar      |           |       |  |  |  |  |

#### Wechselbar ✓

Aktivieren bedeuted , daß Sie eine selbstdefinierte Datensicherung mittels eines auswechselbaren Mediums durchführen. Die Größe des Mediums wird dann selbsttätig erkannt und erforderlichenfalls ein Wechsel des Mediums verlangt.

#### Journaldaten-Haltezeit

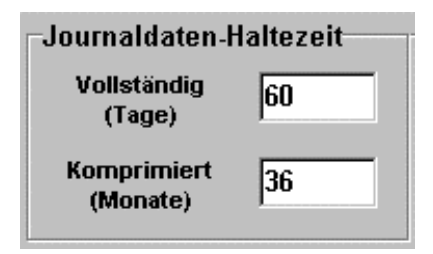

### Kassensystem **EuCaSoft**®

#### Vollständig (Tage)

Hier tragen Sie eine Anzahl von Tagen ein. Für diese Dauer stehen die Journaldaten vollständig zur Verfügung und werden danach komprimiert

#### Komprimiert (Monate)

Hier tragen Sie die Anzahl der Monate ein. Für diese Dauer stehen die Daten komprimiert zur Verfügung. Voraussetzung für ein Löschen der Journaldaten ist jedoch **immer** die Durchführung einer Datensicherung. (Siehe Kapitel Start – Taste **Backup**) Danach werden diese auf der Festplatte gelöscht.

### Registerkarte Schnittstellen

| EuCaSoft Kasseneinstell. Chefin |                             |                       |           |                     |                       | itzs '   | 13.10.2000        |
|---------------------------------|-----------------------------|-----------------------|-----------|---------------------|-----------------------|----------|-------------------|
| ІНКК                            | Drucker                     | Daten-<br>austausch   | Sprache   | Tages-<br>abschluss | Akustische<br>Signale | E<br>sic | )aten-<br>:herung |
| Allgemein                       | Schnitt-<br>stellen         | Vorein-<br>stellungen | Anzeige   | Rechnung            | Besondere             | Bu       | uchung            |
| Zurück                          | Kassenbuch                  | М                     | odem      | Andere              |                       |          |                   |
|                                 | Kellnerschloß Barcode-Leser |                       | ode-Leser | Hotel               | EFT                   |          |                   |
|                                 | WMF                         | Microcos              | TMR       | B                   | eed                   |          |                   |
|                                 | Port-Adress                 | e                     |           |                     |                       |          |                   |
|                                 | ,                           |                       |           |                     | 7 8                   | 9        |                   |
|                                 |                             |                       |           |                     | 4 5                   | 6        |                   |
|                                 |                             |                       |           |                     | 1 2                   | 3        |                   |
|                                 |                             |                       |           |                     | 0 00                  | ,        | ►                 |

In Verbindung mit den Kasseneinstellungen werden nur diejenigen Schnittstellen behandelt, welche nur geringfügigen Einstellungsaufwand erfordern. Diese sind:

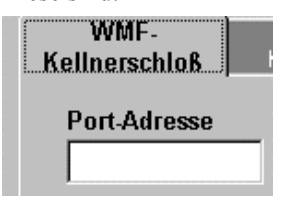

Hier ist nur die Port-Adresse einzutragen.

## Kassensystem EuCaSoft®

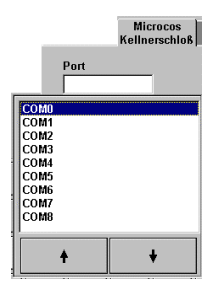

Hier ist nur der Port auszuwählen an dem das Microcos Kellnerschloß an der Kasse angeschlossen ist.

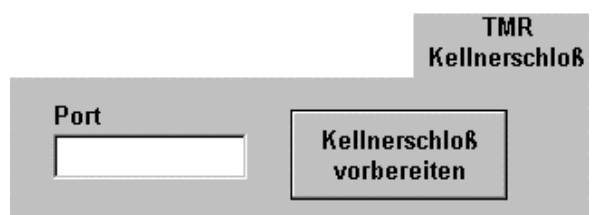

Die Schnittstelle zu einem TMR Kellnerschloß erfordert die Angabe des Ports sowie einen Tastendruck auf die Taste "Kellnerschloß vorbereiten".

Die Schnittstelle zu Fiskalkassen ist für den italienischen Anwendungsraum erforderlich. Sie wählen den Anschlussport aus und bezeichnen den Fiskalkassentyp.

Es stehen zur Verfügung:

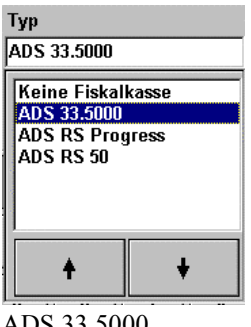

ADS 33.5000 ADS RS Progress ADS RS 50 Weitere Einstellungen zur Fiskalkasse sind vom italienischen Fachhändler durchzuführen und zu dokumentieren.

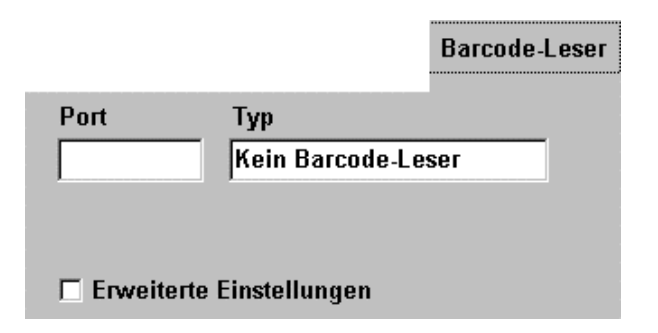

In der Registerkarte "Barcode-Leser" wählen Sie aus den Vorgaben aus:

den Port an dem der Barcodeleser angeschlossen wird

den Typ des Code-Lesers und

die erweiterten Einstellungen.

Die Schnittstelle zur **Hotelsoftware** stellt eine Verbindung zu einer Hotelsoftware her.

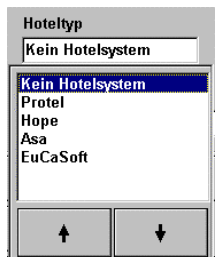

|                    |                  | _                             | Hotel |
|--------------------|------------------|-------------------------------|-------|
| Hoteltyp<br>Protel | Rechnungs-Profil | Zahlungsarten<br>Barzahlungen | -     |
| Verzeichnis        |                  | Durchlaufartikel              | -     |

### Kassensystem *EuCaSoft*<sup>®</sup>

Dazu muß das Verzeichnis angegeben werden, auf welches für die Datenübergabe zugegriffen werden soll. Ebenso kann den Rechnungen für die Hotelgäste ein besonderes Rechnungsprofil zugeordnet werden. Des weiteren benötigt das Hotelprogramm Angaben unter welcher Nummer Zahlungsarten oder Durchlaufartikel übertragen werden sollen.

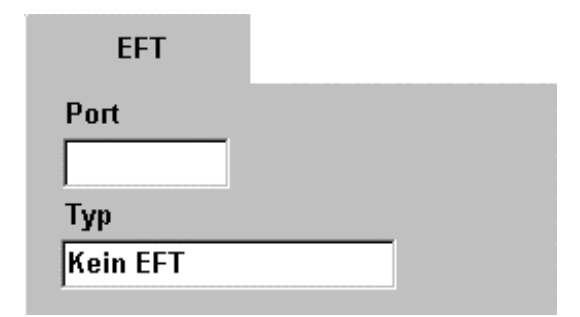

Die Schnittstelle zum EFT (Kreditkartenterminal) ist spezifisch zu ergänzen und zwar:

Eintragung des Ports an dem das EFT angeschlossen ist sowie den Typ.

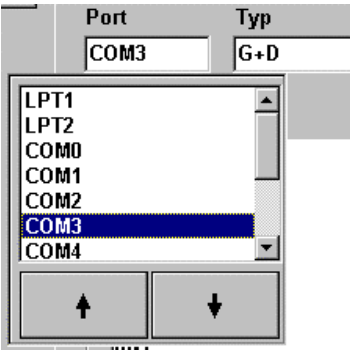

Ferner die Auswahl der erweiterten Einstellungsmöglichkeiten.

### ! Achtung !

Schnittstelleneinzelheiten zum Komplex

**Schankanlage, Schankanlagenprotokoll** und **Schankziele** werden in Kapitel 25 behandelt.

Die Einzelheiten zur Schnittstelle Funkterminal werden in Kapitel 26 behandelt

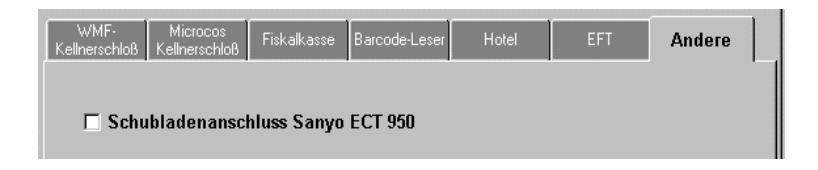

Die Registerkarte **"Andere"** erlaubt die Aktivierung der Softwareschnittstelle zum Schubladenanschluss für die Sanyo Kassenhardware ECT 950, da diese über einen eigenen Schubladenanschluss verfügt.

|                           | Modem                        |
|---------------------------|------------------------------|
| Modem-Port                | Anzahl<br>Klingeltöne        |
| Andem-Config ATE1Q0X3V1^M | 👝 Anrufe nur zwischen Export |
| Modem-Init ATZM0^M        | ' und Import annehmen        |

Die Registerkarte **"Modem"** erlaubt die Schnittstelle zu einem Analog- oder ISDN Modem zur telefonischen Datenübertragung z.B. zu einem anderen Rechner auf dem EuCaSoft Backoffice installiert ist.

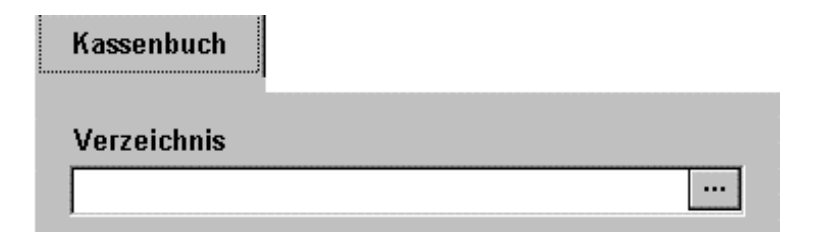

Die Rgisterkarte "Kassenbuch" erlaubt die Einbindung eines externen Kassenbuchprogramms.

### 14. Filial-Einstellungen

Wählen Sie durch Tippen 📽 aus der Registerkarte **Stammdaten** die Taste " **Filial - Einstellungen** "

Es öffnet sich das Dialogfenster Firmenparameter-Verwaltung.

| EuCaSoft Firmenparam | eter-Verwaltung Chefin |             |                  | 15:01:01   |
|----------------------|------------------------|-------------|------------------|------------|
| Firmenna             | me 1.Zeile             | Firmennam   | e 2.Zeile        |            |
| Zurück itas Gmbl     | 1                      | Information | stechnologie     |            |
| Land PLZ             | Ort                    |             | Strasse          |            |
| D 85757              | Karlsfeld              |             | Allacher Str. 60 |            |
| Telefon              | Fax                    | Bildschir   | m-Kopfzeile      | Schrift    |
|                      |                        | EuCaSoft    |                  |            |
| Zeile1               | Wer<br>Zeile2          | rbetext     | Zeile3           | Farbe      |
| Vielen Dank für      | Ihren Besud            | :h          | Auf Wiederseh    | en         |
| 1 2 3                | 4 5 6 7                | 8           | 9 0 8            | •          |
| q w e                | r t z                  | ui          | o p ü            | + +        |
| a s d                | f g h                  | j k         | l ö ä            | •          |
| / <b>y</b> x         | c v b n                | m           | ,                | <b>↓</b> → |
| shift                |                        |             |                  | shift      |

Bei Auslieferung des Kassensystemes können beim Endbenutzer die kundenseitigen Hinweise, wie Firmenname, Addresse, Telefon, ect. vom Fachhändler oder von Ihnen selbst eingetragen werden.

Ferner können Sie Werbetexte bis zu einem Umfang von 3 Zeilen vorgeben, die auf der Rechnung mit ausgedruckt werden.

### 15. Rabatt graphisch

Kassensystem EuCaSoft®

Wählen Sie durch Tippen @ aus der Registerkarte Stammdaten die Taste "Rabatt graphisch "

Es öffnet sich das Dialogfenster Rabatt graphisch

# 15:06:45 EuCaSoft Rabatt graphisch Chefin VISA BMW 15.00 % 52 001 Debitor DINERS CLUB Zurück

Bei der Auslieferung des Kassensystemes sind die kundenseitigen Einstellungen von Ihrem Fachhändler eingetragen.

Die Texte auf den Tasten erzeugen Sie wie im Kapitel 05. Rabatte-/Kreditkarten beschrieben.

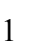

### 16. Sparten / Hauptsparten

Wählen Sie durch Tippen <sup>(\*)</sup> aus der Registerkarte *Stammdaten* die Taste "Sparten/Hauptsparten"

| Es öffnet sich das | Dialogfenster S | Sparten/ Hauptsparter |
|--------------------|-----------------|-----------------------|
|--------------------|-----------------|-----------------------|

| EuCaSoft | Sparten/Hauptsparten | Chefin                       | Neuanlage    | <b>ites</b> 13.10.2000            |
|----------|----------------------|------------------------------|--------------|-----------------------------------|
| Zurück   | Anzeige              | Nr Bezeichnung               |              |                                   |
|          | 🔄 🖲 Hauptsparten     | 1 Restaurant<br>2 Biergarten | - Nu         | nmer                              |
| Löschei  | ) C Sparten          |                              | Bei          | zeichnung                         |
| Ändern   | Drucken              | <b>†</b>                     | +            | Zugeordnete<br>Artikel<br>ansehen |
| 1<br>q   | 2 3 4 5<br>w e r     | 6 7 8<br>t z u i             | 9 0 8<br>0 p | u ← +                             |
| a        |                      |                              | k   ö        |                                   |
| shift    |                      |                              |              | shift                             |

Die Anzeigeleiste des Dialogfensters zeigt den Statustext, in dem Sie sich aktuell befinden und zwar:

Entweder "Änderung" oder "Neuanlage". Zur Einstellung des Status tippen Sie auf die Wechseltaste "Neu" oder "Ändern".

Im Status *Änderung* können mit Ausnahme der Sparten / Hauptsparten Nr. alle Daten geändert werden.

Für den Fall einer kompletten Entfernung eines Eintrages tippen Sie auf "Löschen". Nach Bestätigung des Hinweistextes wird der gesamte Datensatz gelöscht.

Nach der Daten- Neuanlage oder -Änderung bestätigen Sie die Eingaben durch Tippen auf die "**Return**"-Taste.

### Kassensystem *EuCaSoft*<sup>®</sup>

#### • Hauptsparten

Aktivieren bedeutet, daß Sie die Hauptsparten aufrufen und durch Markieren die gewünschte Hauptsparte auswählen.

#### • Sparten

Aktivieren bedeutet, daß Sie die Sparten aufrufen und durch Markieren die gewünschte Sparte auswählen.

#### Nummer:

In diesem Feld können Sie der Sparte oder der Hauptsparte eine Nummer zuordnen.

#### **Bezeichnung:**

Hier können Sie der Sparte oder der Hauptsparte eine Bezeichnung geben.

#### Taste Drucken

Durch Antippen dieser Taste werden die Listen der Sparten und Hauptsparten ausgedruckt.

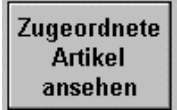

Dieser Tastendruck ruft die Artikel Zuordnung auf.

| EuCaSoft       | Artike         | el-Zuordnung C | hefin   |         |        |                  |              | it                  | <b>225</b> 13.10.200 |
|----------------|----------------|----------------|---------|---------|--------|------------------|--------------|---------------------|----------------------|
|                | Artikel<br>Nr. | Artikelname    | Preis   | Gruppe  | Sparte | Haupt-<br>sparte | Bon-<br>ziel | Einschränken        | Zuweisen             |
| Zuruck         | 1100           | Suppen         | 0,0     | 1100    | 1100   | 2                | 2 🔺          |                     |                      |
| L              | 1102           | Kartoffelsuppe | 6,0     | 0 1100  | 1100   | 2                | 2            | Gruppe              | Bonziel              |
|                | 1306           | Speckfladen    | 2,8     | 0 1300  | 0      | 2                | 2            |                     |                      |
|                | 1308           | Krusti         | 1,8     | 0 1300  | 0      | 2                | 2            | Sparte              | Hauptsparte          |
| Alle<br>wählen | 1401           | Bayr.Wurstsala | it 10,5 | i0 1400 | 1400   | 2                | 2            | Beilagen-<br>Gruppe | Beilagen-<br>Seite   |
| Keinen         |                |                |         |         |        |                  |              | Folge               |                      |
|                |                |                |         |         |        |                  |              | MwSt<br>In          | MwSt<br>Aus          |
| Liechon        |                |                |         |         |        |                  |              | Flags               |                      |
| LUSCIEN        |                |                |         |         |        |                  | -            | Artikeln            | ummer                |
|                |                | +              | #       | #       |        | +                |              | Einsch              | ränken               |
|                | L              | I              |         |         |        |                  |              |                     |                      |

## Kassensystem **EuCaSoft**®

### Kapitel 16

Siehe hierzu Kapitel 01ab Seite 3

### 17. POS – Tastatur

Wählen Sie durch Tippen 📽 aus der Registerkarte *Stammdaten* die Taste " *POS- Tastatur*"

Es öffnet sich das Dialogfenster POS- Tasten Verwaltung

| EuCaSoft POS-Taste                                         | n-Verwaltung Cho                                                                                                    | efin                                                                                        |   | <b>i (gs</b> 15:31:42 |  |  |  |  |
|------------------------------------------------------------|----------------------------------------------------------------------------------------------------|---------------------------------------------------------------------------------------------|---|-----------------------|--|--|--|--|
|                                                            |                                                                                                    |                                                                                             |   |                       |  |  |  |  |
| Suchen       Zurück       Lösch       Artikel       zeigen | 1000         Vo           1100         Su           1100         Su           1200         Sa           1300         Ba           1400         Ka           1500         Be           1550         Be           1600         Wa | rspeisen<br>ppen<br>late<br>ckwaren<br>lte Küche<br>ilagen<br>ilagen Änderung<br>arme Küche | B | Seite 1               |  |  |  |  |

Diese Funktion dient ausschließlich dazu, eine separat angeschlossene POS-Tastatur mit den entsprechenden Artikeln zu belegen. Die Tastatur muß dann nach diesem Schema beschriftet werden. Die Kassenmodi POS oder GASTRO haben nichts mit dieser Funktion zu tun.

Die Belegung entspricht dem Vorgehen "Freibelegbare Tasten", Kapitel 10. Tippen Sie auf die Taste Art. Grupp. (Warengruppe), es erscheint dann die Liste der Warengruppen Ihres Hauses.

Tippen Sie auf eine Warengruppe, es erscheint dann die Liste der dazugehörigen Artikel.

Durch Auswählen eines Artikels und durch Antippen der entsprechenden Taste wird dieser darauf abgelegt.

### Kassensystem *EuCaSoft*<sup>®</sup>

Dieser Artikel wird dann beim Drücken der Taste gebucht. Mehrfaches Drücken löst jeweils eine Buchung aus.

Achtung! Dies gilt nur für die einfache Belegung der Tasten.

Sie können auch mehrere Artikel auf einer Taste übereinander anlegen. (Seiten) Wenn Sie dann eine mehrfach belegte Taste antippen, werden mit jedem Drücken nacheinander die Artikel im Buchungsfenster angezeigt und Sie können den entsprechenden Artikel entweder durch Drücken von **Enter** oder durch Eingabe eines weiteren Artikels buchen.

#### Taste Lösch

Durch Antippen dieser Taste und danach Auswählen des Artikel werden alle darauf abgelegten Artikel von der Taste gelöscht. Mit der Enter-Taste wird dieser Vorgang bestätigt.

Falls Sie bei einer mehrfach belegten Taste Artikel selektiv löschen wollen, müssen Sie zuerst diese Taste Antippen, dann Ihre Auswahl des zu löschenden Artikels treffen und dann die Taste **Löschen** drücken sowie danach den Vorgang mit der Enter-Taste bestätigen.

#### Taste Alle Lösch

Durch Antippen dieser Taste erscheint eine Frage. Für den Fall, daß Sie alle Tastenbelegungen der angezeigten Seite löschen wollen, bestätigen Sie die Frage mit **Ja.** Danach bestätigen Sie die Löschung durch Drücken der **Enter-**Taste

#### Warengruppenliste:

In dieser Liste werden alle Warengruppen angezeigt. Durch Auswählen einer Warengruppe werden die dazugehörigen eingetragenen Artikel dargestellt.

Eine weitere Funktion dieser Liste ergibt sich aus der Belegung der Artikeltasten. Sind die Tasten mehrfach belegt, erscheinen durch Antippen eines Artikels in der Liste alle Artikel, die auf dieser Taste übereinander, d.h. auf Seiten, angelegt sind.

#### Tasten "Nach Oben" & "Nach Unten"

Diese Tasten dienen der Sortierung der Artikel bei Mehrfachbelegung. Diese Tasten erscheinen, wenn Sie eine mit einem Artikel belegete Taste angetippt haben. Ein in der Liste markierter Artikel kann auf eine andere Seite, nach oben oder unten verschoben werden. Jeder Vorgang wird erst nach Drücken der **Enter** Taste gespeichert.

#### Taste Artikel zeigen

Durch Antippen dieser Funktionstaste und einer Atikeltaste wird die Liste der Artikel der zugehörenden Warengruppe geöffnet. Der entsprechende Artikel ist bereits markiert. Sie sehen seine Merkmale.

Sie können diesen auf eine andere Taste legen.

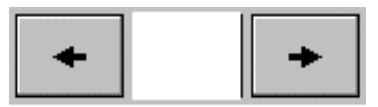

Mit den Pfeiltasten kann man die einzelnen Seiten der Mehrfachbelegung der Tasten aufrufen und damit sichtbar machen.

#### Taste "Suchen"

Es öffnet sich das Fenster "Artikel suchen"

| EuCaSoft An    | tikel suc                               | hen Chefin | 1                    |                         |                 |                 | itzs | 13.10.2000 |
|----------------|-----------------------------------------|------------|----------------------|-------------------------|-----------------|-----------------|------|------------|
| Zurück         | Artikel Kurz- Rechnungs-Name<br>Nr Name |            | Preis                | Artikel<br>Gruppe Folge | Bon Rat<br>Ziel | patt<br>Provisi | on   |            |
|                | 1000                                    | Vorspei    | Vorspeise            | 0,00                    | 1000            | 2 -             | -    | <b></b>    |
|                | 1001                                    | Tafelsp    | Tafelspitzsülze      | 15,50                   | 1000            | 2 -             | -    |            |
|                | 1002                                    | GerLax     | Geräucherter Lachs   | 18,50                   | 1000            | 2 -             | -    |            |
|                | 1003                                    | Tagliat    | Tagliatelle Pfifferl | 18,50                   | 1000            | 2 -             | -    |            |
| Suchen         |                                         | Ą          |                      | +                       | •               |                 | ŧ    |            |
| Such<br>aufheb | e<br>en                                 | Name       |                      | G                       | ruppe           |                 |      |            |
| 1 2            | 3                                       | 4          | 5 6 7                | 8 9                     | 0               | в               |      | +          |
| q              | w                                       | e r        | t z u                | i                       | o p             | ü               | -    | +          |
| a              | s                                       | d f        | g h j                | k                       | l ö             | ä               |      | +          |
| / у            | ×                                       | С          | v b n                | m ,                     |                 | -               | ┛    | +          |
| shift          |                                         |            |                      |                         |                 |                 |      | shift      |

### Kassensystem *EuCaSoft*®

Sie finden den Artikel entweder über die Taste Suchen, oder über die Eingabe seines Namens, oder der Warengruppenauswahl.

Sie markieren den gesuchten Artikel. Sofort erscheint dieser im Dialogfenster der Warengruppen.

Nach der Daten- Neuanlage oder Änderung bestätigen Sie die Eingabe durch tippen auf die "**Return"-** Taste.

### 18. Freibelegbare Funktionstasten

Wählen Sie durch Tippen <sup>(P)</sup> aus der Registerkarte **Stammdaten** die Taste "Freibelegbare Funktions-Tasten "

Es öffnet sich das Dialogfenster Freibelegbare Funktions-Tasten

| EuCaSoft         | Freibele          | gbare-Fun         | ktions-Tasten | Chefi                             | in       |                | <b>itas</b> 15:34:44            |  |
|------------------|-------------------|-------------------|---------------|-----------------------------------|----------|----------------|---------------------------------|--|
| Seitenname Breit |                   | Breite            | Höhe          |                                   | 🗹 Überla | ppend          | 🔽 Nach Auswahl schliessen       |  |
|                  |                   | þ                 | 4             |                                   | F POS    |                |                                 |  |
|                  |                   |                   |               | Zur Verfügung stehende Funktionen |          |                |                                 |  |
|                  |                   |                   |               |                                   | Ablauf   | Andere         | e Zielseite<br>Start (Gastro)   |  |
|                  |                   |                   |               |                                   | POS      | Abbruc         | Beschriftung                    |  |
|                  |                   |                   |               |                                   | Gastro   |                |                                 |  |
| Funktionstasten  |                   |                   |               |                                   |          |                |                                 |  |
| Zurück           | Split             | Abschl            |               |                                   | Sonstige |                |                                 |  |
| Storno           | Tasten-<br>gruppe | Schnell<br>Abschl |               |                                   |          | Zurüci         | k Tasten-<br>gruppe             |  |
| Alte<br>Rech     | Hotel             | Schnell<br>o.Rech |               |                                   |          | 1              | Faste suchen                    |  |
| Ausser<br>Haus   | Einmal            | Andere            |               |                                   | Testen A | ndere<br>Seite | Neue<br>Seite Löscher Zurück OK |  |

Zur Belegung der Funktionstasten im Bestelldialog bietet EuCaSoft eine Vielzahl von Möglichkeiten, die in 4 Gliederungspunkten eingeteilt werden und aus denen die zweckmäßige Belegung ausgewählt werden kann.

Die Gliederungspunkte sind: Ablauf, POS, Gastro & Sonstige.

Die Anzahl der Möglichkeiten ( Seiten ) ist beliebig. Zielseite "Start (POS)" und Zieseite "Start Gastro" wurden in Bezug auf die Funktionstastenanzahl auf jeweils (Breite) $3 \times (Höhe) 4 = 12$  Tasten begrenzt.

Alle weiteren zu erstellenden Zielseiten können zwischen

(Breite) 2-5 x (Höhe) 2-8 = 4-40 Funktionstasten bei überlappender und

(Breite) 2-5 x (Höhe) 2-4 = 4-20 Funktionstasten bei **nicht** überlappender Darstellung variieren. Es wird dann das Feld der 12 Grundtasten abgedeckt oder nicht abgedeckt.

#### Gliederungspunkt Ablauf

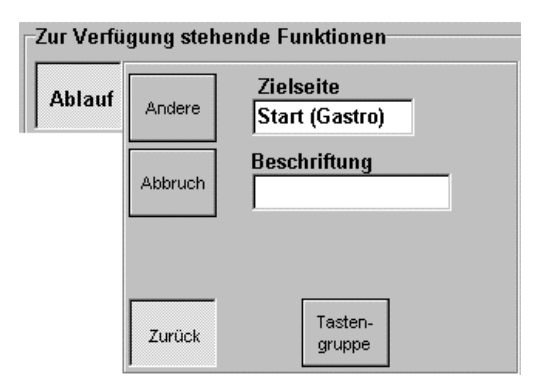

#### Taste Andere

Diese Taste hat die Funktion, von der **aufgerufenen** Seite aus eine andere Seite zu öffnen. Sie wählen die entsprechende Zieseite aus, aktivieren die Taste **Andere** und legen diese auf den **Tastenblock der aufgerufenen Seite** ab. Es besteht auch die Möglichkeit statt des Begriffes Andere mittels der Beschriftung z.B. den Namen der Zielseite einzutragen oder einen sonstigen Hinweis.

#### Taste Abbruch

Diese Taste hat die Funktion, von der aufgerufenen Seite aus auf eine vorgegebene Zielseite umzuschalten.

Aktivierten Sie eine Funktion durch Antippen, die Taste wird hell dargestellt. Danach können Sie die Funktionstaste in den vorbereiteten Tastenblock der **aufgerufenen** Seite ( beachten Sie den Eintrag im Feld *Seitenname* )übernehmen.

#### Gliederungspunkt POS

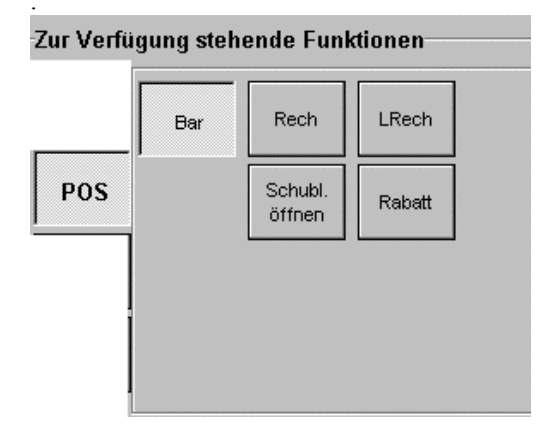

Durch Tippen auf die Taste **POS** haben Sie die Möglichkeit, verschiedene POS-Funktionen in den Funktionstastenblock der aufgerufenen Seite einzubauen.

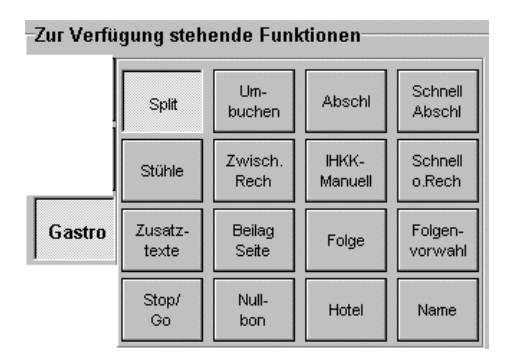

Gliederungspunkt Gastro

Durch Antippen der Taste **Gastro** werden 16 Tasten, die unter diesen Gliederungspunkt fallen vorgestellt.

Sie können diese in den Funktionstastenblock der aufgerufenen Seite einbauen.
#### Gliederungspunkt Sonstige

| Zur Verfü | gung steh           | ende Funl      | ktionen              |                |
|-----------|---------------------|----------------|----------------------|----------------|
|           | V-Sto               | B-Sto          | N-Sto                | Löschen        |
|           | Storno              | Per-<br>sonal  | Preis-<br>änderung   | Ausser<br>Haus |
|           | Journal<br>streifen | Karte<br>laden | Karte<br>auffrischr. | Beilag         |
| Sonstige  | Zeitpr.<br>Ende     | Einmal         | Profrm<br>Rech       | Alte<br>Rech   |
|           | Karte<br>zeigen     | Bons           |                      |                |

Durch Antippen der Taste **Sonstige** werden 18 Tasten sichtbar. Diese können Sie in den Funktionstastenblock der aufgerufenen Seite einbauen.

#### <u>Hinweis:</u> Die Funktionen, die in den Gliederungspunkten aufgeführt sind, werden detailiert im G a s t r o Handbuch abgehandelt.

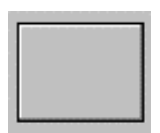

Diese Taste können Sie verwenden, wenn keine Belegung einer Taste im Funktionstastenblock erfolgen soll.

### Taste suchen

Durch Antippen dieser Taste werden alle Funktionstasten im oberen Teil ausgeblendet. Sie können nun jedoch eine Taste im linken Teil aus den Funktionstastenblock wählen, diese wird Ihnen dann mit dem zugehörenden Tastenangebot eines Gliederungspunktes komplett dargestellt.

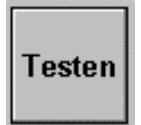

Durch Tippen <sup>(\*)</sup> auf die Taste **Testen** verhalten sich die Funktionstasten so, wie sie später im Bestelldialog angewandt werden.

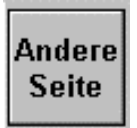

Durch Antippen dieses Buttons erscheint ein Fenster mit allen angelegten Funktionstastenseiten. Sie können hier mit den Pfeiltasten eine Seite *aufrufen*, und in dieser z.B. den Tastenblock verändern oder löschen.

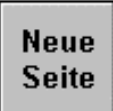

Tippen Sie <sup>CP</sup> auf die Taste, dann erscheint im unteren Teil eine Tastatur, und im Feld Seitenname kann eine neue Seite mit neuem Namen eingegeben werden. Sie bestätigen die Namenseingabe mit **Enter** und können dann den Funktionstastenblock der neuen Seite gestalten.

# Löscher

Durch Tippen dieser Taste und Bestätigen einer Abfrage mit Ja wird die Seite mit den angelegten Funktionstastenblock gelöscht.

**Hinweis**: Die Hauptseiten können nicht gelöscht werden. Sie können dort nur den Funktionstastenblock anders anordnen.

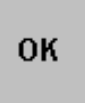

Mit der Taste OK bestätigen Sie Ihre Eingaben. Diese sind erst dann gespeichert.

#### Seitenname:

Hier wird Ihnen der Seitenname der aufgerufenen Seite angezeigt. Sollte dieser grau sein, so können Sie diesen nicht verändern.

#### Zielseite:

Durch Tippen auf das Feld Zielseite wird eine Liste mit den bisher angelegten Seiten eingeblendet. Sie wählen aus der Liste eine Seite durch Antippen aus. Diese wird dann im Feld **Zielseite** angezeigt.

#### **Beschriftung:**

Durch Antippen dieses Kästchens erscheint im unteren Teil eine Tastatur, über die Sie an Stelle des Begriffes *Andere* einen Hinweis auf die Zielseite, z.B. Name der Zielseite, vornehmen können.

#### Nach Auswahl schliessen ✓

Aktivieren bedeutet, daß Sie nach einer Funktionsausführung im Bestelldialog automatisch immer auf die Hauptseite zurück kommen.

#### Überlappend ✓

Aktivieren bedeutet, daß diese neu angelegte Seite hinter der vorherigen abgelegt wird und durch den Knopf "Andere" in den Vordergrund kommt.

#### POS ✓

Aktivieren bedeutet, daß Sie zwischen POS und Gastro-Kasse umschalten können.

## 19. Freibelegbare Raumbild-Tasten

Im Raumbild befindet sich auf der rechten Seite ein Tastenfeld zum Aufrufen von Aktionen resp. Funktionen. Dieses Tastenfeld kann frei belegt und gestaltet werden gemäß der zur Verfügung stehenden Funktionen. Es ist zweckmäßig die Gestaltung der Tastenfelder nach den Prioritäten der Funktionen zu ordnen.

Wählen Sie durch Tippen 📽 aus der Registerkarte **Stammdaten** die Taste " **Freibelegbare Raumbild-Tasten** "

| EuCaSoft Freibelegbare-Raumbild-Tasten                      | Chefin                 | <b>ites</b> 13.10.2000  |
|-------------------------------------------------------------|------------------------|-------------------------|
| Seitenname<br>Start                                         |                        |                         |
|                                                             | Zur Verfügung          | stehende Funktionen     |
|                                                             | Ablauf                 | ere Zielseite<br>Start  |
|                                                             | Abbr                   | uch Beschriftung        |
|                                                             | Buchung                |                         |
| Funktionstasten                                             |                        |                         |
| Chef Kellner Buchen                                         | Sonstige Zuri          | ick                     |
| Tische<br>über-<br>nehmen Tische<br>Tische Reser-<br>vieren |                        | Taste suchen            |
| Möbel Tisch-<br>nummer Tische                               |                        |                         |
| Zurück Pool Andere                                          | Testen Andere<br>Seite | Neue Löschert Zurück OK |

Es öffnet sich das Dialogfenster Freibelegbare Raumbild-Tasten

Auf der linken Seite des Dialogfensters werden die Funktionstasten so dargestellt, wie sie dann nach Tippen auf "OK" (Speicherung) im Raumbild zu sehen sind. Zur Gestaltung dieses Tastenfeldes stehen maximal 12 Rasterfelder zur Verfügung. Im rechten oberen Teil des Bildes sind *die* Tasten dargestellt, die Sie für die freie Belegung der Funktionstasten benützen können.

Diese Funktionshinweise können einzeln, mehrfach nebeneinander, mehrfach untereinander oder als Block eingefügt werden.

Entsprechend wird das Tastenfeld je Seite gestaltet.

Die Funktionen / Aktionen sind gegliedert in

" Ablauf", " Buchung, und"Sonstige" Gliederungspunkt Ablauf

| Zur Verfü | gung stehe<br>Andere | nde Funktionen<br>Zielseite<br>Start<br>Beschriftung |
|-----------|----------------------|------------------------------------------------------|
|           | Abbruch              |                                                      |
| l         | Zurück               |                                                      |

Durch Antippen dieses Buttons werden 3 Aktionen vorgestellt, das sind "Andere", "Abbruch", und "Zurück", die Sie in das Funktionstastenfeld auf der linken Seite einbauen können.

Das Tippen auf "Andere" ruft die jeweils zugeordnete Zielseite auf. Das Tippen auf "Abbruch" ruft die Hauptseite ( Main Raum ) auf Das Tippen auf "Zurück" ruft die Anmeldung im Raumdialog auf.

Gliederungspunkt Buchung

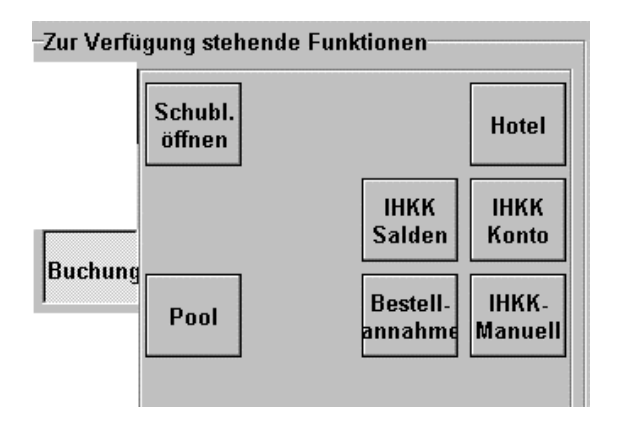

## Kassensystem *EuCaSoft*<sup>®</sup>

Durch Antippen werden Funktionstasten sichtbar, die bei Kassenschubladen-Benützung, bei Verwendung des Inhouse Kreditsystems, bei Anbindung an ein Hotelprogramm und bei Bestellannahme im Falle von Direktverkauf (z.B.kleiner Pizzaservice) in den Funktionstastenblock eingefügt werden.

# Pool

Bei externen Buchungen z. B. an einer Schankanlage, werden alle Artikel, die **nicht** auf einen definierten Tisch gebucht werden, auf einen **Pool**tisch des Kellners gebucht. Falls erforderlich kann nun der Kellner jederzeit an der Kasse seinen Pooltisch aufrufen und entsprechend von diesem die Artikel auf Gasttische resp. Gäste umbuchen.

#### Gliederungspunkt Sonstige

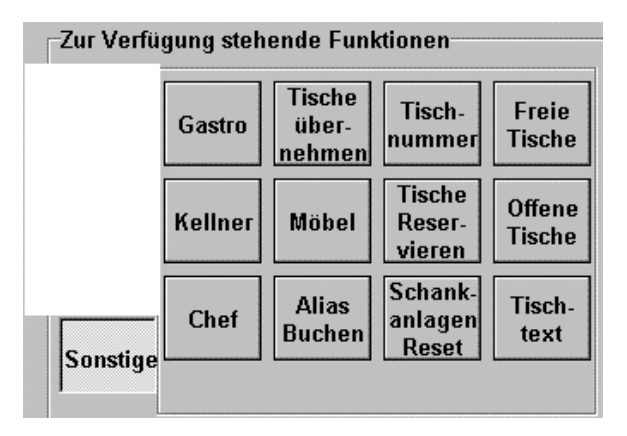

Durch diesen Tastendruck werden weitere Aktionstasten sichtbar. Diese können Sie nach Wahl durch Antippin aktivieren und in das Funktionstastenfeld einbauen.

#### <u>Hinweis:</u> Die Funktionen, die in den Gliederungspunkten aufgeführt sind, werden detailiert im G a s t r o Handbuch abgehandelt.

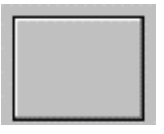

Diese Taste können Sie verwenden, wenn Sie auf einem Rasterfeld nichts einfügen möchten. Diese Taste bleibt dann leer.

## Taste suchen

Falls Sie eine Tastenfeldseite umgestalten wollen dann tippen Sie diese Taste. Im oberen Teil werden alle Tasten bis auf die Gliederungsbegriffe ausgeblendet. Sie können nun eine Taste Ihrer Wahl aus dem Funktionstastenfeld antippen, diese wird Ihnen dann zusammen mit allen Funktionen/Aktionen entsprechend der Gliederung dargestellt.

Die Umgestaltung kann nun erfolgen.

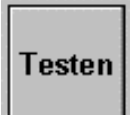

Durch Tippen auf die Taste **Testen** können Sie die Gestaltung des Funktionstastenfeldes überprüfen..

## Neue Seite

Tippen Sie auf diese Taste, dann erscheint im unteren Teil eine Tastatur und in das Feld Seitenname kann ein neuer Name eingegeben werden.

## Kassensystem **EuCaSoft**®

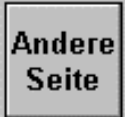

Durch Antippen dieses Buttons erscheint ein Fenster mit allen angelegten Funktionstastenseiten. Sie können hier mit den Pfeiltasten eine Seite auswählen und diese z.B. verändern oder löschen.

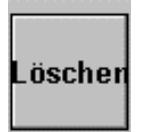

Durch Tippen dieser Taste und einer Abfrage wird die Seite mit den angelegten Funktionstasten gelöscht.

**Hinweis**: Die Hauptseite (Main Raum) kann nicht gelöscht werden. Sie können bei dieser nur die Gestaltung verändern.

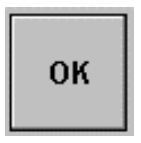

Das Speichern der Eingaben in den Funktionstastenblock des Raumbildes müssen Sie immer mit der Taste "OK" bestätigen .

#### Seitenname:

Mit Ausnahme der Hauptseite (Main Raum) können Sie den Text der Seitenbezeichnungen individuell ändern.

#### Zielseite:

Durch Tippen auf das Feld Zielseite wird eine Listbox mit den bisher angelegten Seiten eingeblendet. Die gewählte Zielseite bezieht sich nur auf die Funktion (Seitenanwahl) der Tasten " **Andere**" und " **Abbruch**".

## Kassensystem **EuCaSoft**®

#### **Beschriftung:**

Nur der Beschriftungstext die Taste "Andere" kann geändert werden. Durch Antippen dieses Kästchens erscheint eine Tastatur, über die Sie einen neue Text auf den Button schreiben können.

Zur Darstellung eines längeren Textes ist eine Tastenzeile oder ein -block vorzusehen. Erforderlicher Zeilenumbruch wird durch Setzen von

"\" (Backslash) ausgelöst. Mit Return bestätigen Sie den Text.

## 20. Kellnergruppen

Wählen Sie durch Tippen <sup>(\*)</sup> aus der Registerkarte *Stammdaten* die Taste "*Kellnergruppen*"

Es öffnet sich das Dialogfenster Kellnergruppen

| EuCaSoft | Kellner-Gruppen | Chefin   | Neuanlage |                       | itzs       | 15:40:40 |
|----------|-----------------|----------|-----------|-----------------------|------------|----------|
| Zurück   | Nr Bezo         | eichnung |           | Nummer                |            |          |
|          |                 | anung    |           | Bezeichnung           |            |          |
| Löschei  | 0               |          |           |                       |            |          |
|          | , I             |          | <b>_</b>  | Gemeinsame            | Abre       | chnung   |
| Ändern   | <b>▲</b>        | +        | ] [       | Revier-<br>Einteilung |            |          |
| 1        | 2 3 4           | 5 6      | 7 8 9     | 0 8                   | _          | +        |
| q        | we              | r t z    | u i o     | p ü                   | Ť          | +        |
| a        | s d             | f g h    | j k I     | öä                    |            | +        |
| /        | y x c           | v b      | n m ,     |                       | <b>ل</b> ه | +        |
| shift    |                 |          |           |                       |            | shift    |

#### Neu:

Tippen Sie @ auf die Taste "Neu", dann wechseln Sie in den Bearbeitungs-Status *Neuanlage*.

Sie können einen komplett neuen Datensatz anlegen.

#### Ändern:

Tippen Sie 🐨 auf die Taste "Ändern", dann wechseln Sie in den Bearbeitungs-Status *Änderung*.

Sie können einen bestehenden Datensatz verändern mit Ausnahme der Nummer.

#### Löschen:

Tippen Sie <sup>@</sup> auf die Taste "**Löschen**", dann können Sie den Datensatz dieser Kellnergruppe löschen, falls Sie die Abfrage mit "**Ja**" bestätigen.

## Revier-Einteilung

Durch Antippen dieses Buttons gelangen Sie in das Raumbild. Hier können sie Tische auswählen, welche Sie der markierten Kellnergruppe zuordnen möchten.

#### Nummer:

In dieses Feld können Sie der Kellnergruppe eine Nummer zuordnen.

#### Bezeichnung:

Hier können Sie der Kellnergruppe eine Bezeichnung geben.

#### Gemeinsame Abrechnung ✓

Aktivieren bedeutet, daß die Abrechnung **aller** Kellner einer Gruppe gemeinsam in etwa **zur gleichen Zeit** durchgeführt wird. Darauf ist vom Oberkellner bzw. Chef zu achten. Erst, wenn alle Kellner sich abgemeldet haben, d.h. in der Gruppe nicht mehr buchen, kann der Chef die Kellnergruppenabrechnung initiieren. Die Gesamtprovision berechnet sich dann in Summa nach den Provisionsfestlegungen der Kellner dieser Gruppe.

Falls **keine** gemeinsame Kellnerabrechnung durchgeführt wird, erscheint in der Kellnergruppenliste ein Hinweis in Form eines "+" Zeichens.

Kassensystem *EuCaSoft*<sup>®</sup>

## 21. Kellnergruppen Zuordnungen

Wählen Sie durch Tippen 📽 aus der Registerkarte **Stammdaten** die Taste "Kellnergruppen Zuordnungen"

EuCaSoft Kellner-Gruppen Chefin 13.10.2000 Zurück 1 Veranstaltung 1 Anita Schwarz 2 (2)Goran Krusic 3 (3)Magdalena Czop Gruppe 4 (4)Kellner 4 5 (5)Brigitte Okrafta Kellner 6 (6)Markus 7 (7)Lothar Klatt 8 (8)Reinhard Schweiger 9 (9)Helga Emmerling 10 (10)HilfsOber 11 (11)Kellner 12 Kellner 12 13 Kellner 13 14 Kellner 14 15 Kellner 15 16 Kellner 16 ŧ ŧ

Es öffnet sich das Dialogfenster Kellner-Gruppen

Hier sind Ihre zuvor angelegten Kellner und die Kellnergruppen zu sehen. Sie können nun durch Antippen eines bestimmten Kellners diesen einer bestimmten Gruppe zuordnen. Dieser Eintrag wird sofort gespeichert. Sollten Sie sich bei einer Eingabe geirrt haben, so tippen Sie auf den markierten Kellner oder auf die markierte Gruppen. Diese wird dann wieder normal dargestellt.

## Gruppe -> Kellner

Durch Antippen dieses Buttons werden entweder die Kellnergruppen oder die Kellner in der ersten Spalte angezeigt.

## Kassensystem *EuCaSoft*<sup>®</sup>

Bei Markierung einer **Gruppe** in der ersten Spalte werden die eingeteilten Kellner aufgezeigt.

Bei Markierung eines **Kellners** in der ersten Spalte wird die Gruppe, der er zugeordnet ist, aufgezeigt.

Sie können jeweils durch erneutes Antippen eines Kellners oder einer Gruppe in der zweiten Spalte die Zugeordnung verändern.

Das Markierungsbild wird simultan gespeichert.

Chef-Anwendungen Kapitel 22

Kassensystem *EuCaSoft*<sup>®</sup>

## 22. Fremdwährungen

Wählen Sie durch Tippen <sup>(SP)</sup> aus der Registerkarte *Stammdaten* die Taste "*Fremdwährungen*."

Es öffnet sich das Dialogfenster Währungen

#### EuCaSoft Währungen Chefin 15:48:32 Nach-Nach-Nach-Menge WKZ Preis WKZ Menge Preis Menge WKZ Preis kommakommakomma-**Zurück** stellen stellen stellen 1 DM 2 1 USD 1,8 2 Scheinein. 1 Sfr 1.2 2 teilung 1000 ITL 1.01 0 1 ATS 0.15 2 Euro 1 2 3 5 6 8 q ſ 1 q ш n p ü d q ñ а ٧ x c h n m shift shift

#### Menge:

In dieses Feld können Sie die Menge der jeweiligen Währung eintragen, z.B. bei DM 1, für eine deutsche Mark; bei Sfr 1 für ein Schweizer Franken.

#### WKZ, Währungskennzeichen:

Hier können Sie das Kürzel der Währung eingeben, z.B. US\$ oder Sfr

#### Preis:

In das Feld Preis tragen Sie den Wechselkurs ein, den Ihr Haus akzeptiert. Die gilt nur für Währungen außerhalb der Europäischen Währungsunion.

#### Nachkommastellen:

Hier können Sie die Nachkommastellen eintragen, z.B. bei US\$ 2.

| Schein- |  |
|---------|--|
| ein-    |  |
| teilung |  |

Durch Antippen dieses Buttons kommen Sie in das Fenster Währungs-Stückelung

| EuCaS | oft Währ | ungs-Stü  | ckelung     | Chefin |     |     |      |       |    | itzs | 15:49:08 |
|-------|----------|-----------|-------------|--------|-----|-----|------|-------|----|------|----------|
| WKZ   |          | vVerte de | er Banknote | n      |     |     |      |       | 7  |      |          |
| DM    | 10       | 20        | 50          | 100    | 200 | 500 | 1000 | Zurüc | :k |      |          |
| USD   |          |           |             |        |     |     |      | L     |    |      |          |
| Sfr   |          |           |             |        |     |     |      |       |    |      |          |
| ITL   |          |           |             |        |     |     |      |       |    |      |          |
| ATS   |          |           |             |        |     |     |      |       |    |      |          |
|       |          |           |             |        |     |     |      |       |    |      |          |
|       |          |           |             | 2      |     |     |      |       |    |      |          |
|       |          |           |             |        |     |     |      |       |    |      |          |
|       |          |           |             |        |     |     | [    |       |    |      |          |
|       |          |           |             |        |     |     |      | 7     | 8  | 9    |          |
|       |          |           |             |        | 1   |     |      |       |    |      | +        |
|       |          |           |             |        |     |     |      | 4     | 5  | 6    |          |
|       |          |           |             |        |     |     |      |       |    |      |          |
|       |          |           |             |        |     |     |      | 1     | 2  | 3    |          |
|       |          |           |             |        |     |     |      | 0     | 00 | ,    | ►        |

#### Werte der Banknoten:

In diese Felder können Sie die Zahlenwerte der Scheine über den Nummernblock eintragen, z.B. bei US\$ 1, 2, 5, 10, 20, 50, 100.

## Kassensystem **EuCaSoft**®

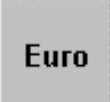

Mit Drücken der Taste **Euro** erscheint ein Fenster in dem die gesetzlich festgelegten Werte für je 1 EURO je Mitgliedsland der europäischen Währungsunion eingetragen werden kann.

| EuCaSoft | Währu    | ngen Chef | in                         |              |          |                                                                                                    |          | 13.10.2000                        |
|----------|----------|-----------|----------------------------|--------------|----------|----------------------------------------------------------------------------------------------------|----------|-----------------------------------|
| Zurück   |          | Preis     | Nach<br>WKZ komm<br>stelle | -<br>a-<br>n | Preis    | Nach-<br>WKZ komma-<br>stellen                                                                                                    | Pre      | Nach-<br>is wKZ komma-<br>stellen |
|          | 1 Euro = | 1,95583   | DM 2                       | 1 Euro =     |          |                                                                                                    | 1 Euro = |                                   |
| Schein-  | 1 Euro = | 1936,27   | ITL 2                      | 1 Euro =     |          |                                                                                                    | 1 Euro = |                                   |
| ein-     | 1 Euro = | 13,7603   | ATS 2                      | 1 Euro =     |          |                                                                                                    | 1 Euro = |                                   |
| teilung  | 1 Euro = |           | i i                        | 1 Euro =     |          | μ                                                                                                    | 1 Euro = |                                   |
|          | 1 Euro = |           | i — i                      | 1 Euro =     |          | i i i i i i i i i i i i i i i i i i i                                                                                                    | 1 Euro = |                                   |
|          | 1 Euro = |           | i – i                      | 1 Euro =     |          | i di la constante di la constante di la consta | 1 Euro = |                                   |
|          | 1 Euro = |           | i – i                      | 1 Euro =     |          | μ                                                                                                    | 1 Euro = | — (— (- )                         |
|          | 1 Euro = |           | i – i                      | 1 Euro =     |          |                                                                                                    | 1 Euro = |                                   |
| 1<br>q   | 2<br>w   | 3 4<br>e  | 5<br>r t                   | 6 7          | 8<br>u i | 9 0                                                                                                    | B<br>B   | + +<br>+                          |
| a        | s        | d         | f                          | g h          | j        | k I                                                                                                    | öä       |                                   |
| /        | У        | x c       | v                          | b n          | m        | , .                                                                                                    | -        | <b>↓</b> →                        |
| shif     | t        |           |                            |              |          |                                                                                                    |          | shift                             |

Die dort eingetragenen Preise je EURO dienen dann zur Berechnung der Fremdwährungs-Beträge auf den Gastrechnungen.

Chef-Anwendungen Kapitel 23

## 23. Artikel-Zuordnung

Wählen Sie durch Tippen <sup>(\*)</sup> aus der Registerkarte *Stammdaten* die Taste " *Artikel-Zuordnung*."

| EuCaSoft | Artike               | el-Zuordnung Chefi   | n       |        |        |                  |              | it            | 25 15:52:00 |
|----------|----------------------|----------------------|---------|--------|--------|------------------|--------------|---------------|-------------|
| Zusijak  | Artikel<br>Nr.       | Artikelname          | Preis   | Gruppe | Sparte | Haupt-<br>sparte | Bon-<br>ziel | Einschränken  | Zuweisen    |
| ZUTUCK   | 1000                 | Vorspeise            | 0,00    | 1000   | 0      | 0                | 2 🔺          | [             | l           |
| L        | 1001 Tafelspitzsülze |                      | 15,50   | 1000   | 0      | 0                | 2            | Gruppe        | Bonziel     |
|          | 1002                 | Geräucherter Lach    | : 18,50 | 1000   | 0      | 0                | 2            |               |             |
|          | 1003                 | Tagliatelle Pfifferl | 18,50   | 1000   | 0      | 0                | 2            | Sparte        | Hauptsparte |
| Alle     | 1004                 | Gnocchi m. Filets    | 29,50   | 1000   | 0      | 0                | 2            | Beilagen-     | Beilagen-   |
| wählen   | 1005                 | Weißwurst            | 3,30    | 1000   | 0      | 0                | 2            | Gruppe        | Seite       |
|          | 1006                 | Forellenfilet        | 13,50   | 1000   | 0      | 1                | 2            | Falma         |             |
| Keinen   | 1007                 | Gänsebruststreifen   | 16,50   | 1000   | 0      | 0                | 2            | Foige         |             |
| wählen   | 1100                 | Suppen               | 0,00    | 1100   | 1100   | 2                | 2            |               |             |
|          | 1101                 | Leberknödelsuppe     | 5,50    | 1100   | 0      | 0                | 2            | MurCh         | Multi       |
|          | 1102                 | Kartoffelsuppe       | 6,00    | 1100   | 1100   | 2                | 2            | In            | Aus         |
|          | 1103                 | Goulasch\Suppe       | 7,00    | 1100   | 0      | 0                | 2            |               |             |
|          | 1104                 | Pfifferlingsuppe     | 6,50    | 1100   | 0      | 0                | 2            | Flags         |             |
| Löcehan  | 1105                 | Lsuppe               | 5,00    | 1100   | 0      | 0                | 2            |               |             |
| LUSCHEII | 1106                 | Gemüsesuppe          | 5,50    | 1100   | 0      | 0                | 2            | 0-411-01-0    |             |
| I        | 1107                 | Feldsalatsuppe       | 5,50    | 1100   | 0      | 0                | 2            | Artikelnummer |             |
|          |                      | 1                    |         |        |        |                  |              | Nic           | :ht         |
|          | + #                  |                      | +       | + +    |        | +                |              | Einschränken  |             |

Es öffnet sich das Dialogfenster Artikel-Zuordnung

Mit Hilfe der "Artikel-Zuordnung"können Sie sich alle Daten, die Sie im Rahmen der Artikelbearbeitung, der Gruppendefinition und der Festlegung der Sparten, der Hauptsparten sowie der Bonziele aufzeigen lassen und gegebenenfalls bearbeiten / verändern.

1

| LINSCHARCH          | Zuweisen             |
|---------------------|----------------------|
| []                  |                      |
| Gruppe              | Bonziel              |
| Sparte              | Hauptsparte          |
| Beilagen-<br>Gruppe | Beilagen-<br>Seite   |
| Folge               |                      |
|                     |                      |
| Multer              |                      |
| inwst<br>In         | MwSt<br>Aus          |
| Flags               | MwSt<br>Aus          |
| Flags               | MwSt<br>Aus<br>ummer |
| Flags               | MwSt<br>Aus<br>ummer |

Sie haben die Artikel markiert, die Sie einer bestimmten **Gruppe** zuordnen wollen. Sie tippen auf diese Taste, es erscheint eine Gruppenliste, dann wählen Sie die gewünschte Gruppe, die Kennzahl wird an allen markierten Artikeln eingetragen.

Sie haben die Artikel markiert, die Sie einem bestimmten **Bonziel** zuordnen wollen. Sie tippen auf diese Taste, es erscheint eine Bonzielliste, dann wählen Sie das gewünschte Bonziel aus, die Kennzahl wird an allen markierten Artikeln eingetragen.

Sie haben die Artikel markiert, die Sie einer bestimmten **Sparte** zuordnen wollen. Sie tippen auf diese Taste, es erscheint eine Spartenliste, dann wählen Sie die gewünschte Sparte, die Kennzahl wird an allen markierten Artikeln eingetragen.

Sie haben die Artikel markiert, die Sie einer bestimmten **Hauptsparte** zuordnen wollen, tippen auf diese Taste, es erscheint eine Hauptspartenliste, dann wählen

Sie die gewünschte Hauptsparte, die Kennzahl wird an allen markierten Artikeln eingetragen.

Sie haben die Artikel markiert, die Sie einer bestimmten **Beilagengruppe** zuordnen wollen, tippen auf diese Taste, es erscheint eine Beilagengruppenliste, dann wählen Sie die gewünschte Beilagengruppe, die Kennzahl wird an allen markierten Artikeln eingetragen.

Sie haben die Artikel markiert, die Sie einer bestimmten **Beilagenseite** zuordnen wollen, tippen auf diese Taste, es erscheint ein Feld in das Sie die gewünschte Seite eintragen können.

Sie haben die Artikel markiert, die Sie einer bestimmten **Folge** zuordnen wollen, tippen auf diese Taste, es erscheint ein Feld in das Sie die Gangfolge, die Sie bestimmten Artikeln zuordnen möchten eintragen können (z.B. die 1 für Vorspeisen)

Sie haben die Artikel markiert, die Sie einem bestimmten **Mehrwertsteuersatz** zuordnen wollen, tippen auf diese Taste, es erscheint eine Auswahlliste mit der Sie die jeweils gültige Mehrwertsteuer für **Mwst. In** (Mehrwertsteuer im Haus) und **Mwst. Aus** (Mehrwertsteuer ausser Haus) zuordnen können.

Sie haben die Artikel markiert, die Sie einer bestimmten **Flag**-Einstellung zuordnen wollen. Sie tippen auf diese Taste, es erscheinen alle Möglichkeiten der Flag-Einstellungen.

- ✓ ist "grau" dargestellt und bedeutet, daß keine Veränderung erfolgen soll
- ✓ ist "gelöscht" und bedeutet, daß keine Flag-Einstellung erfolgt
- ✓ ist "schwarz" dargestellt und bedeutet, daß die Flag-Einstellung aktiviert wird,

Mit der Taste Ändern und Ja bestätigen Sie die jeweilige Einstellung.

**Hinweis: Flags** sind Aktivierungen der Eigenschaften von Artikeln, die diesen zugeordnet werden können. z.B. Artikel ist provisionsfähig, oder ist rabattfähig, oder exklusive in Verbindung mit einer Schankanlage, oder in Verbindung mit Funkterminals.

Wenn der Knopf "**Artikelnummer**" getippt wird bietet sich die Möglichkeit, bestimmt Artikelnummern aufzurufen.

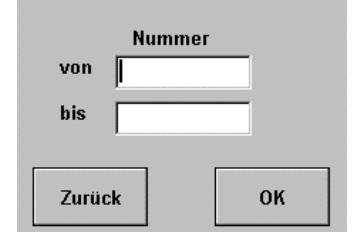

Die Taste "**Nicht Einschränken**" zeigt eine Auflistung der Artikel geordnet nach Artikelnummern.

## 24. Zusatztexte

Wählen Sie durch Tippen @ aus der Registerkarte Stammdaten die Taste

#### "Zusatztexte."

Es öffnet sich das Dialogfenster Zusatztexte

Hier werden Standard-Zusatztexte vorbereitet, die der Kellner über die Bondrucker nach entsprechender Auswahl mit ausdrucken lassen kann.

| EuCaSoft | Zusatztexte | Chefin |       | Neuanlage | ;      | 13.10.2000 |
|----------|-------------|--------|-------|-----------|--------|------------|
|          | Nr.         | Text   |       |           | Nummer |            |
| Zurück   | 1 oh        | ine    |       | <b>_</b>  |        |            |
|          | 10 1.       | Gang   |       |           |        |            |
|          | 11 2.       | Gang   |       | -         | Text   |            |
| Löschei  | 1 12 3.     | Gang   |       |           | 1      |            |
|          |             |        |       | -         |        |            |
| Ändern   | •           |        | +     |           |        |            |
| 1        | 2 3         | 4 5    | 6 7   | 8 9       | 0 8    | +          |
| q        | we          | r t    | z u   | i         | o p ü  | + +        |
| а        | s           | d f    | g h j | k         | l ö ä  |            |
| /        | у х         | c v    | b n   | m ,       |        | + +        |
| shift    |             |        |       |           |        | shift      |

#### Neu:

Tippen Sie @ auf die Taste "Neu", dann wechseln Sie in den Bearbeitungs-Status *Neuanlage*.

Sie können einen neuen Zusatztext anlegen.

#### Ändern:

Tippen Sie 🖙 auf die Taste "Ändern", dann wechseln Sie in den Bearbeitungs-Status *Änderung*.

Sie können einen bestehenden Zusatztext verändern mit Ausnahme der Nummer.

## Kassensystem *EuCaSoft*<sup>®</sup>

#### Löschen:

Tippen Sie ൙ auf die Taste **"Löschen",** dann können Sie den Zusatztext löschen, falls Sie die Abfrage mit **"Ja"** bestätigen.

Neben den Standard-Zusatztexten kann der Kellner während des Buchens auch nach Aufruf der Zusatztexte und markieren von Text Nr. 0 "Freie Eingabe" eine freiformulierte Texteingabe erstellen.

Die Anzahl der Standart-Zusatztexte ist nicht begrenzt.

## 25. Schankanlage

### Schankziele Schankanlagen-Einstellungen Schankanlagen-Protokoll

Wählen Sie durch Tippen <sup>(\*)</sup> aus der Registerkarte *Stammdaten* die Taste "Schankziele", "Schankanlage" oder "Schankanlagenprotokoll"

#### EuCaSoft Schankziele Chefin 15:56:55 Nr Kellner Bezeichnung Nummer Zurück 1 0 Vordere 1 2 0 Hintere Bezeichnung 3 0 weitere Vordere Löschen Kellner -Neu ŧ ŧ 3 q e z u 0 p а q v m shift shift

Dialogfenster Schankziele

Gemäß Ihrer Schankanlagen – Installation legen Sie Ihre Schankziele fest d.h. welche Zapfstellen Sie als eigenes Schankziel definieren wollen.

#### Neu:

Tippen Sie @ auf die Taste "Neu", dann wechseln Sie in den Bearbeitungs-Status *Neuanlage*.

Sie können einen komplett neuen Datensatz anlegen.

### Kassensystem *EuCaSoft*®

#### Ändern:

Tippen Sie *Communication auf die Taste "Ändern"*, dann wechseln Sie in den Bearbeitungs-Status *Änderung*.

Sie können einen bestehenden Datensatz verändern mit Ausnahme der Schankziel-Nummer.

#### Löschen:

Tippen Sie <sup>@</sup> auf die Taste "**Löschen**", dann können Sie den Datensatz des markierten Schankzieles löschen , falls Sie die Abfrage mit "**Ja**" bestätigen.

Bei Schankzielen **ohne** eigenem Schankkellner wird selbstätig die Zahl "0" eingetragen. An diesen kann sich der bedienende Kellner identifizieren und selbst die Getränke buchen und zapfen.

Bei Schankanlagen **mit** eigenem Schankkellner wird via **"Bon"** gezapft. Dieser liegt entweder über einen Bondrucker am Schankziel vor oder wird übergeben.

### Dialogfenster Schankanlagen-Einstellungen

| EuCaSoft | Schankanlagen-Einstellungen Cl | hefin                                         | Änderung                                                                                       | <b>ites</b> 15:59:38                         |
|----------|--------------------------------|-----------------------------------------------|------------------------------------------------------------------------------------------------|----------------------------------------------|
| Zurück   | 4 Addimat                      | Nummer<br>4                                   | Name<br>Addimat                                                                                | Gesnerrt                                     |
| Zuruck   | 1 Trippen<br>2 WMF             | Portname                                      | Tisch-Zuordnung                                                                                |                                              |
| Löschen  | 3 Einöder                      | Typ<br>Addimat                                | <ul> <li>RTTTT =&gt; Raum R</li> <li>RRTTT =&gt; Raum R</li> <li>RRRTT =&gt; Raum R</li> </ul> | , Tisch TTTT<br>R, Tisch TTT<br>RR, Tisch TT |
| Neu      | ↓                              | Schankziel<br>1<br>Fehlerdruck<br>Kein Drucke | O Selbstdefiniert                                                                              | Definieren                                   |
| 1<br>q   | 2 3 4 5 6<br>w e r t z         | 7 8                                           | 908<br>0 9ü                                                                                    | + +                                          |
| a        | y x c v b                      | h j<br>n m                                    | k I Ö                                                                                          |                                              |
| shift    |                                |                                               |                                                                                                | shift                                        |

## Kassensystem **EuCaSoft**®

Folgende Einstellungen müssen von Ihnen durchgeführt werden:

DieEinstellung, an welchem **Port** Ihrer Kasse die Verbindung zur angesprochenen Schankanlage (Schankziel) angeschlossen ist.

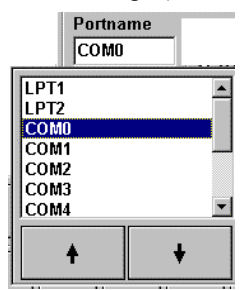

DieEinstellung an der Kasse, welcher Schankanlagen-Typ bzw. welches Schankankagen-Protokoll verarbeitet wird.

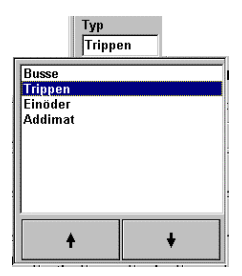

Sie haben den Typ Einöder aufgerufen, gleichzeitig wird die Taste Channels aktiv. Wenn Sie diese Taste betätigen öffnet sich die Belegungstabelle für die Eintragung der PLU-Nummern.

**Hinweis:** In EuCaSoft können der Schankanlage der **Fa. Einöder** bis zu 10 Dosierer zugewiesen werden. Pro Dosierer können 64 Schankartikel (Channels) zugeordnet werden.

Um einen Dosierer zwecks Belegung auswählen zu können, muß in der oberen Leiste die entsprechnede Dosierernummer angeklickt werden.

| • 0   | 0 1 | O 2 | O 3 | O 4 | O 5 | C 6 | 07 ( | 0 80 | 9                |
|-------|-----|-----|-----|-----|-----|-----|------|------|------------------|
| 1-8   |     |     |     |     |     |     |      |      |                  |
| 9-16  |     |     |     |     |     |     |      |      |                  |
| 17-24 |     |     |     |     |     |     |      |      | Liste<br>drucken |
| 25-32 |     |     |     |     |     |     |      |      |                  |
| 33-40 |     |     |     |     |     |     |      |      | Neues            |
| 41-48 |     |     |     |     |     |     |      |      | Protokoli        |
| 49-56 |     |     |     |     |     |     |      |      |                  |
| 57-64 |     |     |     |     |     |     |      |      |                  |

Die Channelnummern werden repräsentiert durch die Zeilen Nummern 1-8...57-64. Damit einem Channel eine PLU (Artikel) Nummer zugeordnet werden kann, muß in das entsprechende Feld getippt werden. Es erscheint das Dialogbild **Artikel suchen**, aus dem Sie den in der Schankanlage bestimmten Artikel, d.h. dessen Artikel Nr (PLU Nr.) identisch auswählen und somit eintragen.

Die Einstellung an der Kasse, um den einzelnen Schankanlagen das jeweilige Schankziel (Bonziel) zuzuordnen.

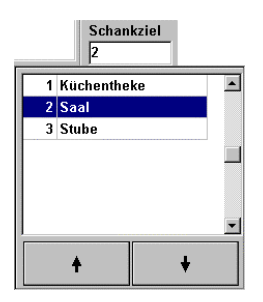

DieEinstellung an der Kasse, welcher Drucker zum Ausdrucken von eventuellen Meldungen eingesetzt wird.

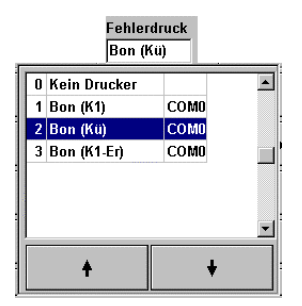

DieEinstellung an der Kasse, wie die Tisch-Zuordnung für die Buchung der Schankanlagenartikel erfolgen soll.

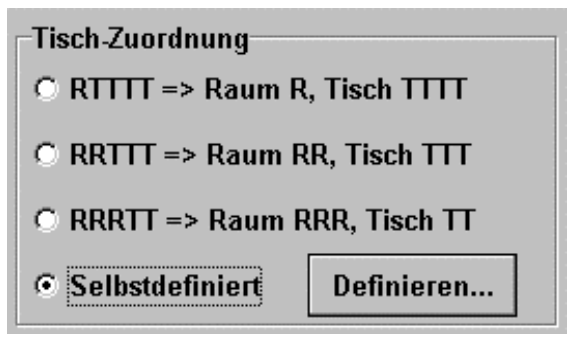

Schankanlagen können keine Räume direkt identifizieren, daher ist eine 5-stellige Code Nummer gewählt worden, die sich zusammensetzen kann in:

| Entweder | 1. Stelle für die Raumnummer und              |  |  |  |  |
|----------|-----------------------------------------------|--|--|--|--|
|          | 2. bis 5. Stelle für die Tischnummer          |  |  |  |  |
|          | Eingabe z.B. 10008 d.h. 5 Stellen !           |  |  |  |  |
|          | Dieses würde bedeuten – Raum 1 Tisch Nummer 8 |  |  |  |  |
| oder     | 1. bis 2. Stelle für die Raumnummer und       |  |  |  |  |
|          | 3. bis 5. Stelle für die Tischnummer          |  |  |  |  |
|          | Eingabe z.B. 10008 d.h. 4 Stellen !           |  |  |  |  |

## Kassensystem *EuCaSoft*®

|      | Dieses würde bedeuten – Raum 10 Tisch Nummer 8  |
|------|-------------------------------------------------|
| oder | 1. bis 3. Stelle für die Raumnummer und         |
|      | 4. bis 5. Stelle für die Tischnummer            |
|      | Eingabe z.B. 10008                              |
|      | Dieses würde bedeuten – Raum 100 Tisch Nummer 8 |
|      |                                                 |

Ferner besteht die Möglichkeit der **selbstdeffinierten** Tischnummern. Da Schankanlagenprotokolle keine Räume identifizieren, ist es daher zweckmäßig einen Tischnummernbereich je Raum zu reservieren. Die Kasse erkennt dann selbstätig über die Tischnummer den zugehörigen Raum.

| EuCaSoft | Schankanlagen-Einste | llungen ( | Chefin      | Änderung        | <b>i (25</b> 16: | 02:36                    |
|----------|----------------------|-----------|-------------|-----------------|------------------|--------------------------|
| Zurück   |                      |           | Nummer<br>3 | Name<br>Einöder |                  |                          |
|          | Schankanlage         | к         | asse        |                 |                  |                          |
| von      | bis                  | Raum      | Tisch       |                 |                  |                          |
| 1        | 12                   | 1         | 1           |                 |                  |                          |
| 333      | 333                  | 1         | 333         |                 |                  |                          |
| 160      | 175                  | 2         | 160         |                 |                  |                          |
| 444      | 444                  | 2         | 444         |                 |                  |                          |
| 555      | 555                  | 2         | 555         |                 |                  |                          |
| 120      | 155                  | 3         | 120         |                 |                  |                          |
| 222      | 222                  | 3         | 222         |                 | 8 9              | •                        |
| 30       | 41                   | 4         | 30          | 4               | 5 6              |                          |
| 666      | 666                  | 4         | 666         |                 |                  |                          |
|          |                      |           |             |                 | 2 3              | Constraint of the second |
|          |                      | -         | -1          | 0               | 00 , .           | ┛                        |

z.B.

| Tischnummer | 1 – 12                                                                                 |
|-------------|----------------------------------------------------------------------------------------|
| Tischnummer | 333                                                                                    |
| Tischnummer | 160 - 175                                                                              |
| Tischnummer | 444                                                                                    |
| Tischnummer | 555                                                                                    |
| Tischnummer | 120 - 155                                                                              |
|             | Tischnummer<br>Tischnummer<br>Tischnummer<br>Tischnummer<br>Tischnummer<br>Tischnummer |

| Raum 3 | Tischnummer | 222     |
|--------|-------------|---------|
| Raum 4 | Tischnummer | 30 - 41 |
| Raum 4 | Tischnummer | 666     |

In der Spalte "Tisch" ist jeweils die erste Zahl des Tischnummernbereiches einzutragen.

Es ist zwingend notwendig, jede Tischnummer nur einmal zu vergeben.

### Dialogfenster Schankanlagen-Protokoll

Im Dialogfenster Schankanlagen-Protokoll werden alle Vorgänge, die über die Schankanlagen-Installation laufen aufgezeichnet.

Die Aufzeichnungen erlauben es den zeitlichen Ablauf des Tagesgeschehens nachzuvollziehen, für den Fall von Störungen und Unregelmäßigkeiten.

| EuCaSoft | Schankanlagen-Protokoll Chefin | itzs 16:03:22 |
|----------|--------------------------------|---------------|
| Zurück   |                                |               |
| Reset    |                                |               |
|          |                                |               |
|          |                                |               |
|          | <u> </u>                       | I             |
|          | 4                              | Ŷ             |
|          | Auto scroll                    |               |

## 26. Funkterminals

Wählen Sie durch Tippen 📽 aus der Registerkarte *Stammdaten* die Taste "Funkterminals".

| EuCaSoft F | unkterminals Chefin |       | Änderung                  | ites 16:05:31         |
|------------|---------------------|-------|---------------------------|-----------------------|
| Zurück     | 1 Kascom            | COMO  | Nummer<br>1               | Bezeichnung<br>Kascom |
|            |                     |       | Portname<br>COM0          | Тур                   |
| Loschen    |                     |       | Neue Funk-ID              | ID<br>bfragen         |
| Neu        | - A-                | Ą     | Artikel zu<br>Handy schre | m Gesperrt<br>iben    |
| 1 2        | 3 4 5               | 6 7   | 8 9                       |                       |
| q          | w e r               | t z u | i o                       | p ü 🕇                 |
| a          | s d f               | g h   | j k I                     | ö ä 🔸                 |
| / у        | x c v               | b n   | m ,                       | · · · ·               |
| shift      |                     |       |                           | shift                 |

Es öffnet sich das Dialogfenster Funkterminals.

#### Neu:

Tippen Sie @ auf die Taste "Neu", dann wechseln Sie in den Bearbeitungs-Status *Neuanlage*.

Sie können einen komplett neuen Datensatz anlegen.

#### Ändern:

Tippen Sie 🗇 auf die Taste **"Ändern"**, dann wechseln Sie in den Bearbeitungs-Status *Änderung*.

Sie können einen bestehenden Datensatz verändern mit Ausnahme der Funkterminal-Nummer.

## Kassensystem *EuCaSoft*<sup>®</sup>

#### Löschen:

Tippen Sie ൙ auf die Taste "Löschen", dann können Sie den Datensatz des markierten Funkterminals löschen , falls Sie die Abfrage mit "Ja" bestätigen.

#### **Bezeichnung:**

Hier tragen Sie für das Funkterminal eine Bezeichnung ein. Z.B. Handy01

#### **Portname:**

Hier bestimmen Sie den Anschluss der Basisstation des Funkterminals und somit die Hardware-Schnittstelle.

| Portna | me       |
|--------|----------|
| COM4   |          |
| LPT2   |          |
| COM0   |          |
| COM1   |          |
| COM2   |          |
| COM3   |          |
| COM4   |          |
| COM5   | <u> </u> |
| +      | +        |

#### Typ:

Hier bestimmen Sie den Typ des Funkterminals und somit die Software- Schnittstelle.

Hinweis: Im Nachfolgenden wird der Typ KasCom behandelt .

| Тур      |       |
|----------|-------|
| KasCom   |       |
| KasCom   |       |
| Orderman |       |
|          |       |
|          |       |
|          |       |
|          |       |
|          |       |
|          | 1     |
| +        | +     |
| •        | 1 · I |

Bitte beachten Sie die KasCom Dokumentation

#### Neue Funk-ID:

Sie haben das Funkhandy mittels Kabel physkalisch mit der Basisstation verbunden.

| Neue Funk-ID | a        |
|--------------|----------|
|              | abfragen |

Bei mehreren Handy's geben Sie jedem Handy ein eigene ID-Nummer.

Es ist zweckmäßig diese auf dem Handy zu vermerken.

Sie können auch die jeweilige ID-Nummer abfragen. Dazu ist die physikalische Kabelverbindung zur Basisstation erforderlich.

Drücken Sie die Taste "ID abfragen".

#### Artikel zum Handy schreiben:

Sie drücken diese Taste

Artikel zum Handy schreiben

Alle Artikel, die unter "**Artikel Bearbeiten**" dem Funkterminal zugeordnet wurden, werden in das Handy geladen.

Es erfolgt eine entsprechende Bestätigung, respektive ein entsprechender Hinweis.

Weitere KasCom Handyfunktionen werden durch die Taste "Erweitert..."

|                 |                   | Erweitert 🛉             |
|-----------------|-------------------|-------------------------|
| Diverse Artikel | Rechnungs-Profile | Beilagen<br>Gruppe 0000 |
| Getr            | Rech              | Fehler-<br>Bonziel      |
| Küche           | 0-Rech            | 🔲 Tischanfrage          |
| Divers          | Split             | 🗖 Summen anzeigen       |
|                 | 0-Split           | I Tastenbeep            |

aufgezeigt.

Diese sind:

Die Zuordnung von Funkterminal-Artikeln auf die 3 freibelegbaren Handytasten GETR , KÜCHE und DIVERS.

Die Auswahl der Rechnungsprofile, die vom Funkterminal aufgerufen werden.

Die Vorwahl der **Beilagengruppe** aus der die Beilagen per Handy gebucht werden können.

Die Vorwahl eines geeigneten **Bonzieles** auf dem **Fehlermeldungen** ausgedruckt werden können, da das KasCom-Handy keine Fehlermeldung anzeigen kann.

#### Tischanfrage√

Aktivieren bedeutet, daß die dem Handy (Kellner) zugeordneten Tische, soweit diese geöffnet sind, im Display aufgelistet werden.

#### Summen anzeigen ✓

Aktivieren bedeutet, daß vor dem Senden der Buchungen die Summe der Bestellung angezeigt wird.

#### Tastenbeep ✓

Aktivieren bedeutet, daß bei jeder Tastenbedienung ein Piepser ertönt.

#### Gesperrt ✓

Aktivieren bedeutet, daß das markierte Handy geperrt wird nachdem Sie auf "Enter" gedrückt haben.

#### Split $\checkmark$ und =0 Split $\checkmark$

Sind Funktionen, die bei einem KasCom Funkhandterminal nicht zur Verfügung gestellt werden.

# Hinweis: Sollte in Bezug auf die Artikel oder Warengruppen eine Änderung erfolgen, dann *müssen alle* Funkterminals neu geladen werden.

## 27. Temporäre Gruppentasten

Für besondere *Ereignisse* in Ihrem Haus - *z.B.einem Straßenfest* - können Sie mit dieser Funktion eine Gruppentaste vorbereiten, die zeitlich befristet ( d.h.temporär ) an Stelle einer anderen Gruppentaste aufgerufen wird incl. einer zugeordneten freibelegbaren Tastenseite.

Letztere wird von Ihnen entsprechend dem *Ereignis* belegt, wie in Kapitel 10 Freibelegbare Tasten beschrieben.

Wählen Sie durch Tippen <sup>(\*)</sup> aus der Registerkarte *Stammdaten* die Taste "Temporäre Gruppentasten".

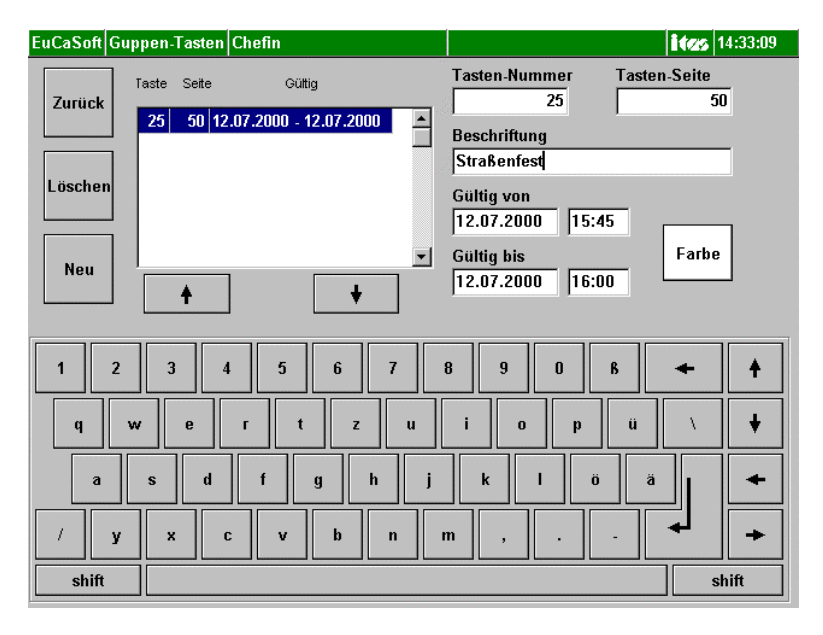

Es öffnet sich das Dialogfenster Gruppen-Tasten.

## Kassensystem *EuCaSoft*<sup>®</sup>

#### Neu:

Tippen Sie @ auf die Taste "Neu", dann wechseln Sie in den Bearbeitungs-Status *Neuanlage*.

Sie können einen komplett neuen Datensatz anlegen.

#### Ändern:

Tippen Sie <sup>(\*)</sup> auf die Taste **"Ändern"**, dann wechseln Sie in den Bearbeitungs-Status *Änderung*.

Sie können einen bestehenden Datensatz verändern mit Ausnahme der Nummer.

#### Löschen:

Tippen Sie <sup>@</sup> auf die Taste "Löschen", dann können Sie den Datensatz des markierten Funkterminals löschen, falls Sie die Abfrage mit "Ja" bestätigen.

# Für die Belegung der temporären Gruppentaste sind folgende Schritte erforderlich:

• Sie tippen in das Beschriftungsfeld **"Tastennummer"** und es werden die von Ihnen angelegten Gruppentasten eingeblendet.

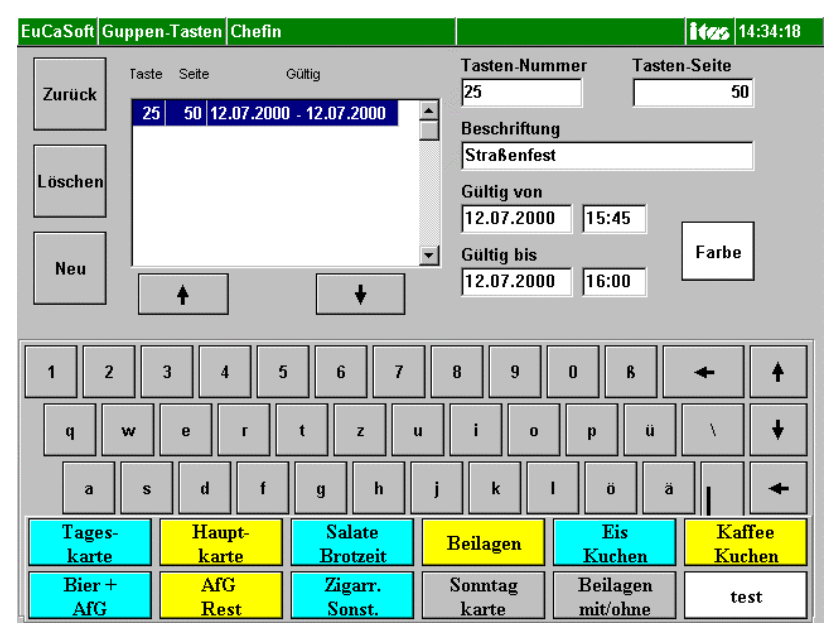
# Kassensystem *EuCaSoft*<sup>®</sup>

- Sie drücken auf einen Gruppenknopf, den Sie zeitlich begrenzt ändern wollen. Die **Tasten Nr**. wird eingetragen.
- Sie beschriften den temporären Gruppenknopf im Feld **Beschriftung**. Sie können diesem eine **"Farbe"** zuordnen.
- Sie legen den Gültigkeits-Zeitraum von bis nach Datum und Uhrzeit fest. Der Gruppenknopf wird **nur** während diesem Zeitraum aufgerufen und aktiv. Wenn Sie den Endtermin *nicht* festlegen, kann der Gültigkeits-Zeitraum nur durch Ändern oder Löschen der Daten beendet werden.
- Sie tippen in das Beschriftungsfeld **"Tasten-Seite"** und rufen mittels der Pfeiltasten die wie in Kapitel 10 (FREIBELEGBARE TASTEN) vorbereitete Tastenseite auf.

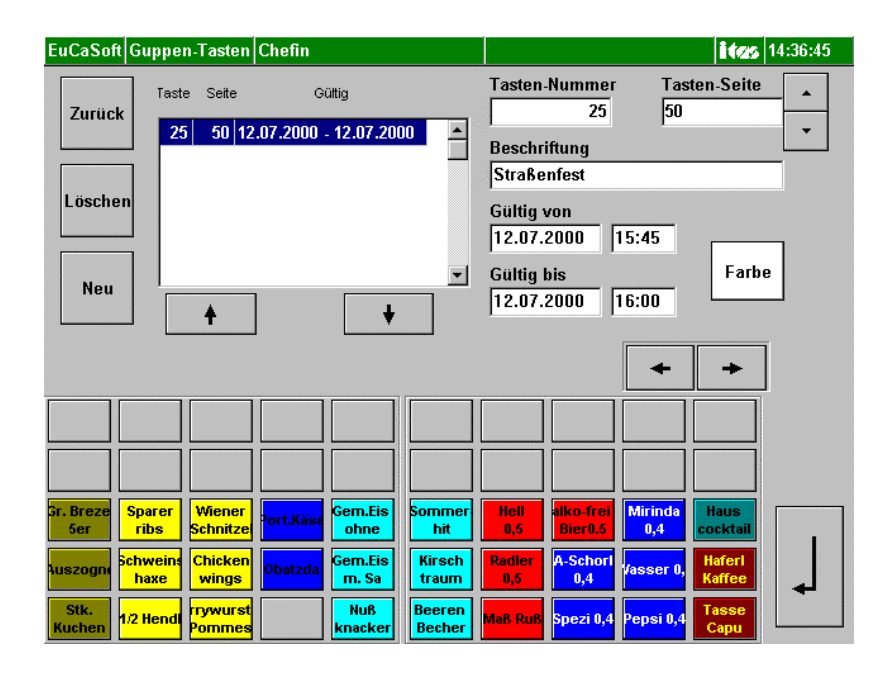

• Sie bestätigen die Eingaben mit der Taste "Enter"

## B. Registerkarte Abrechnung

Tippen Sie nun auf die Registerkarte **Abrechnung** aus dem Chef-Menü. Diese gliedert sich in folgende Kapitel:

| EuCaSoft Chef | -Menü Chefin               |                 | 14.10.2000 |
|---------------|----------------------------|-----------------|------------|
| Stammdate     | en <b>Abrechnung</b>       | IH-Kreditkarten | Besondere  |
| Zurück        | Journaltag<br>eröffnen     |                 |            |
|               | Tagesabschluss             |                 |            |
|               | Kellner-Abrech.            |                 |            |
|               | Kellner-Gruppen<br>Abrech. |                 |            |
|               | Tages-Statistiken          |                 |            |
|               | Kettenbericht              |                 |            |
|               |                            |                 |            |
|               |                            |                 |            |

- Kapitel 30: Journaltag eröffnen
- Kapitel 31: Tagesabschluß
- Kapitel 32: Kellner-Abrechnung
- Kapitel 33: Kellner-Gruppen-Abrechnung
- Kapitel 34: Tages-Statistiken
- Kapitel 35: Kettenbericht

Kassensystem *EuCaSoft*®

## 30. Journaltag eröffnen

Wählen Sie durch Tippen <sup>(\*)</sup> aus der Registerkarte *Abrechnung* die Taste "Journaltag eröffnen "

Sie erhalten folgende Meldung :

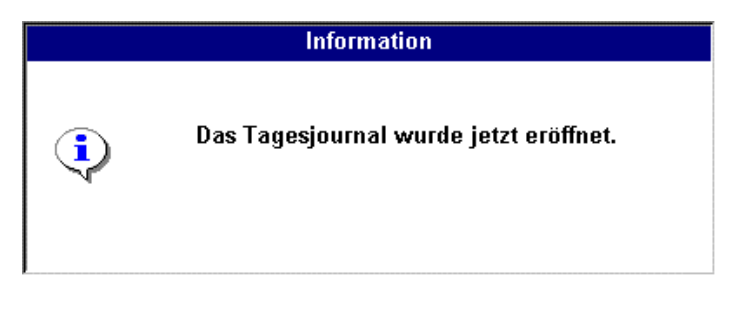

Bestätigen Sie diese Meldung durch Tippen 🍘 auf dieses Fenster. Die Tageseröffnung ist erfolgt.

Wenn eine Journaltag-Eröffnung bereits durchgeführt wurde, erscheint folgende Meldung, die Sie durch Tippen <sup>@</sup> bestätigen müssen.

|   | Fehler                                                  |
|---|---------------------------------------------------------|
| 8 | Die Journaltag-Eröffnung wurde bereits<br>durchgeführt. |

Tippen <sup>CP</sup> Sie dann auf die Taste "**Zurück"** und Sie gelangen in das Dialogfenster *"Raum-Bild*" zur Aufnahme der Buchungen mit dem Kassensystem.

# 31. Tagesabschluß

Wählen Sie durch Tippen ☞ aus der Registerkarte *Abrechnung* die Taste *" Tagesabschluß "* 

Es öffnet sich das Dialogfenster Tages-Abschluß

| EuCaSoft       | Tages-Abschluss Chefin | itzs 14:42:17 |
|----------------|------------------------|---------------|
| Zurück         | Journaltag             |               |
| Zeigen         | 13.10.2000 11:40       |               |
| Drucken        |                        |               |
| Heute          | C Einzelauflistung     |               |
| Ab-<br>schluss | © Nur Summen           |               |
|                |                        |               |
|                |                        | <b>↑</b>      |

Nur mit dem Chef-Schlüssel oder der ausdrücklichen Berechtigung, besteht der Zugang zu den Daten der einzelnen Tage.

Es können keine Veränderungen vorgenommen werden.

Der letzte nicht abgeschlossene Journaltag wird mit seinem Eröffnungs-Datum und –Zeit eingeblendet. Wenn Sie nur diesen Journaltag benötigen, dann drücken Sie auf "Zeigen" oder "Drucken"

## Kassensystem *EuCaSoft*<sup>®</sup>

Für den Fall, daß Sie bestimmte Journaltage der Vergangenheit benötigen, dann drücken Sie auf die Taste **"Journaltage zeigen"** 

| EuCaSoft       | Tages-Abschluss Chefin                                                                                    | <b>ites</b> 1 | 4.10.2000 |
|----------------|----------------------------------------------------------------------------------------------------|---------------|-----------|
| Zurück         | Journaltag                                                                                                |               |           |
| Zeigen         | 18.02.2000 12:22*     24.02.2000 14:37*     29.06.2000 12:59*     10.07.2000 13:10*     31.08.2000 15:37* |               |           |
| Drucker        | 13.09.2000 10:48*   13.10.2000 11:40   ▼ ★   ★ ₩   ₩ ₩                                                    |               |           |
| Heute          | Listen-Art                                                                                                |               |           |
| Ab-<br>schluss | © Nur Summen                                                                                              |               |           |
|                | Einschränkung                                                                                             |               |           |
|                | Alle Kellner                                                                                              |               |           |
|                | C Nur Kellner Nr. 1                                                                                       |               | +         |

Durch Tippen \* wählen Sie aus der Journaltagliste den Tag aus, den Sie sich anschauen und / oder ausdrucken möchten.

#### Journaltagesdaten

Sie befinden sich im Dialogfenster "**Tages-Abschluß**" mit allen seinen Journaltagesdaten die schon abgeschlossen oder noch nicht abgeschlossen sind.

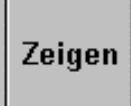

Tippen Sie  $\mathscr{T}$  in das Fenster für **"Journaltag"**, und wählen Sie den gewünschten Tag aus. Dieser wird markiert. Anschließend tippen Sie  $\mathscr{T}$  auf die Taste "**Zeigen**". Es werden Ihnen alle Buchungsdaten dieses Tages angezeigt.

# Kassensystem **EuCaSoft**®

| uCaSoft Ta | nges-Abschluss Chefin |                   | <b>ites</b> 14:43 | ::5 |
|------------|-----------------------|-------------------|-------------------|-----|
| Zurück     | Journaltag            | [                 |                   |     |
|            | 03.02.2000 12:33*     | Extra             |                   |     |
|            | 18.02.2000 12:22*     | Kassiert DM       | 537,20            |     |
| 7-1        | 29.06.2000 12:59*     | Aus.Haus DM       | 339,80            |     |
| Zeigen     | 10.07.2000 13:10*     | Menge             | 18.00             |     |
|            | 31.08.2000 15:37*     | Bach-Kat 1 DM     | 367 30            |     |
|            | 13.09.2000 10:48*     | Rech-Rat I DM     | 307,30            |     |
| )          | 13.10.2000 11:40      | Menge             | 6,00              |     |
| Drucken    |                       | Reparierte Ses DM | 0,00              |     |
|            |                       | Menge             | 3,00              |     |
|            | +    +    +           | Offene Tische DM  | 169,90            |     |
| Heute      | Linter Ort            | Menge             | 3,00              |     |
|            | Listen-Art            |                   |                   |     |
|            | ○ Einzelauflistung    | Hauptsparten      |                   |     |
| Ab-        | Nur Summen            | Hauptsparte 0 DM  | 531,20            |     |
| schluss    |                       | Menge             | 36,00             |     |
|            | Einschränkung         | Biergarten DM     | 6,00              |     |
|            | Alle Kellner          | Menge             | 1,00              |     |
|            | O Nur Kellner Nr. 1   | I<br>▲            | +                 | -   |

#### Oder

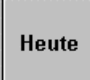

Tippen Sie 🖙 auf den Button "**Heute**" und anschließend auf den Button "**Zeigen**". Es werden Ihnen alle Buchungsdaten vom heutigen Tage angezeigt.

# Drucken

Tippen Sie ൙ auf die Taste **Drucken**. Es werden Ihnen alle Buchungsdaten für diesen markierten Tag ausgedruckt.

#### Chef-Anwendungen Kapitel 31

## Kassensystem *EuCaSoft*®

| Ab-     |  |
|---------|--|
| schluss |  |

Tippen Sie 🕗 auf die Taste Abschluss.

Es erfolgt der Tagesabschluß, falls Sie die Frage mit Ja bestätigen.

|    | Frage                                                          |
|----|----------------------------------------------------------------|
| ?  | Sie schliessen den aktuellen Journaltag ab.<br>Wollen Sie das? |
| Ja | Nein                                                           |

In der Journaltagliste wird dieser Tag mit einem **Sternchen** \* markiert. Dies bestätigt, daß dieser Tag abgeschlossen wurde.

Erst wenn ein Tagesabschluß erfolgte, kann ein neuer Buchungstag eröffnet werden.

Siehe dazu Kapitel 30 "Journal-Tag eröffnen".

## Listen-Art Die Art der Listen ist gegliedert in:

#### Einzelauflistung ✓

Aktivieren bedeutet, daß jeder Posten **einzeln** aufgelistet wird. Durch anschließendes Tippen *©* auf **"Zeigen"** erscheint die Liste.

## Nur Summen ✓

Aktivieren bedeutet, daß alle Buchungsdaten als Summe aufgelistet werden. Durch anschließendes Tippen \* auf **"Zeigen"** erscheint die Liste.

4

Einschränkung Es ist möglich den Tagesabschluss einzuschränken für:

#### Alle Kellner ✓

Aktivieren bedeutet, daß Sie die Journaltagesdaten von allen Kellnern erhalten. Durch anschließendes Tippen *auf* "Zeigen" erscheint die Liste. Diese werden in Summe zusammengefasst, dargestellt.

#### Nur Kellner ✓

Aktivieren bedeutet, daß Sie die Journaltagesdaten eines bestimmten Kellners Ihrer Wahl dargestellt erhalten.

Durch anschließendes Tippen @ auf "Zeigen" erscheint die Liste.

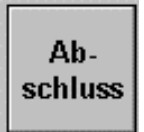

Wenn Sie den Tagesabschluss durchführen wollen, drücken Sie die Taste Abschluß und bestätigen nachfolgende Frage mit Ja.

| 999 10:21 |                                                                |
|-----------|----------------------------------------------------------------|
|           | Frage                                                          |
| ?         | Sie schliessen den aktuellen Journaltag ab.<br>Wollen Sie das? |
| Ja        | Nein                                                           |

# 32. Kellner-Abrechnung

Wählen Sie durch Tippen <sup>(\*)</sup> aus der Registerkarte *Abrechnung* die Taste *"Kellner-Abrech. "* 

Es öffnet sich das Dialogfenster Kellnerabrechnung

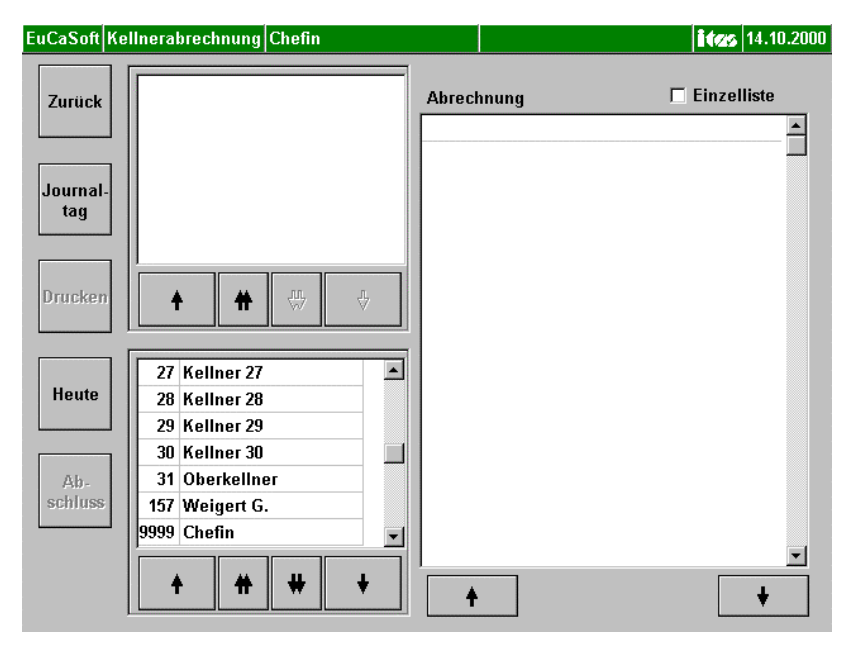

Es können keine Veränderungen vorgenommen, die Daten werden nur angezeigt und ausgedruckt.

#### Journaltagesdaten der Kellner

Sie befinden sich im Dialogfenster "Kellnerabrechnung" mit allen Buchungsdaten gemäß der Journalhaltezeit.

Tippen Sie  $\mathscr{P}$  in das Fenster und wählen Sie den Journaltag aus, den Sie angezeigt oder ausgedruckt haben wollen.

Es werden Ihnen alle Kellner dieses Tages angezeigt.

#### oder

Tippen Sie @ auf den Button "Heute".

Es werden Ihnen alle Kellner vom heutigen Tage angezeigt.

Tippen Sie *\** auf den Kellner Ihrer Wahl und es erscheint im **oberen** Fenster die Anwesentheitsperioden des ausgewählten Kellners.

Tippen Sie @ auf die gewünschte Anwesentheitsperiode und es erscheint die entsprechende Abrechnung.

Tippen Sie 🖙 auf die Taste Drucken.

Es werden Ihnen alle Buchungsdaten des ausgewählten Kellners für diesen Tag ausgedruckt.

## Heute

Tippen Sie @auf die Taste Heute.

Es werden Ihnen alle Buchungsdaten des ausgewählten Kellners vom heutigen Tage angezeigt.

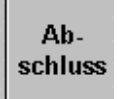

Tippen Sie 🖙 auf die Taste Abschluss.

Es erfolgt der Tagesabschluß für diesen Kellner.

Im Journaltagesfenster wird dieser Tag mit einem Sternchen markiert und ist damit abgeschlossen.

Tippen Sie 🖙 auf die Pfeiltaste.

Sie haben die Möglichkeit über diese Pfeiltaste die Liste der Daten nach oben bzw. nach unten zu blättern.

## Journaltag

Tippen Sie  $\mathscr{F}$  auf die Taste Journaltag. Es werden Ihnen alle Journaltage angezeigt. Die mit einem Sternchen gekennzeichneten, sind abgeschlossen. Diese lassen sich anzeigen, aber nicht verändern. Wählen Sie durch Tippen  $\mathscr{F}$  einen Tag aus.

#### Einzelliste ✓

Aktivierten bedeutet, daß das entsprechende Kellnerabrechnungsjournal als Einzelauflistung angezeigt und ausgedruckt wird.

## 33. Kellnergruppenabrechnung

Wählen Sie durch Tippen <sup>@</sup> aus der Registerkarte **Abrechnung** die Taste **"Kellnergruppenabrechnung "** 

Es öffnet sich das Dialogfenster Kellnergruppen-Abrechnung

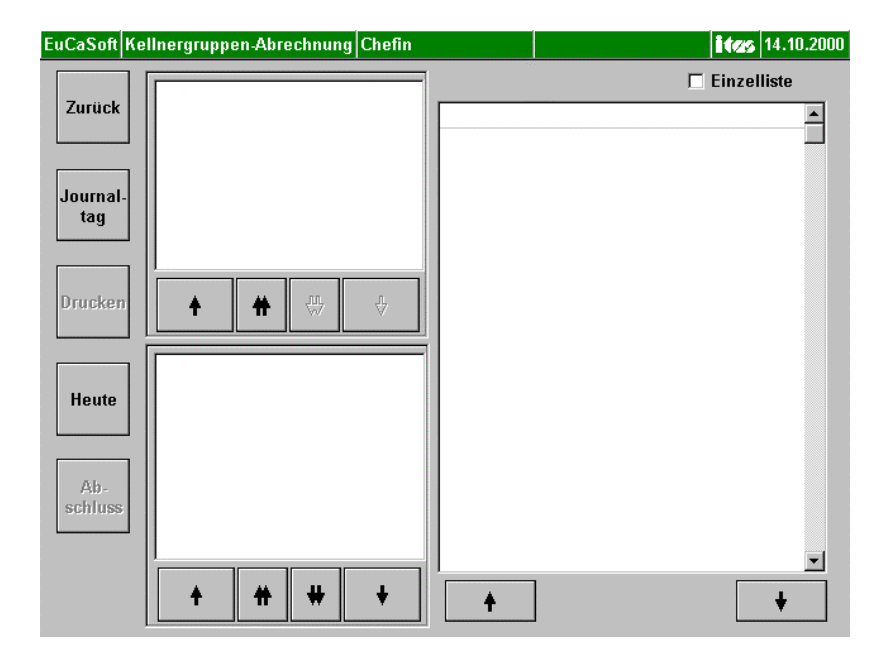

Die Kellnergruppenabrechnung funktioniert genau gleich wie die Kellnerabrechnung, nur eben für Kellnergruppen.

Zur Funktionsweise der Kellnergruppenabrechnung wird deshalb auf das **Kapitel 32** verwiesen.

# 34. Tages – Statistiken

Wählen Sie durch Tippen 📽 aus der Registerkarte Abrechnung die Taste

" Tagesstatistiken."

Es öffnet sich das Dialogfenster "Listen".

Sie können aus dem Datenbestand die Listen entsprechend der angegebenen

Möglichkeiten, jeweils aufgezeigt im rechtem Feld, gestalten.

Ferner können Sie in der Liste den Datenbestand anzeigen

für bestimmte Artikel und/oder

für bestimmte *Kellner/Räume* und/oder

für einen bestimmten Zeitraum und/oder

für ev. IHKK oder Hotelabrechnungs Gesichtspunkte.

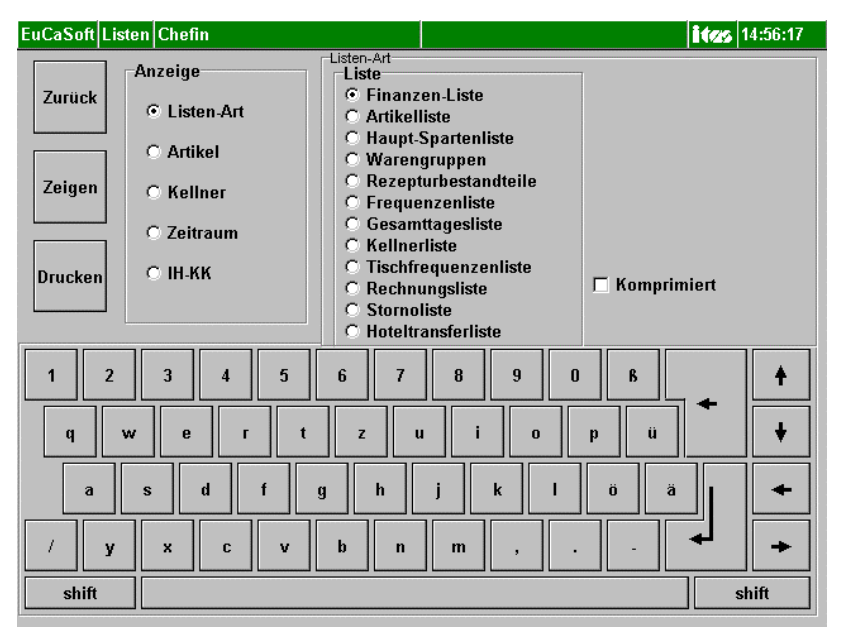

Tippen Sie im Fenster **Anzeige** auf Listen-Art, wählen die gewünschte Liste aus mit dem entsprechenden Statistik-Datenbereich sowie mit oder ohne Einschränkungen.

## Taste Zeigen :

Tippen Sie auf diese Taste dann werden alle Buchungsdaten, die Sie ausgewählt haben, in einer Liste angezeigt.

## Taste Drucken :

Durch Tippen auf diesen Button werden alle Buchungsdaten, die Sie ausgewählt haben, ausgedruckt.

## 1. Anzeige Listen-Art

# Folgende Listen zur Durchführung Ihrer Statistiken stehen zur Verfügung:

Falls keine Zeitraumauswahl erfolgt wird der zuletzt geöffnete Journaltag angegezeigt.

## • Finanzen Liste

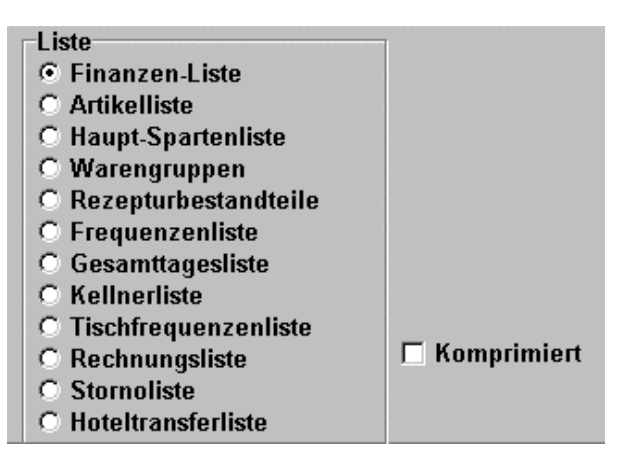

Aktivieren Sie die Finanzen-Liste, so erscheint im rechten Teil des Fensters der Hinweis **Komprimiert**.

Komprimiert⊠ Aktivieren bedeutet, daß in der Finanzen-Liste keine Einzelauflistung der Journaltage des Zeitraumes aufgeführt wird..

3

## • Artikelliste

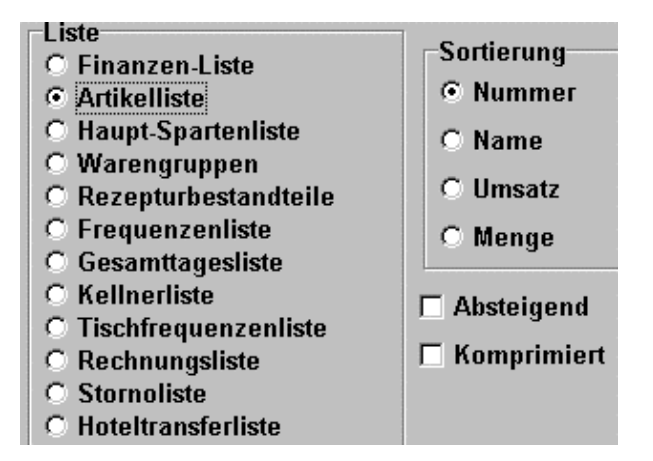

Aktivieren Sie die Artikelliste, so können diese nach folgenden Kriterien sortieren :

• Nummer

Durch Aktivieren von "Nummer" werden die gebuchten Artikel nach der Artikelnummer aufsteigend sortiert.

Absteigend ☑ Aktivieren bedeutet, daß mit der höchsten Artikelnummer begonnen wird.

Komprimiert⊠ Aktivieren bedeutet, daß Artikel gleicher Nummer, jedoch mit ev. unterschiedlichen Preisen im Zeitraum, zusammengefaßt werden.

• Name

Durch Aktivieren von "Name" werden die gebuchten Artikel nach dem Artikelnamen in alphabetischer Reihenfolge sortiert.

Komprimiert⊠ Aktivieren bedeutet, daß Artikel gleichen Namens, jedoch mit ev. unterschiedlichen Preisen im Zeitraum, zusammengefaßt werden.

• Umsatz

Durch Aktivieren von "Umsatz" werden die gebuchten Artikel nach dem Umsatz aufsteigend sortiert.

Absteigend ☑ Aktivieren bedeutet, daß mit dem höchsten Artikelumsatz begonnen wird.

• Menge

Durch Aktivieren von "Menge" werden die gebuchten Arikel nach der

Chef-Anwendungen

verkauften Menge aufsteigend sortiert.

Absteigend ☑ Aktivieren bedeutet, daß mit der höchsten Artikelmenge begonnen wird.

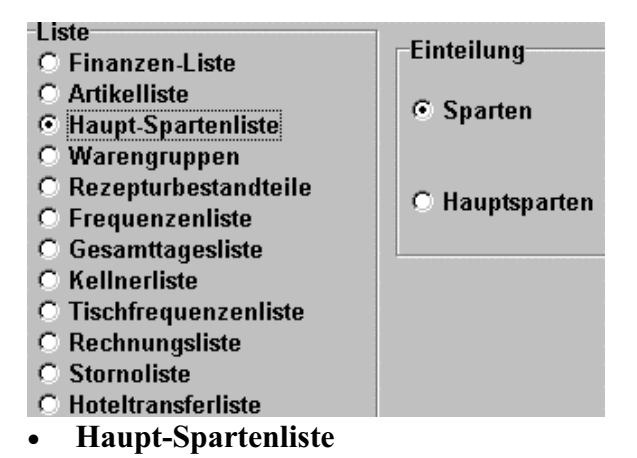

Zur Einteilung aktivieren Sie

- Sparten oder
- Hauptsparten

Durch Tippen auf die Taste "**Zeigen"** werden Ihnen alle Buchungsdaten des gewählten Zeitraumes in der Hauptsparte bzw in der Sparte gezeigt.

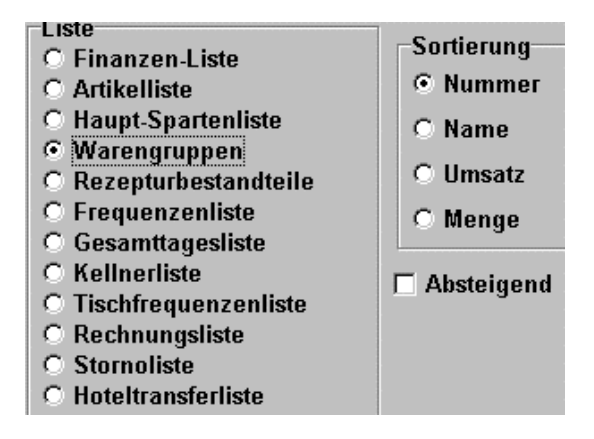

#### • Warengruppen

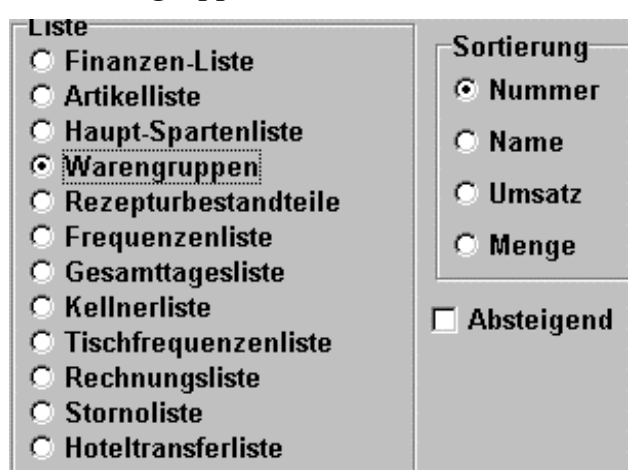

Sie können die Liste der Warengruppen nach folgenden Kriterien sortieren :

• Nummer

Durch Aktivieren von "Nummer" werden die Warengruppen nummernbezogen aufsteigend sortiert.

Absteigend ☑ Aktivieren bedeutet, daß mit der höchsten Nummer begonnen wird.

• Name

Durch Aktivieren von "Name" werden die gebuchten Artikel nach dem Warengruppennamen in alphabetischer Reihenfolge sortiert.

• Umsatz

Durch Aktivieren von "Umsatz" werden die Warengruppen nach dem Umsatz aufsteigend sortiert.

**Absteigend** ☑ Aktivieren bedeutet, daß mit dem höchsten Warengruppenumsatz begonnen wird.

• Menge

Durch Aktivieren von "Menge" werden die Warengruppen nach der verkauften Menge aufsteigend sortiert.

Absteigend ☑ Aktivieren bedeutet, daß mit der höchsten Warengruppenmenge begonnen wird.

## • Rezepturbestandteile

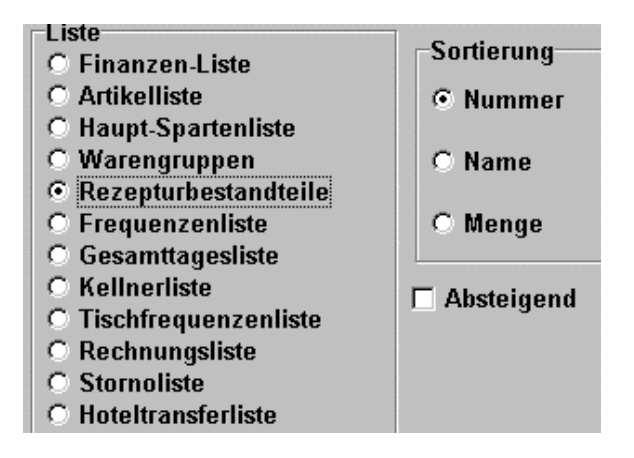

Auch hier können Sie Ihre Rezepturbestandteile nach Nummer, Name und Menge sortieren.

Durch Aktivieren ☑ von Absteigend wird die Reihenfolge von Nummer, Name und Menge in umgekehrter Reihenfolge dargestellt.

Durch Antippen des Buttons Zeigen wird Ihnen die Sortierung dargestellt.

#### • Frequenzenliste

| Liste                  |          |
|------------------------|----------|
| C Finanzen-Liste       |          |
| C Artikelliste         |          |
| C Haupt-Spartenliste   |          |
| C Warengruppen         |          |
| C Rezepturbestandteile |          |
| Frequenzenliste        |          |
| C Gesamttagesliste     |          |
| C Kellnerliste         | Frequenz |
| C Tischfrequenzenliste | 01.00    |
| C Rechnungsliste       | 01.00    |
| C Stornoliste          |          |
| C Hoteltransferliste   |          |

Es werden Ihnen, z.B bei einer Frequenz von **einer** Stunde (01:00), alle Umsatzmengen und Gesamtumsätze pro eingestellter Frequenz innerhalb des gewählten Zeitraumes dargestellt.

| EuCaSoft | Liste | en Ch | efin   |            |       |              |        |      |      |       |      |    |            |      |     | it | <i>i</i> s 1 | 4.10. | 2000 |
|----------|-------|-------|--------|------------|-------|--------------|--------|------|------|-------|------|----|------------|------|-----|----|--------------|-------|------|
| Kugler   | Alm   |       |        |            |       |              | Eu     | CaSo | oft  |       |      | Ge | ∋dru       | ıckt | am: | 14 | .10          | . 200 | 0 🔺  |
| Restaur  | ant   | u.B   | iergar | ten        |       |              | Ausv   | ertı | unge | n     |      |    |            | Se   | ite | -  |              |       |      |
|          |       |       |        |            |       |              |        |      |      |       |      |    |            |      |     |    |              |       |      |
|          |       |       |        | 7<br>- : T | 70m   | 13.1         | 0.20   | 00 1 | b18  | 13.10 | J.20 | 00 |            |      |     |    |              |       | -8   |
|          |       |       |        | 118        | seni. | requ<br>==== | enzei  | n115 | ste  | (nacr | 1 Mu |    | r)<br>===: |      |     |    |              |       |      |
| Tisch    |       | Umsa  | atz-Me | enge       | Um    | satz         | -Ver   | t    |      |       |      |    |            |      |     |    |              |       |      |
|          |       |       |        |            |       |              |        |      |      |       |      |    |            |      |     |    |              |       |      |
| Summe R  | laum  |       | 0      | 0,00       |       |              | 0,0    | 0    |      |       |      |    |            |      |     |    |              |       |      |
|          |       |       |        |            |       |              |        |      |      |       |      |    |            |      |     |    |              |       |      |
|          |       |       |        |            |       |              |        |      |      |       |      |    |            |      |     |    |              |       |      |
|          |       |       |        |            |       |              |        |      |      |       |      |    |            |      |     |    |              |       |      |
|          |       |       |        |            |       |              |        |      |      |       |      |    |            |      |     |    |              |       |      |
|          |       |       |        |            |       |              |        |      |      |       |      |    |            |      |     |    |              |       |      |
|          |       |       |        |            |       |              |        |      |      |       |      |    |            |      |     |    |              |       |      |
|          |       |       |        |            |       |              |        |      |      |       |      |    |            |      |     |    |              |       |      |
|          |       |       |        |            |       |              |        |      |      |       |      |    |            |      |     |    |              |       |      |
|          |       |       |        |            |       |              |        |      |      |       |      |    |            |      |     |    |              |       |      |
|          |       |       |        |            |       |              |        |      |      |       |      |    |            |      |     |    |              |       |      |
|          |       |       |        |            |       |              |        |      |      |       |      |    |            |      |     |    |              |       |      |
| I        |       |       |        |            |       |              |        |      |      |       |      |    |            |      | 1   |    |              |       |      |
|          |       |       |        | -          |       | 7            | uriick | ,    | р    | rucke |      |    | щ          |      |     |    | Ŧ            |       |      |
|          | т     |       |        | π          |       | 2            | unduk  | ·    |      | TUCKE |      |    |            |      |     |    |              |       |      |

#### • Gesamttagesliste

Durch Aktivierten der **Gesamttagesliste** und **Zeigen** wird ihnen eine Gesamttagesliste mit dem gesamten Umsatz aufgeschlüsselt je Journaltag des gewählten Zeitraumes angegezeigt.

| EuCaSoft Listen | Chefin       |            |              |            | 14:58:52       |   |
|-----------------|--------------|------------|--------------|------------|----------------|---|
| Kugler Alm      |              | EuCaS      | oft          | Gedruckt   | am: 14.10.2000 |   |
| Restaurant u    | . Biergarten | Auswert    | ungen        | Sei        | te =           |   |
|                 |              | 10 10 0000 |              |            |                |   |
|                 | AOW          | 13.10.2000 | bis 13.10.20 | 100        |                |   |
|                 |              | Gesamtta   | gesiiste     |            |                |   |
| Journaltag      | JNummer      |            | Umsa         | atz-Gesamt |                |   |
|                 |              |            |              |            |                |   |
|                 |              |            |              |            |                |   |
| Gesamt          |              |            |              | 0,00       |                |   |
|                 |              |            |              |            |                |   |
|                 |              |            |              |            |                |   |
|                 |              |            |              |            |                |   |
|                 |              |            |              |            |                |   |
|                 |              |            |              |            |                |   |
|                 |              |            |              |            |                |   |
|                 |              |            |              |            |                |   |
|                 |              |            |              |            |                |   |
|                 |              |            |              |            |                |   |
|                 |              |            |              |            |                | - |
| ,               |              |            |              |            |                | 5 |
| +               | #            | Zurück     | Drucken      | #          | +              |   |
|                 |              |            |              |            |                |   |

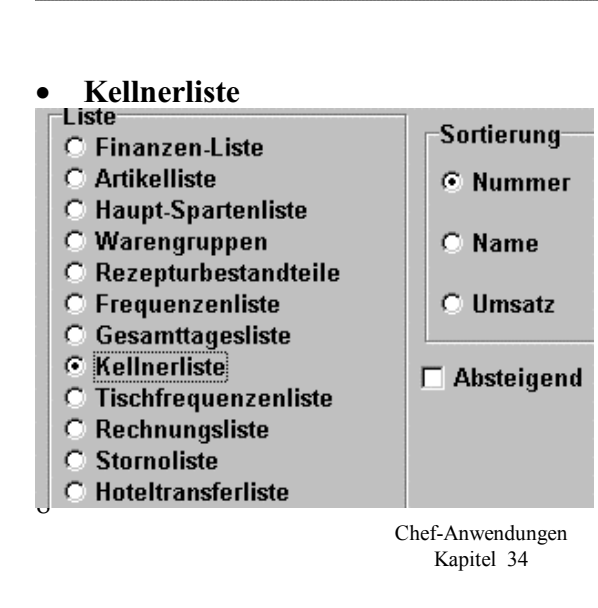

Durch Aktivieren der Kellnerliste haben Sie die Möglichkeit, die Kellner nach Nummer, Name oder nach Umsatz zu sortieren. Bei Antippen des Buttons **Zeigen** werden Ihnen die entsprechenden Daten gezeigt.

Durch Aktivieren ☑ von Absteigend wird die Reihenfolge umgekehrt.

## • Tischfrequenzenliste

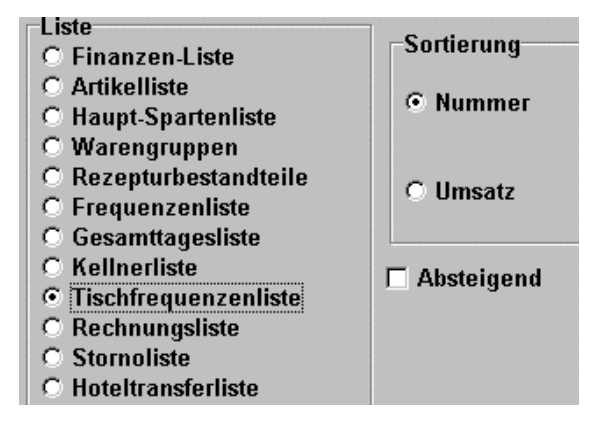

Bei der Liste Tischfrequenzen können Sie feststellen, an welchem Tisch am meisten Umsatz gemacht wurde. Sie können die Tische entweder nach Nummer oder nach Umsatz sortieren.

Durch Tippen auf den Button Zeigen werden Ihnen die Daten angezeigt.

Durch Aktivieren ☑ von Absteigend wird die Reihenfolge umgekehrt.

## • Rechnungsliste

| EuCaSoft Listen Chefin   |                   |               |              | 14.10.20   | 00 |
|--------------------------|-------------------|---------------|--------------|------------|----|
| Kugler Alm               | EuCaS             | oft           | Gedruckt am: | 14.10.2000 |    |
| Restaurant u. Biergarten | Ausvert           | ungen         | Seite =      | -          |    |
|                          |                   |               |              |            |    |
| VOM                      | 13.10.2000<br>D-1 | bis 13.10.200 | 10           |            |    |
|                          | Rechnungsau       | sgangsliste   |              |            |    |
| RechNr Re-Datum Re-Summe | MwSt              |               | Gastname     |            |    |
|                          |                   |               |              |            |    |
|                          |                   |               |              |            |    |
|                          |                   |               |              |            |    |
|                          |                   |               |              |            |    |
|                          |                   |               |              |            |    |
|                          |                   |               |              |            |    |
|                          |                   |               |              |            |    |
|                          |                   |               |              |            |    |
|                          |                   |               |              |            |    |
|                          |                   |               |              |            |    |
|                          |                   |               |              |            |    |
|                          |                   |               |              |            |    |
|                          |                   |               |              |            |    |
| 1                        | 1                 |               | lr.          |            | -  |
| + +                      | Zurück            | Drucken       | #            | +          |    |
|                          | -1                | 1             |              |            |    |

•

Wählen Sie die **Rechnungsliste** und drücken die Taste **Zeigen**, so wird Ihnen eine Rechnungsliste mit allen ausgedruckten Rechnungen des eingestellten Zeitraumes angezeigt.

## • Stornoliste

| Liste                  | C          |
|------------------------|------------|
| C Finanzen-Liste       | Sortierung |
| C Artikelliste         | G Kallnar  |
| C Haupt-Spartenliste   | © Kenner   |
| C Warengruppen         |            |
| C Rezepturbestandteile | C Zolt     |
| C Frequenzenliste      | 0 Zen      |
| C Gesamttagesliste     |            |
| C Kellnerliste         |            |
| C Tischfrequenzenliste |            |
| C Rechnungsliste       |            |
| Stornoliste            |            |
| C Hoteltransferliste   |            |

## Kassensystem EuCaSoft

Die Sortierung kann nach Kellner Nr. oder Zeitablauf erfolgen.

Die Stornoliste sieht wie folgt aus:

| EuCaSoft Listen Chefin   |              |              |              | 14.10.2000   |
|--------------------------|--------------|--------------|--------------|--------------|
| Kugler Alm               | EuCaSo       | oft          | Gedruckt am: | 14.10.2000 🔺 |
| Restaurant u. Biergarten | Ausvert      | ungen        | Seite        | =            |
|                          |              |              |              |              |
| von                      | 13.10.2000 1 | bis 13.10.20 | 000          |              |
|                          | Storno.      | liste        |              |              |
| Kellnen Antikel          | <br>7-i+     |              | Mongo        | Coopert      |
| Keiiner Artikei          | 2810         |              | nenge        | Gesamu       |
|                          |              |              |              |              |
| Gesamt                   |              |              | 0,00         | 0,00         |
|                          |              |              |              |              |
|                          |              |              |              |              |
|                          |              |              |              |              |
|                          |              |              |              |              |
|                          |              |              |              |              |
|                          |              |              |              |              |
|                          |              |              |              |              |
|                          |              |              |              |              |
|                          |              |              |              |              |
|                          |              |              |              |              |
|                          |              |              |              | •            |
|                          |              |              |              |              |
| + <b>+</b>               | Zurück       | Drucken      | *            | +            |

#### Hoteltransferliste

- Liste C Finanzen-Liste C Artikelliste C Haupt-Spartenliste
- O Warengruppen
- C Rezepturbestandteile
- Frequenzenliste
- O Gesamttagesliste
- O Kellnerliste
- O Tischfrequenzenliste
- C Rechnungsliste
- O Stornoliste
- Hoteltransferliste

Sieht wie folgt aus und zeigt alle Buchungen, die auf Hotelzimmer gebucht wurden.

| EuCaSoft Listen Chefin    |                         | i              | 14.10.2000  |
|---------------------------|-------------------------|----------------|-------------|
| Kugler Alm                | EuCaSof t               | Gedruckt am: 1 | 4.10.2000 🔺 |
| Restaurant u. Biergarten  | Auswertungen            | Seite =        |             |
|                           |                         |                |             |
| 00                        | N 13.10.2000 bis 13.10. | . 2000         |             |
|                           |                         |                |             |
| Transfer-Zeit Belegnummer | PLU Bezeichnung         | Menge          | Gesamt      |
|                           |                         |                |             |
| Gesamt                    |                         | 0,00           | 0,00        |
| <b>↑</b> #                | Zurück Drucken          | *              | <u>-</u>    |

## 2. Anzeige / Artikel

Falls sich die **Anzeige der Daten** in der gewählten Liste nur auf bestimmte Artikel beschränken soll, aktivieren Sie **Artikel**.

| EuCaSoft Listen Chefin |         |           | ites   | <b>\$</b> 15:03:03 |
|------------------------|---------|-----------|--------|--------------------|
| Anzeige                | Artikel | ummer     | Name   |                    |
| C Listen-Art           | von     |           |        |                    |
| © Artikel              | bis     |           |        |                    |
| Zeigen C Kellner       | Ha      | uptsparte | Sparte |                    |
| C Zeitraum             | von     |           |        |                    |
| Drucken C IH-KK        | bis     |           |        |                    |
|                        |         |           |        |                    |
| 1 2 3 4 5              | 6 7     | 8 9       | 0 6    | +                  |
| q w e r t              | z       | ı i o     | p ü    | +                  |
| a s d f                | g h     | j k       | l ö ä  | +                  |
| / y x c v              | b n     | m ,       | 🖣      | +                  |
| shift                  |         |           |        | shift              |

Als Auswahlkriterium für die Artikel können Sie deren Nummern, oder deren Namen, oder alle Artikel von Hauptsparten oder Sparten bestimmen.

## 3. Anzeige / Kellner

Falls sich die **Anzeige der Daten** in der gewählten Liste nur auf bestimmte Kellner und/oder Räume beschränken soll, aktivieren Sie **Kellner**.

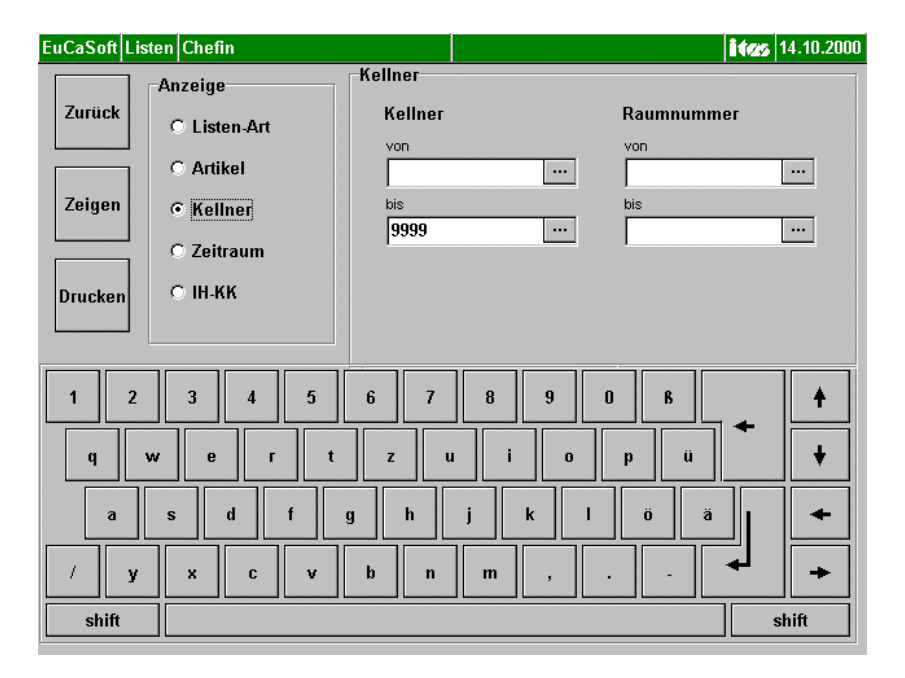

Tragen Sie die Kellner-Nummern und /oder Raumnummern jeweils von-bis ein. Im Falle einer Auswahl eines bestimmen Kellners und/oder eines bestimmten Raumes tragen Sie in den Feldern von-bis jeweils die gleichen Nummern ein. Kassensystem *EuCaSoft*®

## 4. Anzeige / Zeitraum

Falls sich die **Anzeige der Daten** in der gewählten Liste auf einen bestimmten Zeitraum beschränken soll und nicht nur auf den zuletzt geöffneten Journaltag, dann aktivieren Sie **Zeitraum**.

| EuCaSoft Lis | sten Chefin  |          |          |              | 14.10.2000          |
|--------------|--------------|----------|----------|--------------|---------------------|
|              | Anzeige      | Zeitraum |          |              |                     |
| Zurück       | C Listen-Art | VOD      |          | VOD          |                     |
|              | C Artikel    | 13.10.20 | 00 11:40 | 00:00        |                     |
| Zeigen       | C Kellner    | bis      | 00 11:40 | bis<br>24:00 | _                   |
|              | Zeitraum     | 1        |          |              |                     |
| Drucken      | ⊙ ін-кк      |          |          |              |                     |
| I            |              |          |          |              |                     |
| 1 2          | 3 4 5        | 6 7      | 8 9      | 0 8          | +                   |
| q            | w e r t      | zu       | i o      | p ü          | • •                 |
| а            | s d f        | g h      | j k      | l ö ä        |                     |
| / y          | x c v        | b n      | m ,      | -            | <ul><li>↓</li></ul> |
| shift        |              |          |          |              | shift               |

Sie tippen in das Feld der Journaltage und bestimmen den Zeitraum.

| von         |                      |        |   |          |
|-------------|----------------------|--------|---|----------|
| 07.09       | .1999 <sup>•</sup>   | 16:28* |   |          |
| 30.08.1999  | ) 16:58 <sup>-</sup> | *      |   |          |
| 31.08.1999  | 11:22                | *      |   |          |
| 03.09.1999  | 9 14:27              | *      |   |          |
| 03.09.1999  | 9 14:36              | t      |   |          |
| 04.09.1999  | 9 15:20              | t      |   |          |
| 07.09.1999  | ) 10:46 <sup>°</sup> | *      |   | .        |
| 07.09.1999  | 16:28                | *      |   |          |
| 05.11.1999  | 13:28                | *      |   |          |
| 11.11.1999  | 13:45                | *      |   | <b>F</b> |
| 117 11 1444 | 16-54                | ~      | - | -        |
|             | -                    | ш      | ъ |          |
| T           | π                    | W      | • |          |

Die Uhrzeit nach dem Datum ist der Öffnungszeitpunkt des jeweiligen 14Journaltages.

Sinngemäß können Sie die Uhrzeiten für den Zeitraum festlegen.

# 5. Anzeige / IHKK

Falls die **Anzeige der Daten** in der gewählten Liste auch bestimmte IHKK-Gesichtspunkte berücksichtigen soll dann aktivieren Sie **IHKK**.

| EuCaSoft Lis | ten Chefin   |                     |                 | Î.           | 14.10.2000            |
|--------------|--------------|---------------------|-----------------|--------------|-----------------------|
| 7            | Anzeige      | -IH-Kreditka<br>Fre | rten<br>mdfirma | Mitarb.Numme | r                     |
| Zuruck       | O Listen-Art | von                 |                 |              |                       |
|              | ○ Artikel    | bis                 |                 |              |                       |
| Zeigen       | O Kellner    | KN                  | ame             | Kenn1        | Kenn2                 |
|              | O Zeitraum   | von                 |                 | L            |                       |
| Drucken      | ⊙ ін.кк      | bis                 |                 |              |                       |
| 1 2<br>q     | 345<br>wert  | 6 7                 | 89<br>u i o     | 0 8<br>p ü   | +<br>+                |
| a<br>/ y     | s d f g      | y h<br>b n          | j k I<br>m ,    | Ö ä          | 」 <mark>↓</mark><br>▶ |
| shift        |              |                     |                 |              | shift                 |

Die registrierten Fremdfirmen können in alphabetischer Reihenfolge von-bis durch Eintragung ausgewählt werden und Sie können die Daten auf Mitarbeiter der Fremdfirmen einschränken. Sinngemäß handeln Sie im Feld Kname (Name des Karteninhabers ) mit entsprechender Kennung "Kenn1", "Kenn2".

# 35. Kettenbericht

Sie können in dem Kettenbericht festlegen, welche Arten von Listen Sie täglich, oder wöchentlich oder monatlich beim Tagesabschluß angezeigt / gedruckt haben möchten.

Wählen Sie durch Tippen 📽 aus der Registerkarte Abrechnung die Taste "Kettenbericht."

Es öffnet sich das Dialogfenster "Kettenbericht".

| EuCaSoft      | Kettenbericht Chefin                                                                                                    |       |                                     | 14.10.2000 |
|---------------|----------------------------------------------------------------------------------------------------|-------|-------------------------------------|------------|
| Zurück        | Täglich<br>zur Verfügung stehende Li                                                                                                    | isten | Kettenbericht                       |            |
| OK<br>Drucken | Tagesjournal   Kellnerliste   Finanzenliste   Spartenliste   Hauptspartenliste   Artikelliste (Nach Umsatz)   Artikelliste (Nach Kasse)   Rezepturauflösung   Kellnergruppenabrechnunge   Stornoliste   Hoteltransferliste | \$    | Kellnerabrechnungen<br>Warengruppen | 4          |
|               |                                                                                                    |       |                                     |            |

Auf der linken Seite erscheinen die zur Verfügung stehenden Listen. Sie wählen die gewünschte Liste durch Antippen aus, diese wird markiert dargestellt.

Durch Antippen der Pfeiltaste nach rechts wird die Liste den Kettenberichten zugeordnet.

Umgekehrt können Sie einen Kettenbericht durch Antippen markieren und wieder mittels der Pfeiltaste nach links zu den Listen zurückführen .

Den Zeitpunkt der periodischen Berichterstattung bestimmen Sie über das Zeitfenster.

|                                                                                                    | Täglich                             |   |
|----------------------------------------------------------------------------------------------------|-------------------------------------|---|
| and the second second se | Täglich<br>Wöchentlich<br>Monatlich |   |
|                                                                                                    |                                     |   |
|                                                                                                    |                                     |   |
| ¢                                                                                                    | Ť                                   | • |

Sie bestätigen Ihre Eingaben mit der Taste "OK".

Falls Sie die Berichterstattung über einen besonderen Zeitraum z.B. nachträglich benötigen, betätigen Sie die Taste Drucken und bestimmen die zu erfassenden Journaltage.

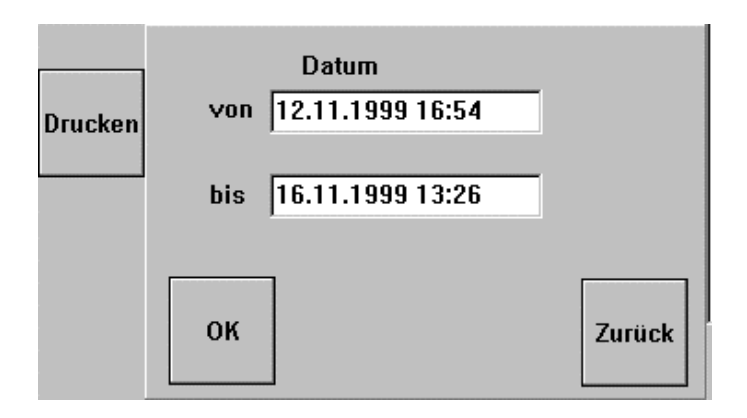

Sie bestätigen den Ausdruck mit der Taste "OK".

# C. Registerkarte Besondere

EuCaSoft Chef-Menü Chefin 15:09:43 Besondere Datenaustausch Datum Zurück Tabellen Formulare Komprimieren Alte Update Rechnungen Einspielen Externe Datenpflege Programme Alle anderen Lagerzugänge Kassen beenden Debug-Daten exportieren Rechnungsnummer Version setzen Kasse beenden

Tippen Sie nun auf die Registerkarte Besondere aus dem Chef-Menü.

Diese gliedert sich in folgende Kapitel:

- Kapitel 40: Alte Rechnungen
- Kapitel 41: Lagerzugänge
- Kapitel 42: Datum
- Kapitel 43: Formulare
- Kapitel 44: Version
- Kapitel 45: Update einspielen
- Kapitel 46: Kasse beenden
- Kapitel 47: Alle anderen Kassen beenden
- Kapitel 48: Datenaustausch
- Kapitel 49: Datenplege
- Kapitel 50: Tabellen komprimieren
- Kapitel 51: Externe Programme
- Kapitel 52: Debugdaten expotieren

## 40. Alte Rechnungen

Wählen Sie durch Tippen @ aus der Registerkarte Besondere die Taste

" Alte Rechnungen."

Es öffnet sich das Dialogfenster " Alte Rechnungen".

Achtung: Der nachfolgend beschriebene Vorgang ist auch im Bestelldialog über die Funktiontaste "Alte Rech." durchführbar.

| E | uCaSoft Al  | te Rechnui | ngen | Ch | efin       |        |        |      |       |       |             | ites     | 14.10.2000 |
|---|-------------|------------|------|----|------------|--------|--------|------|-------|-------|-------------|----------|------------|
|   |             | Datum      | Zeit | F  | Rech<br>Nr | Gesamt | Rabatt | Raum | Tisch | Stuhl | Kellner     | Gastname |            |
|   | Zurück      | 13.10.00   | 11:3 | 8  | - 4        | 53,50  |        | 2    | 444   | 0     | Anita Schwa |          |            |
|   |             | 13.09.00   | 10:4 | 9  |            | 0,00   |        | 0    | 0     | 0     | Chefin      |          |            |
|   |             | 13.09.00   | 10:4 | 9  | 1          | 53,50  |        | 2    | 444   | 3     | Anita Schwa |          |            |
|   |             | 13.10.00   | 11:3 | 8  |            | 58,20  |        | 2    | 160   | 0     | Anita Schwa |          |            |
|   | Drucken     | 13.09.00   | 10:5 | i8 |            | 0,00   |        | 0    | 0     | 0     | Chefin      |          |            |
| _ |             | 13.09.00   | 10:5 | i7 | 2          | 58,20  |        | 2    | 160   | 3     | Anita Schwa |          |            |
|   | Rechnung    |            |      | 8  |            | 58,20  |        | 2    | 164   | 0     | Anita Schwa |          |            |
| l | Alternativd | rucker     | 2    | 8  |            | 0,00   |        | 0    | 0     | 0     | Chefin      |          |            |
| l |             |            | 2    | !7 | 3          | 58,20  |        | 2    | 164   | 3     | Anita Schwa |          |            |
| l |             |            | į    | i4 |            | 68,20  |        | 5    | 62    | 0     | Anita Schwa |          |            |
| l |             |            | 2    | 2  |            | 58,40  |        | 5    | 62    | 0     | Anita Schwa |          |            |
| l |             |            |      | 0  |            | 70,80  |        | 5    | 62    | 0     | Anita Schwa |          |            |
| l |             |            |      |    |            |        |        |      |       |       |             |          |            |
| U |             |            |      |    |            |        |        |      |       |       |             |          |            |
|   | Wieder      |            |      |    |            |        |        |      |       |       |             |          |            |
|   | offnen      |            |      |    |            |        |        |      |       |       |             |          | •          |
|   |             | +          |      |    |            |        |        |      |       |       |             | 4        | •          |
|   |             |            |      |    |            |        |        |      |       |       |             |          |            |

Alte Journale

Durch Tippen auf diese Taste können Sie einen alten Journaltag auswählen und Belege oder Rechnungen ansehen.

**Hinweis:** Es können an den Journaldaten keine Veränderungen vorgenommen werden.

#### **Rechnungskopie:**

Eine Abrechnung, die schon einmal als Rechnung ausgedruckt wurde, ist an der laufenden **Rechnungsnummer** zu erkennen.

Wenn Sie eine bestimmte alte Rechnung **nochmals** ausdrucken wollen, so tippen Sie auf die entsprechende Rechnung. Diese wird markiert dargestellt.

Anschließend tippen sie auf den Button Drucken.

Es wird eine Rechnungskopie ausgedruckt.

#### Nachträgliche Rechnung:

Tippen sie auf eine entsprechende Abrechnung, die Sie ausgedruckt haben möchten. Diese wird markiert dargestellt.

Anschließend tippen Sie auf den Button "**Rech."** Es wird eine **neue** fortlaufende Rechnungsnummer eingefügt und die Rechnung wird erstellt und **ausgedruckt**.

#### Nachträgliche Abrechnungskopie (Belegkopie ohne Nummer):

Tippen sie auf eine entsprechende Abrechnung, die Sie nochmals ausgedruckt haben möchten. Diese wird markiert dargestellt.

Anschließend tippen sie auf den Button Drucken.

Es wird eine Belegkopie ohne Nummer ausgedruckt.

| ľ | Rechnung          |
|---|-------------------|
| 1 | Alternativdrucker |
|   |                   |
|   |                   |
|   |                   |
|   |                   |
|   |                   |

Dieses Auswahlfenster erlaubt es, die gewünschte Rechnung wahlweise an jedem eingebundenen Drucker auszudrucken.

# 41. Lagerzugänge

Wählen Sie durch Tippen <sup>CP</sup> aus der Registerkarte **Besondere** die Taste *"Lagerzugänge."* 

| EuCaSoft Re       | zepturteile                   | e Chefin                           |                       |              |           |               | ites           | 14.10.2000    |
|-------------------|-------------------------------|------------------------------------|-----------------------|--------------|-----------|---------------|----------------|---------------|
| Zurück            | Drucken                       | Nummer                             | Bezeichnung<br>Helles |              | Mind<br>0 | lest.         | Einhe<br>Liter | eit           |
| Nr Vorr<br>1<br>2 | at Einheit<br>500 I<br>1000 I | Bezeichnung<br>Helles<br>CitroLimo | Mindestbestand        | ▲<br>□ Spern | e         | Vorrat<br>500 |                | I             |
|                   |                               |                                    |                       | _            |           | Zu            | ıgang          | I             |
|                   |                               |                                    |                       |              | 7         | 8             | 9              | +             |
|                   |                               |                                    |                       |              | 4         | 5             | 6              | Martin Martin |
|                   |                               |                                    |                       | <b>-</b>     | 1         | 2             | 3              |               |
| +                 |                               |                                    | +                     |              | 0         | 00            | ,              |               |

Es öffnet sich das Dialogfenster " Rezepturteile".

Tippen <sup>@</sup> Sie auf einen Artikel, den Sie zuvor bei der Registerkarte Stammdaten, Taste *Rezepturbestandteile* angelegt haben.

Siehe hierzu Kapitel 12 Rezepturbestandteile.

Nachdem Sie durch Tippen 🗭 einen Rezepturartikel ausgewählt haben, werden Ihnen die speziefischen Daten zu diesem Artikel angezeigt.

SieTippen <sup>(P)</sup> in das Feld "**Zugang**", und können über den Nummernblock den aktuellen Warenzugang eintragen.

Automatisch wird die Anzeige für den Vorrat erhöht, wenn Sie diesen Vorgang mit der Enter -Taste bestätigt haben.

Sollte die buchmäßige Vorratmenge mit der Inventurmenge nicht übereinstimmen, können Sie Ihren Bestand über die Eingabe der realen Vorratsmenge dieses Artikels im Feld **Vorrat** überschreiben, d.h. korrigieren und mit Enter bestätigen. **Sperre** ☑ Aktivieren bedeutet, daß der markierte Artikel als Rezepturbestandteil geperrt wird.

# 42. Datum / Uhrzeit ändern

Wählen Sie durch Tippen <sup>GP</sup> aus der Registerkarte **Besondere** die Taste "Datum."

Es öffnet sich das Dialogfenster " Datum/Uhrzeit".

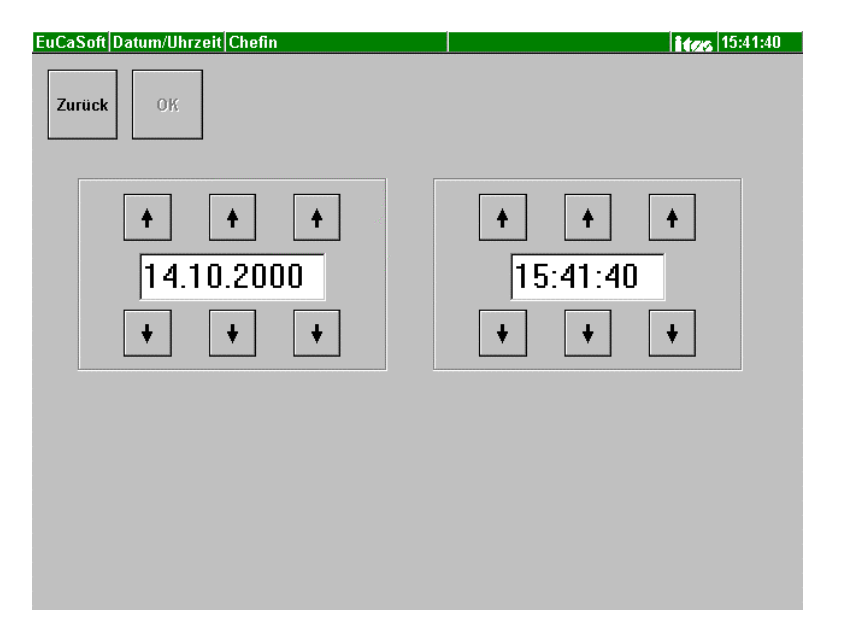

Nach dieser Auswahl sehen Sie ein Dialogfenster, in dem Ihr aktuelles Datum und die Uhrzeit zu sehen sind.

Durch Tippen 📽 auf die Pfeiltasten nach oben oder unten, werden die entsprechenden Zahlenstellen verändert.

Tippen Sie <sup>CP</sup> auf die Taste **"OK"** und die Änderungen werden im Kassensystem übernommen.

# 43. Formulare

Wählen Sie durch Tippen <sup>GP</sup> aus der Registerkarte **Besondere** die Taste *"Formulare"*.

Es öffnet sich das Dialogfenster "Formulare".

Mit Hilfe dieses *Formulargenerators* können Sie **Ihre Formulare** individuell gestalten bzw. anpassen. Im Programm sind je ein Standard für die Rechnung und den Bon enthalten, die als Grundlage für Ihre individuelle Gestaltung verwendet werden können.

| uCaSoft F | ormulare Che | efin                  | <b>ites</b> 14.10.20 |
|-----------|--------------|-----------------------|----------------------|
| Zurück    | Nummer       | Bezeichnung           | Тур                  |
|           |              | Rechnung (Standard)   | Rechnung             |
|           |              | Bon (Standard)        | Bon                  |
|           | 1            | Bon Nr.1              | Bon                  |
|           | 2            | Rechnung Nr. 1        | Rechnung             |
|           | 3            | Talon Nr. 1           | Bon                  |
|           | 4            | Fehlerbon Handy       | Bon                  |
|           | 5            | Rechnung (Standard)   | Rechnung             |
|           | 6            | Rechnung (Standard)   | Rechnung             |
|           | 99           | Fehlerbon Handy       | Bon                  |
|           | 88           | Rechnung (ih4 Abr.)   | Rechnung             |
|           | 6666         | Split-Bon             | Rechnung             |
|           | 7777         | Rechnung (Guestcheck) | Rechnung             |
|           | 8888         | Rechnung (ih4 Abr.)   | Rechnung             |
|           | 9999         | Fehlerbon Handy       | Bon                  |
|           | •            |                       | )                    |
|           |              | ÷.                    | +                    |

Obige Liste zeigt Ihnen z.B. bereits die von Ihnen angelegten Formulare für Bon's und Rechnungen.

#### Formular-Bearbeitung:

Sie markieren eines der bestehenden Formulare und gelangen bei den ersten beiden Standard-Formularen in den Bearbeitungs-Status "Neuanlage" mit der nächst freien Nr., bei den eigenen Formularen in den Bearbeitungs-Status "Änderung".

# Kassensystem **EuCaSoft**®

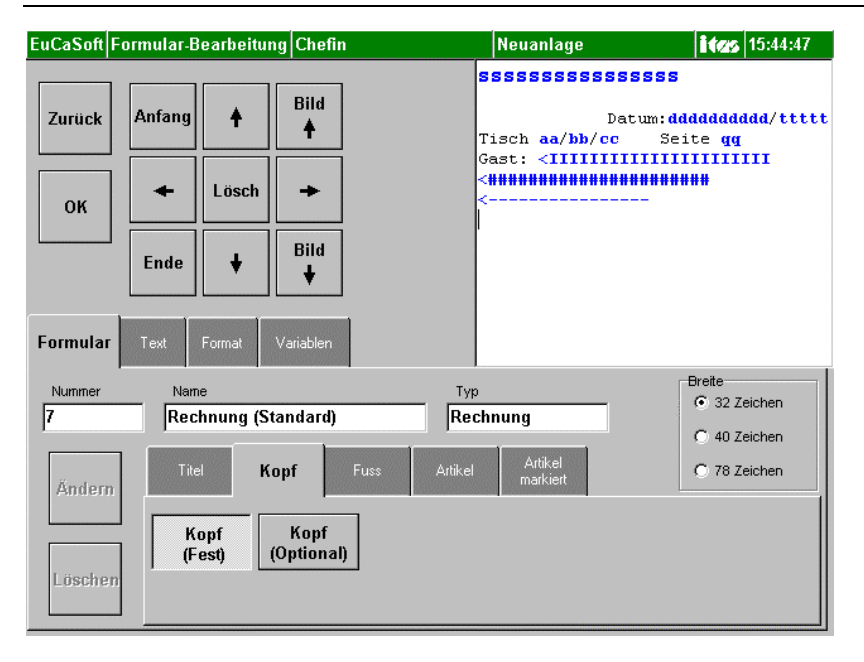

Ein Formular wird generell in vier Teile oder "Formularabschnitte" eingeteilt. Diese Abschnitte sind: Der **"Kopf**" des Formulars Der **"Titel"** des Formulars Das "**Artikel"-** Feld des Formulars

Der "Fuß" des Formulars

Sie bearbeiten jeden Abschnitt einzeln, indem Sie die entsprechende Taste drücken. Es öffnen sich jeweils die Bearbeitungsthemen dazu.

Mit der Cursor-Steuerung bestimmen Sie den Bearbeitungspunkt in dem aufgerufenen Abschnitt. Eintragungen erfolgen immer rechts des Cursors.

| Anfang | +     | Bild<br><b>†</b> |
|--------|-------|------------------|
| +      | Lösch | +                |
| Ende   | +     | Bild<br>♥        |
Mit "Lösch" werden Eintragungen rechts des Cursors oder markierte Eintragungen komplett gelöscht.

Jedes Formular beinhaltet:

#### konstante Eintragungen, die über die Taste "Text"

( es öffnet sich eine alphanummerische Tastatur ) festgelegt (formuliert) werden. Konstante Eintragungen sind auch Abstände, Zeilenwechsel oder Zeichen wie z.B. "/"

und

#### variable Eintragungen, die über die Taste "Variablen"

( es öffnen sich je Formularabschnitt die zuordenbaren Platzhaltertasten ) entsprechend der aktuellen Daten vom Kassenprogramm eingefügt werden. Platzhaltertasten geben die erforderliche Fläche der variablen Eintragung im Formular vor. Die Eintragung erfolgt durch Drücken der Taste "Einfügen".

Über die Taste "**Format"** können Sie die Eintragungen der Zeile, in der sich der Cursor befindet, gestalten und zwar in Bezug auf die Schrift, Ausrichtung der Eintragungen und Farbe.

Im Dialogfenster wird der Formularabschnitt rechts oben angezeigt, den Sie gerade aktuell bearbeiten.

Entsprechend der Druckbreite Ihres Druckers, über dem das Formular ausgedruckt werden soll, müssen Sie die Anzahl der Zeichen je Zeile begrenzen.

| Breite       |  |
|--------------|--|
| 32 Zeichen   |  |
| O 40 Zeichen |  |
| C 78 Zeichen |  |

Im Fall einer Neuanlage eines Formulares wird die nächste freie **Nummer** angezeigt.

Den Namen des Formulares können Sie über die alphanummerische Tastatur frei eintragen.

Durch Antippen des Feldes "Typ" wählen Sie zwischen "Bon" oder "Rechnung".

Eine Rückkehr zum Bearbeitungsabschnitt oder zum Wechsel in einen anderen Abschnitt erfolgt immer über das Drücken der Taste **Formular.** 

Zur Abspeicherung der Eingaben muß die Taste "OK" gedrückt werden.

## Beispiel einer Änderung Eintragen einer zweiten Währung in ein Rechnungsformular.

| EuCaSoft F       | ormulare Ch | efin                | <b>ites</b> 15:46:03 |
|------------------|-------------|---------------------|----------------------|
| Zurück           | Nummer      | Bezeichnung         | Тур                  |
|                  |             | Rechnung (Standard) | Rechnung             |
|                  |             | Bon (Standard)      | Bon                  |
|                  | 1           | Bon Nr.1            | Bon                  |
| 2 Rechnung Nr. 1 |             |                     | Rechnung             |
|                  | 3           | Talon Nr. 1         | Bon                  |

Wählen Sie Ihr aktuelles Rechnungsformular aus. Sie markieren diese Zeile und gelangen in das Dialogfenster *Formular-Bearbeiten*.

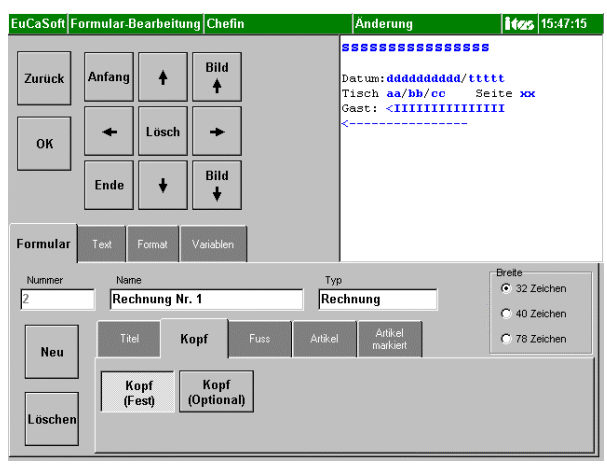

Sie tippen auf die Taste **"Fuss"** und danach auf **"Fuss (Optional)**". Es öffnet sich folgendes Fenster:

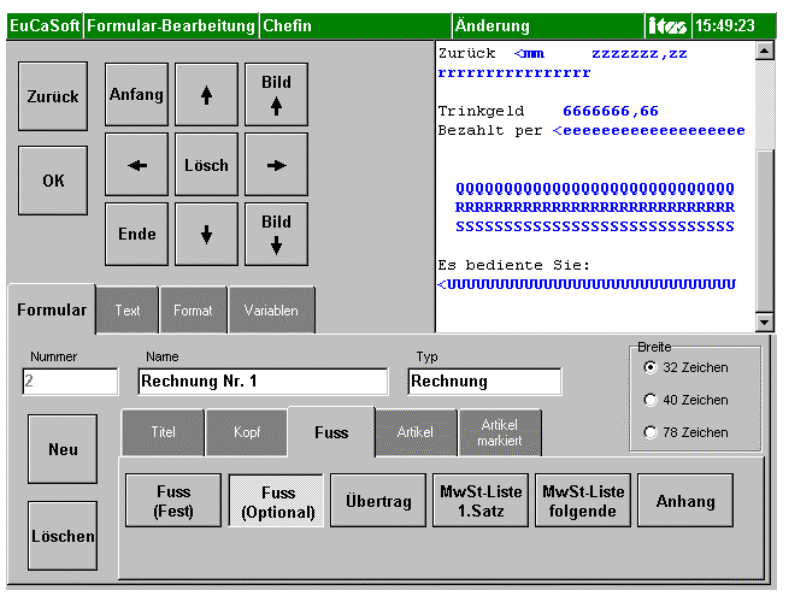

Bewegen Sie den Formularabschnitt "Fuss" mittels der Bildlaufleiste am rechten Rand nach oben bis die **konstante Eintragung** "Summe" erscheint. Falls keine Zeile unterhalb von "Summe" vorhanden ist , rufen Sie "Text" auf , setzen den Cursor an das Zeilenende und eröffnen eine neue Zeile mittels Enter.

Der Cursor befindet sich nun links unter "Summe". Sie geben nochmals das konstante Wort "Summe" ein und bewegen den Cursor zur Platzhalterposition von "System WKZ".

Drücken nacheinander die Tasten **"Variablen"**, dann **"Währungen"**, dann z.B. **"System WKZ 2"**, dann **"Einfügen"** 

Rufen "Text" auf und bewegen den Cursor zur Platzhalterposition von "Gesamtpreis"

Drücken nacheinander die Tasten "Variablen", dann "Währungen", dann "Gesamtpreis 2", dann "Einfügen".

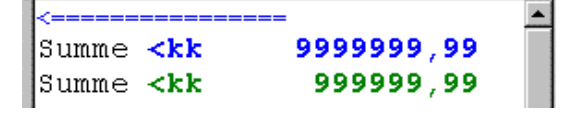

# Kassensystem **EuCaSoft**®

Mit der Taste "OK" speichern Sie die Formularänderung ab.

# Die zweite Währung auf der Rechnung wird mit ausgedruckt unter der Voraussetzung, daß

• Gemäß Stammdaten / Kasseneinstellungen / Registerkarte **Rechnung** die Währungsauswahl der System WKZ 2 entspricht,

| EuCaSoft Kas         |                                 |                       |                               | itzs                  | 15:51:53       |                       |         |                   |
|----------------------|---------------------------------|-----------------------|-------------------------------|-----------------------|----------------|-----------------------|---------|-------------------|
| IHKK                 | Drucker                         | Daten-<br>austausch   | Sprache                       | Tages-<br>abschlu:    | \$\$           | Akustische<br>Signale | :<br>si | Daten-<br>cherung |
| Allgemein            | Schnitt-<br>stellen             | Vorein-<br>stellungen | Anzeige                       | Rechnu                | ing 📕          | Besondere             | В       | uchung            |
|                      |                                 | Gastro                |                               |                       |                | Pos                   |         |                   |
| Zurück               | Drucken                         | Voreinstellen         |                               | T Automatisch Drucken |                |                       |         |                   |
|                      | Drucken bei<br>Schnellabschluss |                       |                               | ☑ Siche<br>druck      | rheitsre<br>en | chnung                |         |                   |
|                      | I Belegdruck                    |                       |                               |                       |                |                       |         |                   |
|                      |                                 |                       |                               |                       |                |                       |         |                   |
| □ Kopie a<br>anzeige | ils solche<br>en                | Gastna                | me erzwingen ab               |                       | 7              | 8                     | 9       |                   |
| □ Trinkge<br>als "   | ld 0,00<br>_" drucken           | 2                     | 00,00 DM                      |                       | 4              | 5                     | 6       | +                 |
| Rechnu               | ingsverwaltung                  | Veitere Wä<br>2 Ei    | ihrungen auf Rech<br>ur 3 USD | 4 Sfr                 | 1              | 2                     | 3       |                   |
| Aufschla<br>0,0      | g auf Rechnung<br>%             |                       | 5 ATS                         | 6 DM                  | 0              | 00                    | ,       |                   |

• Gemäß Stammdaten / Fremdwährungen für nicht EURO-Währungen der Umrechnungspreis festgelegt wurde,

| EuCaSoft                   | Währu | ingen | Chefin |                    |                     |
|----------------------------|-------|-------|--------|--------------------|---------------------|
| Zurück                     | Menge | WKZ   | Preis  | Nac<br>kon<br>stel | ch-<br>hma-<br>llen |
|                            | 1     | DM    |        |                    | 2                   |
| Schein-<br>ein-<br>teilung | 1     | USD   | 1      | ,8                 | 2                   |
|                            | 1     | Sfr   | 1      | ,2                 | 2                   |
|                            | 1000  | ITL   | 1,     | 01                 | 0                   |
| Euro                       | 1     | ATS   | 0,     | 15                 | 2                   |
|                            |       |       |        |                    |                     |

• Gemäß Stammdaten / Kasseneinstellungen / Registerkarte Drucker / Taste "Profile bearbeiten" / Rechnungen

das von Ihnen bearbeitete / geänderte Rechnungsformular eingetragen wird.

| Rechnung         | Ersatz 1       | Ersatz 2 | Einstellungen |  |  |
|------------------|----------------|----------|---------------|--|--|
| Drucker Formular |                |          |               |  |  |
| Bon (K1)         | Rechnung Nr. 1 |          |               |  |  |
|                  |                |          |               |  |  |

## 44. Version

Wählen Sie durch Tippen 🖙 aus der Registerkarte **Besondere** die Taste *"Version"*.

Es wird Ihnen Ihre aktuelle Versionsnummer gezeigt.

| EuCaSoft Chef-Menü Chefin                     | 15:58:27 |
|-----------------------------------------------|----------|
| Stammdaten Abrechnung IH-Kreditkarten Besonde | ere      |
| Datenaustausch Datum                          |          |
| <b>EuCaSoft</b> ®<br>Version 3.2.3ß           |          |
| 1995-2000 Thomas Röttgers                     |          |
| Date: 13.10.2000 14:57:12                     |          |
| ✓ок                                           |          |
| setzen                                        |          |
| Kasse<br>beenden                              |          |

## 45. Update einspielen

Ab Version 3.1.5 ist es möglich Updates einzuspielen. Es steht Ihnen ein neuer Satz Datenträger (Disketten oder CD-Rom) des Kassenprogrammes EuCaSoft mit einer neuen Version zur Verfügung.

Folgen Sie den Aufforderungen des Hinweistextes.

# 46. Kasse beenden

Wollen Sie das Kassen-System beenden, Tippen Sie @ auf die Taste

#### Kasse beenden

Es erscheint ein Abfragefenster.

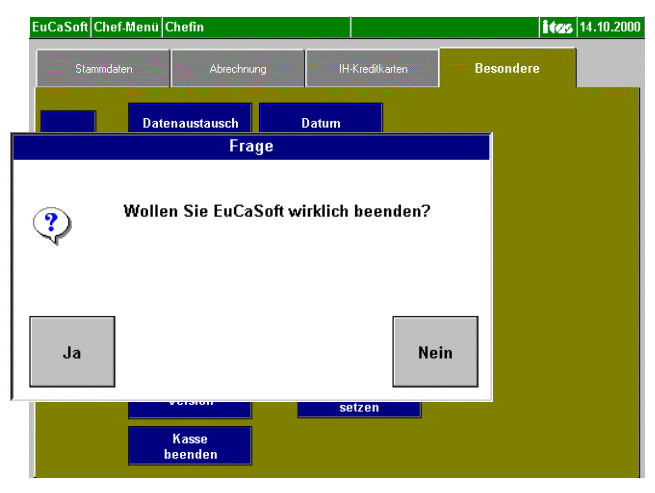

Tippen Sie 🐨 auf die Taste "Ja".

| EuCaSoft Startmenü |              | <b>SANYO</b> 12.07.2000 |
|--------------------|--------------|-------------------------|
| Kasse Starten      | Reorg, Daten | Backup                  |
|                    | Version      |                         |
|                    |              | Kellner                 |
|                    |              | 7 8 9                   |
|                    |              | 4 5 6                   |
| System             | System       | 1 2 3                   |
| Herunterfahren     | Neu starten  | 0 00 , 4                |

Das System schließt automatisch alle Systemvorgänge ab, und fährt das Kassensystem zurück in das **EuCaSoft** Startmenü.

Mit Drücken der Taste **"System Herunterfahren"** wird das Programm geschlossen und Sie können die Kasse ausschalten.

## 47. Alle anderen Kassen beenden

Durch Betätigung dieser Taste können Sie alle anderen Kassen, die sich im Netz befinden und die gleiche Filialnummer haben, beenden.

# 48. Datenaustausch

Diese Funktion hat den Zweck, unabhängig von dem automatisch zu erfolgenden Datenaustausch, **manuell** Daten für ein eventuell vorhandenes **"Back-Office"** zur Verfügung zu stellen, oder **manuell** vom "Back-Office" gesandte Daten in die Kasse einzuspielen.

Diese Funktion kann nur ausgeführt werden, wenn das Tagesjournal abgeschlossen ist, andernfalls erscheint ein entsprechender Hinweis.

Wenn Sie auf diese Taste 🐨 drücken, erscheint das Dialogfenster

| CaSoft Kommunikations-Protokoll Chefin | <b>ites</b> 14.1                                 |
|----------------------------------------|--------------------------------------------------|
|                                        | Journale importieren                             |
|                                        | Journale exportieren                             |
|                                        | Stammdaten importieren                           |
|                                        | Stammdaten exportieren                           |
|                                        | Beim nächsten Mal<br>alle Stammdaten exportieren |
|                                        | Beim nächsten Mal<br>alle Journale exportieren   |
|                                        | Schliessen                                       |

Im Kommunikationsprotokoll werden alle Aktivitäten bezüglich des Datenaustausches zwischen Kasse und Backoffice in zeitlicher Reihenfolge

aufgezeigt. Diese sind entweder:

Journale importieren oder exportieren.

Stammdaten importieren oder exportieren.

Oder die Weisung :

Beim nächten Mal alle Stammdaten oder alle Journale exportieren.

Mit der Taste "Schließen" beenden Sie den Datenaustausch.

# 49. Datenpflege

Wenn Sie auf die Taste "Datenpflege" drücken, dann erscheint der Hinweis Datenpflege und dem jeweiligen Bearbeitungsvorgang.

| EuCaSoft | Datenpflege | Chefin                                                                                                    |            | 14.10.2000 |
|----------|-------------|----------------------------------------------------------------------------------------------------|------------|------------|
| Zurück   |             |                                                                                                    |            |            |
| Zuruck   |             |                                                                                                    |            |            |
|          |             | Überarbeite Art                                                                                                  | ikel-Datei |            |
|          |             |                                                                                                    |            |            |
|          |             |                                                                                                    |            |            |
|          |             |                                                                                                    |            |            |
|          |             | and the second second second second second second second second second second second second second second second |            |            |
|          |             | Abbruc                                                                                                    | h          |            |
|          |             |                                                                                                    |            |            |
|          |             |                                                                                                    |            |            |
|          |             |                                                                                                    |            |            |
|          |             |                                                                                                    |            |            |

Über einen Fortschrittsbalken wird die Dauer des Vorganges anzeigt.

Die Datenpflege bezweckt Dateien von unbrauchbaren Daten zu entlasten und Speicherkapazität zu bewahren.

## 50. Tabellen komprimieren

Wenn Sie auf die Taste "Tabellen komprimieren" drücken, dann erscheint eine Sanduhr, die die Dauer des Vorganges anzeigt. Danach erscheint die Bestätigung

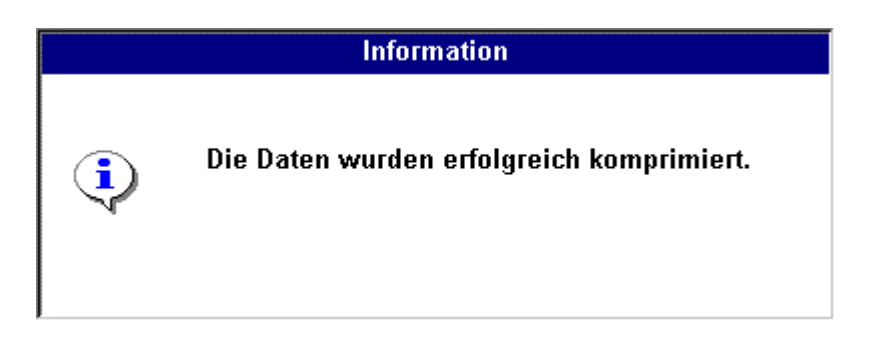

DerVorgang bezweckt eventuell in den Dateien entstandene Lücken zu entfernen (komprimieren), um eine Verminderung der Verarbeitungsgeschwindigkeit zu vermeiden.

## **51.** Externe Programme

Der Zweck dieser Taste ist es, bei geladener Kasse z.B. ein Windows-Programm wie "MS-Word" oder "MS-Exel" etc. ausführen zu können.

In der Funktion *"Alte Rechnungen"* gibt es unter anderem die Möglichkeit, eine Rechnung in eine Datei zu schreiben, um diese Datei dann mit MS-Word bearbeiten und ausdrucken zu können.

# Vorraussetzung für die Benutzung der Funktion "Externe Programme" ist die Kenntnis und der Umgang mit dem Betriebssystem Windows .

Wenn Sie auf diese Taste <sup>(P)</sup> drücken, dann kann z.B folgendes Auswahlbild erscheinen:

| EuCaSoft   | Programme            | Chefin | ites 🛛 | 14.10.2000 |
|------------|----------------------|--------|--------|------------|
| Ed<br>Prog | itieren<br>Irams.ini |        |        |            |
| w          | inword               |        |        |            |
| E          | Excel                |        |        |            |
|            | <sup>D</sup> aint    |        |        |            |
| Zurüc      | k                    | 4      | Ţ.     |            |

Mit der Taste

"Edit Neue Ext. Programme" werden alle weiteren Funktionstasten für den Aufruf externer Programme definiert.

Die Tasten "Winword", "Excel" und "Paint"sollen hier nur als Beispiel dienen, um aufzuzeigen, wie aus der Kasse heraus externe Programme aufgerufen werden können.

Mit der Taste "Zurück" kommen Sie wieder in den Chef-Dialog zurück.

Falls Sie ein externes Programm aufgerufen haben und dieses dann beenden, kommen Sie automatisch in den Dialog Raumbild zurück und Sie müssen sich wieder **neu** mit dem Kellnerschlüssel identifizieren.

Dies ist aus Sicherheitsgründen mit der Auslieferung der Kassensoftware so eingestellt.

Beachten Sie dazu : Stammdaten / Kapitel 13 / Registerkarte Besondere /

#### 🔽 Logout nach externem Programm

sollte aktiviert sein.

Wenn Sie auf die Taste "Edit Neue Ext. Programme" @ drücken, dann öffnet sich folgendes Auswahlbild:

| 🗐 Program                                            | ns - Edit                               | or                                                |                                                 |                                                                |
|------------------------------------------------------|-----------------------------------------|---------------------------------------------------|-------------------------------------------------|----------------------------------------------------------------|
| <u>D</u> atei <u>B</u> ea                            | arbeiten                                | <u>S</u> uchen                                    | 2                                               |                                                                |
| [Program<br>Caption<br>CmdLine<br>Caption<br>CmdLine | ms]<br>1=Edi<br>1=c:\<br>2=Win<br>2=C:\ | tieren <sup>v</sup><br>windows<br>word<br>Program | \Programs.ini<br>5\notepad.exe<br>nme\Microsoft | c:\eucasoft\bankkart\programs.ini<br>Office\Office\WINWORD.EXE |
| Caption<br>CmdLine<br>Caption<br>CmdLine<br>Caption  | 3=Exc<br>3=D:\<br>4=<br>4=<br>5=<br>5-  | el<br>Prograr                                     | nme\Microsoft                                   | Office\Office\EXCEL.EXE                                        |

Geladen wird hier der Windows-Editor "Notepad.exe", mit dem die Datei Programs.ini editiert wird. Auch der Windows-Editor Notepad wird hier als "Externes Programm" geladen.

Es existieren in dieser gelieferten Datei Programs.ini bis zu 20 Möglichkeiten, Funktionstasten für Externe Programme zu definieren , wobei die jeweiligen Zeilen "Caption n=" und "Cmdline n=" eine zu definierende Taste für Externe Programme repräsentieren.

In der Zeile *Caption* n= wird die Tastenbeschriftung nach dem "="-Zeichen eingetragen. In der Zeile *Cmdline* n= wird das aufzurufende Programm mit dessen eventuellen

Parametern geschrieben.

Sobald der Windows-Editor Notepad.Exe verlassen wird, springt das Kassenprogramm automatisch in den Raumdialog zurück. Anschließend muß sich der Chef / Kellner neu identifizieren.

# 52. Debug Daten exportieren

Sollte eine Störung aufgetreten sein, deren Ursache nicht bekannt ist, können Sie zur Ursachenermittlung eine Datensicherung des Störungszeitraumes auf einer Diskette durchführen.

Mit dieser Funktion können Sie einzelne oder mehrere Journaltage sichern.

| EuCaSoft Kelln | ner-Anmeldung Che | ites 16:18:18 |                    |
|----------------|-------------------|---------------|--------------------|
|                | Zu sichernde J    | ournaltage    |                    |
| Zurück         | 23.08.1999 10:18  |               |                    |
|                | 30.08.1999 16:58  |               | LUY                |
|                | 31.08.1999 11:22  |               |                    |
|                | 03.09.1999 14:27  |               | 🗖 Lag Sisharungan  |
|                | 03.09.1999 14:36  |               | i™ Lug-Sicherungen |
|                | 04.09.1999 15:20  |               |                    |
|                | 07.09.1999 10:46  |               |                    |
|                | 07.09.1999 16:28  |               |                    |
|                | 05.11.1999 13:28  |               |                    |
|                | 11.11.1999 13:45  |               |                    |
|                | 12.11.1999 16:54  |               |                    |
|                | 10.12.1999 12:06  |               |                    |
|                | 11.01.2000 17:05  |               |                    |
|                | 03.02.2000 12:33  |               |                    |
|                | 18.02.2000 12:22  |               |                    |
|                | 24.02.2000 14:37  |               |                    |
|                | 29.06.2000 12:59  |               |                    |
| Alle           | 10.07.2000 13:10  |               |                    |
| wählen         | 31.08.2000 15:37  |               |                    |
|                | 13.09.2000 10:48  |               |                    |
|                |                   |               |                    |
| Keinen         |                   |               |                    |
| wählen         | ▲                 | +             |                    |
|                |                   | •             |                    |
|                |                   |               |                    |

Entweder Sie Markieren den Zeitraum durch Antippen und Drücken auf "OK" zur Datenspeicherung auf Diskette.

Mit dem Tastendruck "Keinen Wählen" können sie alle Markierungen wieder aufheben

Oder Sie aktivieren ✓ Log, um die aktuellen Tagesdaten incl. Stammdaten auf Diskette zu schreiben.

Oder Sie aktivieren ✓ Log-Sicherung, um die Daten der letzten 20 Tage auf Diskette zu schreiben.

Dies kann nur durchgeführt werden, falls für diesen Zeitraum auch

## Kassensystem *EuCaSoft*<sup>®</sup>

in den Kasseneinstellungen Registerkarte *"Besondere"* die **"vollständige Diagnoseausgabe"** ✓ aktiviert wurde.

"Alle Wählen" erleichtert Ihnen die Markierung für den Fall einer kompletten Datensicherung der Vergangenheit.

Mit "OK" wird die Datensicherung ausgelöst.

#### Folgen Sie den Aufforderungen der Hinweistexte.

# 53. Neu initialisieren

Wollen Sie alle Daten in der Kasse löschen, um neue Daten einzugeben, dann tippen Sie auf diese Taste.

Beachten Sie folgenden Hinweis!!!

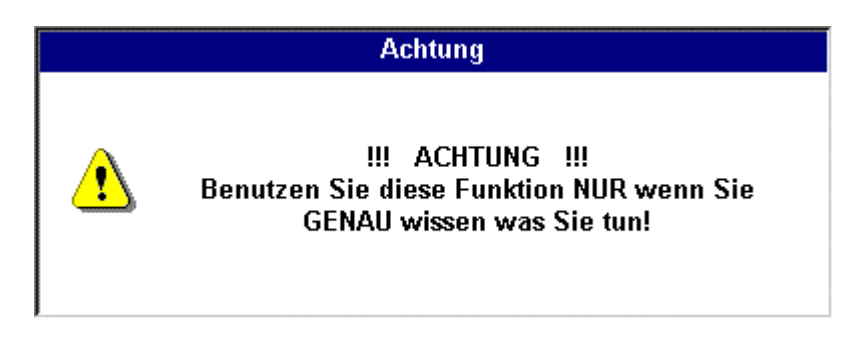

#### Sie können folgende Datenbereiche neu initialisieren:

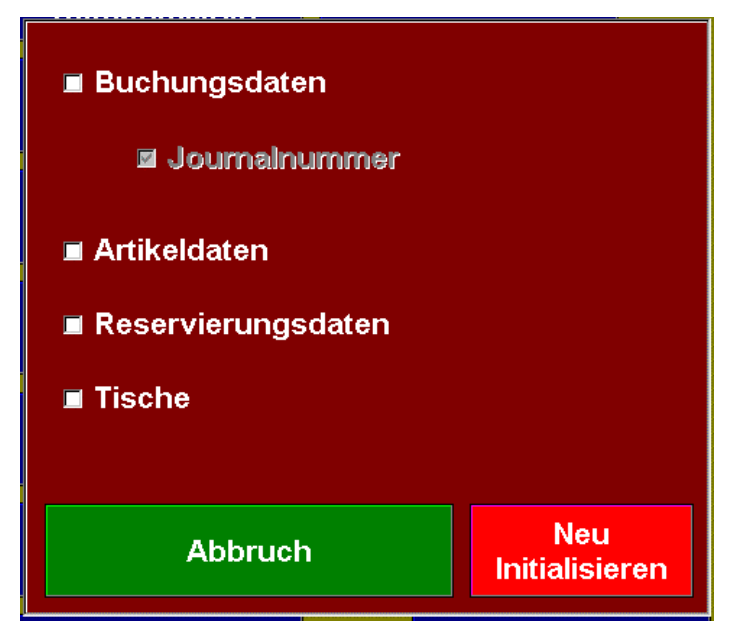

Mit der Taste "Abbruch" können Sie die Absicht widerrufen.

Falls Sie jedoch neu initialisieren wollen, dann aktivieren ☑ Sie den gewünschten Datenbereich und drücken die Taste "Neu initialisieren"

# D. Registerkarte IH Kreditkarten

Sie haben die Betreiberlizenz von **EuCaSoft**- incl.dem Modul IHKK zur Verfügung und können somit das Inhouse Kredit-Kartenwesen in Ihrem Unternehmen anwenden.

Tippen Sie auf die Registerkarte *IH Kreditkarten* aus dem Chef-Menü. Diese Registerkarte gliedert sich in folgende Kapitel:

| EuCaSoft Chef | Menü Chefin                   |                         | <b>ites</b> 14.10.2000 |
|---------------|-------------------------------|-------------------------|------------------------|
| Stammdate     | en Abrechnu                   | ng IH-Kreditkarten      | Besondere              |
| Zurück        | Stammdaten                    | Festpreis-<br>Zuordnung | EFT-Abschluss          |
|               | Kellnerschlüssel<br>schreiben | Festpreis-<br>Typen     |                        |
|               | Karten<br>ansehen             | Karte<br>auffrischen    |                        |
|               | Aus-<br>wertungen             | Karten-<br>codierung    |                        |
|               |                               |                         |                        |
|               |                               |                         |                        |
|               |                               |                         |                        |
|               |                               |                         |                        |

- Kapitel 60: (IH-KK)-Stammdaten
- Kapitel 61: Festpreistypen
- Kapitel 62: Festpreiszuordnung
- Kapitel 63: Karten ansehen
- Kapitel 64: Karte auffrischen
- Kapitel 65: Kartencodierung
- Kapitel 66: Auswertungen
- Kapitel 67: EFT Abschluss
- Kapitel 68: Kellnerschlüssel schreiben

Kassensystem *EuCaSoft*®

## 60. IH-KK-Stammdaten

Wählen Sie durch Tippen <sup>(P)</sup> aus der Registerkarte **IH Kreditkarten** die Taste " **Stammdaten**."

Es öffnet sich das Dialogfenster "Kreditkarten".

Das Bild zeigt die Tabelle aller Inhouse Kreditkarten-Besitzer mit der Registriernummer, der möglichen Firma, dem KNamen (Kurzform des Kunden-Namens), und dem vollen Namen . Ferner wird die Kategorie seiner Kredit-Karte aufgezeigt.

Sie markieren den gesuchten Kunden und dessen Datensatz, der

Dialog "Kreditkarten" im Status "Änderung" wird geöffnet.

Zur Bearbeitung stehen Ihnen die Kriterien *Karteninhaber* (Kundenadresse), *Karte* (spezifische Kartendaten) incl. Festpreis und Zeitzonen sowie die *Bemerkungen* zur Verfügung.

| EuCaSoft Kr | editkarten C | Chefin |                  |                   | <b>ites</b> 16:23:06 |
|-------------|--------------|--------|------------------|-------------------|----------------------|
| Zurück      | Fremdfirma   | Nummer | Kategorie<br>KNi | ame Name          |                      |
| Luruok      |              | 2 1    | Heger            | Heger Robert      | <b></b>              |
|             |              | 3 2    | Lampert          | Lampert Michael   |                      |
| m.Karte     |              | 4 4    | Stöge            | Stögberger Anton  |                      |
| suchen      |              | 5 3    | Scholli          | Schollmann Eduard |                      |
|             |              | 8 3    | Stöge            | Stögberger Anton  |                      |
| Suchen      | BMW          | 8 3    | Stöge            | Stögberger Anton  |                      |
|             | MAN          | 2 1    | Heger            | Heger Robert      |                      |
|             | MTU          | 8 3    | Stöge            | Stögberger Anton  |                      |
|             |              |        |                  |                   |                      |
|             | +            | ]      |                  |                   | +                    |

# Kassensystem *EuCaSoft*®

| EuCaSoft Kre | ditkarten Chefin |              | Änderung     | i                 | 16:23:42 |
|--------------|------------------|--------------|--------------|-------------------|----------|
|              | Karteninhaber    | Karte        | Zeit-Zonen   | Bemerkung         |          |
| Zurück       | Fremdfirma*      | Nummer* Ka   | ategorie*    |                   |          |
| Löschen      | Name             |              | Geb.Datum    |                   |          |
| Losenen      | Strasse          |              | Geb Ort      |                   |          |
| Neu          | LKZ PLZ Or       | t            |              |                   |          |
|              | 3 4 5<br>v e r   | 6 7<br>t z u | 8 9 (<br>i o | ) <u>B</u><br>p ü | + +      |
| a            | s d f            | g h j        | k I          | öä                | ←        |
| / <b>y</b>   | x c v            | b n          | m , .        |                   | J +      |
| shift        |                  |              |              |                   | shift    |

Die Bearbeitung gliedert sich in Karteninhaber, Karte und Bemerkung.

Sie können die bestehenden Daten verändern und/oder ergänzen mit Ausnahme der Registriernummer.

Sie können den gesamten Datensatz des Kunden löschen .

Sie können einen komplett neuen Datensatz anlegen, wenn Sie auf die Taste "Neu" drücken.

• Das Bearbeitungskriterium **Karteninhaber** beinhaltet die Festlegung der Kategorie von 4 möglichen Kartentypen. Die Zahlen 1- 4 stehen für:

| Kat.1 ( Member )  | Hier handelt es sich um Stammkunden, die eine "Member<br>Nr." und/ oder Memberkarte erhalten und Ihren Verzehr selbst<br>bezahlen. Diesen Kunden können auch besondere<br>Konditionen eingeräumt werden. |
|-------------------|----------------------------------------------------------------------------------------------------|
| Kat. 2 (Sevice)   | Hier handelt es sich um Bedienstete Ihres Unternehmens und Personen, die diesen gleichgestellt sind.                                                                                                    |
| Kat. 3 ( Kredit ) | Hier handelt es sich um Kartenbesitzer, deren Karte mit einem<br>festen Geldbetrag (Magnetkarte) geladen wird und bis zur<br>Ausschöpfung des Geldbetrages als Zahlungsmittel genutzt<br>werden kann.    |

## Kassensystem *EuCaSoft*<sup>®</sup>

- Kat. 4 (Konto) Hier handelt es sich um sog. "gute Gäste" mit oder ohne Karte, die ihren Verzehr auf ein ihnen zugeordnetes Konto des Hauses buchen und periodisch z.B. einmal pro Monat ihr Konto wieder ausgleichen. Falls kein Magnet-Kartenleser existiert, kann auch manuell gebucht werden.
- Die Merkmale der "Karte" müssen gewissenhaft festgelegt werden.

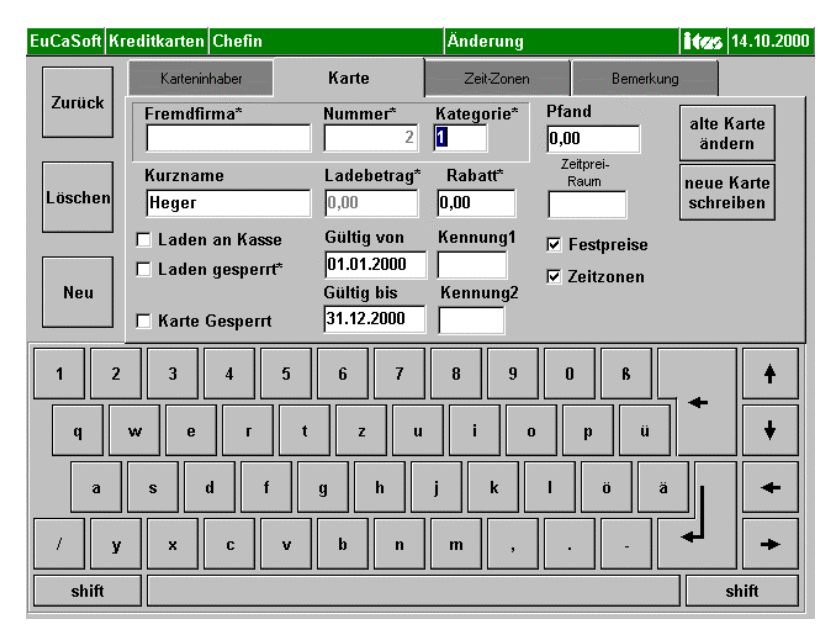

Durch Markieren ⊠sind die Hinweise bezüglich "Laden an Kasse", "Laden gesperrt" "Karte gesperrt", entsprechend zu aktivieren.

| EuCaSoft H | Greditkarten Chefin |                          | Änderung   |                   | 14.10.2000 |
|------------|---------------------|--------------------------|------------|-------------------|------------|
|            | Karteninhaber       | Karte                    | Zeit-Zonen | Bemerkung         | J          |
| Zuruck     | Fremdfirma*         | Nummer*                  | Kategorie* | Pfand             | alte Karte |
| Löschen    | Kurzname            | Ladebetrag*              | Rabatt*    | Zeitprei-<br>Raum | neue Karte |
|            | Laden an Kasse      | Gültig von               | Kennung1   | I Festpreise      | schreiben  |
| Neu        | □ Laden gesperrt*   | Gültig bis<br>31.12.2000 | Kennung2   | Zeitzonen 🔽       |            |
|            |                     | 6 7                      | 8 9        | ΟΒ                |            |
| q          | w e r t             | zu                       |            | p ü               | ←   · ·    |
| a          | s d f               | g h                      | j k        | l ö ä             |            |
| / !        | / x c v             | b n                      | m ,        | •                 | ↓ →        |
| shift      |                     |                          |            |                   | shift      |

Mit der Registerkarte "Karte" öffnet sich dieses Menü.

- •
- Bei Kat. 1(Member), Kat. 2 (Service) und Kat.3 (Kredit) besteht die Möglichkeit "**Festpreise**" und "**Zeitzonen**" festzulegen. Wie "Festpreistypen" sowie die "Festpreiszuordnung" festgelegt werden , lesen Sie in Kapitel 61 und 62.
- Wenn die Funktion "Festpreise" angehakt ist, wird die Funktion "Zeitzonen" freigegeben.

- EuCaSoft Kreditkarten Chefin 16:30:29 Änderung Karte Karteninhaber Zeit-Zonen Bemerkung Zurück 0 Fremdfirma\* Nummer\* Kategorie\* 1 2 Zone 1 Zone 4 Zone 7 Löschen 09:00 15:00 ??:?? 18 Zone 8 Zone 2 Zone 5 11:00 18:00 ??:?? Neu Zone 9 Zone 3 Zone 6 12:00 20:00 ??:?? 12 2 3 5 6 8 9 0 ß ŧ u p ü q o d h а s k ñ ä g h С n m shift shift
- Sie tippen auf die Registerkarte "Zeitzone"

- Pro **Zeitzone** werden alle Artikel denen ein "**Festpreis**" zugeordnet ist (in der Regel : Sonderpreise) nur einmal gewährt.
- Möchten Sie dem jeweiligen IHK-Karteninhaber nur 1X täglich diese Sonderpreise gewähren, so ordnen Sie ihm nur eine Zeitzone zu: beispielsweise von 00:01 bis 24:00.
- Soll er aber die Möglichkeit bekommen z.B. zum Frühstück, zum Mittag und zum Abend jeweils ein Getränk und ein Essen zum "Festpreis zu bestellen, geben Sie entsprechned mehr Zeitzonen ein.

|          | Zeitprei-<br>Raum |
|----------|-------------------|
|          |                   |
| Kennung1 |                   |
|          |                   |
| Kennung2 |                   |
|          |                   |

- In dem Feld "Zeitpreis-Raum" haben Sie die Möglichkeit einen fiktiven Raum einzutragen (z.B. Raum 99), um IHKK Inhabern der Kategorie 4 die Möglichkeit zu Sonderpreisen zu geben. Wie Sie diese Artikel auswählen und dem fiktiven Raum zuordnen finden Sie in **Kapitel 9. Zeit-/Raumabhängige** Artikel
- Die Eingabefelder "Kennung" bieten die Möglichkeit, frei wählbare Zahlenoder Buchstabencodes einzugeben, nach denen Sie Ihre IHKK Statistiken selektiv auswerten können.

Durch den Tastendruck auf **"alte Karte ändern"** können Sie eine bestehende Kreditkarte mit Hilfe des Lese-/Schreibegerätes überschreiben.

Durch den Tastendruck auf **"neue Karte schreiben"** können Sie eine neue Kreditkarte mit Hilfe des Lese-/Schreibegerätes beschreiben.

• Das Bearbeitungskriterium "Bemerkung" dient für Hinweise bezüglich des Kunden nach freier Wahl. Z.B. Kartenverlust gemeldet am 15.12.1999

| EuCaSoft Kro | editkarten Chefin |             | Änderung   | it.       | 14.10.2000 |
|--------------|-------------------|-------------|------------|-----------|------------|
|              | Karteninhaber     | Karte       | Zeit-Zonen | Bemerkung |            |
| ZUFUCK       | Fremdfirma*       | Nummer*     | Kategorie* |           |            |
| Löschen      | Karte als verlore | en gemeldet |            |           |            |
| Neu          | UST-ID            |             |            |           |            |
| 1 2          | 3 4               | 5 6 7       | 8 9        | D B       | +          |
| q            | w e r             | t z u       | i o        | p ü       | +          |
| a            | s d f             | g h         | j k I      | Öä        | +          |
| shift        |                   |             |            |           | shift      |

Im Feld UST-ID kann im Falle von Firmenabrechnung die Umsatzsteuer ID Nummer eingetragen werden.

Die Speicherung der eingegebenen Daten erfolgt mit der Taste "Enter".

Kassensystem *EuCaSoft*<sup>®</sup>

## 62. Festpreiszuordnung

Wählen Sie durch Tippen <sup>(2)</sup> aus der Registerkarte **IH Kreditkarten** die Taste **"Festpreiszuordnung"** 

| Es öffnet sich das Dialogfenster | "IH-KK Festpreise". |
|----------------------------------|---------------------|
|----------------------------------|---------------------|

| EuCaSoft   IH-KK | -Festpreise Chefin |        |                          |        |       |          | itz | 16:34:04 |
|------------------|--------------------|--------|--------------------------|--------|-------|----------|-----|----------|
|                  | Sortierung         | Nummer | Name                     |        | Preis | Тур      | +/- |          |
| Zurück           | Nummer             | 1000   | Vorspeise                |        | 0,00  |          |     |          |
|                  | C Kurzname         | 1001   | Tafelspitzsülz           | e      | 15,50 |          |     |          |
|                  | - Hulling          | 1002   | Geräucherter             | Lachs  | 18,50 |          |     |          |
| Firma            | Mit Nr             | 1003   | Tagliatelle Pfif         | ferl   | 18,50 |          |     |          |
|                  |                    | 1004   | Gnocchi m. Fil           | ets    | 29,50 | Getränke | +   |          |
|                  |                    | 1005   | Weißwurst                |        | 3,30  |          |     |          |
|                  |                    | 1006   | Forellenfilet            |        | 13,50 |          |     |          |
|                  |                    | 1007   | Gänsebrustst             | reifen | 16,50 |          |     |          |
| Global           |                    | 1100   | Suppen                   |        | 0,00  | Getränke | +   |          |
| Ignorieren       | O Einschl.         | 1101   | Leberknodels             | uppe   | 5,50  | Getranke | +   |          |
|                  |                    | 1102   | Rartoffelsupp            | e      | 6,00  | Getranke | +   |          |
|                  |                    | 1103   | Goulaschisup             | pe     | 7,00  |          |     |          |
| Firma            |                    | 1104   | Printerlingsup           | pe     | 6,50  |          |     |          |
| C Ignorieren     | C Einschl.         | 1105   | Lsuppe                   | -      | 5,00  |          |     |          |
| C Ausschl        |                    | 1106   | Gemusesupp               | -      | 5,50  |          |     |          |
| C Aussenii.      |                    | 1107   | Feldsalatsupp            | e      | 5,50  |          |     |          |
| Mitarbeiter      |                    | 1100   | Calata                   | sahhe  | 0,00  |          |     |          |
| C Innorioron     | C Finechl          | 1200   | Salate<br>Foldoalat@poor | J.     | 10.50 |          |     |          |
| e ignorieren     | C Ellisoni.        | 1201   | i elusaiat/spec          | .n     | 10,50 |          |     | -        |
| C Ausschl.       | 1                  |        |                          |        |       |          |     |          |
|                  |                    |        | ÷                        | 402    |       | ₩        | +   |          |
|                  |                    |        |                          |        |       |          |     |          |

Sie können die Artikelliste nach den Kriterien "Artikelnummer" oder Kurzname in alphabetischer Reihenfolge sortien.

Wenn Sie die Firma und die Mitarbeiter Nr. durch Auswählen eingetragen haben können Sie die Artikel den Festpreistypen zuordnen und damit gleichzeitig den Festpreis für den Artikel fixieren.

Voraussetzungen sind die Festlegungen der Festpreistypen, gemäß Kapitel 61 und die Festlegungen der Zeitzonen in den IHKK-Stammdaten Kapitel 60, während denen die Festpreise gelten.

# Kassensystem **EuCaSoft**®

Sie können dies Global, d.h. für alle IHKK-Kunden, für Firmen oder für bestimmte Mitarbeiter festlegen.

- Ignorieren bedeutet: Es gelten keine Festpreise
- Einschließen bedeutet: Es werden bestimmte Artikel in den Festpreistypen für diese Kredit-Karte akzeptiert
- Ausschließen bedeutet: Es werden bestimmte Artikel in den Festpreistypen für diese Kredit-Karte **nicht** akzeptiert

# 63. Karten ansehen

Wählen Sie durch Tippen <sup>(P)</sup> aus der Registerkarte IH Kreditkarten die Taste "Karten ansehen"

Es öffnet sich das Dialogfenster "Karten-Manipulation ".

| EuCaSoft    | Karten-Manipulation  | Chefin    |        |                                         |        | ites 🛛      | 14.10.2000 |
|-------------|----------------------|-----------|--------|-----------------------------------------|--------|-------------|------------|
| Zurück      | ]                    | Karte les | sen    |                                         | [      | Karte auswe | erfen      |
|             |                      |           |        |                                         |        |             |            |
| -Spur<br>Fr | 1<br>emdfirma        |           |        | Rabatt                                  |        |             |            |
| ŀ           | (undennr.            |           | I      | _adedatum <mark>??</mark>               | .??.?? | ??          |            |
|             | Nummer               |           | I      | adebetrag                               |        |             |            |
| be          | Letztes<br>schreiben | ??:??     |        | Restbetrag                              |        |             |            |
| An          | legen der<br>Karte   | ??:??:??  | 🗖 Lade | Kategorie <mark>1</mark><br>en Gesperrt |        | Festpreisd  | aten       |
| -Spur<br>Ku | 2<br>ndennummer      |           | Datu   | <sup>m</sup> <mark>??.??.????</mark>    | ?      | ?:??:??     |            |

Sie drücken auf die Taste "Karte lesen",

dann führen Sie die Karte durch den Leser, im Falle eines Durchzug-Lesers oder führen die Karte ein, im Falle eines Einzuglesers

Die Daten der Spuren 1 & 2 werden Ihnen gezeigt.

Ferner können Sie die Festpreisdaten abrufen, es wird der Festpreisverzehr dieses Kartenbesitzers gezeigt.

Im Falle eines Durchzug-Lesers müssen Sie die Taste **"Karte auswerfen"** drücken, um die eingeführte Kreditkarte wieder zu erhalten.

# 64. Karte auffrischen

### Falls die Karte beschädigt ist oder sich nicht mehr lesen läßt, dann

wählen Sie durch Tippen <sup>(P)</sup> aus der Registerkarte IH Kreditkarten die Taste "Karte auffrischen"

Es erfolgt die Aufforderung:

#### Bitte ziehen Sie die zu lesende Karte durch den Leser oder führen Sie die zu lesende Karte in den Leser ein.

Die Daten dieser Karte werden aktualisiert.

# 65. Karten-Codierung

Wählen Sie durch Tippen <sup>(2)</sup> aus der Registerkarte IH Kreditkarten die Taste "Kartencodierung"

Es öffnet sich das Dialogfenster "IHKK-Codierung".

| EuCaSoft   IHKK-Codierung   Chefin                                                                                                    | <b>it</b> s 14.10.2000                                                                                                    |
|----------------------------------------------------------------------------------------------------|----------------------------------------------------------------------------------------------------|
| Zurück<br>Zurück<br>Diese Nummer wird auf den Inhouse-Ki<br>unterschiedlicher EuCaSoft-Besitzer zu<br>eingegebenen Code gut. Nur Kassen ar<br>eingegebene wurde (mit derselben Gros<br>können IHKK-Karten untereinander aus<br>sowie die zugehörige Prüfsumme. Die<br>Fehleingaben an anderen Kassen zu en | um Erzeugen einer Nummer benutzt.<br>editkarten gespeichert, um Karten<br>unterscheiden. Merken Sie sich den<br>if denen exakt der gleiche Code<br>s/Klein-Schreibung, Leerstellen usw.)<br>tauschen. Notieren Sie sich den Code<br>Prüfsumme soll Ihnen helfen,<br>kennen. |
| Code-Zeile 12345r65t789t46i                                                                                                    |                                                                                                    |
| Pruisumme B326                                                                                                    |                                                                                                    |
| 1 2 3 4 5 6 7   q w e r t z u                                                                                                    | 8 9 0 6 <b>+</b><br>i o p ü <b>+</b>                                                                                                    |
| a s d f g h j<br>/ y x c v b n                                                                                                    | k l ö ä ←<br>n , ← →                                                                                                    |
| shift                                                                                                    | shift                                                                                                    |

Mit dieser Codierung, die einheitlich für Ihr gesamtes IH-KK-Wesen Gültigkeit hat, vermeiden Sie, daß fremde Karten fälschlicherweise in Ihren Unternehmen akzeptiert werden.

Bestimmen sie einen beliebigen Code, der aus Ziffern und/oder Buchstaben bestehen kann. **Merken Sie sich den eingegebenen Code**. Nur Kassen auf denen **exakt** der identische Code eingegeben wurde akzeptieren Ihre IH-KK-Karten. Die Prüfsumme schützt vor Fehleingaben.

Notieren Sie diese neben der Codierung, denn diese hilft auf Fehleingaben hinzuweisen.

Kassensystem *EuCaSoft*®

# 66. Auswertungen

Wählen Sie durch Tippen <sup>(P)</sup> aus der Registerkarte IH Kreditkarten die Taste "Auswertungen"

Es öffnet sich das Dialogfenster "IH-Auswertungen".

| EuCaSoft | IH-Auswertungen   | Chefin        |                                 |            |                         | 14.10.2000 |
|----------|-------------------|---------------|---------------------------------|------------|-------------------------|------------|
| Zurück   | List-Art          | (Kat.3)       | Journaltag<br>Von<br>13.10.2000 | 11:40      | Uhrzeit<br>Von<br>00:00 |            |
|          | Drucker           |               | Bis<br>13.10.2000               | 11:40      | Bis<br>00:00            |            |
| Zeigen   | Fremdfirma<br>Von | Nummer<br>Von | KName<br>Von                    |            | Kennung1-<br>Von        | Von        |
| Drucken  | Bis               | Bis           | Bis                             |            | Bis                     | Bis        |
| 1<br>q   | 2 3 4<br>w e      | 5 6<br>r t z  | 7 8                             | 9 0<br>i 0 | B<br>p ü                | + +<br>+   |
| a        | s d               | f g           | h j                             | k I        | öä                      |            |
| /        | у х с             | v b           | n m                             | , .        |                         | <b>↓</b> → |
| shift    |                   |               |                                 |            |                         | shift      |

Zunächst tragen Sie die Listenart ein durch entsprechende Auswahl.

|    | List-Art                               |   |
|----|----------------------------------------|---|
| k  | IH-KK-Einzel (Kat.3)                   |   |
|    | IH-KK-Einzel (Kat.3)                   |   |
| łſ | IH-KK-Gesamt (Kat.3)                   |   |
|    | IH-KK-Gesamt (Komp)(Kat.3)             |   |
| 1  | IH-KK-Konto (Kat.4)                    |   |
|    | IH-KK-Member (Kat.1)                   |   |
|    | In-NN-Service (Nat.2)<br>Einanzonlisto | ľ |
|    | Finanzenliste (Komn)                   | i |
| -  | Kunden-Salden                          |   |
| -  |                                        | i |

### Kassensystem *EuCaSoft*®

Ferner legen Sie die *Journaltage* des Auswertungszeitraumes fest sowie die *Uhrzeit* während der Journaltage

Der Drucker wird bestimmt, auf dem die Auswertung ausgedruckt werden soll.

Danach tragen Sie den gewünschten Auswertungsumfang ein und zwar:

- Die Fremdfirmen in alphabetischer Reihenfolge von bis oder
- Die Nr. der Fremdfirmen von bis oder
- Den Kurznahmen in alphabetischer Reihenfolge von bis oder
- Die Kennungen (Codelänge max. 4 Stellen) von bis

Mit der Taste **"Zeigen"** können Sie die Auswertung aufrufen, betrachten und gegebenenfalls ausdrucken.

| EuCaSoft IH-Auswer                                 | tungen Chefin   |           |         |          | 14.10.2000       |  |  |
|----------------------------------------------------|-----------------|-----------|---------|----------|------------------|--|--|
| Kugler Alm                                         |                 | EuCaSo    | ft      | Gedruckt | am: 14.10.2000 🔺 |  |  |
| Restaurant u. B:                                   | iergarten       | Ausvertu  | ngen    | Sei      | te =             |  |  |
|                                                    |                 |           |         |          |                  |  |  |
| vom 13.10.2000 bis 13.10.2000<br>IH-KK-Memberliste |                 |           |         |          |                  |  |  |
|                                                    |                 |           |         |          |                  |  |  |
| Unrzeit Ar                                         | cikelbezeichnun | g Einzeip | reis    | nenge    | Gesamtpreis      |  |  |
|                                                    |                 |           |         |          |                  |  |  |
|                                                    |                 |           |         |          |                  |  |  |
|                                                    |                 |           |         |          |                  |  |  |
|                                                    |                 |           |         |          |                  |  |  |
|                                                    |                 |           |         |          |                  |  |  |
|                                                    |                 |           |         |          |                  |  |  |
|                                                    |                 |           |         |          |                  |  |  |
|                                                    |                 |           |         |          |                  |  |  |
|                                                    |                 |           |         |          |                  |  |  |
|                                                    |                 |           |         |          |                  |  |  |
|                                                    |                 |           |         |          |                  |  |  |
|                                                    |                 |           |         |          |                  |  |  |
|                                                    |                 |           |         |          | •                |  |  |
| ,                                                  |                 |           |         |          |                  |  |  |
| <b>+</b>                                           | <b>#</b>        | Zurück    | Drucken | *        | +                |  |  |

# 67. EFT Abschluss

# Electronic Funds Transfer Abschluss

Wählen Sie durch Tippen <sup>(P)</sup> aus der Registerkarte IH Kreditkarten die Taste "EFT Abschluss"

Mit dieser Taste wird ein Abschluss aller über das Kreditkarten-Terminal durchgeführten Zahlungen ausgelöst. (ausgedruckt)

Zu weiteren Details verweisen wir auf die Dokumentation Ihres verwendeten EFT - Terminals

# 68. Kellnerschlüssel schreiben

Falls Sie ein Kassensystem betreiben, welches zur Kellneridentifikation ( Kellnerschlüssel ) eine Magnetkarte benützt, ist es Möglich mit Hilfe des Lese-/Schreibe-Gerätes Ihres IHKK –Wesens auch Kellnerkarten vorzubereiten.

Wählen Sie durch Tippen <sup>(P)</sup> aus der Registerkarte IH Kreditkarten die Taste "Kellnerschlüssel schreiben"

Sie werden aufgefordert :

## "Bitte ziehen Sie die zu schreibende Karte durch den Leser"

der exakte Zeitpunkt des Schreibens wird eingetragen und als Datensatz erfasst.

Mit einer so vorbereiteten Karte können Sie einen Kellner ausstatten und diesen Kellnerschlüssel in der Kellnerverwaltung für diesen registrieren.